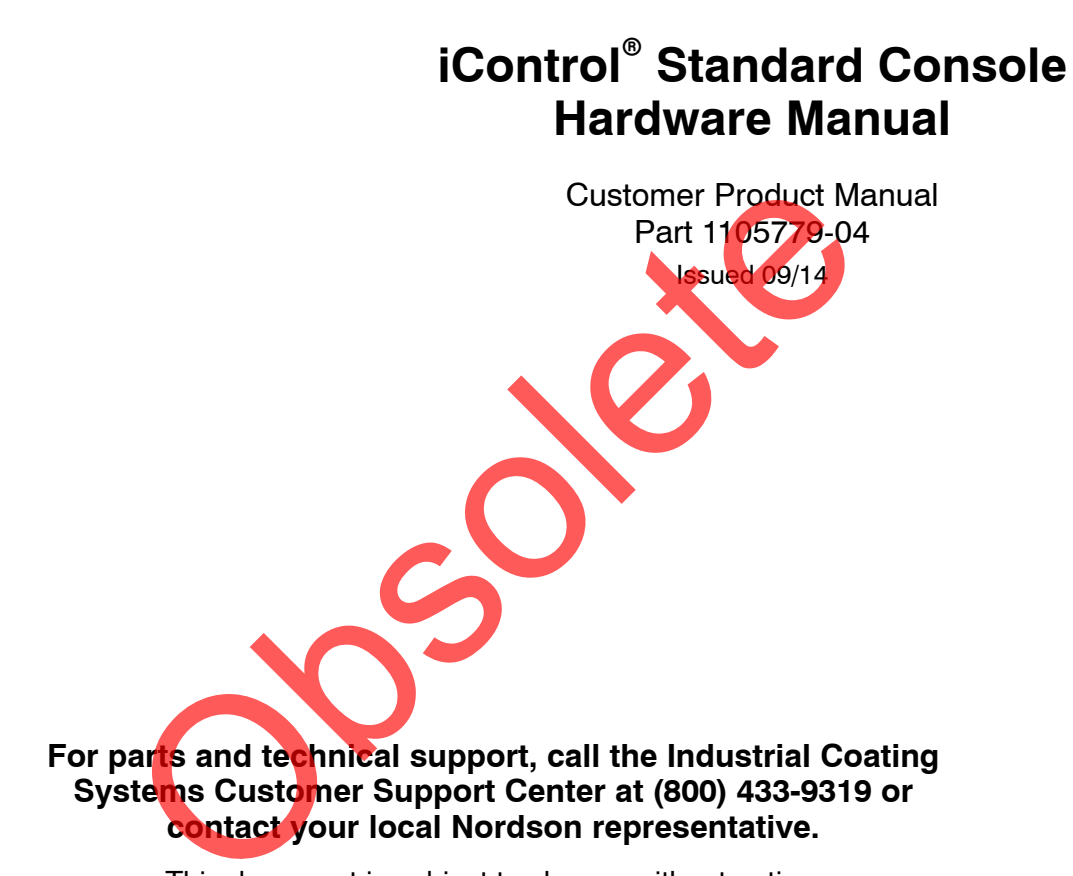

This document is subject to change without notice. Check http://emanuals.nordson.com for the latest version.

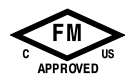

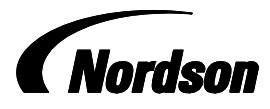

NORDSON CORPORATION • AMHERST, OHIO • USA

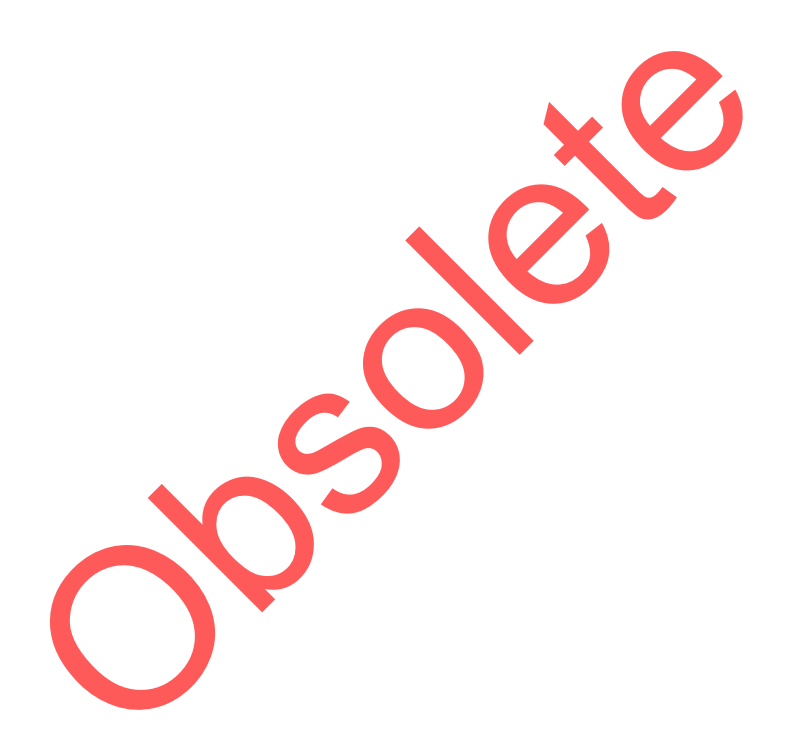

#### Contact Us

Nordson Corporation welcomes requests for information, comments, and inquiries about its products. General information about Nordson can be found on the Internet using the following address: http://www.nordson.com.

Address all correspondence to:

Nordson Corporation Attn: Customer Service 555 Jackson Street Amherst, OH 44001

#### Notice

This is a Nordson Corporation publication which is protected by copyright. Original copyright date 2003. No part of this document may be photocopied, reproduced, or translated to another language without the prior written consent of Nordson Corporation. The information contained in this publication is subject to change without notice.

#### Trademarks

iControl, iFlow, Prodigy, Sure Coat, Versa-Spray, Tribomatic, Nordson and the Nordson logo are registered trademarks of Nordson Corporation.

All other trademarks are the property of their respective owners.

i

# **Table of Contents**

| Safety                                   | 1-1 |
|------------------------------------------|-----|
| Introduction                             | 1-1 |
| Qualified Personnel                      | 1-1 |
| Intended Use                             | 1-1 |
| Regulations and Approvals                | 1-1 |
| Personal Safety                          | 1-2 |
| Fire Safety                              | 1-2 |
| Grounding                                | 1-3 |
| Action in the Event of a Malfunction     | 1-3 |
| Disposal                                 | 1-3 |
| Safety Labels                            | 1-4 |
|                                          |     |
|                                          |     |
| Overview                                 | 2-1 |
| iControl System Manuals                  | 2-1 |
| Console and System Hardware and Software | 2-2 |
| Options                                  | 2-2 |
| Operator Interface                       | 2-4 |
| Interlock Keyswitch Functions            | 2-4 |
| CAN and Ethernet Networks                | 2-5 |
| Digital Inputs                           | 2-5 |
|                                          | 2-5 |
| Gun Control Cards                        | 2-6 |
| iFlow Digital Flow Modules               | 2-6 |
| Specifications                           | 2-7 |
| General                                  | 2-7 |
| Air Quality                              | 2-8 |
| Special Conditions for Safe Use          | 2-8 |
| Approvals                                | 2-8 |
| Approved Program and User Data Cards     | 2-9 |
|                                          | _ 0 |
|                                          |     |

| Installation                                            | <b>3-1</b> |
|---------------------------------------------------------|------------|
| CAN Notwork Connections                                 | 3-1        |
| Cansolo CAN Notwork Addross and Termination Settings    | 3-1        |
| Elow Modulo Dipowitch Sottingo                          | 3-2        |
| Power Ground and Polov Connections                      | 3-3        |
| Control Concolo Dower Coble Connections                 | 3-4<br>0 E |
| Conveyer Interlack and Demote Lockeyt Delay Connections | 3-5        |
| Conveyor Interlock and Remote Lockout Relay Connections | 3-0        |
| DE (Drotostivo Earth) Grounding                         | 3-7        |
| FE (Flotective Earlin) Grounding                        | 3-7        |
| Cup Current Beth                                        | 3-7        |
| Solution Current Presedures and Equipment               | 3-0        |
| ESD Ground Procedures and Equipment                     | 3-9        |
| Conductor Coble Connections                             | 0.10       |
| 20-Conductor Cable Connections                          | 3-10       |
|                                                         | 3-11       |
| Distance Connections                                    | 3-11       |
| Photoeye Connections                                    | 3-11       |
| Junction Box and Control Panel Power Requirements       | 3-11       |
| Diserte Seenner Connections                             | 3-12       |
| Analog Scanner Connections                              | 3-12       |
| Analog Scanner Connections                              | 0 14       |
| Customer-Supplied Part ID System Connections            | 3-14       |
| Ethernet Network Connections                            | 3-15       |
|                                                         | 3-10       |
|                                                         | 3-16       |
| MAC Addresses                                           | 3-10       |
| Connecting Termination Modules to Ethernet Cables       | 3-17       |
|                                                         | 3-19       |
|                                                         | 3-20       |
| Dad Nulliber of Guns                                    | 3-20       |
| Supply Air Degutements                                  | 3-21       |
|                                                         | 3-21       |
| Brogram and Upper Date Corde                            | 3-21       |
| Touch Person Calibration                                | 3-22       |
|                                                         | 3-23       |
| Adding Gung to Evisting Control Concole                 | 3-24       |
| Adding Guns to Existing IControl Console                | 3-24       |
|                                                         | 3-25       |
| Adding a Clave Cancele to an Evicting Outpart           | 3-25       |
| Leadelling Optional Name Vite                           | 3-27       |
| Installing Optional Nozzle Purge Kits                   | 3-27       |

| Troubleshooting                                           | 4-1  |
|-----------------------------------------------------------|------|
| Error Codes and Alarm Messages                            | 4-1  |
| CAN Network Errors                                        | 4-7  |
| Gun Card Troubleshooting                                  | 4-8  |
| Gun Card Error Codes and Fault Codes                      | 4-8  |
| Gun Card LEDs                                             | 4-10 |
| iFlow Module Troubleshooting                              | 4-12 |
| Re-Zero Procedure                                         | 4-12 |
| iFlow Module Error Codes and Fault Codes                  | 4-13 |
| Remote I/O (Ethernet) Network Troubleshooting             | 4-15 |
| In/Out Positioner Troubleshooting                         | 4-18 |
| In/Out Positioner Error Code Troubleshooting              | 4-18 |
| Other In/Out Positioner Troubleshooting                   | 4-21 |
| Reciprocator Troubleshooting                              | 4-25 |
| Reciprocator Error Code Troubleshooting                   | 4-25 |
| Other Reciprocator Troubleshooting                        | 4-28 |
| Other Fault Messages and Conditions                       | 4-31 |
| Photoeve, Encoder, and Interlock Troubleshooting          | 4-32 |
| Remote Node (FieldBus Controller/Coupler) Troubleshooting | 4-33 |
| FieldBus Status                                           | 4-33 |
| Node Status                                               | 4-34 |
| Voltage LEDs                                              | 4-34 |
| I/O Errors                                                | 4-35 |
| Touch Screen Troubleshooting                              | 4-36 |
| Touch Screen Calibration                                  | 4-36 |
| Normal Calibration                                        | 4-36 |
| Problems During Calibration                               | 4-36 |
| Calibration with a Mouse                                  | 4-36 |
| No Touch Screen Display                                   | 4-37 |
| Touch Screen Egilure                                      | 1 39 |
| Screens Dieplay, but Touch Function Does Not Work         | 4-30 |
| No Display                                                | 4-00 |
| Potary Knoh Traublachaoting                               | 4-00 |
| Tosting Ethernet Cables                                   | 4-39 |
|                                                           | 4-40 |
| Pometo Test - Coble Pup                                   | 4-40 |
|                                                           | 4-40 |
|                                                           |      |
| Dencia                                                    | E 1  |
|                                                           | 5-1  |
|                                                           | 5-2  |
| Proportional Valve Cleaning                               | 5-2  |
| Proportional valve Replacement                            | 5-4  |
|                                                           | 5-4  |
| Gun Control Card Removal/Installation                     | 5-4  |
| Replacing a Gun Control Card                              | 5-4  |
| Adding Guns                                               | 5-5  |
| Replacing A Card                                          | 5-5  |
|                                                           | 5-6  |
| Ribbon Cable Connections                                  | 5-7  |

| Parts                                                    | 6-1  |
|----------------------------------------------------------|------|
| Introduction                                             | 6-1  |
| Consoles                                                 | 6-3  |
| Console Parts                                            | 6-4  |
| Control Relays and Fuses                                 | 6-12 |
| Flow Module Parts                                        | 6-13 |
| Options                                                  | 6-13 |
| Adapter Cables for Versa-Spray and Tribomatic Spray Guns | 6-13 |
| CAN Cable                                                | 6-13 |
| Junction Boxes, Extension Boxes, and Control Panels      | 6-14 |
| Ethernet Components                                      | 6-14 |
| Nozzle Purge Kits                                        | 6-14 |
| Miscellaneous Kits                                       | 6-14 |
| Recommended Air Filter for Use with iControl Systems     | 6-14 |
| Conveyor Encoder                                         | 6-15 |
| Photocells and Scanners                                  | 6-15 |
| Photocell and Scanner Cables                             | 6-15 |
| Software Replacement Kits                                | 6-16 |
|                                                          |      |

Wiring and Pneumatic Diagrams.....

7-1

. . . . . . . .

# **Change Record**

| Revision | Date    | Change                    |
|----------|---------|---------------------------|
| 04       | 09/2014 | Re-zero procedure revised |
|          |         |                           |
|          |         |                           |
|          |         |                           |
|          |         |                           |
|          |         |                           |
|          |         |                           |
|          |         |                           |
|          |         |                           |
|          |         |                           |
|          |         |                           |
|          |         |                           |
|          |         |                           |
|          |         |                           |
|          |         |                           |
|          |         |                           |
|          |         |                           |
|          |         |                           |
|          |         |                           |
|          |         |                           |
|          |         |                           |
|          |         |                           |
|          |         |                           |
|          |         |                           |
|          |         |                           |
|          |         |                           |
|          |         |                           |
|          |         |                           |
|          |         |                           |
|          |         |                           |
|          |         |                           |

# Section 1 Safety

### Introduction

Read and follow these safety instructions. Task- and equipment-specific warnings, cautions, and instructions are included in equipment documentation where appropriate.

Make sure all equipment documentation, including these instructions, is accessible to all persons operating or servicing equipment.

## **Qualified Personnel**

Equipment owners are responsible for making sure that Nordson equipment is installed, operated, and serviced by qualified personnel. Qualified personnel are those employees or contractors who are trained to safely perform their assigned tasks. They are familiar with all relevant safety rules and regulations and are physically capable of performing their assigned tasks.

### **Intended Use**

Use of Nordson equipment in ways other than those described in the documentation supplied with the equipment may result in injury to persons or damage to property.

Some examples of unintended use of equipment include

- using incompatible materials
- making unauthorized modifications
- removing or bypassing safety guards or interlocks
- using incompatible or damaged parts
- using unapproved auxiliary equipment
- operating equipment in excess of maximum ratings

## **Regulations and Approvals**

Make sure all equipment is rated and approved for the environment in which it is used. Any approvals obtained for Nordson equipment will be voided if instructions for installation, operation, and service are not followed.

All phases of equipment installation must comply with all federal, state, and local codes.

## **Personal Safety**

To prevent injury follow these instructions.

- Do not operate or service equipment unless you are qualified.
- Do not operate equipment unless safety guards, doors, or covers are intact and automatic interlocks are operating properly. Do not bypass or disarm any safety devices.
- Keep clear of moving equipment. Before adjusting or servicing any moving equipment, shut off the power supply and wait until the equipment comes to a complete stop. Lock out power and secure the equipment to prevent unexpected movement.
- Relieve (bleed off) hydraulic and pneumatic pressure before adjusting or servicing pressurized systems or components. Disconnect, lock out, and tag switches before servicing electrical equipment.
- Obtain and read Material Safety Data Sheets (MSDS) for all materials used. Follow the manufacturer's instructions for safe handling and use of materials, and use recommended personal protection devices.
- To prevent injury, be aware of less-obvious dangers in the workplace that often cannot be completely eliminated, such as hot surfaces, sharp edges, energized electrical circuits, and moving parts that cannot be enclosed or otherwise guarded for practical reasons.

## **Fire Safety**

To avoid a fire or explosion, follow these instructions.

- Do not smoke, weld, grind, or use open flames where flammable materials are being used or stored.
- Provide adequate ventilation to prevent dangerous concentrations of volatile materials or vapors. Refer to local codes or your material MSDS for guidance.
- Do not disconnect live electrical circuits while working with flammable materials. Shut off power at a disconnect switch first to prevent sparking.
- Know where emergency stop buttons, shutoff valves, and fire extinguishers are located. If a fire starts in a spray booth, immediately shut off the spray system and exhaust fans.
- Clean, maintain, test, and repair equipment according to the instructions in your equipment documentation.
- Use only replacement parts that are designed for use with original equipment. Contact your Nordson representative for parts information and advice.

## Grounding

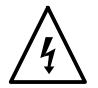

**WARNING:** Operating faulty electrostatic equipment is hazardous and can cause electrocution, fire, or explosion. Make resistance checks part of your periodic maintenance program. If you receive even a slight electrical shock or notice static sparking or arcing, shut down all electrical or electrostatic equipment immediately. Do not restart the equipment until the problem has been identified and corrected.

All work conducted inside the spray booth or within 1 m (3 ft) of booth openings is considered within a Class II, Division 1 or 2 Hazardous location and must comply with NFPA 33, NFPA 70 (NEC articles 500, 502, and 516), and NFPA 77, latest conditions.

- All electrically conductive objects in the spray areas shall be electrically connected to ground with a resistance of not more than 1 megohm as measured with an instrument that applies at least 500 volts to the circuit being evaluated.
- Equipment to be grounded includes, but is not limited to, the floor of the spray area, operator platforms, hoppers, photoeye supports, and blow-off nozzles. Personnel working in the spray area must be grounded.
- There is a possible ignition potential from the charged human body. Personnel standing on a painted surface, such as an operator platform, or wearing non-conductive shoes, are not grounded. Personnel must wear shoes with conductive soles or use a ground strap to maintain a connection to ground when working with or around electrostatic equipment.
- Operators must maintain skin-to-handle contact between their hand and the gun handle to prevent shocks while operating manual electrostatic spray guns. If gloves must be worn, cut away the palm or fingers, wear electrically conductive gloves, or wear a grounding strap connected to the gun handle or other true earth ground.
- Shut off electrostatic power supplies and ground gun electrodes before making adjustments or cleaning powder spray guns.
- Connect all disconnected equipment, ground cables, and wires after servicing equipment.

Refer to the *Installation* section of this manual for more information on grounding.

## Action in the Event of a Malfunction

If a system or any equipment in a system malfunctions, shut off the system immediately and perform the following steps:

- Disconnect and lock out electrical power. Close pneumatic shutoff valves and relieve pressures.
- Identify the reason for the malfunction and correct it before restarting the equipment.

## Disposal

Dispose of equipment and materials used in operation and servicing according to local codes.

## **Safety Labels**

Table 1-1 contains the text of the safety labels on the iControl console. The safety labels are provided to help you operate and maintain your console safely. See Figure 1-1 for the location of the safety labels.

| Item | Part    | Description                                 |
|------|---------|---------------------------------------------|
| 1.   | 1034161 | WARNING: Disconnect power before servicing. |
| 2.   | 178475  | WARNING: Hot surface. Do not touch.         |

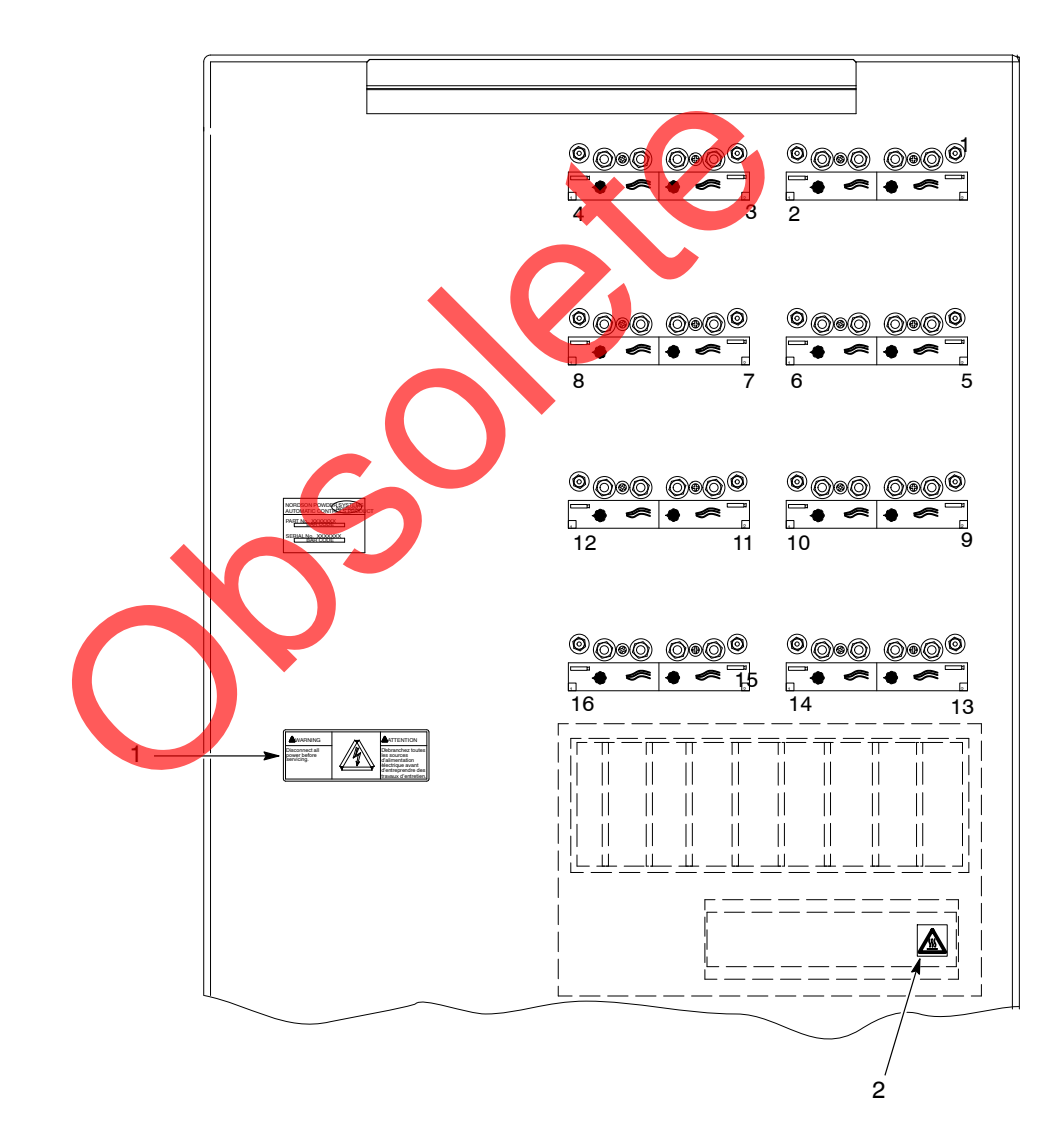

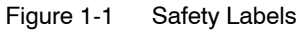

# Section 2 Overview

## iControl System Manuals

This manual covers the iControl console and system hardware for **Standard iControl** systems used with **Sure Coat**<sup>®</sup>, **Versa-Spray**<sup>®</sup>, and **Tribomatic**<sup>®</sup> spray guns only.

iControl manuals are organized as follows:

**Operator Interface Manual** covers configuration, preset setup, and operation using the iControl software and touch screen:

• 1056418

Operator Card for all versions:

• 1024758

Hardware Manuals, covering installation, troubleshooting, repair, and parts:

• Standard iControl System 1105779

Standard iControl consoles control up to 16 guns per console.

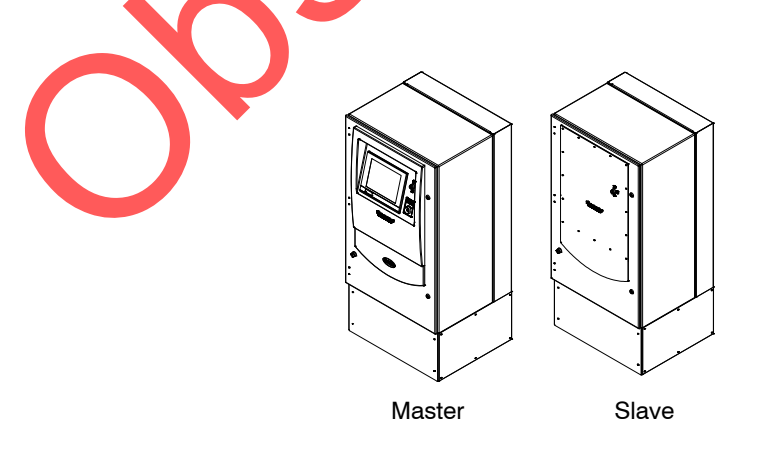

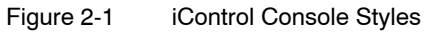

### **Console and System Hardware and Software**

See Figures 2-2 and 2-3. A fully equipped master console controlling 16 spray guns contains the following hardware:

- operator interface consisting of LCD touch-screen display, rotary dial, and interlock keyswitch
- single-board computer (PC)
- Compact Flash adapter and two Compact Flash cards, for program and user data
- I/O board, backplane, card cage, and 8 gun control cards (1 card controls 2 guns)
- power supply
- alarm, remote lockout, and conveyor interlock relays
- 8 iFlow digital flow modules (1 flow module supplies 2 guns)
- 4 preset precision regulators (one regulator supplies two flow modules)

Slave consoles control 16 guns but do not have an operator interface, SBC, CompactFlash cards, I/O board, or the alarm, lockout, and interlock relays.

The system requires the following external hardware:

- photoeye junction boxes
- zone photoeyes or discrete scanners
- part ID photoeyes or discrete scanners, or inputs from customer part ID system
- conveyor encoder

Options

#### In/Out Positioners (Horizontal or Vertical)

- analog scanners (to measure part width)
- scanner junction box
- in/out positioners and control panels
- network interface box, Ethernet cables, and Ethernet PCI card

#### Reciprocators

- analog scanners (to measure part height)
- reciprocators
- in/out positioner/reciprocator control panels

#### 2nd Booth Option

The 2nd booth shares the signals from the conveyor encoder, zone and part ID scanners or photoeyes, and positioner and reciprocator scanners.

• Ethernet switch installed in scanner junction box

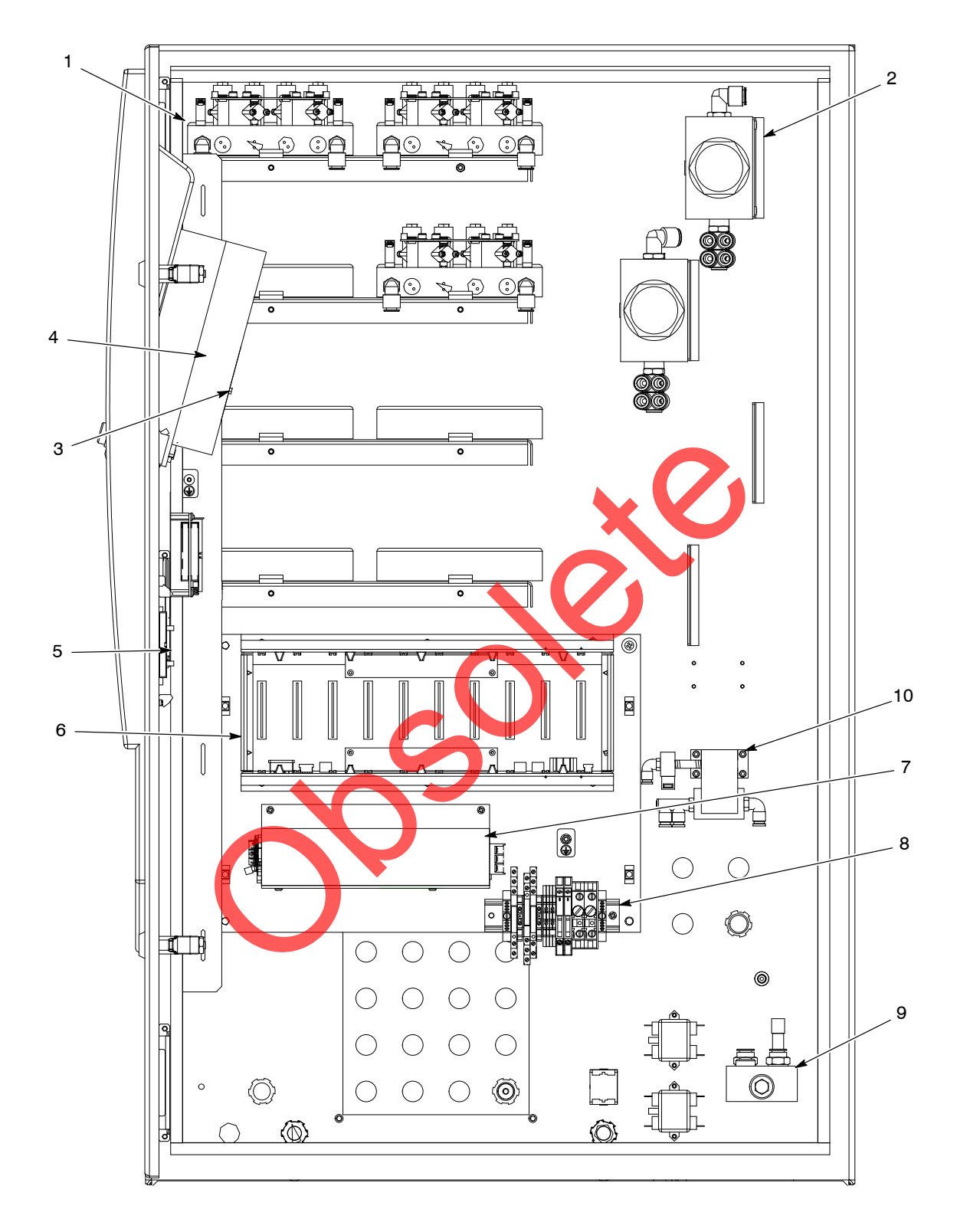

Figure 2-2 iControl Master Console Internal Components (Shown with Door Opened 90°)

- 1. iFlow digital airflow modules
- 2. Regulators

- 5. I/O board
- 6. Card cage, backplane, gun control cards
- 8. Relays and terminal block
- 9. Air manifold
- 10. Purge kits (optional)

4. Computer and LCD display

3. CompactFlash cards

7. Power supply

### **Operator Interface**

The iControl software provides a graphical user interface that provides screens to configure and control the spray gun triggering and positioning system.

The operator performs all configuration and operation tasks with the touch screen and the **Rotary Dial**. Turning the rotary dial increases or decreases values in selected fields.

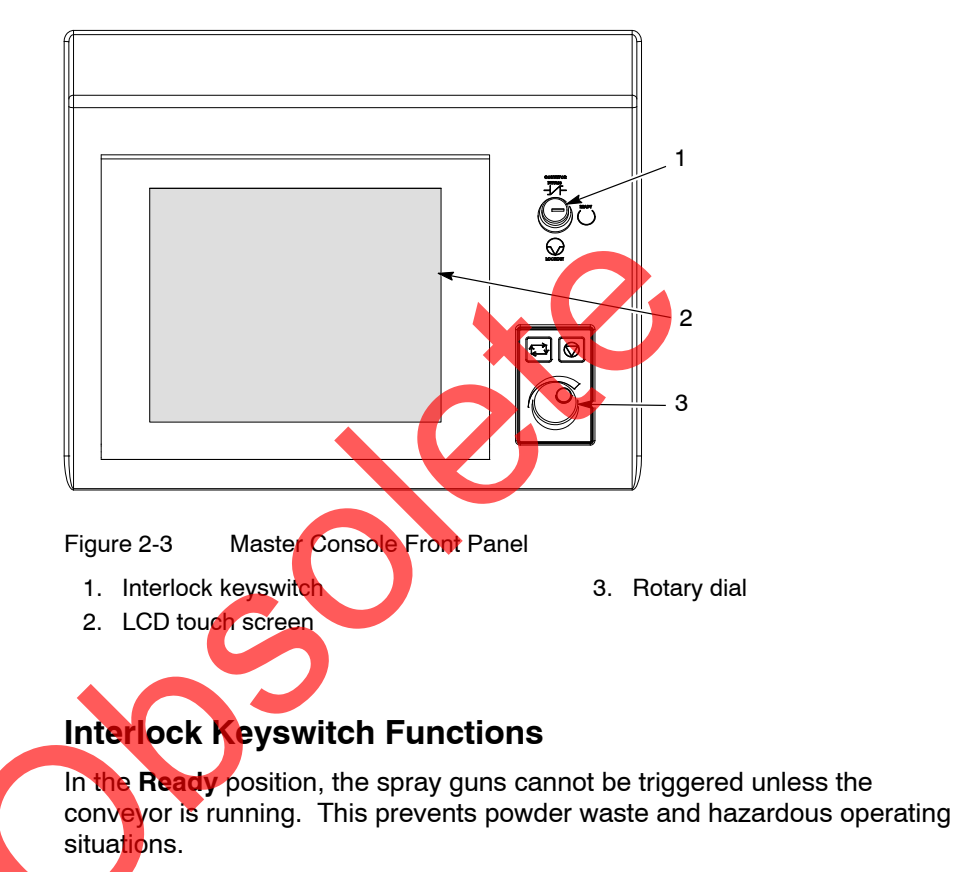

In the **Bypass** position, you can trigger the guns on and off without running the conveyor. Use the Bypass position to set up and test spray gun settings.

In the **Lockout** position, the guns cannot be triggered and the in/out positioners and reciprocators cannot be moved. Use this position when working inside the booth. The lockout can be overridden for the in/out positioners and reciprocators from their configuration screens.

#### CAN and Ethernet Networks

Refer to the system diagrams in Section 7.

**CAN Network:** Handles communications between the gun control cards, iFlow modules, and the iControl PC, and with other iControl consoles.

**Ethernet Network:** Handles communications between the iControl system and remote devices such as optional in/out positioners, reciprocators, and scanners.

#### **Digital Inputs**

The iControl master console includes an interface board that provides optically isolated digital inputs. Included are

- eight inputs for zone detection
- eight inputs for part identification
- one input for a conveyor motion encoder
- one input for a conveyor interlock
- one input that locks out guns when any booth exhauster is off (only used on multiple booth systems using a single iControl)

The encoder and the devices (photoeyes or scanners) or customer inputs used for zone and part ID detection are connected to a terminal block in the Photoeye Junction Box (PEJB). A 24Vdc power supply in the PEJB provides power for these devices.

A 25-conductor input cable connects the PEJB to the iControl master console. If the master console cannot be located within direct wiring range (19 ft) of the PEJB, an extension box and extra cable is provided. If the system is equipped with a remote I/O (Ethernet) network, then the 25-conductor cable is routed through a network junction box.

### Encoder

The iControl system provides one optically isolated digital input for a conveyor motion encoder. The encoder can be either mechanical or optical and must have a 50% duty cycle.

**Resolution:** At an encoder resolution of one inch to one pulse (1:1), the effective distance parts can be tracked by the iControl system is approximately 1333 feet. At a 2:1 resolution (1/2) inch per pulse), the effective tracking distance is halved, to approximately 666 feet.

The maximum speed of the encoder input is 10 Hz (10 pulses per second). This may require a trade off between desired conveyor speed and part tracking resolution (the higher the conveyor speed the coarser the tracking resolution).

**NOTE:** A timer may be used instead of an encoder. Consult with your Nordson representative.

#### Gun Control Cards

Each gun control card in the card cage provides electrostatic controls for two powder spray guns. The cards provide 0–21 Vdc power to the Sure Coat and Versa-Spray gun voltage multipliers and process feedback from the guns for display on the operator interface.

For Tribomatic guns, the cards monitor the current feedback and provide the operator with a reading indicating the electrostatic charge generated in the guns.

#### **iFlow Digital Flow Modules**

The iControl system controls air flow to the spray gun powder pumps, providing a more consistent and steady flow of powder to the spray guns than systems that control air pressure. The flow controls consist of the precision regulators and iFlow digital flow modules mounted in the iControl enclosure.

One regulator supplies air to two iFlow modules. Each module supplies flow-rate and atomizing air to two powder pumps, plus gun air (electrode wash air) to two spray guns. Flow-rate and atomizing air is turned on and off when the spray guns are triggered on and off.

The modules provide closed-loop control of flow-rate and atomizing air flow, constantly sensing the output and adjusting it to maintain air flow at the preset settings. The regulators provide air at a constant pressure to the air flow modules so the closed-loop control can operate at the calibrated range. The regulators are set 5.86 bar (85 psi) at the factory—do not change their settings.

Maximum output per powder pump is 13.6 m<sup>3</sup>/hr (8 scfm). Each channel (flow or atomizing air) has a maximum output of 6.8 m<sup>3</sup>/hr (4 scfm).

Two solenoid valves on the modules control the flow of gun air (electrode wash air) to the spray guns. The air flow is regulated by a fixed-orifice restrictor at the output. The solenoids can be set to turn on and off as the guns are triggered or for continuous flow.

Communication between the iFlow modules and the iControl PC is through the CAN network.

## Specifications

### General

| Air Pressures                                                                                |                                                                                    |  |  |
|----------------------------------------------------------------------------------------------|------------------------------------------------------------------------------------|--|--|
| Input                                                                                        | 6.2–7.6 bar (90–110 psi)                                                           |  |  |
| Supply air hose                                                                              | <sup>3</sup> / <sub>4-</sub> in. ID minimum                                        |  |  |
| Maximum output per pump                                                                      | 13.6 m <sup>3</sup> /hr (8 scfm)                                                   |  |  |
| Maximum output per channel (flow-rate, atomizing)                                            | 6.8 m <sup>3</sup> /hr (4 scfm)                                                    |  |  |
| Gun air (electrode wash)                                                                     | 0.36 m <sup>3</sup> /hr (0.2 scfm)                                                 |  |  |
| Electrical Requirements                                                                      |                                                                                    |  |  |
| Input                                                                                        | Unswitched: (PC) 100-230 Vac, 50/60 Hz, 1 Ø, 120 VA max.                           |  |  |
|                                                                                              | Switched: 100–230 Vac, 50/60 Hz, 1 $\varnothing$ , 600VA max.                      |  |  |
|                                                                                              | Conveyor Interlock and Remote Lockout: 120/230 Vac, 50/60 Hz, 1 $\emptyset$ , 6 mA |  |  |
|                                                                                              | Alarm Relay contact rating: 120/230 Vac, 1 $\emptyset$ , 6 A                       |  |  |
| Output (to spray gun)                                                                        | 0–21 Vdc, 0.60 A                                                                   |  |  |
| <b>NOTE:</b> The iControl system must be inte shut off if a fire is detected inside the spra | rlocked with the fire detection system so that the spray guns are<br>by booth.     |  |  |
| ANSI/ISA S82.02.01                                                                           |                                                                                    |  |  |
| Pollution Degree                                                                             | 2                                                                                  |  |  |
| Installation (Overvoltage)                                                                   | Category II                                                                        |  |  |
| Environmental                                                                                |                                                                                    |  |  |
| Operating Temperature                                                                        | 32–104 °F (0–40 °C)                                                                |  |  |
| Operating Humidity                                                                           | 5–95%, non-condensing                                                              |  |  |
| Hazardous Location Rating                                                                    | North America: Class II Division 2, Groups F & G                                   |  |  |
| $\bigcirc$                                                                                   |                                                                                    |  |  |

### Air Quality

Air must be clean and dry. Use a regenerative desiccant or refrigerated air dryer capable of producing a 3.4  $^{\circ}$ C (38  $^{\circ}$ F) or lower dew point at 7 bar (100 psi) and a filter system with pre-filters and coalescent type filters capable of removing oil, water and dirt in the submicron range.

Recommended Air Filter Screen Size: Maximum Oil Vapor in Air Supply: Maximum Water Vapor in Air Supply: 5 micron or smaller 0.1 ppm 0.48 grains/ft<sup>3</sup>

Moist or contaminated air can cause the iFlow modules to malfunction; the powder to cake in the feed hopper, or clog the pump venturi throats, feed hoses, and spray gun powder paths; and cause grounding or arcing inside the spray gun.

### Special Conditions for Safe Use

- Caution should be taken when cleaning plastic surfaces of the iControl. There is a potential for static electricity build up on these components.
- The equipment is intended to be used in the ambient temperature from 0°C to 40°C.

### Approvals

FM Approved for US and Canada

Rated for Class II Division 2, Groups F & G Hazardous Location Area (North America), or Normal Usage Area.

### Approved Program and User Data Cards

CompactFlash card capacity: 512 Mb minimum – Type I CompactFlash only.

**NOTE:** *Retail* CompactFlash refers to devices available at camera, computer, and electronic retail shops. Retail flash has a rating of 30,000 to 600,000 write cycles at a maximum of  $75^{\circ}C$  ( $167^{\circ}F$ ) and may experience a shorter overall life.

Industrial CompactFlash refers to rated devices only available through an electronics parts supplier and online sources that sell CompactFlash with an industrial temperature rating for use in Embedded Systems. Industrial flash has a rating of 2,000,000 write cycles and an increased temperature range to  $85^{\circ}$ C ( $185^{\circ}$ F).

#### Devices that have been validated:

- SanDisk retail to 2 GB, industrial to 1 GB
- Toshiba retail to 2 GB
- PNY retail to 2 GB
- Dane-Elec retail 512 MB
- Kingston Technology retail to 4 GB
- Smart Modular Technologies industrial to 1 GB
- SMC Numonyx industrial to 1 GB
- Silicon Systems industrial 512 MB
- Transcend industrial 512 MB
- SanDisk industrial 4 GB and larger (must be used in pairs)

**NOTE:** With the industrial Sandisk, the system will not boot completely or in a timely manner when either the data or program flash differs in size.

#### Incompatible devices with iControl:

- LEXAR any
- Type II any (Type II CompactFlash are larger and will not fit into the device holder.

# Section 3 Installation

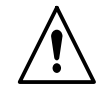

**WARNING:** Allow only qualified personnel to perform the following tasks. Follow the safety instructions in this document and all other related documentation.

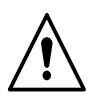

**WARNING:** This equipment can be dangerous unless it is used in accordance with the rules laid down in this manual.

### Introduction

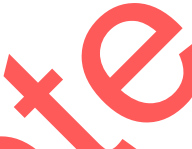

iControl systems are configured for each customer's application and requirements. The equipment supplied with the system varies depending on the type of installation (new, upgrade, or retrofit) and the equipment furnished by the customer. Therefore, this section provides only basic installation information. Detailed information is contained in the system wiring diagrams, plan views, and other documentation furnished by Nordson application engineering.

Refer to Section 7 for system diagrams and console, junction box, and control panel drawings.

Once all hardware is installed and wired and the system is powered up, the operator interface is used to configure, setup, and operate the system. Refer to the *iControl Operator Interface* manual for configuration instructions.

**WARNING:** Use dust-tight conduit connectors or strain reliefs in all iControl console, junction box, and control panel knockouts. Installation must be done according to code and care must be taken to maintain the dust-tight integrity of the enclosures.

## **CAN Network Connections**

Master and slave iControl consoles communicate through a CAN network. See Figure 3-1 for connections.

The CAN cable is installed in a separate conduit. Route the conduit to the slave console and connect the cable as shown.

Make sure all console and flow module address and termination switch settings are as described in *Console Address and Termination Settings* and *iFlow Module Address Settings* in this section.

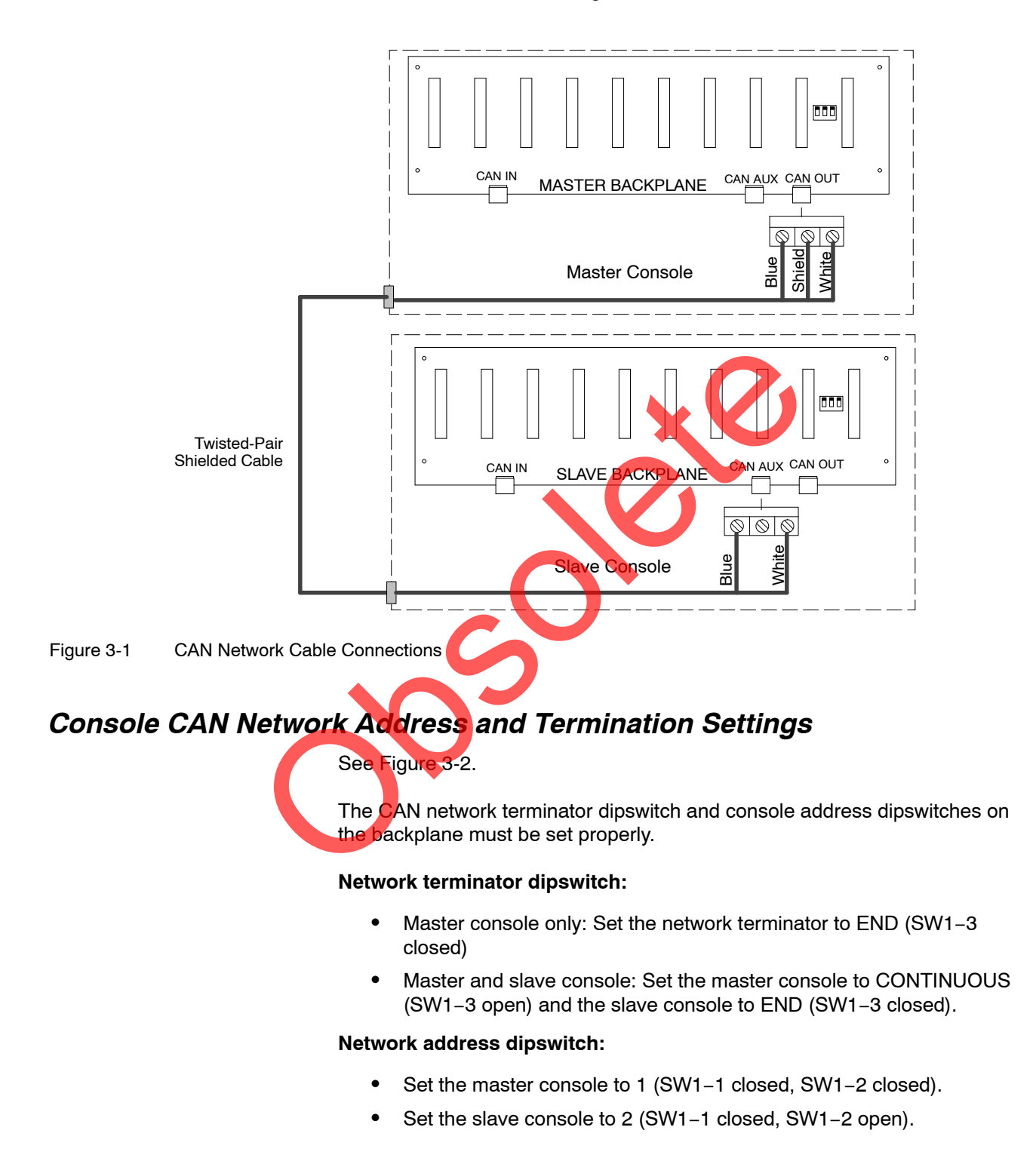

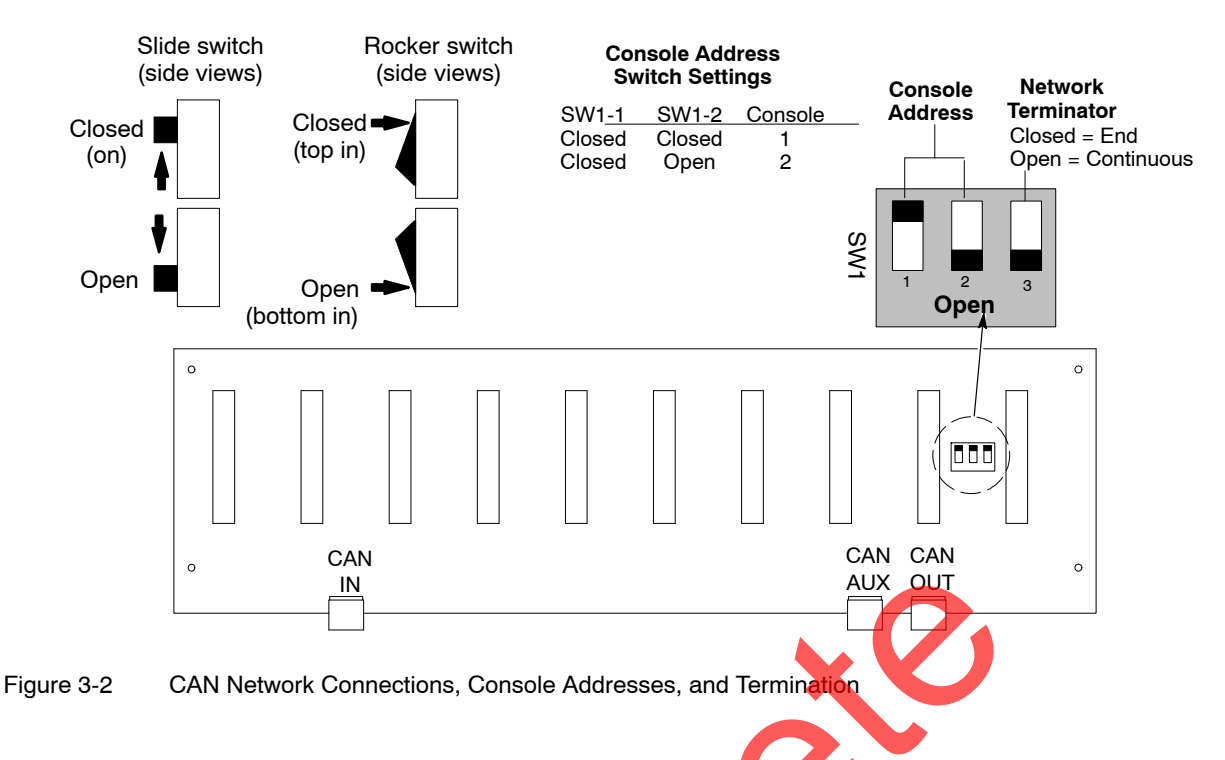

### iFlow Module Dipswitch Settings

The dipswitches on the iFlow digital flow modules set:

- gun air flow triggering
- console address
- module address

Each iFlow module must have a unique network address. The system will not be able to operate flow modules with duplicate addresses, and will notify the operator if it detects two modules with the same address.

The module address consists of the console number (1 or 2) and the number of the module (1-8) within the console.

See Figure 3-3 and Table 3-1.

#### Air Flow (SW4-1, 2)

Sure Coat guns– Set switches 1 and 2 to Continuous (down). Versa-Spray guns with gun air option– Set switches 1 and 2 to Trigger (up).

**Console Address (SW4–3, 4):** Set switches 3 and 4 to the console address, which is the same as the address set at the backplane dipswitch shown in Figure 3-2.

**Module Number (SW3):** Set the rotary dipswitch on each module to the correct module number. The modules are numbered as shown in the module arrangement chart in Figure 3-3.

| Gun Air          |                  | Console Address |       |        |            |
|------------------|------------------|-----------------|-------|--------|------------|
| SW4–1<br>(Gun A) | SW4–2<br>(Gun B) | Air Flow        | SW4-3 | SW4- 4 | Console    |
| Down             | Down             | Continuous      | Up    | Up     | 1 (master) |
| Up               | Up               | Trigger         | Up    | Down   | 2 (slave)  |

Table 3-1 Flow Module SW4 Dipswitch Settings

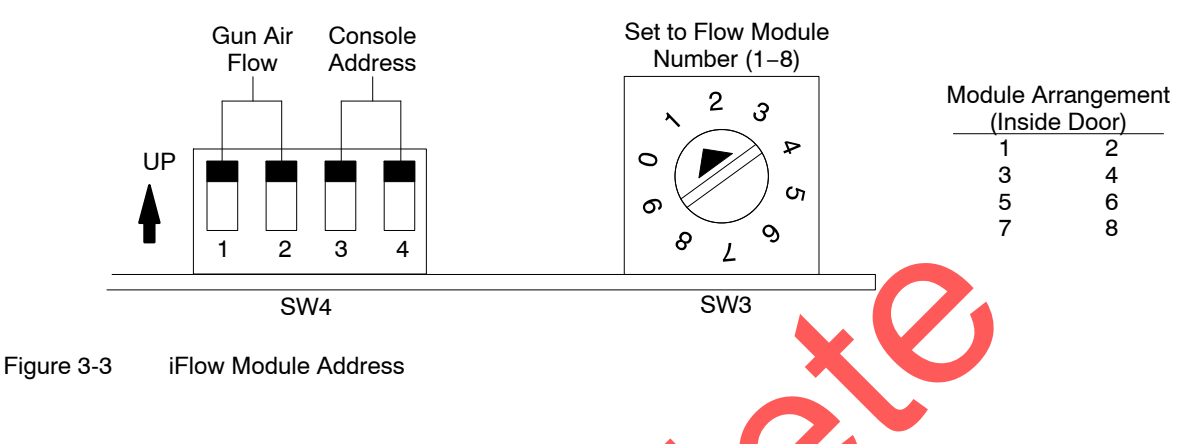

## Power, Ground, and Relay Connections

The console and junction box power cable ground wires must always be connected to a true earth ground. The special flat braided ESD ground cables provided with the iControl consoles and manual gun controllers must be used to connect them to the booth base if possible. Refer to *Grounding* on page 3-7 for more information.

**WARNING:** Consoles and all conductive equipment in the spray area MUST be connected to a true earth ground. Use the provided ground cables to ground the consoles. Mount the junction boxes and control panels to grounded stands or the booth base. Failure to observe this caution could result in severe shocks to personnel, fire, or explosion.

Table 3-2 lists the connections required for console power, chassis ground, remote lockout, alarm contacts, and conveyor interlock. Refer to page 3-11 for optional junction box and control panel power requirements.

Refer to Section 7 for the system diagram, console wiring diagrams, and junction box and control panel drawings. Refer to your system electrical drawings for all other power and ground connections.

### *iControl Console Power Cable Connections*

| Master Console Power Cable Connections (A) |                                                                                                    |                                                                         |  |
|--------------------------------------------|----------------------------------------------------------------------------------------------------|-------------------------------------------------------------------------|--|
| Wire Color                                 | Connection                                                                                                    | Function                                                                |  |
| Black                                      | L1 (hot)                                                                                                    | 100-240 Vac power to SBC (master console only) (unswitched)             |  |
| White                                      | L2 (neutral)                                                                                                    |                                                                         |  |
| Brown                                      | L1 (hot)                                                                                                    | 120-240 Vac power to console power supply (master and slave consoles)   |  |
| Blue                                       | L2 (neutral)                                                                                                    | (switched with booth exhaust fan motor)                                 |  |
| Green/Yellow                               | Chassis Groun                                                                                                    | d (master and slave consoles)                                           |  |
| Gray (2)                                   | Remote Locko                                                                                                    | ut: 240 Vac, 1 phase, 6 mA (for 120 Vac, refer to instructions below)   |  |
| Yellow (2)                                 | Alarm contacts: 120/230 Vac, 1 phase, 6 A max. Closed with no power to console or alarm is present. Open with power applied to console and no alarms present. |                                                                         |  |
| Red, Orange                                | Conveyor Inter                                                                                                    | lock: 240 Vac, 1 phase, 6 mA (for 120 Vac, refer to instructions below) |  |
|                                            | SI                                                                                                    | ave Console Power Cable Connections (B)                                 |  |
| Wire Color                                 | Connection                                                                                                    |                                                                         |  |
| Blue                                       | L1                                                                                                    |                                                                         |  |
| Brown                                      | L2                                                                                                    |                                                                         |  |
| Green/Yellow                               | GND                                                                                                    |                                                                         |  |
|                                            |                                                                                                    |                                                                         |  |

### **Conveyor Interlock and Remote Lockout Relay Connections**

The conveyor interlock and remote lockout relays in the console are wired for 240 volts. To switch to 120 volts refer to 3-4 for new style relays. Do not remove the 20K resistors.

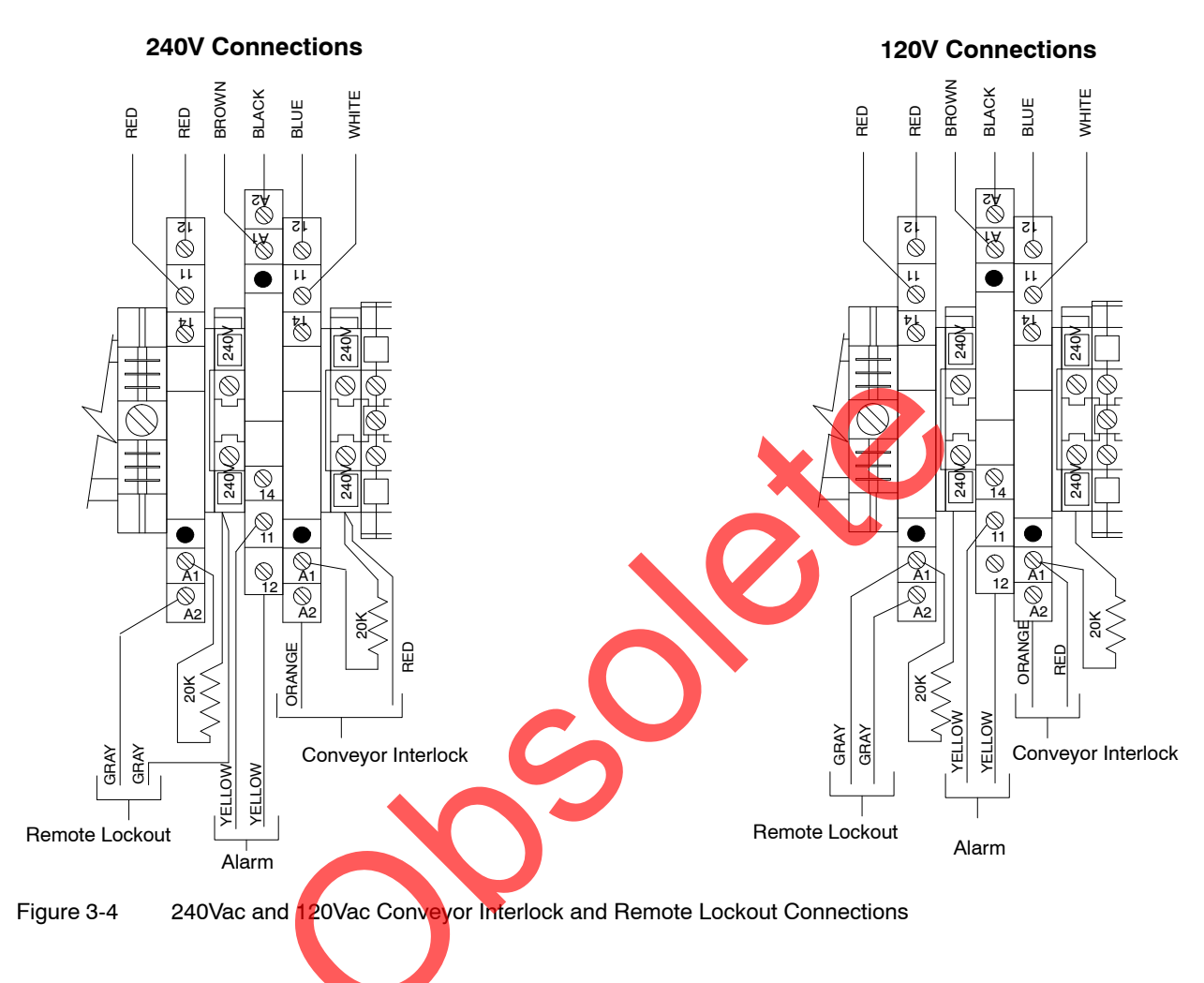

#### Grounding

Proper grounding of all conductive components of a powder coating system provides both shock and electrostatic discharge protection for both operators and sensitive electronic equipment. Many system components (booth, collector, color modules, control consoles, and conveyor) are connected both physically and electrically. It is important that the proper grounding methods and equipment are used when installing and operating the system.

#### PE (Protective Earth) Grounding

PE grounding is required on all conductive metal electrical enclosures in a system. PE grounding is provided by a ground conductor wire bonded to a true earth ground. PE grounding protects operators from electrical shock by providing a path to ground for electrical current if a conductor contacts an electrical enclosure or other conductive component. The ground conductor wire carries the electrical current directly to ground and short circuits the input voltage until a fuse or circuit breaker interrupts the circuit.

The green/yellow ground wires bundled with the AC input power cable are used only for PE grounding and their sole purpose is to protect personnel from a shock. These ground wires do not protect against electrostatic discharge.

### Electrostatic Grounding

Electrostatic grounding protects electronic equipment from damage caused by electrostatic discharges (ESD). Some electronic components are so sensitive to ESD that a person can deliver a damaging static discharge without feeling even a mild shock.

Proper electrostatic grounding is mandatory in an electrostatic powder coating system. Powder spray guns generate electrostatic voltages up to 100,000 volts. It does not take long for ungrounded system components to build up an electrical charge strong enough to damage sensitive electronic components when discharged.

Electrostatic discharges occur at very high frequencies, around 100 megahertz. An ordinary ground conductor does not conduct such high frequencies well enough to prevent damage to electronic components. Special flat braided cables are provided with your Nordson powder coating equipment to protect against ESD.

#### **Gun Current Path**

Refer to Figure 3-5. All electrical circuits need a complete path for current to make its way back to the source (circle=circuit). Electrostatic spray guns emit current (ions) and therefore require a complete circuit. Some of the current emitted by the spray gun is attracted to the spray booth, but most is attracted to the grounded parts moving through the booth. The current attracted to the parts flows through the part hangers to the conveyor and to the building ground, back to the controller through a ground braid and back to the spray gun through the gun driver board. The current attracted to the gun.

It is very important to provide a complete circuit for the gun current. A break in the circuit conductors (conveyor, booth, braided ground cables, controller) can cause voltage to build up on the conductors up to the maximum output of the spray gun voltage multiplier (up to 100 kV). The voltage will eventually discharge in a high frequency arc and cause damage to the controller electronics (gun driver board and power supply).

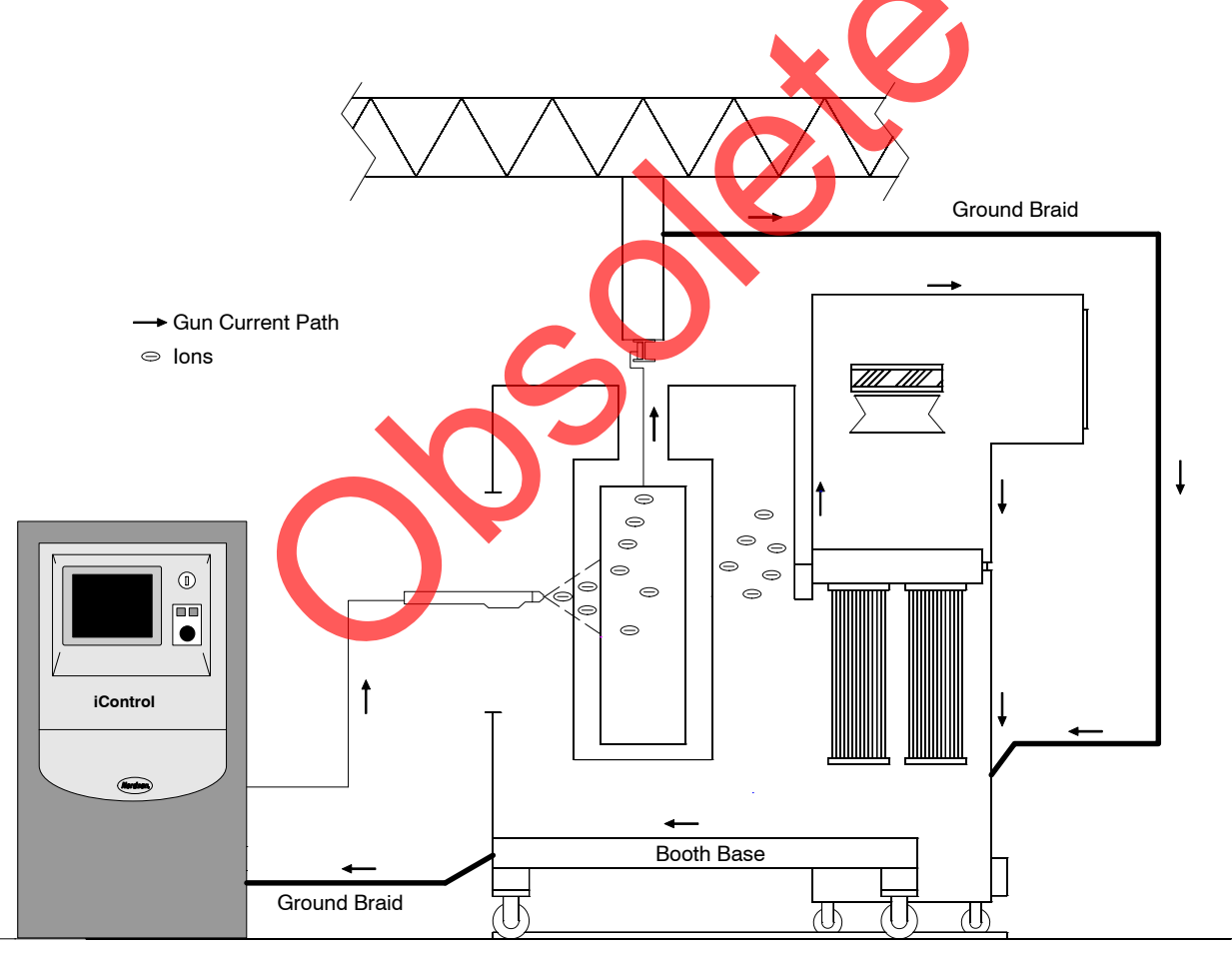

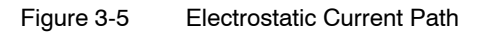

#### **ESD Ground Procedures and Equipment**

The best protection against ESD is to keep the ground braids as short as possible and connect them to a central point on the booth base as shown in the Star diagram. Under normal conditions making Star connections is not a problem, but in some systems, such as roll-on/roll-off booths, the ground braids required for a Star connection are too long to be effective against ESD. In this case, a Daisy Chain ground configuration is acceptable.

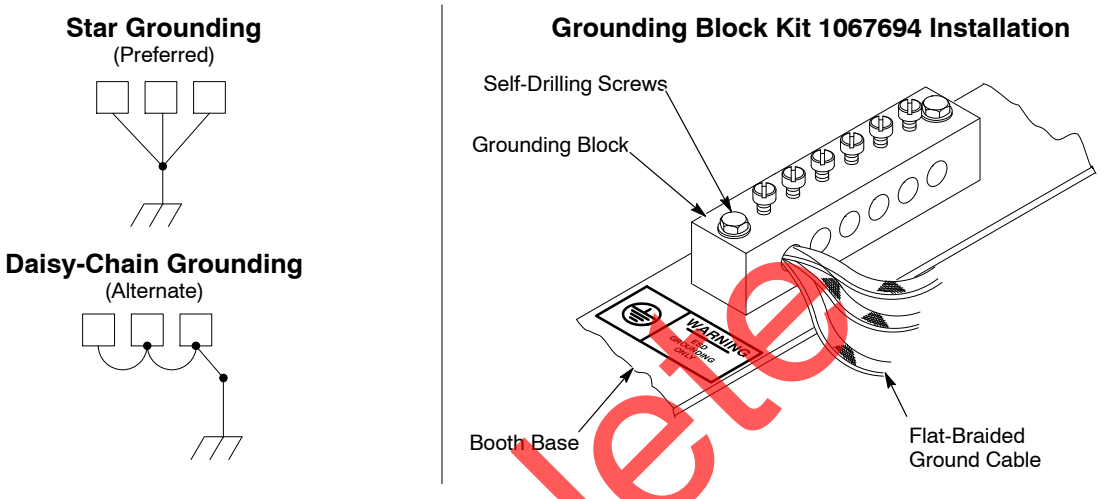

Figure 3-6 ESD Grounding Procedures and Equipment

Always use the special flat braided copper ESD ground cables furnished with all Nordson spray gun controllers to ground them. The ESD ground cables should always be attached to the welded booth base, not to a panel, enclosure, or other component bolted to the base. Keep the cables as short as possible. If using a grounding block kit, make sure the block is installed directly to the welded base with the included self-drilling screws.

An ESD grounding block kit is available for connecting the ground braids to the booth base. The kit contains two 6-position grounding blocks, fasteners, terminals, and 15 meters (50 feet) of braided ground cable. If additional kits are required, order:

1067694 Kit, ground bus bar, ESD, 6-position, with hardware

## **Encoder, Photoeye, and Scanner Connections**

A 25-conductor cable carries the encoder and discrete part ID and zone input signals from the Photoeye Junction Box (PEJB) to the I/O board in the iControl console. If these inputs are shared by a second booth then an additional 25-conductor cable is supplied. Table 3-3 lists the 25-conductor cable connections to be made at the terminal strip.

Section 7 contains a system wiring diagram, console wiring diagram, and diagrams for the junction boxes and control panels listed in Table 3-3.

**NOTE:** Refer to your system plan views when locating the part ID stand and mounting the photoeyes or scanners.

### 25-Conductor Cable Connections

| Wire Color                | I/O Board<br>Terminal | Junction Box<br>Terminal Number | Function                      |
|---------------------------|-----------------------|---------------------------------|-------------------------------|
| BLK                       | 8 LO                  | 1                               | Zone 1                        |
| WHT                       | 9 LO                  | 2                               | Zone 2                        |
| GRN                       | 10 LO                 | 3                               | Zone 3                        |
| ORG                       | 11 LO                 | 4                               | Zone 4                        |
| BLU                       | 12 LO                 | 5                               | Zone 5                        |
| WHT/BLK                   | 13 LO                 | 6                               | Zone 6                        |
| RED/BLK                   | 14 LO                 | 7                               | Zone 7                        |
| GRN/BLK                   | 15 LO                 | 8                               | Zone 8                        |
| ORG/BLK                   | 20 LO                 | 9                               | Part ID bit 1                 |
| BLU/BLK                   | 21 LO                 | 10                              | Part ID bit 2                 |
| BLK/WHT                   | 22 LO                 | 11                              | Part ID bit 3                 |
| RED/WHT                   | 23 LO                 | 12                              | Part ID bit 4                 |
| GRN/WHT                   | 0 LO                  | 13                              | Part ID bit 5                 |
| BLU/WHT                   | 1 L0                  | 14                              | Part ID bit 6                 |
| BLK/RED                   | 2 LO                  | 15                              | Part ID bit 7                 |
| WHT/RED                   | 3LO                   | 16                              | Part ID bit 8                 |
| ORG/RED                   | 4 LO                  | —                               | Trigger Bank 0                |
| BLU/RED                   | 5 LO                  | —                               | Trigger Bank 1                |
| RED/GRN                   | 6 LO                  | —                               | Trigger Bank<br>Select Enable |
| ORG/GRN                   | 7 L0                  | 20                              | Encoder A                     |
| BLK/WHT/RED               | 16 LO                 | —                               | spare                         |
| WHT/BLK/RED               | 17 LO                 | —                               | spare                         |
| RED/BLK/WHT               | 18 LO                 | _                               | Manual<br>Lockout             |
| GRN/BLK/WHT               | N/C                   |                                 | _                             |
| BLUE from<br>Front Panel  | 19 HI                 | Not Applicable                  | Conveyor<br>Interlock         |
| WHITE from<br>Front Panel | 19 LO                 | Not Applicable                  | Conveyor<br>Interlock         |
| RED                       | 8 HI                  | (+)                             | VDC                           |

 

 Table 3-3
 Parallel Cable Connections: I/O Board to Junction Box Terminals (Inputs to I/O Board are Sinking)

**NOTE:** For information on how to use Trigger Banks, see *Using Zone Inputs for Direct Triggering* in the iControl Software Manual.

#### **Switching Inputs to Sourcing**

Inputs to I/O card in the iControl console are configured as sinking. 24 Vdc is applied to all HI terminals. To switch the inputs to sourcing:

- 1. Disconnect all wires from the I/O card LO terminals, except terminal 24. Do not remove the blue and white wires from terminals 24 HI and 24 LO.
- 2. Move the 6-pole jumpers from the HI terminals to the LO terminals.
- 3. Install the red wire jumpers to connect all 6-pole jumpers together.
- 4. Connect the red wire from the 25-conductor cable to terminal 1 LO.
- 5. Connect the remaining wires to the HI terminals.
- 6. At the PEJB, connect the red wire to the (-) terminal.

#### **Conveyor Encoder Connections**

Bring the encoder cable into the Photoeye Junction Box (PEJB) through a dust-tight conduit at one of the unused knockouts in the PEJB. Wire the cable to the encoder and PEJB terminal strip as shown on the PEJB drawing in Section 7.

### Photoeye Connections

Connect SO cable to the photoeyes and photoeye junction box terminal block as shown on the PEJB drawing. Route the cables through the cord grips installed in the PEJB as shown.

Configure the photoeyes and set their sensitivity as shown on the PEJB drawing.

### Junction Box and Control Panel Power Requirements

| J-Box/Control Panel                              | Requirement                                                               |  |  |
|--------------------------------------------------|---------------------------------------------------------------------------|--|--|
| Photoeye (standard) (PEJB)                       | 120–240 Vac, 1 PH, 50/60 Hz, 2A                                           |  |  |
| Network Interface                                | 120 Vac, 1 PH, 60 Hz, 11 watts                                            |  |  |
| In/Out Positioner Scanner                        | 24 Vdc from 30 Watt PEJB                                                  |  |  |
| In/Out or Up/Down Positioner Control<br>DC Motor | 120 Vac, 1 PH, 60 Hz, 10A                                                 |  |  |
| Analog (Retrofit) In/Out Positioner<br>Control   | 120 Vac, 1 PH, 60 Hz, 2A                                                  |  |  |
| In/Out Positioner / Reciprocator Control         | 120 Vac, 1 PH, 60 Hz, 10A<br>208–575 Vac, 3 PH, 60 Hz (see wire diagrams) |  |  |
| Up/Down Positioner Control AC Motor              | 120Vac, 1PH, 60 Hz, 2A                                                    |  |  |
|                                                  | 208-575 Vac, 3PH, 60 Hz (see wire diagrams)                               |  |  |

Table 3-4 Junction Box/Control Panel Power Requirements

#### Scanner Cable Connections

See Figure 3-7. The photoeye junction box and scanner junction boxes are shipped with the scanner cables pre-wired to the junction boxes. The scanner controllers are programmed at the factory according to the system order specifications. Refer to your system plan views when locating the part ID stand and scanners or photoeyes. The scanners must be mounted with the cable ends oriented as shown.

#### **Discrete Scanner Connections**

- Single Zone Scanner: SCNR1 cables to scanner.
- Dual Zone Scanners: SCNR1 cables to upper scanner, SCNR2 cables to lower scanner.
- Part ID Scanner and Zone Scanner: SCNR1 cables to zone scanner, SCNR2 cables to Part ID scanner.

**NOTE:** The part ID scanner or photoeyes must be located so that the iControl system receives the part ID before the leading edge of the part breaks the zone scanners or photoeyes.

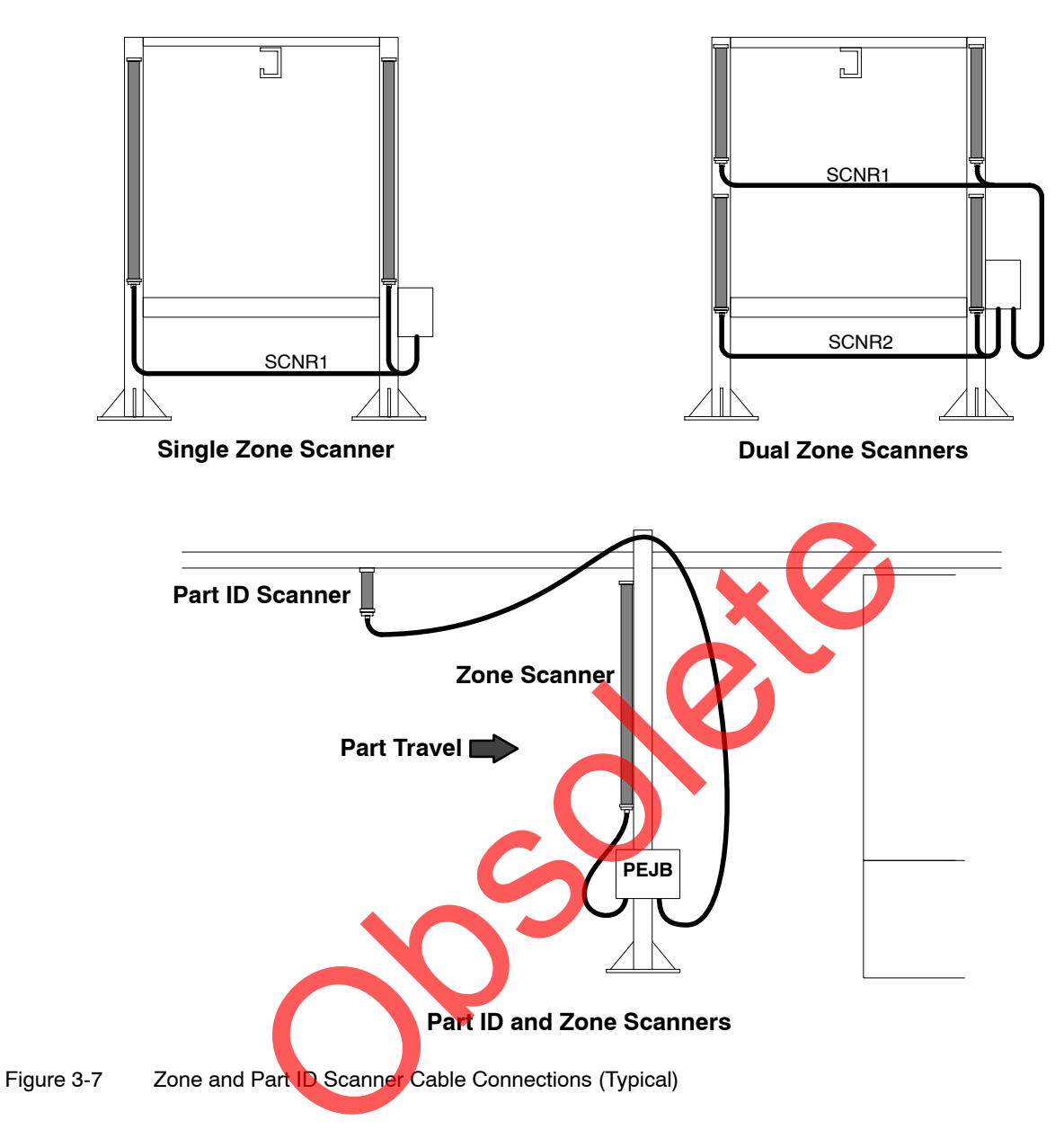

#### **Analog Scanner Connections**

See Figure 3-8. If the system includes in/out positioners, then one or two analog scanners are mounted horizontally on the stand to detect the part width. The in/out positioner scanner junction box is typically located on the light stand. The scanners must be mounted with the cable ends oriented as shown. If using dual scanners, mount them so that they do not see the conveyor. Connect the scanner cables (BSCE, BSCR) from the junction box to the scanners as shown.

If the system also has reciprocators, then analog scanners are used to detect the part height and top and bottom edges. Mount the scanners with the cable ends down and connect the cables (SCNR1) from the junction box to the scanners.

#### Maximum Emitter/Receiver Separation:

6 meters (20 ft) if scanner is less than 1.22 meters (4 ft) long 4.6 meters (15 ft) if scanner is greater than 1.22 meters (4 ft) long.

**NOTE:** If using a single horizontal scanner, the controller must be programmed to ignore the conveyor. This requires software from the scanner manufacturer, a laptop running Windows, and a serial cable to connect the laptop to the scanner controller in the junction box.

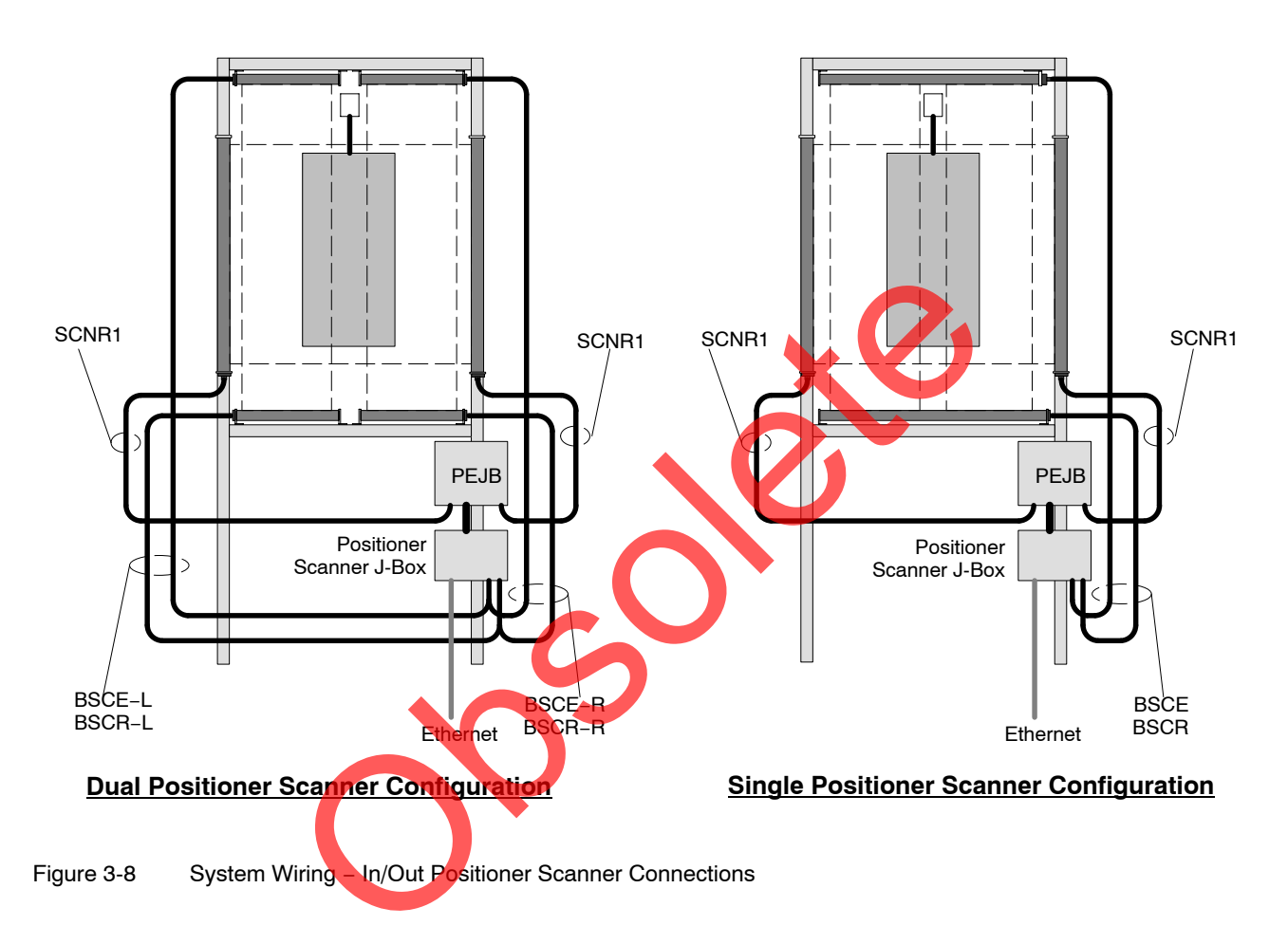

### **Customer-Supplied Part ID System Connections**

Refer to Table 3-3 on page 3-10. Use the Part ID terminals on the Photoeye Junction Box to connect a customer-supplied part ID system to the iControl console. The 8 inputs are used based on the settings made in the Photoeye Configuration screen. Refer to the *iControl Operator Interface* manual for configuration instructions.
## **Ethernet Network Connections**

The Ethernet network allows the iControl system to communicate with remote Ethernet devices such as the in/out positioner or reciprocator controllers and the Ethernet couplers that receive signals from the analog scanner controllers.

**NOTE:** Do not connect any device to this network that is not approved by Nordson Finishing Technical Support or Engineering.

The required field connections are shown in Figure 3-9, along with the connections required for sharing the in/out positioner scanner with a 2nd booth. Refer to Section 7 for junction box and control panel drawings.

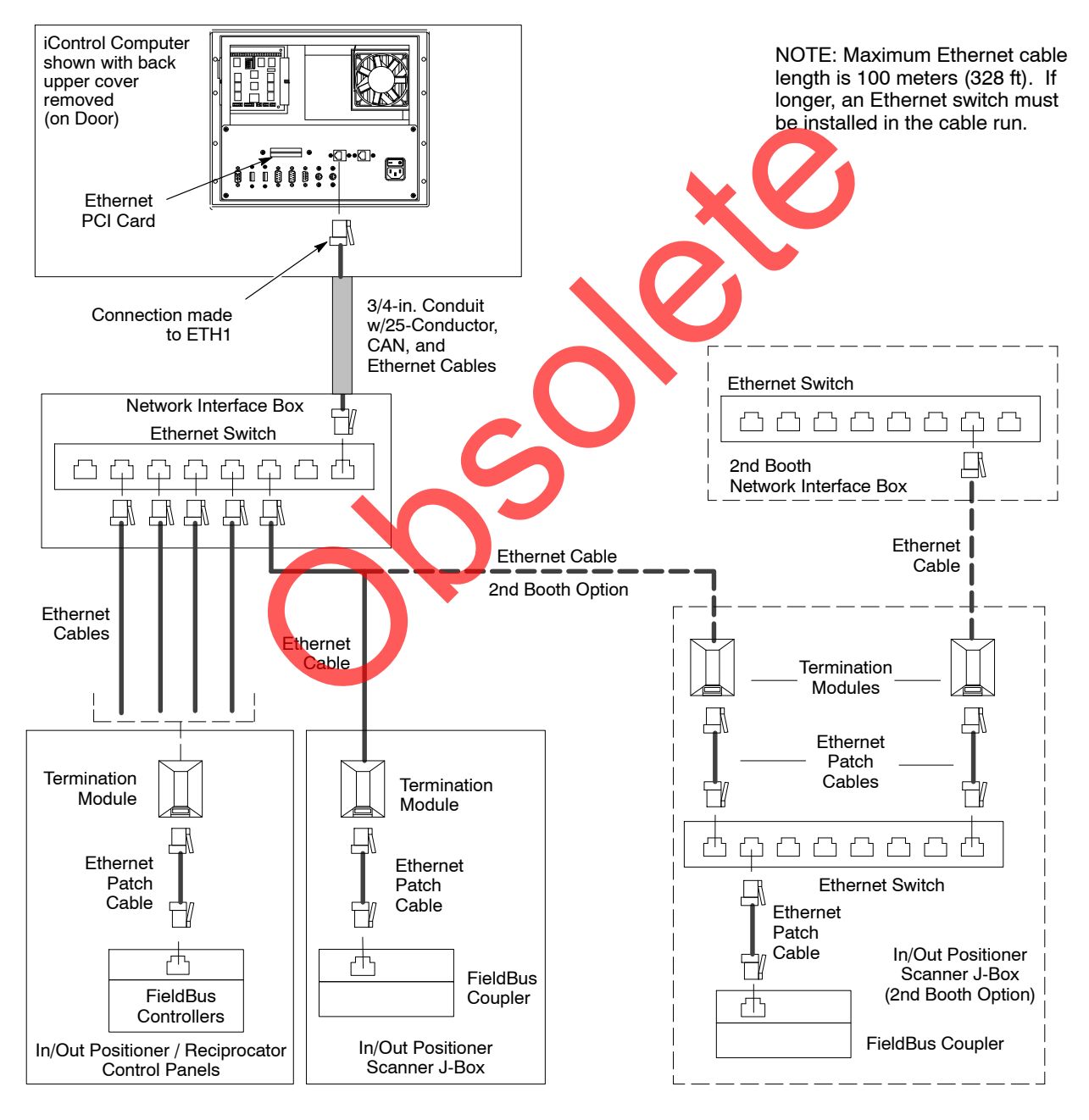

Figure 3-9 Remote I/O Network Equipment and Connections (with Connections for 2nd Booth Option)

#### iControl Console to Network Interface Box

Connect the 3/4 in. flexible conduit to the network interface box if you have not already done so. Plug the Ethernet cable bundled in the conduit to any unused port in the Ethernet switch. The other end of the cable is plugged into the iControl PC Ethernet card.

#### Ethernet Switch to Ethernet Devices

**NOTE:** There are two Ethernet cable types, T568-A and T568-B. The type determines the way the cable leads are wired at each end of the cable. Either type of cable can be used in the iControl system. **Each end of the cable must be terminated using the same wiring arrangement.** 

Refer to the *Parts* section for 100- or 300-foot T568-B Ethernet CAT 5e cables. Use these cables to connect the Ethernet switch in the network junction box to the Ethernet controllers in the junction boxes and control panels.

- 1. Measure the lengths needed plus enough slack at each end so that you can pull the cables into the junction boxes and then connect the cables to termination modules or RJ-45 plugs.
- 2. Cut the cables to length, leaving an RJ-45 plug on one end.
- 3. Pull the cut ends of the cables through flexible conduit from the network interface box to the junction boxes or control panels.
- 4. In the network interface box, plug the cables into the Ethernet switch.
- 5. At the junction boxes or control panels terminate the cables with one of these methods:
  - Each junction box or control panel includes a termination module and patch cord. Install the termination modules on the end of the cables as described in *Connecting Termination Modules to Ethernet Cables* on page 3-17, then use the patch cords to connect the termination modules to the Ethernet controllers.
  - Install RJ-45 plugs on the ends of the cables as shown in *Ethernet Termination Standards* on page 3-19 and plug the cables into the Ethernet controllers.

**NOTE:** It is a good idea to test all cables with an Ethernet continuity tester before connecting them. Refer to *Troubleshooting* for test procedures.

#### **MAC Addresses**

Record the MAC address and device function for each Ethernet controller in the junction boxes and control panels. For the in/out positioners note the location (left front = GM1, right front = GM2, left rear = GM3, right rear = GM4). The MAC addresses are on the controller labels, in the form 0:30:DE:0:33:C8.

You will need the MAC addresses when configuring the network with the iControl operator interface. Refer to the *iControl Operator Interface* manual for instructions.

#### **Connecting Termination Modules to Ethernet Cables**

iControl junction boxes and control panels containing Ethernet devices are equipped with T568-B Ethernet termination modules and 2-foot T568-B patch cords. To connect the termination modules to the Ethernet cables coming from the network junction box, you will need a cable jacket stripper, a 110 punch-down tool, and a diagonal cutter.

- cable jacket stripper
- 110 punch-down tool
- diagonal wire cutter

See Figure 3-10.

- 1. Remove the surface mount box and termination module from the junction box.
- 2. Remove the cover and bezel from the surface-mount adapter. Use a small flat screwdriver to remove the old-style cover; squeeze the clips on each side of the new-style cover to remove it.
- 3. Remove the cable entry knockout from the cover.
- 4. Strip back the cable jacket no less than 50 mm (2 in.). Do not strip the wire insulation.
- 5. Keeping each pair twisted together, lay the wires one at a time into the module slots and punch them down, using the B color code as shown in the illustrations.

**NOTE:** A minimum of 6.4 mm  $(^{1}/_{4}$  in.) of wire must extend beyond the module slot to ensure a good connection.

- 6. Clip off the ends of the wires close to the termination module so the ends of the wires cannot contact each other.
- 7. **Side-connect modules:** Slide the termination module into the adapter, then install the bezel onto the adapter.

**Rear-connect modules:** Snap the termination module into the bezel, then install the bezel onto the adapter.

- 8. Secure the cable to the adapter with a cable tie.
- 9. Snap the adapter cover into place.
- 10. Locate the assembled surface mount box close enough to the fieldbus device to make the patch cable connection. Secure the adapter to the junction box with the included piece of two-sided adhesive tape.

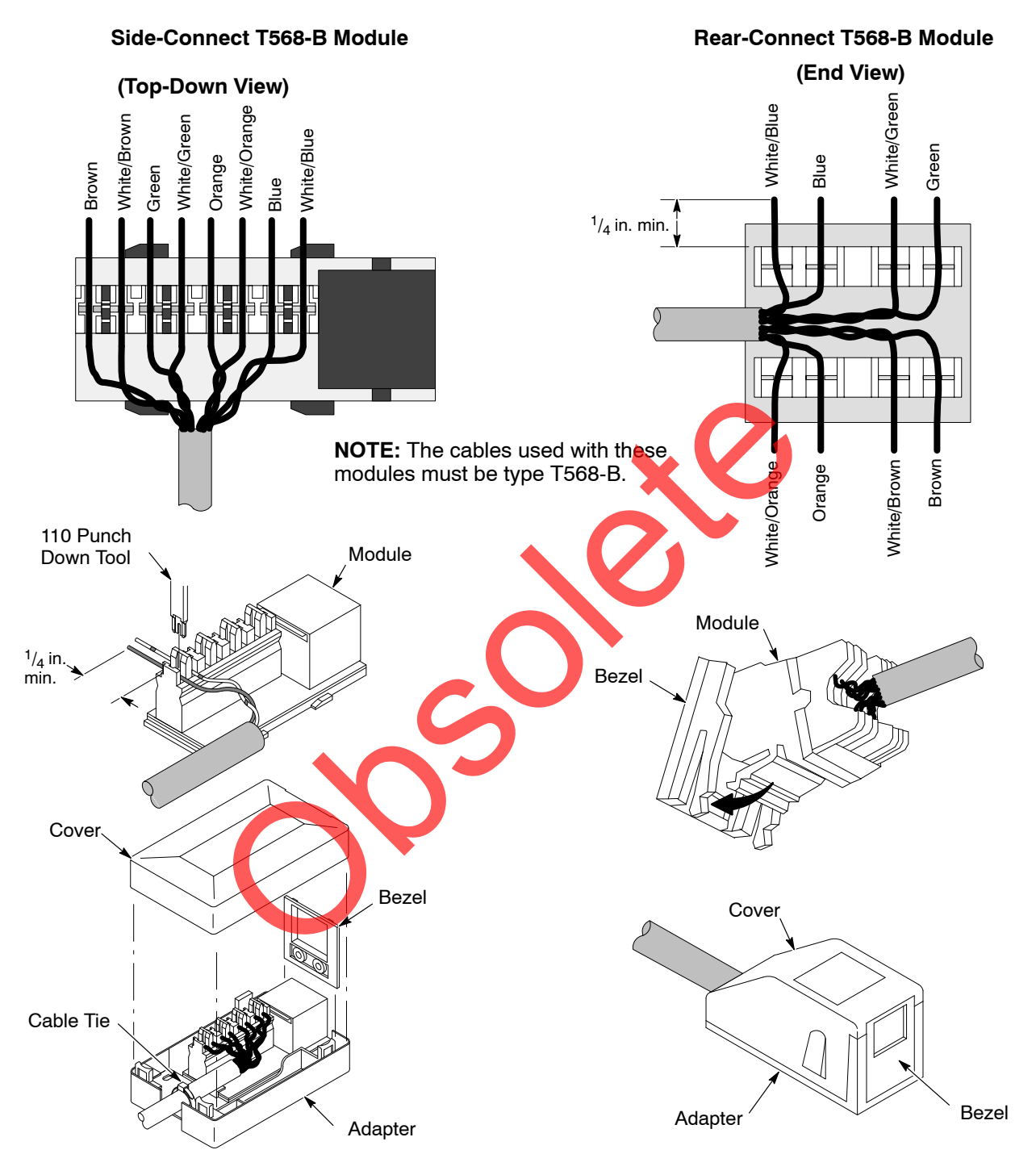

## Connecting Termination Modules to Ethernet Cables (contd)

Figure 3-10 Connecting Ethernet Termination Modules to Ethernet Cable

#### **Ethernet Termination Standards**

Either T568-B or T568-A cables will work in the iControl system. Use the wiring diagrams in Figure 3-11 when terminating Ethernet cables. Make sure each end of the cable is terminated using the same type of plug and wiring arrangement.

#### Type T568-B Wiring Diagram

#### Type T568-A Wiring Diagram

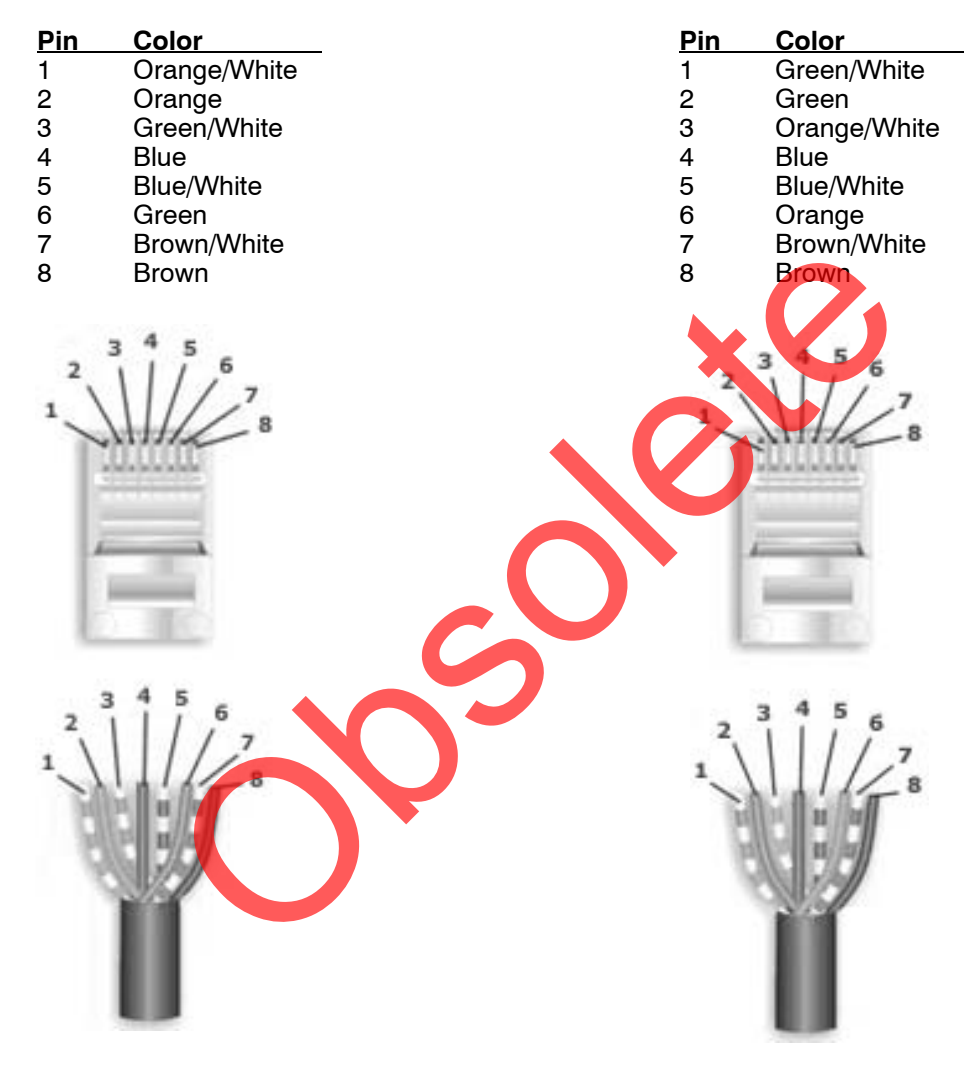

Figure 3-11 Ethernet Termination Standards

## **Gun Cable Connections**

See Figure 3-12. Connect the automatic gun cables to the receptacles on the bottom rear panel of the iControl console. Connect gun 1 cable to receptacle 1, gun 2 cable to receptacle 2, and so on.

**NOTE:** If you are using Versa-Spray and Tribomatic guns, you must connect an adapter cable to each console receptacle, then connect the gun cables to the adapter cables. If you did not receive the necessary adapter cables with your system, refer to the *Parts* section of this manual to order the correct adapter cables.

#### Odd Number of Guns

iControl systems are sold configured for an even number of guns. Each gun controller card in the console controls two guns. If you configure the system for an odd number of guns, the fault LED on the card with only one gun connected will light.

**NOTE:** The unused gun must be the highest even-number gun. For example, if you have an 8-gun system, then number 8 must be the unused gun. The gun card receptacles are labeled on the circuit boards as A (odd number gun) and B (even number gun).

Included in the bag with the console keys is a seal and jumper. The jumper will disable the gun not detected fault LED on the gun card.

Cap the unused cable receptacle with the bulkhead seal, then open the console door and unplug the receptacle harness from the gun card. Install the jumper in the card receptacle.

Refer to the Parts section for seal and jumper part numbers.

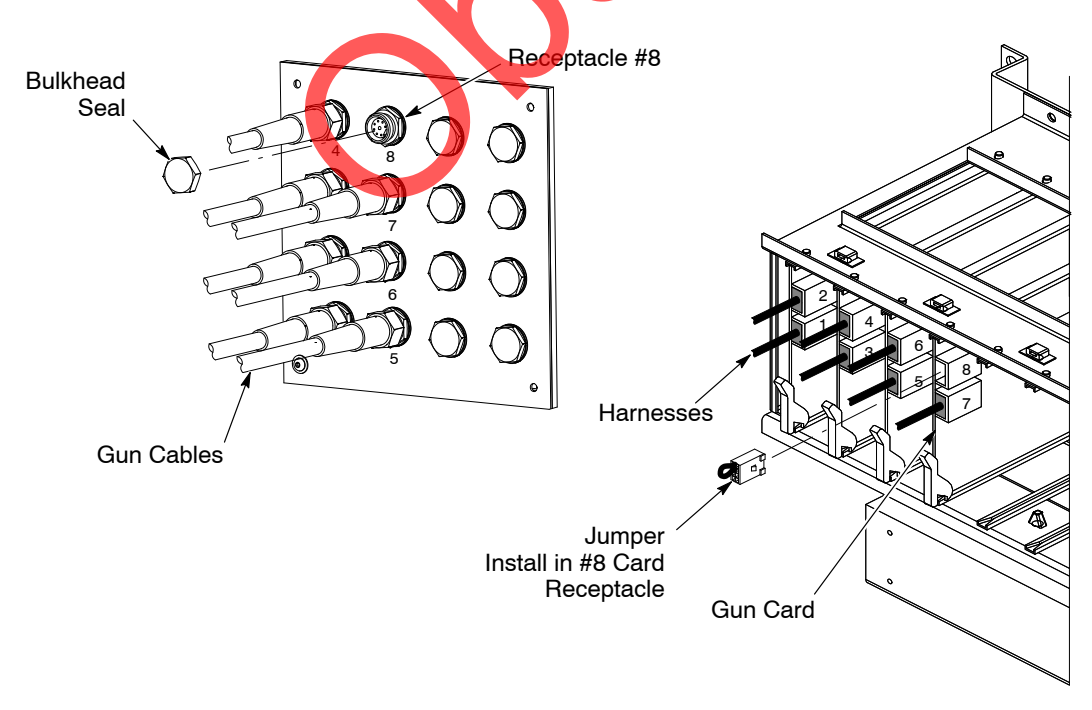

Figure 3-12 Seal and Jumper Installation – Example Showing 8 Gun System Using 7 Guns

## **Pneumatic Connections**

#### Supply Air Requirements

Maximum input air pressure: Minimum input air pressure: Connection: Air hose: 7.6 bar (110 psi) 6.2 bar (90 psi)  $1^{-1}/_{16}$ -12 JIC, on rear panel 19 mm ( $^{3}/_{4}$  in.) minimum ID

The compressed air supply must be clean and dry. Use prefilters and coalescent filters with automatic drains and a refrigerated or regenerative desiccant air dryer capable of producing a 3.4  $^{\circ}$ C (38  $^{\circ}$ F) dewpoint at 7 bar (100 psi). A 5-micron filtration system is recommended.

A five-foot air hose is provided with the console. Connect one end of the hose to the  $1-1/_{16}$ -12 JIC threaded male connector at the ball valve. Connect the other end of the hose to your air supply.

**NOTE:** If supplying air to both a master and slave console, run a separate hose to each console from the air drop. Do not daisy chain the air supply hoses from one console to the next. Doing so will affect the air supply to the second console.

#### Gun and Pump Air Connections

See Figure 3-13 for console gun and pump air connections and fitting layout.

Connect flow-rate and atomizing air tubing from the quick-disconnect fittings on the console to the spray gun pumps as follows:

Flow-Rate: 8-mm black air tubing to pump fitting marked F.

Atomizing: 8-mm blue air tubing to pump fitting marked A.

Connect the tubing so that gun 1 pump is connected to gun 1 console fittings, and so on.

| Gun Air (Electrode Wash) Connections |                         |  |  |
|--------------------------------------|-------------------------|--|--|
| Gun Type                             | Gun Air                 |  |  |
| Sure Coat                            | Required                |  |  |
| Versa-Spray                          | Optional <sup>(1)</sup> |  |  |
| Tribomatic                           | Not Used                |  |  |

<sup>(1)</sup> Versa-Spray guns can only use the gun air connection if the gun is equipped with a diffuser. Refer to your Versa-Spray gun manual for more information about the gun diffuser.

If your spray guns use gun air, connect 4-mm clear air tubing from the gun air connectors on the console rear door to the spray guns. Make sure you connect the tubing correctly, so that gun 1 is connected to the gun 1 fitting and so on.

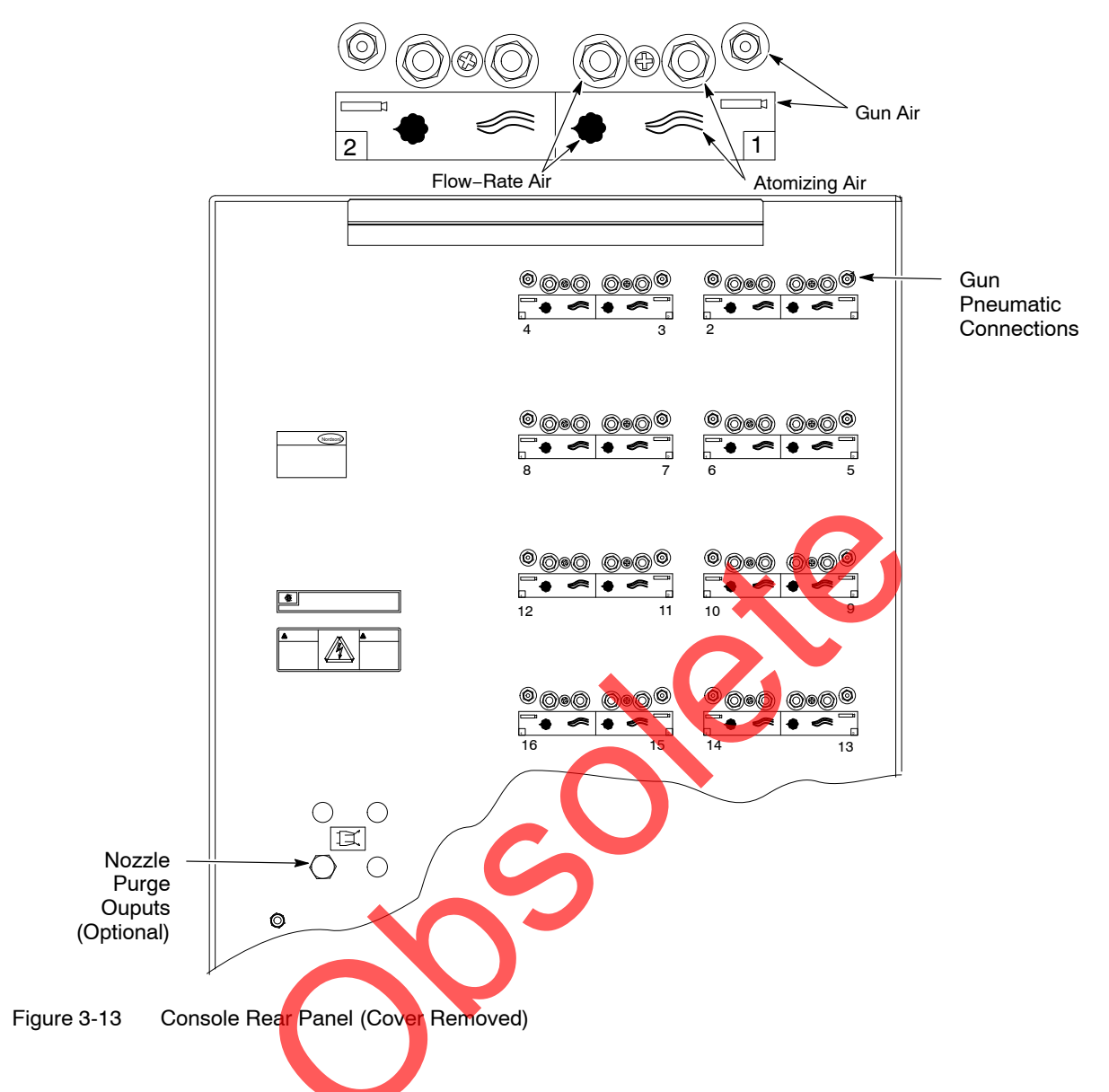

## **Program and User Data Cards**

The iControl program and user configuration and preset data are stored on two 128 Mb CompactFlash cards. These cards function as removable hard drives. The iControl consoles are shipped with these cards installed.

**CAUTION:** The Compact Flash cards CANNOT be hot-swapped. Shut down the iControl program and operating system, then turn off the iControl console before removing the cards. Removing the cards while power is on could corrupt the data on the cards and damage the cards.

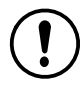

**CAUTION:** Never turn off console power without first shutting down the iControl program and operating system. Doing so could corrupt the system software. Refer to *Program Shutdown* in the *iControl Operator Interface* manual for the shutdown procedure.

The card adapter is mounted on the inside of the master console door. The inner card (1) is the data card; the outer card (2) is the program card.

**NOTE:** To remove a card, simply pull it out of the slot.

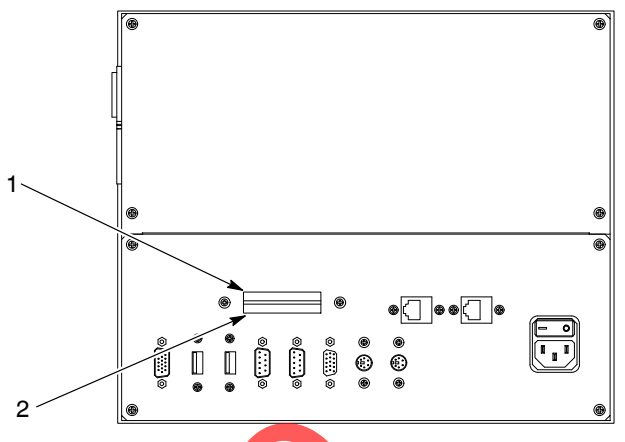

Figure 3-14 User Data and Program Card Location

- 1. Data card
- 2. Program card

The iControl program can be updated by installing a new program card.

In addition to the configuration data, up to 255 presets per gun can be stored on one data card. Additional cards will provide you with a virtually unlimited number of presets. To back up a data card use the Data Backup function. This copies the data to a blank card. Refer to *Data Backup* in the *iControl Operator Interface* manual for instructions.

**NOTE:** Not all CompactFlash cards are the same. If you purchase additional cards, make sure they are from a Nordson-approved manufacturer and are 128 Mb or greater. For approved cards, refer to *Specifications* in the *Description* section of this manual or contact your Nordson controls engineer or Nordson Technical Support.

## **Touch Screen Calibration**

The touch screen is calibrated at the factory before the system is shipped. The touch screen calibration values are stored on the program card. If you install a new program card that has never been used before, there will be no calibration file on the card. The system will automatically start the calibration procedure.

Follow the calibration instructions on the screen exactly, using your finger to touch the targets. When you have completed the calibration procedure, touch the **iControl** button to start the iControl software.

Refer to *Troubleshooting* for a complete description of the calibration procedure and instructions on calibration.

## **System Upgrades**

iControl systems can be upgraded by:

- adding additional guns to an existing console
- adding a slave console
- adding purge modules to a console used with Versa-Spray guns
- installing a new program flash card with updated software.

Certain upgrades require updates to the gun control card and iFlow module firmware. These upgrades should only be done by a Nordson representative.

## Adding Guns to Existing iControl Console

Master and slave consoles are sold configured for 4, 6, 8, 10, 12, 14, or 16 guns. If your consoles were configured for less than 16 guns, additional guns can be added by ordering and installing the required parts listed below.

For each new gun added, use the requirements listed below to determine the components needed. The sum of the parts required for each gun equals the total parts required.

For example: For 2 guns added, determine the parts required for the first gun, then assume the first gun has been added and determine the parts required for the second gun.

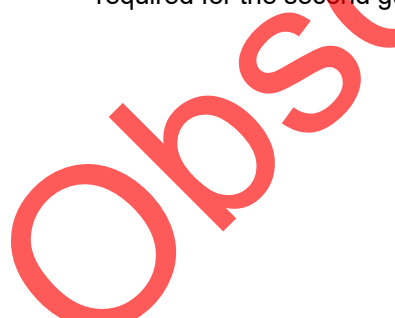

#### **Requirements to Add One Gun**

Existing console has odd number of guns. Add:

• Gun receptacle harness 1031501.

#### If existing console has 2, 6, 10, or 14 guns, add:

- Gun card 1023877
- Gun receptacle harness 1031501
- iFlow module 1036657
- 10 mm tubing 900740 (6 ft)
- iFlow module screws 1034033 (2)
- iFlow module washers (983128 (2)
- iFlow module short jumper harness 1027327

# If the existing console has 4, 8, or 12 guns, add all parts for 2, 6, 10, or 14 guns listed above, and also add:

- Regulator 1033878
- Regulator screws 982802 (4)
- Tube connector 972240
- Tube fitting 1034000
- Tube plug 148256
- 10 mm tubing 900740 (6 ft)
- 12 mm tubing 900613 (4 ft)
- iFlow module long jumper harness 1027328
- iFlow Air Flow Verification Kit 1039881 (Required to adjust regulated pressure to iFlow modules, see kit instructions for procedure.)

#### Procedure:

**NOTE:** Steps 4–11 cover installing additional regulators, iFlow modules and gun control cards. If your console has an odd number of guns you can skip these steps.

- 1. If adding guns requires adding new iFlow modules to the console, shut off the air supply to the console and trigger one of the guns to bleed the air pressure from the console.
- 2. Shut down the powder coating system. Disconnect and lock out power to the system and the iControl consoles.
- 3. Install the new spray guns in the booth and powder pumps on the feed hoppers or feed center. Install powder feed hose between the pumps and the guns.
- 4. Install the new iFlow module(s) on the rear wall with the fasteners provided. Make sure the module gasket seals against the wall.

**NOTE:** Modules must be installed from top to bottom and left to right.

- 5. Connect the new modules together with new CAN network harnesses. Refer to the *iControl Wiring and Pneumatic Diagrams* for harness requirements and connections.
- 6. Disconnect the network termination harness from the last old module and connect it to the last new module.
- 7. If installing a new regulator, install it on the next available mounting bracket from the top on the right inside wall.
- 8. Use 12-mm tubing to connect the regulator to an unused fitting on the air supply manifold, mounted on the rear wall near the bottom of the console.
- 9. Connect the iFlow modules to the regulator with 10-mm tubing.
- 10. Set the iFlow module network addresses as described on page 3-3.
- 11. Install the new gun control cards in the card cage, starting with the first open slot. Cards are installed from left to right.
- 12. Install the gun control harness receptacles in the rear panel, starting with the first unused knockout in the row of existing gun control harness receptacles. Plug the harnesses into the gun control card receptacles. Use the existing harness installations as a guide.
- 13. Connect the spray gun cables to the new harness receptacles as described on page 3-20. If you are using Versa-Spray or Tribomatic guns you must install an adapter cable between the receptacles and the gun cables. Refer to *Parts* for adapter cable part numbers.
- 14. Connect 8-mm blue and black air tubing from the flow module flow-rate and atomizing air fittings to the new powder pumps as described on page 3-21.
- 15. If used, connect clear 4-mm air tubing from the flow module gun air fittings to the new spray guns as described on page 3-21.
- 16. If you installed a new regulator, you must calibrate it for the correct pressure output. Use an iFlow air flow verification kit and follow the instructions in the kit instruction sheet. Refer to *Miscellaneous Kits* in *Parts* for the kit part number.

**NOTE:** If your instruction sheet does not contain the calibration instructions you can download a new version of the sheet (1039518B or above) from http://emanuals.nordson.com/finishing, Powder-US>Booths and Systems>Booth and Trigger Controls, or contact the Nordson Finishing Customer Support Center or your local Nordson representative for instructions.

- 17. Turn on the console and configure the iControl program to add the new guns to the system. Refer to *Gun Configuration* in the *iControl Operator Interface* manual.
- 18. Set pickoff points for the new guns as described in the *Configuration* section of the *iControl Operator Interface* manual.
- 19. Set up presets for the new guns as described in the *Preset Setup* section of the *iControl Operator Interface* manual.

#### Adding a Slave Console to an Existing System

Adding a slave console increases the system capacity to 32 guns.

- 1. Connect the slave console power cable and ground cable as described on page 3-6.
- 2. Connect the slave console to the master console with the provided network cable. Connect the network cable from the CAN OUT terminal block on the master console backplane to the CAN AUX terminal block on the slave console backplane. Route the cable through dust-tight strain reliefs. Refer to page 3-1.
- 3. Set the slave console network address to console 2 as described on page 3-2.
- 4. Set the slave console iFlow module network addresses as described on page 3-3.
- 5. Connect the compressed air supply to the slave console as described on page 3-21.
- 6. Connect the spray gun cables and the flow-rate, atomizing, and gun air tubing to the slave console as described on page 3-20.
- 7. Turn on the console and configure the iControl program to add the new guns to the system. Refer to *Gun Configuration* in the *iControl Operator Interface* manual.
- 8. Set pickoff points for the new guns as described in the *Configuration* section of the *iControl Operator Interface* manual.
- 9. Set up presets for the new guns as described in the *Preset Setup* section of the *iControl Operator Interface* manual.

## Installing Optional Nozzle Purge Kits

Nozzle purge kits are used only with Versa-Spray guns equipped with optional purge adapters. Nozzle purge uses high-pressure compressed air, typically at line pressure, to purge the spray gun nozzles.

The nozzle purge kits are field-installed in the iControl consoles, pneumatically connected to the console air manifold and spray guns, and electrically connected to the P5 receptacle on the backplane.

Installation instructions are shipped with the nozzle purge kits.

# Section 4 Troubleshooting

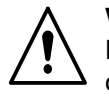

**WARNING:** Allow only qualified personnel to perform the following tasks. Follow the safety instructions in this document and all other related documentation.

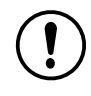

**CAUTION:** Do not turn off console power without first performing a program shutdown. Doing so could corrupt the iControl program and operating system on the program card. Refer to *Program Shutdown* in the *Configuration* section of the *iControl Operator Interface* manual for the shutdown procedure.

**NOTE:** If the troubleshooting procedures in this section do not solve your problem, contact the Nordson Finishing Customer Support Center at (800) 433–9319 or your local Nordson representative.

# Error Codes and Alarm Messages

| Code          | Message Text                      | Description                                                                         | Refer to<br>Page |
|---------------|-----------------------------------|-------------------------------------------------------------------------------------|------------------|
| NA = Not curr | ently applicable                  |                                                                                     |                  |
| * - Code may  | differ on early software releases |                                                                                     |                  |
| 10x           | CAN and Node State                |                                                                                     |                  |
| 101           | CAN bus fault detected            | N/A                                                                                 | 4-7              |
| 102           | CAN receive buffer overflow       | Host CAN interface receive too much data<br>and could not process it quickly enough | 4-7              |
| 103           | Message timeout                   | Remote CAN device did not respond to a<br>direct response in the allotted time.     | 4-7              |
| 104           | Went offline                      | Remote CAN device is no longer online                                               | 4-7              |
| 105           | Returned to online                | Remote CAN device returned to service                                               | 4-7              |
| 106           | Communication error               | Host CAN interface detected a communication error                                   |                  |
| 107           | BUS-OFF                           | 255 bad CAN messages received                                                       |                  |
| 108           | Warning Limit exceeded            | 127 bad CAN messages received                                                       |                  |
| 109           | Bit error                         | Dominant bit not detected in 5 data bits                                            |                  |
| 110           | Form error                        | Fixed format data field contains illegal bits                                       |                  |
| 111           | Stuffing error                    | Recessive bit not detected in 5 data bits                                           |                  |
|               |                                   | C                                                                                   | Continued        |

Table 4-1 Error Codes and Messages

| Code | Message Text                           | Description                                                                              | Refer to<br>Page |
|------|----------------------------------------|------------------------------------------------------------------------------------------|------------------|
| 112  | Other error                            | Other errors not listed as Bit, Stuff, or Form                                           |                  |
| 113  | CAN Transmit Buffer<br>overflow        | Host CAN interface did not transmit data<br>quickly enough                               |                  |
| 20x  | Application                            |                                                                                          |                  |
| 201  | Conveyor input not detected            | Not implemented, future release                                                          |                  |
| 202  | Encoder not detected                   | Not implemented, future release                                                          |                  |
| 203  | Zone photoeye stuck on                 | Not implemented, future release                                                          |                  |
| 204  | Flag photoeye stuck on                 | Not implemented, future release                                                          |                  |
| 205  | Application setup                      | Not implemented, future release                                                          |                  |
| 206  | System in lockout                      | Not implemented, future release                                                          |                  |
| 30x  | Electrostatic Controller (Gun          | Card)                                                                                    |                  |
| 301  | Micro-Amp fault detected               | Microamp value out of range.                                                             | 4-8              |
| 302  | Foldback fault detected                | Current foldback detected.                                                               | 4-8              |
| 303  | Feedback fault detected                | Microamp feedback detected.                                                              | 4-8              |
| 304  | Open circuit detected                  | No multiplier load detected.                                                             | 4-8              |
| 305  | Short circuit detected                 | Multiplier drive circuit shorted.                                                        | 4-8              |
| 306  | Internal hardware fault detected       | Internal DSP fault.                                                                      | 4-9              |
| 307  | Tribo                                  | Tribomatic gun current feedback low.                                                     | 4-9              |
| 308  | Gun not detected                       | Gun not connected to system.                                                             | 4-9              |
| 40x  | iFlow Controller                       |                                                                                          |                  |
| 401  | Flow valve not detected or bad         | The solenoid resistance was not detected or incorrect when the device was not triggered. | 4-13             |
| 402  | Atomize valve not detected or bad      | The solenoid resistance was not detected or incorrect when the device was not triggered. | 4-13             |
| 403  | Auxiliary solenoid not detected or bad | The solenoid resistance was not detected or incorrect when the device was not triggered. | 4-13             |
| 404  | Flow air flow low                      | Air flow less than commanded value.                                                      | 4-13             |
| 405  | Atomize air flow low                   | Air flow less than commanded value.                                                      | 4-13             |
| 406  | Flow air flow hi                       | Air flow more than commanded value.                                                      | 4-14             |
| 407  | Atomize air flow hi                    | Air flow more than commanded value.                                                      | 4-14             |
|      | · ·                                    |                                                                                          | Continued        |

| Code          | Message Text                                                    | Description                                                                                                    | Refer to<br>Page |
|---------------|-----------------------------------------------------------------|----------------------------------------------------------------------------------------------------|------------------|
| 5xx           | Remote Device Node                                              |                                                                                                    |                  |
| Electrostatic | Node (Gun Card)                                                 |                                                                                                    |                  |
| 531           | System Heartbeat lost                                           | Remote device lost heartbeat message.                                                                                            | 4-9              |
| 532           | 5/24 Volt power                                                 | Remote device power detection failure.                                                                                           | 4-9              |
| 533           | Error writing to internal<br>EEPROM                             | Error saving data to remote device onboard EEPROM.                                                                               | 4-9              |
| 534           | Error reading from internal<br>EEPROM                           | Error reading data from remote device<br>onboard EEPROM.                                                                         | 4-9              |
| 535           | Node address changed from<br>last powerup                       | The saved address does not match the<br>current address for the remote device.<br>Sending a reset command will clear this state. | 4-9              |
| 536           | Internal database version<br>changed – resetting to<br>defaults | An update to the database was detected and the current data is no longer valid.                                                  | 4-9              |
| 537           | Preset out of range                                             | The preset sent to the remote device was out of range.                                                                           | 4-9              |
| 538           | Trigger ON message<br>received – controller in<br>lockout       | Remote device was commanded to trigger while in lockout.                                                                         | 4-9              |
| iFlow Node    |                                                                 |                                                                                                    |                  |
| 541           | System Heartbeat lost                                           | Remote device lost heartbeat message.                                                                                            | 4-14             |
| 542           | 5/24 Volt power                                                 | Remote device power detection failure.                                                                                           | 4-14             |
| 543           | Error writing to internal<br>EEPROM                             | Error saving data to remote device onboard EEPROM.                                                                               | 4-14             |
| 544           | Error reading from internal                                     | Error reading data from remote device onboard EEPROM.                                                                            | 4-14             |
| 545           | Node address changed from last powerup                          | The saved address does not match the<br>current address for the remote device.<br>Sending a reset command will clear this state. | 4-14             |
| 546           | Internal database version<br>changed – resetting to<br>defaults | An update to the database was detected and the current data is no longer valid.                                                  | 4-14             |
| 547           | Preset out of range                                             | The preset sent to the remote device was out of range.                                                                           | 4-14             |
| 548           | Trigger ON message<br>received – controller in<br>lockout       | Remote device was commanded to trigger while in lockout.                                                                         | 4-14             |
|               |                                                                 | (                                                                                                    | Continued        |

| Code | Message Text                                   | Description                                                                     | Refer to<br>Page |
|------|------------------------------------------------|---------------------------------------------------------------------------------|------------------|
| 80x  | User Interface                                 |                                                                                 |                  |
| 801  | Backup operation failure*                      | Not implemented, future release                                                 |                  |
| 802  | Database compare failure*                      | Not implemented, future release                                                 |                  |
| 803  | Copy program failed to start*                  | Not implemented, future release                                                 |                  |
| 804  | Compare program failed to start*               | Not implemented, future release                                                 |                  |
| 805  | Gun trigger error*                             | Not implemented, future release                                                 |                  |
| 806  | Flow/pump trigger error*                       | Not implemented, future release                                                 |                  |
| 90x  | Ethernet Networking                            |                                                                                 |                  |
| 901  | I/O error                                      | Ethernet I/O communication failure.                                             | 4-15             |
| 902  | POrt or socket open error                      | The Ethernet connection failed to open for service.                             | 4-15             |
| 903  | Serial port already open                       | The Ethernet connection is already open and received an open command.           | 4-15             |
| 904  | TCP/IP connection error                        | Unable to connect to remote device.                                             | 4-15             |
| 905  | TCP/IP connection was<br>closed by remote peer | Remote device closed the I/O connection.                                        | 4-15             |
| 906  | Socket library error                           | The socket library returned error status.                                       | 4-15             |
| 907  | TCP Port already bound                         | Requested TCP port is in use by another application.                            | 4-15             |
| 908  | Listen failed                                  | The local system cannot detect activity on the Ethernet network.                | 4-15             |
| 909  | File descriptors exceeded                      | Too many connections are open.                                                  | 4-15             |
| 910  | No permission to access serial or TCP port     | The program requesting the Ethernet resource does not have permission to do so. | 4-15             |
| 911  | TCP Port not available                         | The requested port is busy or otherwise not available.                          | 4-15             |
| 917  | Checksum error                                 | Data packets were received with errors.                                         | 4-15             |
| 918  | Invalid frame error                            | Data packets were received with errors.                                         | 4-15             |
| 919  | Invalid reply error                            | Data packets were received with errors.                                         | 4-15             |
| 920  | Reply time-out                                 | A reply to a request was not received in time.                                  | 4-15             |
| 921  | Modbus exception response                      | An illegal Modbus command was detected.                                         | 4-15             |
| 925  | Illegal Function exception response            | An illegal function call was detected.                                          | 4-15             |
| 926  | Illegal Data Address<br>exception response     | An illegal address was detected.                                                | 4-15             |
| 927  | Illegal Data Value exception response          | An illegal data value was detected.                                             | 4-15             |
| 928  | Slave Device Failure<br>exception response     | The slave device returned an exception.                                         | 4-15             |
|      |                                                | (                                                                               | Continued        |

| Code       | Message Text                                                 | Description                                                                                     | Refer to<br>Page |
|------------|--------------------------------------------------------------|-------------------------------------------------------------------------------------------------|------------------|
| 100x, 110x | Positioner                                                   |                                                                                                 |                  |
| 1001       | E-Stop OPEN                                                  | The E-Stop circuit is open.                                                                     | 4-18             |
| 1002       | Encoder failure                                              | The encoder is not responding when motion is commanded or is responding with defective signals. | 4-18             |
| 1003       | Motor Protector                                              | The motor protector is open.                                                                    | 4-19             |
| 1004       | Motion Controller                                            | The motion controller indicates a failure.                                                      | 4-19             |
| 1005       | Forward Contactor                                            | The forward contactor did not engage.                                                           | 4-19             |
| 1006       | Reverse Contactor                                            | The reverse contactor did not engage.                                                           | 4-19             |
| 1007       | Forward End of Travel Limit                                  | The machine is at the forward end of travel limit.                                              | 4-20             |
| 1008       | Reverse End of Travel Limit                                  | The machine is at the reverse end of travel limit.                                              | 4-20             |
| 1112       | Positioner not in ready state for Color Change               | The positioner has not reached the proper location for color change.                            | 4-20             |
| 200x, 210x | Reciprocator                                                 |                                                                                                 |                  |
| 2001       | E-Stop Open                                                  | The E-Stop circuit is open.                                                                     | 4-25             |
| 2002       | Encoder failure                                              | The encoder is not responding when motion is commanded or is responding with defective signals. | 4-25             |
| 2003       | Motor Protector                                              | The motor protector is open.                                                                    | 4-26             |
| 2004       | Motion Controller                                            | The motion controller indicates a failure.                                                      | 4-26             |
| 2005       | Forward Contactor                                            | The forward contactor did not engage.                                                           | 4-26             |
| 2006       | Reverse Contactor                                            | The reverse contactor did not engage.                                                           | 4-26             |
| 2007       | Forward End of Travel Limit                                  | The machine is at the forward end of travel limit.                                              | 4-27             |
| 2008       | Reverse End of Travel Limit                                  | The machine is at the reverse end of travel limit.                                              | 4-27             |
| 2101       | Part size less than minimum                                  | The part detected is too small. The reciprocator will attempt to stroke at the minimum length.  | 4-27             |
| 2102       | Lead gun not defined – using<br>gun 1                        | The lead gun on the reciprocator is not defined.                                                | 4-27             |
| 2103       | Trail gun not defined – using<br>gun 1                       | The trailing gun on the reciprocator is not defined.                                            | 4-27             |
| 2104       | Trail gun less than lead –<br>trail = lead                   | The trailing gun number is less than the lead gun number.                                       | 4-27             |
| 2105       | Pattern width not set – using 12 inches (305 mm)             | The pattern width has not been set using default.                                               | 4-27             |
| 2106       | Vertical scanner not<br>configured – recip mode 1<br>invalid | A vertical scanner is required for variable stroke operation.                                   | 4-27             |
| 2107       | Speed calculated less than minimum                           | The speed of the reciprocator is less than the minimum value allowed.                           | 4-28             |
|            |                                                              | 6                                                                                               | Continued        |

| Code | Message Text                                                             | e Text Description                                                             |      |
|------|--------------------------------------------------------------------------|--------------------------------------------------------------------------------|------|
| 2108 | Speed calculated greater than maximum                                    | The speed of the reciprocator is greater than the maximum value allowed.       | 4-28 |
| 2113 | Reciprocator not in ready state for Color Change                         | The reciprocator is not in the proper position for color change.               | 4-28 |
| 300x | Watchdog                                                                 |                                                                                |      |
| 3100 | Positioner Watchdog fault                                                | The remote Ethernet device did not respond with a watchdog signal in 1 second. | 4-20 |
| 3200 | Reciprocator Watchdog fault                                              | The remote Ethernet device did not respond with a watchdog signal in 1 second. | 4-28 |
| 410x | Color Change                                                             |                                                                                |      |
| 4109 | Clean cycle aborted arch<br>clean operation – waiting on<br>park release | Clean cycle detected an abort – waiting for<br>user to press park to release.  | 4-20 |
| 4110 | Clean cycle aborted by user<br>action – park release<br>detected         | Clean cycle aborted by user part release was detected.                         | 4-20 |
| 4111 | Clean cycle aborted detected machine lockout/watchdog                    | A machine malfunction aborted the cleaning operation.                          | 4-20 |

•

# **CAN Network Errors**

| Error<br>Code | Message                     | Cause/Correction                                                                                                    |  |  |
|---------------|-----------------------------|----------------------------------------------------------------------------------------------------|--|--|
| 101           | CAN bus fault detected      | Hardware error. Check the CAN cable for shorts. If the cable is good, replace the PC104 CAN card.                                                                                                    |  |  |
| 102           | CAN receive buffer overflow | Host CAN interface received too much data and could not process it quickly enough. Reboot the system.                                                                                                    |  |  |
| 103           | Message timeout             | Remote CAN device did not respond to a direct request in the allotted time. Check the gun card or iFlow card.                                                                                                    |  |  |
| 104           | Went offline                | Normal operational message. The user will see this<br>message if the booth exhaust fan is shut off, which<br>removes power from gun cards, or if the gun card is<br>disconnected, or if the iFlow module is disconnected<br>from the CAN network. |  |  |
| 105           | Returned to online          | Normal operational message No action required.                                                                                                    |  |  |
| 107           | Communications errors       | These error messages indicate that communications on                                                                                                    |  |  |
| 108           |                             | the iControl CAN bus may be having problems.                                                                                                    |  |  |
| 109           |                             | cable connections and grounding, and gun cable                                                                                                    |  |  |
| 110           |                             | connections and continuity. CAN errors can also be                                                                                                    |  |  |
| 111           |                             | PC104 card interface. These errors do not indicate a                                                                                                    |  |  |
| 112           |                             | specific device failure as all devices are in parallel on the                                                                                                    |  |  |
| 113           |                             | CAN bus.                                                                                                    |  |  |
|               |                             |                                                                                                    |  |  |

Table 4-2 CAN Network Messages

## **Gun Card Troubleshooting**

Refer to Figure 4-1 and Tables 4-3 and 4-4. Use the fault codes on the Gun Control screens, the fault messages on the Alarm screen, and the LEDs on the gun control cards to diagnose problems with the gun control cards.

### Gun Card Error Codes and Fault Codes

These faults, except for E16, will activate the alarm relay.

| Error<br>Code | Message                     | Fault<br>Code | Meaning/Correction                                                                                                    |
|---------------|-----------------------------|---------------|----------------------------------------------------------------------------------------------------|
| 301           | Micro-Amp fault<br>detected | -             | Microamp value out of range.                                                                                                    |
| 302           | Foldback fault<br>detected  | E15           | <ul> <li>Current foldback detected. Unplug the cable from the gun and trigger the gun.</li> <li>If the fault changes to E7, check the resistance of the multiplier as described in the gun manual.</li> <li>If the fault code stays E15, check the continuity of the cable as described in the gun manual.</li> </ul>                                                                                                    |
| 303           | Feedback fault<br>detected  | E3            | <ul> <li>Microamp feedback not detected. Check the gun current with no parts in front of the gun. If the current is 105 μA, check for a short circuit of the current feedback wires in the gun cable:</li> <li>Unplug the cable from the gun and trigger the gun.</li> <li>If the fault stays E3, replace the cable.</li> <li>If the fault changes to E7, check the resistance of the multiplier as described in the gun manual.</li> </ul> |
| 304           | Open circuit<br>detected    | ΕŻ            | <ul> <li>Gun cable or multiplier open circuit. If the current display is 1 µA or less, check the multiplier cable and electrode assembly for loose connections.</li> <li>If the connections are secure, check the multiplier with an ohmmeter as described in the gun manual.</li> <li>If the multiplier reading is acceptable, check for a defective cable as described in the gun manual.</li> </ul>                                      |
| 305           | Short circuit<br>detected   | E8            | <ul> <li>Gun cable or multiplier short circuit. Unplug the cable from the gun and trigger the gun.</li> <li>If the fault changes to E7, check the resistance of the multiplier as described in the gun manual.</li> <li>If the fault code stays E8, check the continuity of the cable as described in the gun manual.</li> </ul>                                                                                                    |

Table 4-3 Gun Card Error and Fault Codes

| Error<br>Code | Message                                                            | Fault<br>Code | Meaning/Correction                                                                                                    |  |
|---------------|--------------------------------------------------------------------|---------------|----------------------------------------------------------------------------------------------------|--|
| 306           | Internal hardware                                                  | E11           | Internal DSP fault in gun control card.                                                                                                    |  |
|               | failure                                                            |               | 1. Turn off the power to the system.                                                                                                    |  |
|               |                                                                    |               | 2. Unplug the cable from the back of the gun.                                                                                                    |  |
|               |                                                                    |               | 3. Turn on the power to the system.                                                                                                    |  |
|               |                                                                    |               | If the fault code changes to E7 (open circuit), the card is working correctly. Check the gun multiplier.                                                                                                    |  |
|               |                                                                    |               | If the fault code remains at E11, replace the gun control card.                                                                                                    |  |
| 307           | Tribo                                                              | E17           | Tribomatic $\mu$ A feedback below setpoint. Check the powder flow for poor charging. Check for moisture in the compressed air supply.                                                                                                    |  |
| 308           | Gun not detected                                                   | E16           | Gun not connected to system. Check the gun cable<br>connections and make sure the gun card is seated securely into<br>the backplane. This is a normal indication if power to cards is<br>removed, such as when the booth exhaust fan is shut off. |  |
| 531           | System heartbeat<br>lost                                           | -             | Check circuit board connections.                                                                                                    |  |
| 532           | 5/24 volt power                                                    | -             | Check circuit board connections.                                                                                                    |  |
| 533           | Error writing to<br>internal EEPROM                                | -             | Hardware error. Replace card.                                                                                                    |  |
| 534           | Error reading to<br>internal EEPROM                                | -             | Hardware error. Replace card.                                                                                                    |  |
| 535           | Node address<br>changed from last<br>power up                      | _             | Saved address does not match current address. Address switches were changed. Informational message only.                                                                                                    |  |
| 536           | Internal database<br>version changed –<br>resetting to<br>defaults |               | An update to the database was detected and the current data is<br>no longer valid. Informational message only, operation should<br>not be affected.                                                                                               |  |
| 537           | Preset out of<br>range                                             |               | The preset sent to the remote device was out of range. Check preset settings and reset as required.                                                                                                    |  |
| 538           | Trigger ON<br>message received<br>– controller in<br>lockout       |               | The card was commanded to trigger but the system is locked<br>out. Trigger ON commands will be ignored until the system is<br>returned to the Run state.                                                                                          |  |

## Gun Card LEDs

See Figure 4-1. Use the card LEDs to help diagnose problems.

| LED                                 | Color  | Function                                                                               | Correction                                                                                                    |
|-------------------------------------|--------|----------------------------------------------------------------------------------------|----------------------------------------------------------------------------------------------------|
| Fault                               | Red    | Lights when a fault is<br>detected (communication,<br>gun cable, RAM, or<br>hardware). | If two guns are not connected to the card<br>this LED will light. If you have an odd<br>number of guns in the system, unplug the<br>unused harness and install the jumper<br>plug shipped with the console. (Refer to<br><i>Odd Number of Guns</i> below or the<br><i>Installation</i> section.) Make sure the card<br>is seated in the backplane. Open the<br>Alarm screen and clear all faults.<br>Replace the card if the malfunction<br>cannot be corrected. |
| Status                              | Green  | Flashing (heartbeat) when<br>communicating properly<br>with system.                    | If the status LED is not flashing, make<br>sure the card is seated in the backplane.<br>Turn console power off and on. Replace<br>the card if the other gun control cards<br>have heartbeats.                                                                                                    |
| Foldback B<br>(even-numbered<br>gun | Yellow | Lights if over-current<br>protection circuit triggered<br>due to high current draw     | Refer to the corrections for Fault Code<br>E15 in Table 4-3.                                                                                                    |
| Foldback A<br>(odd-numbered<br>gun) |        | from gun drive circuit.                                                                |                                                                                                    |
| Power                               | Green  | Light when power (5 volts)<br>is applied to the board).                                | If the card has no power, make sure it is<br>properly seated in the backplane and the<br>locking tab is working correctly. Replace<br>the card if the other gun control cards<br>have power.                                                                                                    |
|                                     |        | )                                                                                      |                                                                                                    |

Table 4-4 Gun Card LEDs

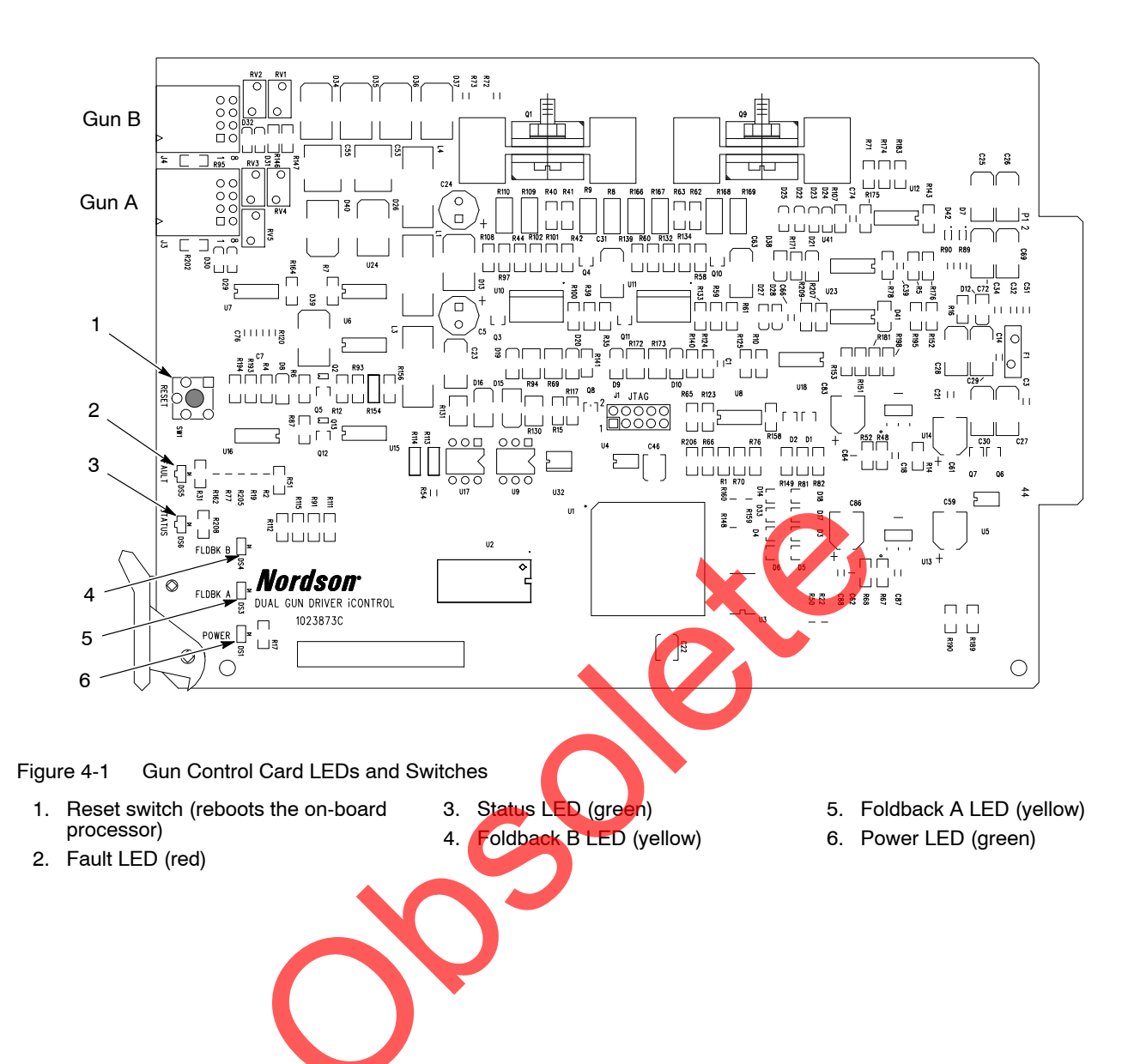

## **iFlow Module Troubleshooting**

**NOTE:** iFlow module output can be checked with the iFlow Air Flow Verification Kit. Refer to *Miscellaneous Kits* in *Parts* for the kit part number. Instructions are supplied with the kit.

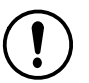

**CAUTION:** Handle the verfication kit orifice carefully. Any damage to the orifice will result inaccurate results.

#### **Re-Zero Procedure**

Perform this procedure if an iControl gun control screen indicates air flow when the spray gun is not triggered on, or if a Flow Air or Atomizing Air Flow High Fault (F6 or F7) appears on the Gun Control panel and the Fault screen.

Before performing a re-zero procedure:

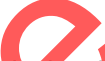

- Make sure the air pressure being supplied to the iControl console is higher than the minimum 5.86 bar (85 psi).
- If the regulator supplying the module being tested is new, make sure it
  has been calibrated for the correct pressure output. Use an iFlow air
  flow verification kit and follow the instructions in the kit instruction sheet.
  Refer to *Miscellaneous Kits* in *Parts* for the kit part number.

**NOTE:** The Air Flow Verification Kit instruction sheet can be downloaded from http://emanuals.nordson.com/finishing, Powder-US>iControl System.

 Make sure no air is leaking through the module output fittings or from around the solenoid valves or proportional valves. Re-zeroing modules with leaks will result in additional errors.

#### See Figure 4-2.

- 1. Disconnect the atomizing and flow air tubing from all four of the 8-mm output ports and plug the ports with tube plugs.
- 2. Note the setting of address switch SW3, then set it to zero.
- 3. Press pushbutton switch SW1 to reset the module. The red LED should be off.
- 4. Press and hold pushbutton switch SW2 for about two seconds, until the red LED comes back on. Release the button. The LED will turn off again in about seven seconds. The module is now re-zeroed.
- 5. Move address switch SW3 back to its original position.
- 6. Press pushbutton switch SW1 again. The red LED should shut off.
- 7. Remove the tube plugs from the output ports.
- 8. Check the Gun Control panel. With the spray gun off, the display should show no air flow.

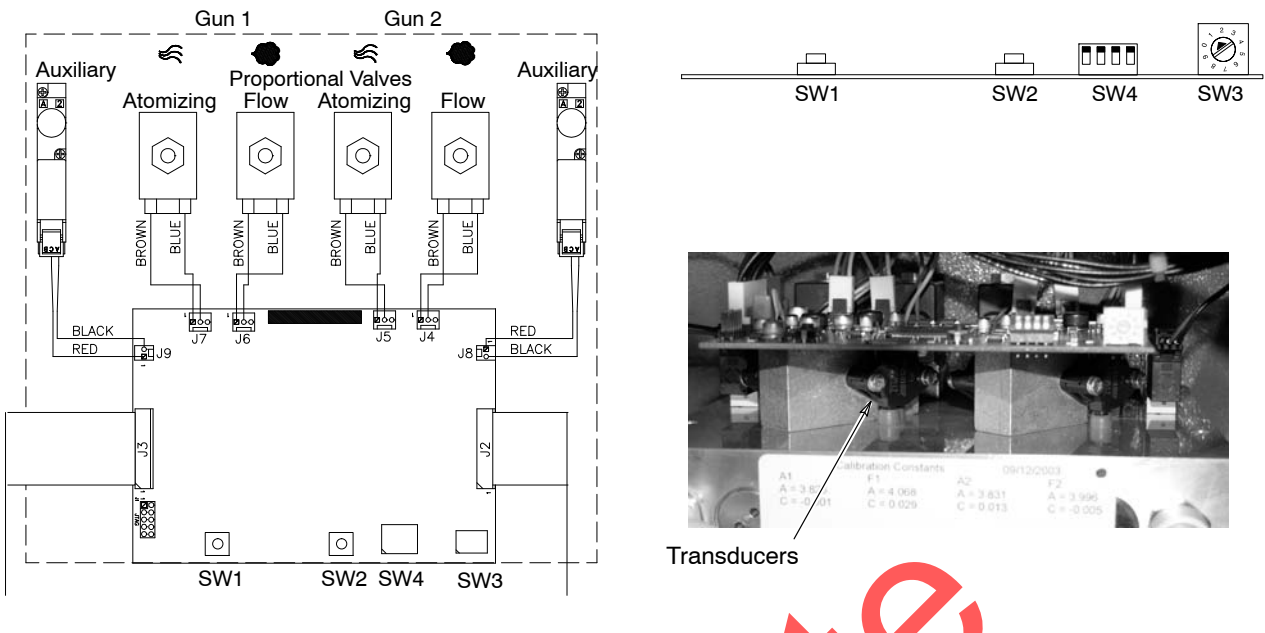

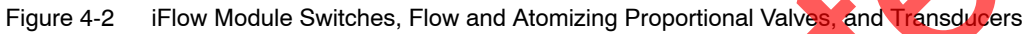

## iFlow Module Error Codes and Fault Codes

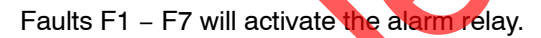

| Error<br>Code | Error Message                                | Fault<br>Code | Correction                                                                                                    |
|---------------|----------------------------------------------|---------------|----------------------------------------------------------------------------------------------------|
| 401           | Flow valve not detected or bad               | F             | See Figure 4-2. When the solenoid is not energized, the resistance of the solenoid is checked by the system.                                                                                        |
| 402           | Atomize valve not detected or bad            | F2            | I hese faults are generated if no resistance is detected,<br>or the correct resistance is not detected. Check the<br>proportional valve wiring connections. Check the                               |
| 403           | Auxiliary solenoid valve not detected or bad | F3            | solenoid operation. Replace the valve if the solenoid is bad.                                                                                                    |
| 404           | Flow airflow low                             | F4            | Air flow is less than commanded value.                                                                                                    |
|               |                                              |               | Air flow setting may be too high for the system to achieve. Do not set above 3.5 SCFM.                                                                                                    |
|               |                                              |               | Check the tubing from the iFlow module to the powder<br>pump for kinks or blockage. Make sure the check valves<br>are not blocked.                                                                  |
| 405           | 405 Atomize airflow low F5                   | E5            | Disconnect the air tubing at the pump. If the fault goes away, clean or replace the pump venturi nozzle or throat.                                                                                  |
| 403           |                                              | 15            | Disconnect the air tubing from the iControl console. If<br>the fault goes away, then the air tubing is too long or the<br>tubing diameter is too large.                                             |
|               |                                              |               | If more than one module reports the same fault, check<br>the console air supply pressure. The pressure must be<br>above 85 psi. Check the tubing supplying air to the iFlow<br>module for blockage. |
|               |                                              |               | Continued                                                                                                    |

|           |       |   |       |   | . <b> </b> |       |
|-----------|-------|---|-------|---|------------|-------|
| Table 4-5 | iFlow | M | odule | F | ault       | Codes |

| Error<br>Code | Error Message                                                   | Fault<br>Code | Correction                                                                                                    |
|---------------|-----------------------------------------------------------------|---------------|----------------------------------------------------------------------------------------------------|
| 406           | Flow airflow high                                               | F6            | Air flow more than the commanded value.                                                                                                    |
|               |                                                                 |               | If the spray gun is triggered off, disconnect the air tubing from the output fitting and plug the fitting. Reset the fault. If the fault does not reoccur then the proportional valve is stuck open. Refer to <i>Section 5, Repair</i> , for cleaning instructions.                                                                                                    |
|               |                                                                 |               | If the spray gun is triggered on, disconnect the air tubing                                                                                                    |
| 407           | Atomize airflow high                                            | F7            | still flowing from the fitting and set the flow to zero. If air is<br>still flowing from the fitting then plug the fitting and then<br>reset the fault. If the fault does not reoccur then the<br>proportional valve is stuck open. Refer to <i>Section 5,</i><br><i>Repair</i> , for cleaning instructions. If the fault reoccurs and<br>the screen is showing air flow, then check for leaks<br>around the proportional valves or transducers. |
|               |                                                                 |               | Re-zero the airflow module as described on page 4-12.                                                                                                    |
| 541           | System heartbeat lost                                           | _             | Check circuit board connections.                                                                                                    |
| 542           | 5/24 volt power                                                 | _             | Check circuit board connections.                                                                                                    |
| 543           | Error writing to internal<br>EEPROM                             | _             | Hardware error. Replace card.                                                                                                    |
| 544           | Error reading to internal<br>EEPROM                             | -             | Hardware error. Replace card.                                                                                                    |
| 545           | Node address changed<br>from last power up                      | _             | Saved address does not match current address.<br>Address switches were changed. Informational message<br>only.                                                                                                    |
| 546           | Internal database<br>version changed –<br>resetting to defaults |               | An update to the database was detected and the current data is no longer valid. Informational message only, operation should not be affected.                                                                                                    |
| 547           | Preset out of range                                             |               | The preset sent to the remote device was out of range.<br>Check preset settings and reset as required.                                                                                                    |
| 548           | Trigger ON message<br>received – controller in<br>lockout       |               | The card was commanded to trigger but the system is locked out. Trigger ON commands will be ignored until the system is returned to the Run state.                                                                                                    |
|               |                                                                 |               |                                                                                                    |

## **Remote I/O (Ethernet) Network Troubleshooting**

All Remote I/O Network faults will activate the alarm relay. Use the fault messages on the Alarm screen along with this table to diagnose and correct Ethernet network problems. You can also use the Network Status and Node Configuration screens, and the Remote Node Troubleshooting tables on page 4-33 to diagnose problems with the remote nodes.

| Error<br>Code | Message/Condition                                                              | Correction                                                                                                    |
|---------------|--------------------------------------------------------------------------------|----------------------------------------------------------------------------------------------------|
| 901           | I/O error                                                                      | Check Ethernet wiring. Remote node could be disconnected from network or turned off.                                                                                                    |
| 902           | Port or socket open<br>error                                                   | Programming error. Contact Nordson technical support.                                                                                                    |
| 903           | Serial port already open                                                       | Programming error. Contact Nordson technical support.                                                                                                    |
| 904           | TCP/IP connection error                                                        | Check Ethernet wiring. Remote node could be disconnected from network or turned off.                                                                                                    |
| 905           | TCP/IP Connection<br>closed by remote peer<br>fault (any remote node<br>fault) | Ethernet network communication with the remote node has been<br>lost. This fault may be a normal response to removing electrical<br>power from the remote node. If the remote node is an in/out<br>positioner or reciprocator and communication is lost while operating<br>in Auto mode, the machine will move to the Park position.<br>Check the Network Node Status screen. If communication is lost<br>the node icon should turn red. If no nodes are red, check the |
|               |                                                                                | Network Node Configuration screen to find the device associated with the faulted node IP address.                                                                                                    |
|               | •                                                                              | If multiple node faults are displayed:                                                                                                    |
|               |                                                                                | Check the electrical power supply to all faulted nodes.                                                                                                    |
|               |                                                                                | Check the Ethernet switch in the network interface box for electrical power and proper operation. The switch power LED should be lit and the network connection LEDs should be flashing. Replace the switch if necessary.                                                                                                    |
|               |                                                                                | Check the network cable and connections between the Ethernet switch and the iControl console. Refer to <i>Testing Ethernet Cables</i> in this section.                                                                                                    |
|               |                                                                                | Check the Ethernet card on the iControl PC for proper operation.<br>The ACT LED indicates network traffic when lit. The LNK LED to<br>the right of the RJ-45 connector indicates network status (green: 10<br>Mbs, amber: 100 Mbs, off: no connection). Replace the card if<br>necessary, using only an identical or Nordson supplied<br>replacement.                                                                                                    |
|               |                                                                                | If a single node fault is displayed:                                                                                                    |
|               |                                                                                | Check the electrical power to the remote node controller or coupler.                                                                                                    |
|               |                                                                                | Check network cables and connections between the remote node<br>and the Ethernet switch (in the network interface box). Refer to<br><i>Testing Ethernet Cables</i> in this section.                                                                                                    |
| 906           | Socket library error                                                           | Programming error. Contact Nordson technical support.                                                                                                    |
| 907           | TCP port already bound                                                         | Programming error. Contact Nordson technical support.                                                                                                    |
|               |                                                                                | Continued                                                                                                    |

Table 4-6 Ethernet Network Troubleshooting

| Error<br>Code | Message/Condition                                | Correction                                                                                                    |
|---------------|--------------------------------------------------|----------------------------------------------------------------------------------------------------|
| 908           | Listen failed                                    | Programming error. Contact Nordson technical support.                                                                                         |
| 909           | File descriptors<br>exceeded                     | Programming error. Contact Nordson technical support.                                                                                         |
| 910           | No permission to<br>access serial or TCP<br>port | Programming error. Contact Nordson technical support.                                                                                         |
| 911           | TCP port not available                           | Programming error. Contact Nordson technical support.                                                                                         |
| 917           | Checksum error                                   | Noise in network. Check for loose connections or Ethernet cables routed parallel to high voltage or VFDs.                                     |
| 918           | Invalid frame error                              | Noise in network. Check for loose connections or Ethernet cables routed parallel to high voltage or VFDs.                                     |
| 919           | Invalid reply error                              | Noise in network. Check for loose connections or Ethernet cables routed parallel to high voltage or VFDs.                                     |
| 920           | Reply time-out                                   | Noise in network. Check for loose connections or Ethernet cables routed parallel to high voltage or VFDs.                                     |
| 921           | Modbus exception response                        | Programming error or remote hardware error. Check Fieldbus controller functions. Refer to <i>Remote Node Troubleshooting</i> in this section. |
| 925           | Illegal Function<br>exception response           | Programming error or remote hardware error. Check Fieldbus controller functions. Refer to <i>Remote Node Troubleshooting</i> in this section. |
| 926           | Illegal Data Address<br>exception response       | Programming error or remote hardware error. Check Fieldbus controller functions. Refer to <i>Remote Node Troubleshooting</i> in this section. |
| 927           | Illegal Data Value<br>exception response         | Programming error or remote hardware error. Check Fieldbus controller functions. Refer to <i>Remote Node Troubleshooting</i> in this section. |
| 928           | Slave Device Failure<br>exception response       | Programming error or remote hardware error. Check Fieldbus controller functions. Refer to <i>Remote Node Troubleshooting</i> in this section. |
| _             | Watchdog Fault<br>(any remote node               | Control program in remote node controller is not running, or controller has no program installed.                                             |
|               | controller fault)                                | <b>NOTE:</b> This fault may be a normal response to removing electrical power from the remote node.                                           |
|               |                                                  | Check the remote node controller mode selection switch. The switch should be in the run (up) position.                                        |
|               |                                                  | Replace the remote node controller. The replacement must be pre-programmed or a program must be downloaded and installed in the field.        |
|               |                                                  | Contact Nordson Finishing Customer Support for details.                                                                                       |
| -             | Operation was<br>successful                      | Normal operation. No action required.                                                                                                    |
| _             | Illegal argument error                           | Programming error. Contact Nordson technical support.                                                                                         |
| _             | Illegal state error                              | Programming error. Contact Nordson technical support.                                                                                         |
| -             | Evaluation expired                               | Programming error. Contact Nordson technical support.                                                                                         |
|               |                                                  | Continued                                                                                                    |

| Error<br>Code | Message/Condition                | Correction                                            |
|---------------|----------------------------------|-------------------------------------------------------|
| -             | I/O error class                  | Programming error. Contact Nordson technical support. |
|               | Fieldbus protocol error<br>class | Programming error. Contact Nordson technical support. |

## In/Out Positioner Troubleshooting

Use the fault messages on the Alarm screen with this table to diagnose and correct in/out positioner or reciprocator problems. Refer to *Remote I/O Network Troubleshooting* on page 4-15 if the fault messages indicate a communications problem (Watchdog fault or TCP/IP communications fault).

Each fault message displayed on the iControl screen is accompanied by a device and number identifier. The identifier indicates the faulted machine (for example, IN/OUT Positioner #1, Reciprocator #2). When the fault condition is corrected or cleared, the fault message will indicate a returned-to-normal status.

For all in/out positioner faults, the alarm relay contacts open to signal an alarm condition. You can use the alarm relay to activate an external alarm. Refer to *Console Power Cable Connections* in the *Installation* section for more information.

## In/Out Positioner Error Code Troubleshooting

| Error<br>Code | Message               | Correction                                                                                                    |
|---------------|-----------------------|----------------------------------------------------------------------------------------------------|
| 1001          | E-Stop Open           | In/out positioner or reciprocator E-Stop button pressed.                                                                            |
|               |                       | Determine why E-Stop button was pressed and correct if necessary.<br>Reset E-stop button when clear to do so.                       |
| 1002          | Encoder Failure Fault | In/out positioner or reciprocator not moving. Mechanical, motor, or motor controller failure.                                       |
|               |                       | Change in/out positioner or reciprocator operating mode to Manual and check for proper forward and reverse (up and down) motion.    |
|               |                       | If only one direction of movement, check motor control circuits.                                                                    |
|               |                       | If no motion, check the following:                                                                                                  |
|               |                       | Check the positioner carriage to make sure it moves properly.<br>Make sure that                                                     |
|               |                       | the anti-tip device is adjusted properly                                                                                            |
|               |                       | <ul> <li>a carriage wheel bearing has not failed</li> </ul>                                                                         |
|               |                       | <ul> <li>no obstructions are preventing motion.</li> </ul>                                                                          |
|               |                       | Check the pulleys, belts, or other mechanical link connecting the gear reducer to the gun moving carriage.                          |
|               |                       | If the gear reducer is not rotating but the motor is, replace the reducer.                                                          |
|               |                       | If the drive motor is not rotating, check the motor circuit protection, motor wiring, motor controller, and motor control circuits. |
|               |                       | This fault must be reset from the iControl alarm screen.                                                                            |
|               |                       | Continued                                                                                                    |

#### Table 4-7 In/Out Positioner Error Code Troubleshooting

| Error<br>Code | Message                    | Correction                                                                                                    |
|---------------|----------------------------|----------------------------------------------------------------------------------------------------|
| 1003          | Motor Protector            | Circuit protector limiting current to the in/out positioner or reciprocator motor has failed.                                                                                                    |
|               |                            | Check mechanical components of in/out positioner for proper operation. Lubricate, repair, or replace components as needed.                                                                                                    |
|               |                            | Check motor electrical circuit between protector and motor. Repair<br>or replace wiring, terminals, or motor control components as<br>needed.                                                                                                    |
|               |                            | Reset circuit protector after corrections have been made.                                                                                                    |
| 1004          | Motion Controller Fault    | Motor speed controller "ready for operation" feedback signal has failed.                                                                                                    |
|               |                            | Check the status display on the motor speed controller for fault<br>indications. Status can only be displayed while power is applied.<br>Cycling power to the controller will generally reset the fault<br>condition. Determine the probable cause based on the controller<br>fault status information. |
|               |                            | Correct the problem causing the fault or replace the controller if necessary.                                                                                                    |
| 1005          | Forward Contactor          | Auxiliary contact on the motor forward contactor did not close when the in/out positioner was commanded to move forward.                                                                                                    |
|               |                            | Check forward contactor for proper operation. Repair or replace contactor as needed.                                                                                                    |
|               |                            | Check control circuit and devices that energize the contactor for proper operation. Repair or replace components as needed.                                                                                                    |
|               |                            | This fault must be reset from the iControl alarm screen.                                                                                                    |
| 1006          | Reverse Contactor<br>Fault | Auxiliary contact on the motor reverse contactor did not close when the in/out positioner was commanded to move in reverse.                                                                                                    |
|               |                            | Check reverse contactor for proper operation. Repair or replace contactor as needed.                                                                                                    |
|               |                            | Check control circuit and devices that energize the contactor for proper operation. Repair or replace components as needed.                                                                                                    |
|               |                            | This fault must be reset from the iControl alarm screen.                                                                                                    |
|               |                            | The in/out positioner or reciprocator position feedback encoder is not putting out pulses.                                                                                                    |
|               |                            | <b>NOTE:</b> If an encoder fails, an in/out positioner will move to the reverse limit position. A reciprocator will stop.                                                                                                    |
|               |                            | Check all encoder mechanical and electrical connections.                                                                                                    |
|               |                            | Make sure the encoder is powered.                                                                                                    |
|               |                            | Check pulse output from the encoder. Replace encoder if necessary.                                                                                                    |
|               |                            | This fault must be reset from the iControl alarm screen.                                                                                                    |
|               |                            | Continued                                                                                                    |

| Error<br>Code | Message                                               | Correction                                                                                                    |
|---------------|-------------------------------------------------------|----------------------------------------------------------------------------------------------------|
| 1007<br>1008  | Forward or<br>Reverse                                 | In/out positioner color change cycle takes too long (Automatic color change system).                                                     |
|               | End-of-Travel Limit fault                             | During an automatic color change cycle the positioner is<br>commanded to make both forward and reverse moves.                            |
|               |                                                       | This fault occurs if the positioner did not reach the limit in a set amount of time (20 seconds for forward and 75 seconds for reverse). |
|               |                                                       | For a 1007 Forward fault:                                                                                                    |
|               |                                                       | Check for an obstruction to forward motion.                                                                                              |
|               |                                                       | Check the operation of the forward limit switch.                                                                                         |
|               |                                                       | For a 1008 Reverse fault:                                                                                                    |
|               |                                                       | Check for an obstruction to reverse motion.                                                                                              |
|               |                                                       | Check the operation of the reverse limit switch.                                                                                         |
|               |                                                       | If there is no obstruction and the reverse limit switch is good, increase the motion speed slightly.                                     |
| 1112          | Positioner not in ready                               | In/out positioner not in Manual or Auto mode.                                                                                            |
|               | state for color change<br>Positioner code: 1112       | Color change cycle cannot start unless in/out positioner is in Manual or Auto mode. Set in/out positioner mode to Manual or Auto.        |
| 3100          | Positioner Watchdog<br>fault                          | The positioner controller did not respond with a watchdog signal in 1 second.                                                            |
|               |                                                       | Check the Ethernet cable connections and the positioner controller.                                                                      |
| 4109          | Clean cycle aborted<br>Arch clean operation           | During a SpeedKing booth cleaning cycle, an in/out positioner has<br>moved off its reverse limit switch or the limit switch has failed.  |
|               | waiting on Park release                               | All in/out positioner reverse limit switches must be engaged for                                                                         |
|               | only)                                                 | iControl system to send "OK for Cleaning Arch" signal.                                                                                   |
|               |                                                       | replace failed switch.                                                                                                    |
| 4110          | Clean cycle aborted by                                | Park button touched causing color change cycle to abort.                                                                                 |
|               | user action – Park                                    | Touching the Park button to abort the color change cycle is a normal                                                                     |
|               | (Euro color change                                    | function. If the button was mistakenly touched before the cycle                                                                          |
|               | only)                                                 |                                                                                                    |
| 4111          | Clean cycle aborted detected machine                  | Communication with in/out positioner or reciprocator controller lost during color change cycle.                                          |
|               | lockout/watchdog fault<br>(Euro color change<br>only) | Check the iControl alarm log for Watchdog or TCP/IP faults. Refer to <i>Remote I/O Network Troubleshooting</i> on page 4-15.             |

## Other In/Out Positioner Troubleshooting

| Problem                                                                 | Cause                                                                                                   | Correction                                                                                                    |
|-------------------------------------------------------------------------|----------------------------------------------------------------------------------------------------|----------------------------------------------------------------------------------------------------|
| No movement from<br>in/out positioner in<br>response to move<br>command | A fault has occurred preventing operation.                                                              | Check the iControl alarm log.<br>Identify the fault and review the fault<br>troubleshooting information in this table.                                                                                                    |
|                                                                         | Controller configuration jumpers not in place.                                                          | Refer to in/out positioner or in/out<br>positioner/reciprocator control panel drawings<br>in Section 7 for function identification and<br>jumper placement instructions.                                                      |
|                                                                         | Configuration lockout applied to in/out positioner.                                                     | Check the In/Out Positioner control screen for<br>the lockout indicator. Lockout is applied from<br>the Configuration screens.                                                                                                |
|                                                                         | iControl lockout applied to guns, in/out positioners, and reciprocators.                                | This is a normal condition unless a failure has occurred. Refer to Photoeye, Encoder, and Interlock Troubleshooting in this section.                                                                                          |
|                                                                         | Remote disable applied to<br>in/out positioner controller.<br>No status display on iControl<br>screens. | If Nordson USA ColorMax system:<br>Disable action is applied by a remote system<br>control panel keyswitch. In the Disable<br>position, the keyswitch opens the disable<br>input circuit at the in/out positioner controller. |
|                                                                         |                                                                                                    | No corrective action is required unless the<br>keyswitch Normal position does not allow<br>motion. Refer to your system drawings for<br>circuit details.                                                                      |
|                                                                         |                                                                                                    | If not Nordson USA ColorMax system:                                                                                                    |
|                                                                         |                                                                                                    | Apply jumper to force On the remote disable input. Refer to system drawings for jumper application.                                                                                                    |
| No in/out positioner                                                    | A fault has occurred                                                                                    | Check iControl alarm screen.                                                                                                    |
| response when Auto<br>mode selected                                     | preventing Auto operation.                                                                              | Identify the fault and correct. Review the related faults and corrections listed in this table.                                                                                                    |
|                                                                         | iControl in/out positioner<br>configuration settings have<br>not been completed.                        | Refer to <i>Network Configuration</i> and <i>In/Out</i><br><i>Positioner Configuration</i> in the iControl<br>Operator Interface manual. Make sure all<br>required settings have been made and are<br>correct.                |
|                                                                         |                                                                                                    | Refer to the in/out positioner/reciprocator<br>control panel drawings and make sure all<br>connections have been made correctly.                                                                                              |
|                                                                         |                                                                                                    | Continued                                                                                                    |

| Table 4-8 | Other I | n/Out  | Positioner | Troubleshooting |
|-----------|---------|--------|------------|-----------------|
|           |         | i your |            | ribubiconooling |

| Problem                                                                    | Cause                                                                         | Correction                                                                                                    |
|----------------------------------------------------------------------------|-------------------------------------------------------------------------------|----------------------------------------------------------------------------------------------------|
| Auto mode is selected,<br>homing has completed,<br>but no auto positioning | Auto hold action has been applied to the in/out positioner.                   | The in/out positioner is forced to the Retract position (refer to in/out positioner configuration setting).                                                                                                    |
| response from in/out<br>positioner                                         |                                                                               | This is a normal and temporary occurrence<br>when the iControl system does not know the<br>status of the parts on the conveyor between<br>the in/out positioner scanner and the in/out<br>positioner. This condition occurs when the<br>iControl console is powered up or rebooted<br>and part tracking (shift register) information is<br>lost. |
|                                                                            |                                                                               | Auto positioning will commence when parts identified by the in/out positioner scanners arrive at the in/out positioner.                                                                                                    |
|                                                                            |                                                                               | Manual positioning is allowed during this period.                                                                                                    |
|                                                                            | Booth interlock has opened<br>(booth exhaust fan shut<br>down).               | The booth exhaust tan has been turned off.<br>The in/out positioner moves to the Park<br>position (refer to in/out positioner<br>configuration settings) if the Auto mode is<br>selected.<br>The in/out positioners can be operated<br>manually while the booth fan is off.                                                                      |
|                                                                            | In/Out Positioner scanner not responding to parts passing by on the conveyor. | Conveyor encoder not sending pulses to the iControl system. Refer to <i>Photoeye, Encoder, and Conveyor Interlock Troubleshooting</i> on page 4-32.                                                                                                    |
|                                                                            | 6                                                                             | In/Out Positioner scanners not detecting<br>parts:                                                                                                    |
|                                                                            | $\overline{\mathbf{O}}$                                                       | Check scanner input values on the Input<br>Status screen. Refer to the <i>Monitoring</i><br><i>Operation</i> section of the iControl Operator<br>Interface manual.                                                                                                    |
|                                                                            |                                                                               | Check for scanner remote node<br>communication failure on the Network Node<br>Status screen and Node Configuration<br>screens. Refer to <i>Remote I/O Network</i><br><i>Troubleshooting</i> in this section.                                                                                                    |
|                                                                            |                                                                               | Check for electrical power at the scanner controllers.                                                                                                    |
|                                                                            |                                                                               | Check for a voltage signal, 0–10 Vdc = length<br>of scanner (0 = maximum), from the scanner<br>controller to the analog input module. Refer<br>to the In/Out Positioner Scanner Junction Box<br>drawings in this manual.                                                                                                    |
|                                                                            |                                                                               | If a voltage signal is read at the analog input<br>module, and there is no problem with the<br>Ethernet network connections to the controller<br>node, then replace the analog input module.                                                                                                    |
|                                                                            | In/Out Positioner preset set to Fixed.                                        | Normal operating scenario. Position change will only occur when a new part appears at the in/out positioner.                                                                                                    |
|                                                                            |                                                                               | Continued                                                                                                    |
| Problem                                                                                          | Cause                                                                                                    | Correction                                                                                                    |  |  |  |
|--------------------------------------------------------------------------------------------------|----------------------------------------------------------------------------------------------------|----------------------------------------------------------------------------------------------------|--|--|--|
| Auto mode is selected,<br>in/out positioner stays<br>at the reverse limit<br>position            | Refer to Problem "Auto mode is selected, homing has completed, but no auto positioning response from in/out positioner."  |                                                                                                    |  |  |  |
|                                                                                                  | Park/Clean and Retract position values set too high.                                                                      | Set the Park/Clean and Retract position<br>values to less than reverse limit switch<br>position value. If the values are greater, the<br>in/out positioner will stop at the reverse limit<br>switch and generate a fault condition during<br>normal operation.                                                                                                    |  |  |  |
|                                                                                                  |                                                                                                    | <b>NOTE:</b> If the in/out positioner is an analog version, then the Reverse Limit value must equal the position at the reverse limit switch.                                                                                                    |  |  |  |
| In/Out Positioner<br>"jumps" back to a stop<br>after moving to a new<br>position                 | In/Out Positioner Hysteresis<br>value too small.                                                                          | Open In/Out Positioner Configuration screen<br>and increase the Hysteresis value.<br>The hysteresis value is the allowable over- or<br>under-shoot distance from the target position.<br>If the in/out positioner is within this distance of<br>the desired position when it stops, the iControl<br>system will not move it again to the target<br>position. If the value is not large enough, the<br>in/out positioner will over- or under-shoot its<br>destination and then "jump" back to it (called<br>hunting). |  |  |  |
| In/Out Positioner actual<br>travel distance does not<br>match value shown on<br>iControl screens | In/Out Positioner position<br>calibration not completed, or<br>in/out positioner forward or<br>reverse limit switch moved | In/Out Positioner calibration involves moving<br>the in/out positioner to a stop at the forward<br>limit switch and then within 60 seconds                                                                                                    |  |  |  |
|                                                                                                  | since last position calibration.                                                                                          | zero at the forward limit switch and a reverse<br>limit reference at the reverse limit switch.<br>Calibration is performed during in/out<br>positioner configuration, but can be performed                                                                                                    |  |  |  |
|                                                                                                  |                                                                                                    | at any time while in Manual mode.<br>If the physical position of either limit switch<br>has been changed, then positioning will be                                                                                                    |  |  |  |
|                                                                                                  |                                                                                                    | <b>NOTE:</b> The first time Auto mode is selected                                                                                                    |  |  |  |
|                                                                                                  |                                                                                                    | aπer in/out positioner power up, the in/out<br>positioner moves to the reverse limit switch<br>(home) and acquires a reverse reference<br>value. This value is used to reset the in/out<br>positioner position for Auto operations.                                                                                                    |  |  |  |
|                                                                                                  |                                                                                                    | Continued                                                                                                    |  |  |  |

| Problem Cause                                                                |                                                                                           | Correction                                                                                                    |  |  |
|------------------------------------------------------------------------------|-------------------------------------------------------------------------------------------|----------------------------------------------------------------------------------------------------|--|--|
| In/Out Positioner actual<br>travel distance does not<br>match value shown on | Incorrect encoder resolution<br>entered on in/out positioner<br>configuration screen.     | <b>NOTE:</b> Encoder resolution can only be entered or changed by a Nordson representative.                                                                                                    |  |  |
| ( <i>continued</i> )                                                         |                                                                                           | Verify encoder resolution (number of pulses<br>output for one inch of travel) and enter that<br>value on the in/out positioner configuration<br>screen.                                                                                                    |  |  |
|                                                                              |                                                                                           | If the number is not know and cannot be<br>mechanically calculated, then a trial and error<br>method can be attempted. Perform this<br>procedure from the in/out positioner<br>configuration screen:                                                                                       |  |  |
|                                                                              |                                                                                           | <ol> <li>Manually move the in/out positioner to the<br/>forward limit (zero position).</li> </ol>                                                                                                    |  |  |
|                                                                              |                                                                                           | <ol> <li>Reverse the in/out positioner slightly off<br/>the limit, record the displayed position<br/>value, and apply reference marks to the<br/>in/out positioner and base.</li> </ol>                                                                                                    |  |  |
|                                                                              |                                                                                           | 3. Manually move the in/out positioner in reverse, almost but not all the way to the reverse limit (the greater the distance the more accurate the calculated resolution will be).                                                                                                    |  |  |
|                                                                              |                                                                                           | 4. Use your reference marks to measure the distance moved and compare the measured distance to the displayed position value.                                                                                                    |  |  |
|                                                                              |                                                                                           | 5. The ratio of these two values is used to calculate a new encoder resolution. If the displayed position value is greater than the measured distance, then increase the encoder resolution. If the displayed position value is less than the measure value, then decrease the resolution. |  |  |
|                                                                              | Mechanical failure in<br>connection of in/out<br>positioner encoder to<br>machine motion. | Check the mechanical components and connections linking the encoder rotation to the movement of the in/out positioner.                                                                                                    |  |  |

### **Reciprocator Troubleshooting**

Use the fault messages on the Alarm screen with this table to diagnose and correct reciprocator problems. Refer to *Remote I/O Network Troubleshooting* on page 4-15 if the fault messages indicate a communications problem (Watchdog fault or TCP/IP communications fault).

Each fault message displayed on the iControl screen is accompanied by a device and number identifier. The identifier indicates the faulted machine (for example, IN/OUT Positioner #1, Reciprocator #2). When the fault condition is corrected or cleared, the fault message will indicate a returned-to-normal status.

For all in/out positioner faults, the alarm relay contacts open to signal an alarm condition. You can use the alarm relay to activate an external alarm. Refer to *Console Power Cable Connections* in the Installation section for more information.

### Reciprocator Error Code Troubleshooting

| Error<br>Code | Message               | Correction                                                                                                    |
|---------------|-----------------------|----------------------------------------------------------------------------------------------------|
| 2001          | E-Stop Open           | In/out positioner or reciprocator E-Stop button pressed.                                                                               |
|               |                       | Determine why E-Stop button was pressed and correct if necessary. Reset E-stop button when clear to do so.                             |
| 2002          | Encoder Failure Fault | In/out positioner or reciprocator not moving. Mechanical, motor, or motor controller failure.                                          |
|               |                       | Change in/out positioner or reciprocator operating mode to<br>Manual and check for proper forward and reverse (up and<br>down) motion. |
|               |                       | If only one direction of movement, check motor control circuits.                                                                       |
|               |                       | If no motion, check the following:                                                                                                    |
|               |                       | Check the positioner carriage to make sure it moves properly.<br>Make sure that                                                        |
|               |                       | the anti-tip device is adjusted properly                                                                                               |
|               |                       | <ul> <li>a carriage wheel bearing has not failed</li> </ul>                                                                            |
|               |                       | <ul> <li>no obstructions are preventing motion.</li> </ul>                                                                             |
|               |                       | Check the pulleys, belts, or other mechanical link connecting the gear reducer to the gun moving carriage.                             |
|               |                       | If the gear reducer is not rotating but the motor is, replace the reducer.                                                             |
|               |                       | If the drive motor is not rotating, check the motor circuit protection, motor wiring, motor controller, and motor control circuits.    |
|               |                       | This fault must be reset from the iControl alarm screen.                                                                               |
|               |                       | Continued                                                                                                    |

Table 4-9 Reciprocator Error Code Troubleshooting

| Error<br>Code | Message                 | Correction                                                                                                    |
|---------------|-------------------------|----------------------------------------------------------------------------------------------------|
| 2003          | Motor Protector         | Circuit protector limiting current to the in/out positioner or reciprocator motor has failed.                                                                                                    |
|               |                         | Check mechanical components of in/out positioner for proper operation. Lubricate, repair, or replace components as needed.                                                                                                    |
|               |                         | Check motor electrical circuit between protector and motor.<br>Repair or replace wiring, terminals, or motor control<br>components as needed.                                                                                                    |
|               |                         | Reset circuit protector after corrections have been made.                                                                                                    |
| 2004          | Motion Controller Fault | Motor speed controller "ready for operation" feedback signal has failed.                                                                                                    |
|               |                         | Check the status display on the motor speed controller for<br>fault indications. Status can only be displayed while power is<br>applied. Cycling power to the controller will generally reset the<br>fault condition. Determine the probable cause based on the<br>controller fault status information. |
|               |                         | Correct the problem causing the fault or replace the controller if necessary.                                                                                                    |
| 2005          | Forward Contactor       | Auxiliary contact on the motor forward contactor did not close<br>when the in/out positioner was commanded to move forward.<br>Check forward contactor for proper operation. Repair or<br>replace contactor as needed.                                                                                  |
|               |                         | Check control circuit and devices that energize the contactor for proper operation. Repair or replace components as needed.                                                                                                    |
|               |                         | This fault must be reset from the iControl alarm screen.                                                                                                    |
| 2006          | Reverse Contactor Fault | Auxiliary contact on the motor reverse contactor did not close when the in/out positioner was commanded to move in reverse.                                                                                                    |
|               |                         | Check reverse contactor for proper operation. Repair or replace contactor as needed.                                                                                                    |
|               |                         | Check control circuit and devices that energize the contactor for proper operation. Repair or replace components as needed.                                                                                                    |
|               |                         | This fault must be reset from the iControl alarm screen.                                                                                                    |
|               |                         | The in/out positioner or reciprocator position feedback encoder is not putting out pulses.                                                                                                    |
|               |                         | <b>NOTE:</b> If an encoder fails, an in/out positioner will move to the reverse limit position. A reciprocator will stop.                                                                                                    |
|               |                         | Check all encoder mechanical and electrical connections.                                                                                                    |
|               |                         | Make sure the encoder is powered.                                                                                                    |
|               |                         | Check pulse output from the encoder. Replace encoder if necessary.                                                                                                    |
|               |                         | This fault must be reset from the iControl alarm screen.                                                                                                    |
|               |                         | Continued                                                                                                    |

| Error<br>Code | Message                                           | Correction                                                                                                    |
|---------------|---------------------------------------------------|----------------------------------------------------------------------------------------------------|
| 2007<br>2008  | Forward or<br>Reverse                             | Auto mode is selected and the reciprocator has engaged the forward (upper) or reverse (lower) end-of-travel limit sensor.                                       |
|               | End-of-Travel Limit fault                         | Select Manual mode and move the reciprocator off the limit, then re-select Auto mode.                                                                           |
|               |                                                   | Check the configured soft top and bottom limits. Make sure they do not allow travel to the limit sensors.                                                       |
|               |                                                   | Adjust the configured reciprocator Turn-Around Offset<br>(Nordson CSR only) to ensure that the limit sensors are not<br>engaged.                                |
|               |                                                   | Check reciprocator encoder wiring. If signals switched position tracking will be reversed. Typically only seen on initial startup or if encoder is replaced.    |
|               |                                                   | Reciprocator encoder has failed. Refer to Encoder Failure fault.                                                                                                |
|               |                                                   | Gun carriage has fallen to the reverse limit as a result of a mechanical failure.                                                                               |
|               |                                                   | Check belts, pulleys, bearings, etc. for proper operation.<br>Refer to reciprocator manual.                                                                     |
|               |                                                   | This fault must be reset from the Control Alarm screen.                                                                                                    |
|               |                                                   | Gun carriage has slowly drifted or was moved to the top or bottom of stroke.                                                                                    |
|               |                                                   | Incorrect counterweight to neutralize the weight of the guns and gun carriage. Refer to reciprocator manual.                                                    |
|               |                                                   | This fault must be reset from the iControl Alarm screen.                                                                                                    |
| 2101          | Part size less than minimum                       | Default or preset settings define a stroke length less than the minimum 4 in.                                                                                   |
|               |                                                   | Change default or preset settings, or if parts are small consider turning off reciprocators for batch.                                                          |
| 2102          | Lead gun not defined - using                      | Lead gun number not entered in reciprocator configuration.                                                                                                    |
|               | gun 1                                             | Enter number for lead gun in reciprocator configuration.                                                                                                    |
| 2103          | Trail gun not defined – using                     | Trail gun number not entered in reciprocator configuration.                                                                                                    |
|               | gun 1                                             | Enter number for trail gun in reciprocator configuration.                                                                                                    |
| 2104          | Trail gun less than lead –<br>trail = lead        | Lead and trail gun numbers not entered correctly in reciprocator configuration.                                                                                 |
|               |                                                   | Correct gun number entries in reciprocator configuration.<br>Lead gun number must be lower than trail gun number.                                               |
| 2105          | Pattern width not set – using<br>12 inches        | No value for pattern width entered in reciprocator configuration.                                                                                               |
|               |                                                   | Enter value for pattern width in reciprocator configuration.                                                                                                    |
| 2106          | Vertical scanner not<br>configured – reciprocator | Reciprocator set for variable stroke mode, no part size data available.                                                                                         |
|               | mode 1 invalid                                    | A part size, as seen by a vertical scanner or customer PLC, is required for variable mode. If no part size data is available, set reciprocator to a fixed mode. |
|               |                                                   | Continued                                                                                                    |

| Error<br>Code | Message                               | Correction                                                                                                    |  |  |
|---------------|---------------------------------------|----------------------------------------------------------------------------------------------------|--|--|
| 2107          | Speed calculated less than minimum    | Default or preset settings for variable mode resulting in speed less than minimum.                                                 |  |  |
|               |                                       | Minimum speed is 15 ft/min. Change default or preset settings. Part may be too small to use variable mode, change to a fixed mode. |  |  |
| 2108          | Speed calculated greater than maximum | Default or preset settings for variable mode or fixed with<br>conveyor synchronization resulting in speed faster than<br>maximum.  |  |  |
|               |                                       | Change the default or preset settings or reduce the conveyor speed.                                                                |  |  |
| 1112          | Positioner not in ready state         | In/out positioner not in Manual or Auto mode.                                                                                      |  |  |
|               | for color change                      | Color change cycle cannot start unless in/out positioner is in Manual or Auto mode. Set in/out positioner mode to Manual or Auto.  |  |  |
| 2113          | Reciprocator not in ready             | Reciprocator not in Auto mode                                                                                                    |  |  |
|               | state for color change                | Color change cycle cannot start unless reciprocator is in Auto mode. Set reciprocator mode to Auto                                 |  |  |
| 3200          | Reciprocator Watchdog fault           | The reciprocator controller did not respond with a watchdog signal in 1 second.                                                    |  |  |
|               |                                       | Check the Ethernet cable connections and the reciprocator controller.                                                              |  |  |

### Other Reciprocator Troubleshooting

#### Table 4-10 Other Reciprocator Troubleshooting

| Problem                                                            | Cause                                                                    | Correction                                                                                                    |
|--------------------------------------------------------------------|--------------------------------------------------------------------------|----------------------------------------------------------------------------------------------------|
| No movement from<br>reciprocator in<br>response to move<br>command | A fault has occurred preventing operation.                               | Check the iControl alarm log.                                                                                                    |
|                                                                    |                                                                          | Identify the fault and review the fault troubleshooting information in this table.                                                                  |
|                                                                    | Controller configuration jumpers not in place.                           | Refer to in/out positioner/reciprocator control<br>panel drawings in Section 7 for function<br>identification and jumper placement<br>instructions. |
|                                                                    | Configuration lockout applied to reciprocator.                           | Check the Reciprocator control screen for the lockout indicator. Lockout is applied from the Configuration screens.                                 |
|                                                                    | iControl lockout applied to guns, in/out positioners, and reciprocators. | This is a normal condition unless a failure has occurred. Refer to <i>Photoeye, Encoder, and Interlock Troubleshooting</i> in this section.         |
|                                                                    |                                                                          | Continued                                                                                                    |

| Problem                                                                                                    | Cause                                                                                     | Correction                                                                                                    |  |  |
|----------------------------------------------------------------------------------------------------|-------------------------------------------------------------------------------------------|----------------------------------------------------------------------------------------------------|--|--|
| No movement from<br>reciprocator in<br>response to move<br>command <i>(continued)</i>                       | Remote disable applied to reciprocator controller. No status display on iControl screens. | If Nordson USA ColorMax system:<br>Disable action is applied by a remote system<br>control panel keyswitch. In the Disable<br>position, the keyswitch opens the disable<br>input circuit at the controller.                                                                   |  |  |
|                                                                                                    |                                                                                           | No corrective action is required unless the keyswitch Normal position does not allow motion. Refer to your system drawings for circuit details.                                                                                                    |  |  |
|                                                                                                    |                                                                                           | If not Nordson USA ColorMax system:                                                                                                    |  |  |
|                                                                                                    |                                                                                           | Apply jumper to force On the remote disable input. Refer to system drawings for jumper application.                                                                                                    |  |  |
| No reciprocator                                                                                             | A fault has occurred                                                                      | Check iControl alarm screen.                                                                                                    |  |  |
| response when Auto<br>mode selected                                                                         | preventing Auto operation.                                                                | Identify the fault and correct. Review the related faults and corrections listed in this table.                                                                                                    |  |  |
|                                                                                                    | iControl reciprocator<br>configuration settings have<br>not been completed.               | Refer to Network Configuration and<br>Reciprocator Configuration in the iControl<br>Operator Interface manual. Make sure all<br>required settings have been made and are<br>correct.                                                                                          |  |  |
|                                                                                                    |                                                                                           | Refer to the In/Out Positioner/Reciprocator<br>Control Panel drawings in Section 7 of this<br>manual and make sure all connections have<br>been made correctly.                                                                                                    |  |  |
| Reciprocator changes<br>direction before or after<br>the programmed<br>turn-around position in<br>Auto mode | Turn-around offset not set correctly.                                                     | An error close to $\pm 1/2$ in. of the set<br>turn-around position is normal. Before making<br>adjustments to the offset setting, make sure<br>the encoder resolution is correct. Refer to<br><i>Reciprocator Configuration</i> in the iControl<br>Operator Interface manual. |  |  |
|                                                                                                    | Incorrect reciprocator<br>encoder resolution entered.                                     | The accuracy of the displayed position versus<br>the actual position of the reciprocator is<br>determined by the configured encoder<br>resolution. Check the encoder resolution<br>value.                                                                                     |  |  |
| Reciprocator does not<br>display 0.0 position<br>after the homing<br>process                                | Reciprocator has<br>overtraveled the position<br>slightly before coming to a<br>stop      | This is normal. The position displayed after<br>homing is the actual position. During homing,<br>the 0.0 position is set at the forward limit, then<br>the reciprocator moves down 1 inch before<br>stopping. The stop action produces the<br>overtravel.                     |  |  |
|                                                                                                    |                                                                                           | Continued                                                                                                    |  |  |

| Problem                                                                                                    | Cause                                                                                         | Correction                                                                                                    |  |  |
|----------------------------------------------------------------------------------------------------|-----------------------------------------------------------------------------------------------|----------------------------------------------------------------------------------------------------|--|--|
| Reciprocator measured<br>travel position does not<br>match the value shown<br>on the reciprocator<br>control panel or<br>configuration screen | Reciprocator not homed.                                                                       | Touch the Home button and wait for the<br>homing sequence to finish, then check the<br>position accuracy. The displayed position will<br>not be correct until the reciprocator is homed.                                                                                                    |  |  |
|                                                                                                    | Incorrect reciprocator<br>encoder value entered.                                              | The accuracy of the displayed position versus<br>the actual position of the reciprocator is<br>determined by the configured encoder<br>resolution. Check the encoder resolution<br>value.                                                                                                    |  |  |
|                                                                                                    | Belt drive sprocket slipping.                                                                 | Make sure the drive belt sprocket is securely connected to the gear reducer output shaft.                                                                                                    |  |  |
| Reciprocator does not<br>move in response to<br>move command                                                                                  | Refer to condition "No moveme<br>command."                                                    | ent from reciprocator in response to move                                                                                                    |  |  |
|                                                                                                    | Mechanical failure, drive belt<br>not engaging drive sprocket,<br>or drive sprocket slipping. | The position value changes but the reciprocator does not move. This can occur because the encoder is connected directly to the gear reducer output shaft. Check the drive belt and sprocket.                                                                                                    |  |  |
|                                                                                                    | Incorrect reciprocator speed controller parameters.                                           | Speed controller parameters must be set to<br>specified values in order to respond correctly<br>to signals from reciprocator controller. Refer<br>to the In/Out Positioner/Reciprocator Control<br>Panel drawings in Section 7 of this manual.                                                                                                    |  |  |
| No reciprocator<br>response when Auto<br>mode selected                                                                                        | Refer to condition "No reciproc                                                               | ator response when Auto mode selected."                                                                                                    |  |  |
|                                                                                                    | Auto cycle delay in progress                                                                  | A 5 second delay occurs when Auto mode is selected. During the delay a warning beeper should sound.                                                                                                    |  |  |
|                                                                                                    | An end-of-travel limit switch is engaged.                                                     | Check the iControl Alarm log. Identify the fault and review the fault troubleshooting information.                                                                                                    |  |  |
|                                                                                                    | Invalid reciprocator stroke settings.                                                         | Speed controller parameters must be set to<br>accept commands from the reciprocator<br>controller. Refer to the In/Out<br>Positioner/Reciprocator Control Panel<br>drawings in Section 7 of this manual.                                                                                                    |  |  |
| Reciprocator "jumps"<br>back to a stop after                                                                                                  | Reciprocator Hysteresis value too small.                                                      | Open Reciprocator Configuration screen and increase the Hysteresis value.                                                                                                    |  |  |
| moving to a new position                                                                                                    |                                                                                               | The hysteresis value is the allowable over- or<br>under-shoot distance from the target position.<br>If the reciprocator is within this distance of the<br>desired position when it stops, the iControl<br>system will not move it again to the target<br>position. If the value is not large enough, the<br>reciprocator will over- or under-shoot its<br>destination and then "jump" back to it (called<br>hunting).<br>A typical setting is 0.5 – 0.7 inches depending |  |  |
|                                                                                                    |                                                                                               | on the reciprocator speed setting.                                                                                                    |  |  |

# **Other Fault Messages and Conditions**

| Message or Condition                                                                              | Cause/Correction                                                                                                    |  |  |
|---------------------------------------------------------------------------------------------------|----------------------------------------------------------------------------------------------------|--|--|
| Message: Too many (few) control<br>nodes found                                                    | The number of gun cards/iFlow modules does not match the<br>number of guns setting in Guns Configuration screen (System<br>Configuration). This could be a normal condition if you have an odd<br>number of guns in your system. The red Fault LED on the gun card<br>will light if two guns are not connected to the card. |  |  |
| Message: Failure reading<br>database                                                              | No data or configuration displays on screens. User data card missing, defective, or wrong size. Replace the card.                                                                                                    |  |  |
|                                                                                                   | Compact Flash adapter failure. Replace the adapter.                                                                                                    |  |  |
| boots up. Screen is blank except<br>for possible text display, or screen                          | Program card is missing, blank, or defective. Replace the card.<br>Program card in wrong adapter slot. Insert the program card in the outer slot.                                                                                                    |  |  |
| displays "Hit ESC for .altboot"                                                                   | Compact Flash adapter failure. Replace the adapter.                                                                                                    |  |  |
|                                                                                                   | No power to Compact Flash adapter. Check the power cable and connection to the adapter.                                                                                                    |  |  |
|                                                                                                   | Check the ribbon cable connections to the Compact Flash adapter<br>and PC. Replace the ribbon cable if necessary. (Standard 40-pin<br>IDE cable, not available from Nordson.)                                                                                                    |  |  |
| Condition: Pickoff value is reset to smaller number after entry                                   | The maximum pickoff length is 4096 inches (104038.4 mm). With<br>the keypad you can enter a number larger than the maximum, but<br>when you save your entry the value will be automatically reduced to<br>the maximum value.                                                                                                |  |  |
| Condition: Inconsistent lead and<br>lag timing for auto gun triggering or<br>moving               | Conveyor encoder pulse rate is too fast. Maximum is 10 Hz (10 pulses/second). Some pulses are not being detected. Reduce the conveyor speed or change the encoder-to-conveyor linkage to reduce the pulse frequency.                                                                                                    |  |  |
| Condition: Lockout message does not display when keyswitch turned                                 | Booth exhaust fan is off (turning off switched power to the console), or remote lockout is on.                                                                                                    |  |  |
| to lockout position, or lockout<br>cannot be canceled by turning<br>keyswitch to another position | If the exhaust fan is turned off before turning the switch to Lockout,<br>then lockout cannot be activated. If the fan is turned off after the<br>switch is turned to Lockout, then lockout cannot be canceled. Turn<br>fan on to correct.                                                                                  |  |  |
|                                                                                                   | If the remote lockout is on, turn it off. Remote lockout is activated<br>by a customer-supplied switching device connected to the remote<br>lockout relay in the console.                                                                                                    |  |  |
| Condition: iControl screen is locked up (no response)                                             | Cycle console power. If the condition persists, the program card is corrupted. Obtain and install another program card. Refer to <i>Touch Screen Calibration</i> when installing new program cards.                                                                                                    |  |  |
| Condition: Air flow when gun is not triggered on                                                  | iFlow module requires re-zeroing. Re-zero the iFlow module as described on page 4-12.                                                                                                    |  |  |
|                                                                                                   | iFlow module proportional valve or solenoid valve stuck open.<br>Refer to the <i>Repair</i> section for instructions on cleaning the<br>proportional valves. Solenoid valves must be replaced if they do<br>not close.                                                                                                    |  |  |

Table 4-11 Other Fault Messages and Conditions

### Photoeye, Encoder, and Interlock Troubleshooting

Use the I/O board LEDs and the relay LEDs in the master console to troubleshoot problems with the photoeye, encoder, interlock, and alarm circuits.

| Inputs                                                                     | I/O Board<br>Terminals | Troubleshooting                                                                                                    |  |  |
|----------------------------------------------------------------------------|------------------------|----------------------------------------------------------------------------------------------------|--|--|
| Zone Photoeyes                                                             | 1 – 8                  | Photoeyes are set for breaklight. When a part passes in front of the zone photoeyes, the LEDs for the zone photoeyes should light. If they do not, check the photoeye wiring and photoeyes.                                                                                                    |  |  |
| Flag Photoeyes or<br>scanners or Inputs<br>from customer<br>Part ID system | 9 –16                  | Photoeyes and scanners are set for breaklight. When a flag passes<br>in front of the photoeyes, the LEDs for those photoeyes blocked by<br>the flag, or the LEDs receiving a signal from the customer part ID<br>system should light. If they do not check the wiring and photoeyes<br>or customer part ID system. |  |  |
| Encoder                                                                    | 20                     | The LED should flash at the same rate as the encoder signal. If it is not flashing when the conveyor is moving check the encoder wiring and encoder.                                                                                                    |  |  |
| Conveyor<br>Interlock                                                      | 24                     | The LED should light as long as the conveyor is on or the keyswitch<br>is in the bypass position. If it is not on check the conveyor interlock<br>wiring. Without this signal the spray guns will not be triggered.                                                                                                |  |  |
| Relays (DIN rail)                                                          | _                      | The conveyor interlock relay LED lights when the conveyor is running. The remote lockout relay LED is lit as long as it is receiving a signal (lockout on). The alarm relay LED stays lit until an alarm occurs, then goes out.                                                                                    |  |  |
| All                                                                        | 1–24                   | Input LEDs should indicate as described above. If none of the LEDs will turn on, then check the following screens:<br>Zone and Part ID Inputs: Open the Input Status screen. Inputs                                                                                                    |  |  |
|                                                                            |                        | should display as lighted indicators.<br>Encoder: On the Main screen, if the encoder is providing a signal<br>then the conveyor speed should be greater than zero.                                                                                                    |  |  |
|                                                                            |                        | Conveyor Input: On the Main screen, if the conveyor is running then the conveyor indicator should be green.                                                                                                    |  |  |
|                                                                            |                        | If the input indicators on the Main and Input Status screens are lit but the I/O board LEDs are not, then:                                                                                                    |  |  |
|                                                                            |                        | Check the dipswitch and jumper settings on the PC104 I/O board (see Figure 7-4 for the settings). If settings are correct, replace the PC104 I/O board, ribbon cable, and I/O board. A new cable is shipped with the I/O board.                                                                                    |  |  |
|                                                                            |                        | <b>WARNING</b> : Always turn console power off before changing jumper<br>and dipswitch settings on circuit boards. If ribbon cable is not keyed,<br>make sure the colored trace in the ribbon cable is aligned with pin 1<br>at both connectors.                                                                   |  |  |
|                                                                            |                        | If the conveyor interlock LED (24) on the I/O board is operating correctly and all or some of LEDs 1–20 are responding erratically, then check the I/O board inputs common voltage. For sinking inputs, +24 Vdc is applied to all HI terminals on the board as inputs common.                                      |  |  |

| Table 1-12 | Photoeve  | Encoder     | and | Interlock | Troubles | shooting |
|------------|-----------|-------------|-----|-----------|----------|----------|
| Table 4-12 | Photoeye, | , ⊏ricouer, | anu | Interiock | rouples  | snooung  |

### Remote Node (FieldBus Controller/Coupler) Troubleshooting

Use the following tables and the LEDs on the FieldBus devices in the in/out positioner scanner junction box and in/out positioner / reciprocator control panels for assistance in troubleshooting them. Unless instructed otherwise, contact Nordson Finishing Technical Support for assistance.

### FieldBus Status

| LED     | Meaning                                                                                                    | Troubleshooting                                                                                                    |  |  |
|---------|----------------------------------------------------------------------------------------------------|----------------------------------------------------------------------------------------------------|--|--|
| ON      |                                                                                                    |                                                                                                    |  |  |
| Green   | Fieldbus initialization is correct.                                                                                                    |                                                                                                    |  |  |
| Off     | Fieldbus initialization is not correct,<br>no function or self test.Check the supply voltage (24V and 0V), or<br>the IP configuration. |                                                                                                    |  |  |
| LINK    |                                                                                                    |                                                                                                    |  |  |
| Green   | Link to the remote i/o network exists.                                                                                                 |                                                                                                    |  |  |
| Off     | No link to the remote i/o network. Check Ethernet connections and cables.                                                              |                                                                                                    |  |  |
| TxD/RxD |                                                                                                    |                                                                                                    |  |  |
| Green   | Data exchange taking place.                                                                                                    |                                                                                                    |  |  |
| Off     | No data exchange.                                                                                                    | Make sure the iControl console is powered on.                                                                            |  |  |
|         | 6                                                                                                    | Make sure the remote node has been configured<br>by checking the Network Status screen and<br>Node Configuration screen. |  |  |
|         |                                                                                                    | Check the iControl Alarm screen for remove node fault messages.                                                          |  |  |
| ERROR   |                                                                                                    |                                                                                                    |  |  |
| Red     | Error on the fieldbus.                                                                                                    |                                                                                                    |  |  |
| Off     | No error, normal operation.                                                                                                    |                                                                                                    |  |  |

#### Table 4-13 FieldBus Controller Status LEDs

### Node Status

| LED    | Meaning                                                                                                | Troubleshooting                                                                 |
|--------|----------------------------------------------------------------------------------------------------|---------------------------------------------------------------------------------|
| I/O    |                                                                                                    |                                                                                 |
| Green  | Fieldbus device operating normally.                                                                    |                                                                                 |
| Red    | During startup:<br>Internal bus being initialized, LED<br>flashes fast for 1–2 seconds.                |                                                                                 |
| Red    | After startup:<br>Three consecutive flashing<br>sequences with pauses between<br>each indicate errors. | Refer to the fault codes, arguments, and description in Table 4-16, I/O Errors. |
| Orange | Failure of input or output module connected to controller.                                             | Check I/O modules, replace if necessary.                                        |

Table 4-14 FieldBus Controller Node Status LEDs

### Voltage LEDs

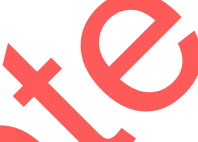

The two green LEDs in the FieldBus supply section display the supply voltage. The (A) LED indicates the 24 V supply; the (B) LED indicates the supply to the field side (power jumper contacts).

Table 4-15 FieldBus Controller Voltage LEDs

| LED   | Meaning                                             | Troubleshooting                         |
|-------|-----------------------------------------------------|-----------------------------------------|
| А     |                                                     |                                         |
| Green | Operating voltage exists.                           |                                         |
| Off   | No operating voltage.                               | Check the supply voltage (24 V and 0 V) |
| В     |                                                     |                                         |
| Green | Operating voltage for power jumper contacts exists. |                                         |
| Off   | No operating voltage for power jumper contacts.     | Check the supply voltage (24 V and 0 V) |

### I/O Errors

If a fault is detected, the I/O LED blinks in three consecutive flash sequences: first a series of short flashes, then a pause, then the error code number, another pause, then the error code argument.

| Fault Argument    | Fault Description                                                                 |  |  |
|-------------------|-----------------------------------------------------------------------------------|--|--|
| Fault Code 1: Ha  | ardware and configuration fault                                                   |  |  |
| 0                 | EEPROM check sum fault/check sum fault in the parameter area of the flash memory. |  |  |
| 1                 | Overflow of the internal buffer memory for the inline code.                       |  |  |
| 2                 | Unknown data type.                                                                |  |  |
| 3                 | Module type of the flash program memory could not be determined/is incorrect.     |  |  |
| 4                 | Fault when writing in the flash memory.                                           |  |  |
| 5                 | Fault when deleting in the flash memory.                                          |  |  |
| 6                 | Changed I/O module configuration determined after autoreset                       |  |  |
| Fault Code 2: Fa  | ult in the programmed configuration                                               |  |  |
| 0                 | Incorrect table entry.                                                            |  |  |
| Fault Code 3: Int | ternal bus command fault                                                          |  |  |
| 0                 | No error argument.                                                                |  |  |
| Fault Code 4: Int | ternal bus data fault                                                             |  |  |
| 0                 | Data fault on internal bus or internal bus interruption on coupler.               |  |  |
| n* (n>0)          | Internal bus interrupted after I/O module n.                                      |  |  |
| Fault Code 5: Fa  | ult during register communication                                                 |  |  |
| n*                | Internal bus fault during register communication after I/O module n.              |  |  |
| Fault Code 6: Fie | eldBus specific error                                                             |  |  |
| 1                 | No reply from the BootP server.                                                   |  |  |
| 2                 | Ethernet controller not recognized.                                               |  |  |
| 3                 | Invalid MAC ID.                                                                   |  |  |
| 4                 | TCP/IP initialization error.                                                      |  |  |
| Fault Code 7: I/C | ) module not supported                                                            |  |  |
| n*                | I/O module at position n is not supported.                                        |  |  |
| Fault Code 8: No  | bt used                                                                           |  |  |
| Fault Code 9: CF  | PU-TRAP error                                                                     |  |  |
| 1                 | Illegal opcode.                                                                   |  |  |
| 2                 | Stack overflow.                                                                   |  |  |
| 3                 | Stack underflow.                                                                  |  |  |
| 4                 | NMI                                                                               |  |  |

| Table 4-16 FieldBus Controller I/O Fault | I FDe |
|------------------------------------------|-------|

### **Touch Screen Troubleshooting**

#### Touch Screen Calibration

The touch screen is calibrated at the factory. If you change a program card, or the iControl PC, or have problems touching screen components accurately, you will have to recalibrate the screen.

The touch screen calibration values are stored on the program card. If you install a program card that has not been used before, there will be no calibration file on the card. The system will automatically start the calibration procedure.

**NOTE:** If you install a program card that was previously used on another iControl console, you MUST perform the *Calibration with a Mouse* procedure on the following page to calibrate the touch screen.

#### **Normal Calibration**

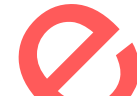

You can calibrate the touch screen at any time. To start a normal calibration, start the Program Shutdown procedure. When the operating system shutdown prompt appears on the screen, touch the Cancel button, then touch the CAL button.

Follow the calibration instructions on the screen exactly, using your finger to touch the targets. When you have completed the calibration procedure, touch the **iControl** button to start the iControl software.

#### **Problems During Calibration**

If you do not follow the calibration instructions exactly: You will not be able to touch the center **Completion** button and exit the calibration procedure. If this happens, stop and wait until the procedure times out. You should then be able to repeat the procedure and complete it correctly. When you have completed the calibration procedure, touch the **iControl** button to start the iControl software.

If console power is shut off during the calibration procedure: The calibration file on the program card will be corrupted. On power up, you will not be able to touch the CAL button to start the calibration procedure. If this happens, perform the *Calibration with a Mouse* procedure.

#### **Calibration with a Mouse**

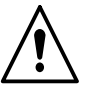

**WARNING:** Do not spray powder while the console door is open. Shut off the booth exhaust fan to remove switched power from the console and prevent spray gun operation while performing this procedure. Failure to observe this warning could create a hazardous condition and could result in personal injury or property damage. Use this procedure to recalibrate the touch screen if you cannot touch the CAL button or the buttons on the iControl screens, or if you install a program card previously used in another iControl console.

**NOTE:** You must shut off console power before connecting or disconnecting a mouse or keyboard from the iControl PC.

- 1. Turn off console power.
- 2. Open the iControl cabinet door and connect a mouse with a PS2 connector to the MOUSE port on left side of the iControl PC.
- 3. Turn on power and allow the operating system to load. The CAL button is displayed on the touch screen before the iControl software loads.
- 4. Use the mouse to move the cursor to the CAL button and click on it. The touch screen calibration procedure will start.

**NOTE:** If you miss the CAL button, allow the iControl software to load, then, if possible, open the System Configuration screen and touch the Program Shutdown button. When the operating system shutdown prompt appears on the screen, touch the Cancel button, then the CAL button. If you cannot touch any buttons on the screen, then you will have to cycle console power and try again (go back to Step 1).

- Once the calibration procedure starts, USE YOUR FINGER, NOT THE MOUSE, to touch the calibration targets, following the instructions on the screen carefully. When you have completed the calibration procedure, touch the iControl button to start the iControl software.
- 6. Test the touch screen calibration, then perform a program shutdown, turn off console power, and disconnect the mouse. Close the iControl cabinet door before re-starting the system.

#### No Touch Screen Display

Check the following:

- Check the power LED on the front bezel below the screen. If LED is not lit then PC is not powered up.
- Make sure the console power switch is on.
- Open the console door and make sure the PC power switch is on.

Have an electrician check these:

- Console fuses on the DIN rail, at the incoming power terminals.
- Unswitched power connections to the fuse blocks.
- Power supply to the console.

#### Touch Screen Failure

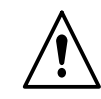

**WARNING:** Do not spray powder with the iControl console door open unless the console opening, the door, and all externally connected devices are out of the hazardous area surrounding any opening of the spray booth. The hazardous area extends 3 feet outward from an opening and continues in a 3 foot arc from the edge of an opening. Failure to observe this warning could create a hazardous condition and could result in personal injury or property damage.

#### Screens Display, but Touch Function Does Not Work

If the mouse pointer on the screen does not move to wherever you touch the screen, nothing happens when you touch buttons, and the touch screen cannot be calibrated, then the touch screen has failed. You must replace the iControl PC.

**Temporary Fix:** Shut off console power and connect a mouse with a PS2 connector to the MOUSE port of the left side of the iControl PC. Turn on console power and allow the system to boot up. You should now be able to use the mouse to point and click on screen buttons and data fields. Replace the iControl PC as soon as possible.

#### **No Display**

If the PC has power but nothing displays on the screen, then the screen has failed. You must replace the iControl PC.

**Temporary Fix:** Shut off console power and connect a VGA monitor, keyboard, and mouse to the PC ports. Turn console power on. If the boot screens and iControl screens display on the VGA monitor, you can use the mouse to click on buttons and select fields and use the keyboard to enter and change values. Replace the iControl PC as soon as possible.

### **Rotary Knob Troubleshooting**

If rotating the knob on the keypad panel does not change the selected data field value, the signal from the knob is not being received by the iControl PC. If this happens, check the wiring connections from the keypad panel to the iControl PC. If the connections are good, replace the keypad panel.

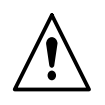

**WARNING:** Do not spray powder with the iControl console door open unless the console opening, the door, and all externally connected devices are out of the hazardous area surrounding any opening of the spray booth. The hazardous area extends 3 feet outward from an opening and continues in a 3 foot arc from the edge of an opening. Failure to observe this warning could create a hazardous condition and could result in personal injury or property damage.

**Temporary Fix:** Perform a program shutdown and turn off console power. Connect a standard PC keyboard with a PS2 connector to the KEYBOARD port on the left side of the iControl PC. Turn on power and use the numeric keys to enter values in selected data fields, or use the up and down arrow keys to change field values. Replace the keypad as soon as possible.

### **Testing Ethernet Cables**

A typical Ethernet cable test device consists of two separate units: a main unit and a remote unit. Use the main unit alone to test patch cables and both units to test cables after pulling them through conduit and connecting them to the termination modules.

**Patch cables:** These are short network cables used within electrical panels to make connections between Fieldbus controllers or couplers and field-terminated cable runs. Patch cables are factory assembled with male RJ-45 connectors at each end.

**Cable runs:** These are longer network cables that run through conduit to connect Fieldbus controllers or couplers to a common network interface device. Only one end of the cable has a male RJ-45 connection. The other end must be field-terminated to a termination module.

Refer to *Ethernet Network Installation* in the *Installation* section for more information about Ethernet cables and installation.

#### Local Test – Patch Cables

- 1. Connect both male RJ-45 connectors to the main unit.
- 2. Turn the unit on. A red LED will blink indicating a test in progress.
- 3. Watch the cable test LEDs. If all are green, then the cable is good. If one or more flash red, then the cable is faulty and must be replaced.

#### Remote Test – Cable Run

1. Connect one end of a previously tested patch cable into the termination module connected to the cable run. This provides you with two RJ-45 male connectors on the cable run to connect to the test unit.

- 2. Plug the other end of the patch cable into the remote unit.
- 3. Plug the RJ-45 male connector at the network interface end of the cable run into the main unit of the cable tester.
- 4. Turn the main unit on.
- 5. Watch the cable pair LEDs on the remote unit.
  - If all LEDs are green, then the cable run is good.
  - If one or more LEDs flash red, then either the termination module connections are miswired or incomplete, or the cable is faulty.

Make sure the cable connections to the termination module are correct. Check each connection. If you suspect a bad connection, you can pull the lead out of the module and punch it down again closer to the jacket.

If the termination module connections are good, then the cable is faulty and must be replaced.

# Section 5 Repair

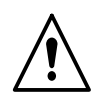

**WARNING:** Allow only qualified personnel to perform the following tasks. Follow the safety instructions in this document and all other related documentation.

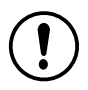

**CAUTION:** Do not turn off console power without first performing a program shutdown. Doing so could corrupt the iControl program and operating system on the program card. Refer to *Program Shutdown* in the *Configuration* section of the *iControl Operator Interface* manual for the shutdown procedure.

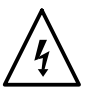

**WARNING:** Hazardous voltages exist within the iControl console. Unless power must be on to test circuits, always shut off and lock out power before opening the console to make repairs. All repairs should be made by a qualified electrician. Failure to observe this warning could result in personal injury or death.

Repair consists of removing malfunctioning components and replacing them with new ones. There are no components inside the cabinet that can be repaired by the customer except for the flow module.

Refer to the pneumatic and wiring diagrams in Section 7 for connections.

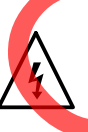

**WARNING:** Whenever replacing a component that interfaces with the exterior of the cabinet, such as an iFlow digital flow module, make sure that the dust-tight integrity of the cabinet is intact by installing the correct gaskets and seals. Failure to maintain the dust-tight integrity of the cabinet could invalidate agency approvals and create a hazardous condition.

### **Flow Module Repair**

Repair of the flow module is limited to

- cleaning or replacing the proportional valve
- replacing the gun air solenoid valve

Field replacement of other parts is not possible, due to the need to calibrate the module at the factory using equipment not available to the field.

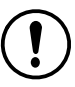

**CAUTION:** The module circuit cards are electrostatic sensitive devices (ESD). To prevent damage to the cards when handling them, wear a grounding wrist strap connected to the iControl enclosure or other ground. Handle the cards only by their edges.

#### Proportional Valve Cleaning

See Figure 5-1. A dirty air supply can cause the proportional valve (6) to malfunction. Follow these instructions to disassemble and clean the valve.

- Disconnect the coil (3) wiring from the circuit board (1). Remove the nut (2) and coil from the proportional valve (6).
- 2. Remove the two long screws (4) to remove the proportional valve from the manifold.

**CAUTION:** The valve parts are very small, be careful not to lose any. Do not mix the springs from one valve with those from another. The valves are calibrated for different springs.

- 3. Remove the two short screws (5), then remove the valve stem (9) from the valve body (12).
- 4. Remove the valve cartridge (11) and spring (10) from the stem.
- 5. Clean the cartridge seat and seals, and the orifice in the valve body. Use low-pressure compressed air. Do not use sharp metal tools to clean the cartridge or valve body.
- 6. Install the spring and then the cartridge in the stem, with the plastic seat on the end of the cartridge facing out.
- 7. Make sure the O-rings furnished with the valve are in place on the bottom of the valve body.
- 8. Secure the valve body to the manifold with the long screws, making sure the arrow on the side of the body points toward the outlet fittings.
- 9. Install the coil over the valve stem, with the coil wiring pointing toward the circuit board. Secure the coil with the nut.
- 10. Connect the coil wiring to the circuit board.

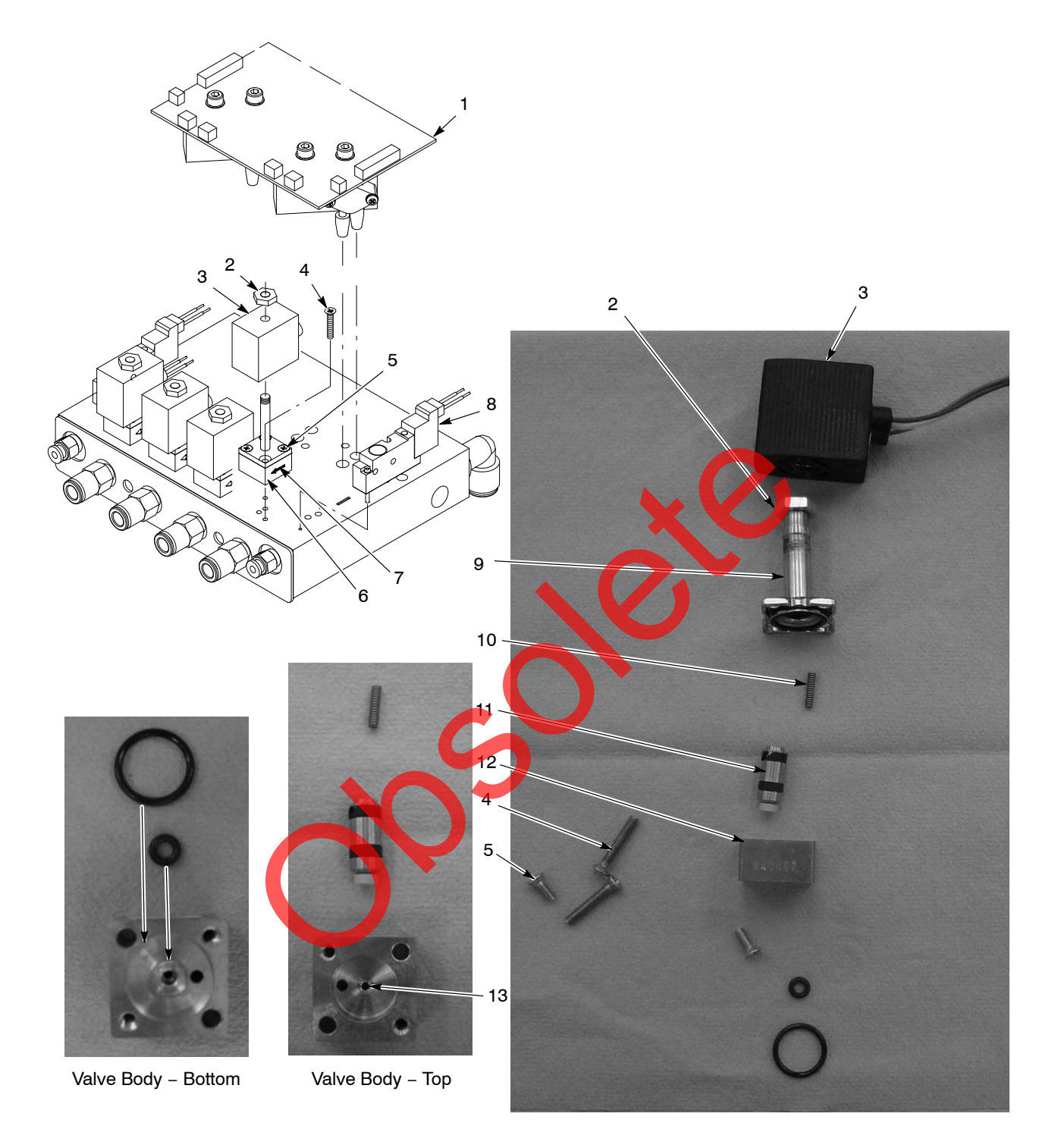

Figure 5-1 iFlow Module Proportional Valve Removal and Replacement

- 1. Circuit board (shown removed for clarity)
- 2. Nut-coil to proportional valve (4)
- 3. Coil-proportional valve (4)
- 4. Long screws-valve to manifold (2)
- 5. Short screws-valve stem to body (2)
- 6. Proportional valve (4)
- 7. Direction of flow arrow
- 8. Gun air solenoid valve (2)
- 9. Stem
- 10. Spring
- 11. Cartridge
- 12. Valve body
- 13. Orifice

#### Proportional Valve Replacement

If cleaning the proportional valve does not correct the flow problem then replace the valve. Remove the valve by performing steps 1 and 2 of *Proportional Valve Cleaning*.

Before installing a new valve, remove the protective cover from the bottom of the valve body. Be careful to not lose the O-rings under the cover.

#### Gun Air Solenoid Valve Replacement

See Figure 5-1. To remove the gun air solenoid valves (8), remove the two screws in the valve body and lift the valve off the manifold.

Make sure the O-rings furnished with the new valve are in place before installing the new valve on the manifold.

# Gun Control Card Removal/Installation

#### Replacing a Gun Control Card

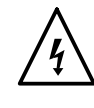

**WARNING:** Do not remove gun control cards from the card cage while they are powered. Either shut off console power or shut off the booth exhaust fan so that the interlock will remove power from the gun control cards. Failure to observe this warning could result in damage to the cards.

**CAUTION:** Do not turn off console power without first performing a program shutdown. Doing so could corrupt the iControl program and operating system on the program card. Refer to *Program Shutdown* in the *Configuration* section of the *iControl Operator Interface* manual for the shutdown procedure.

**CAUTION:** The gun control cards are electrostatic sensitive devices (ESD). To prevent damage to the cards when handling them, wear a grounding wrist strap connected to the iControl enclosure or other ground. Handle the cards only by their top and bottom edges.

See Figure 5-2. Gun control cards (2) are installed in the card cage from left to right. Each card controls two guns: the bottom receptacle is the odd gun number; the top receptacle is the even gun number.

To remove a card, disconnect the gun harness connectors (3 and 4), pull down the locking tab (5), then pull the card out of the card cage.

To install a new card, slide the card into the slots in the card cage and seat the card's finger board firmly into the connector slot on the backplane (6). Push the locking tab up to lock the card into the card cage. Connect the gun harness to the two receptacles on the card.

#### Adding Guns

If the console has an odd number of guns you can add another gun without adding another gun control card. If your console has an even number of guns less than 16, you can add more guns by installing a new gun control card in an unused slot. Refer to *System Upgrades* in the *Installation* section for more information on adding guns to an existing system.

For either scenario, you must open the Guns and Consoles configuration screen, increase the number of guns, and reboot the system before the new guns will be recognized.

**NOTE:** Cards are installed in the card cage from left to right. Guns are numbered from left to right and bottom to top.

#### **Replacing A Card**

If you are replacing an existing card, turn off the booth exhaust fan first, then replace the card. When you turn on the booth exhaust fan, the green watchdog LED should blink. Since the card ID has changed the red fault LED on the card will light and a fault message will appear on the Alarm screen. To reset the fault LED, open the Alarm screen and touch the Clear All Faults button.

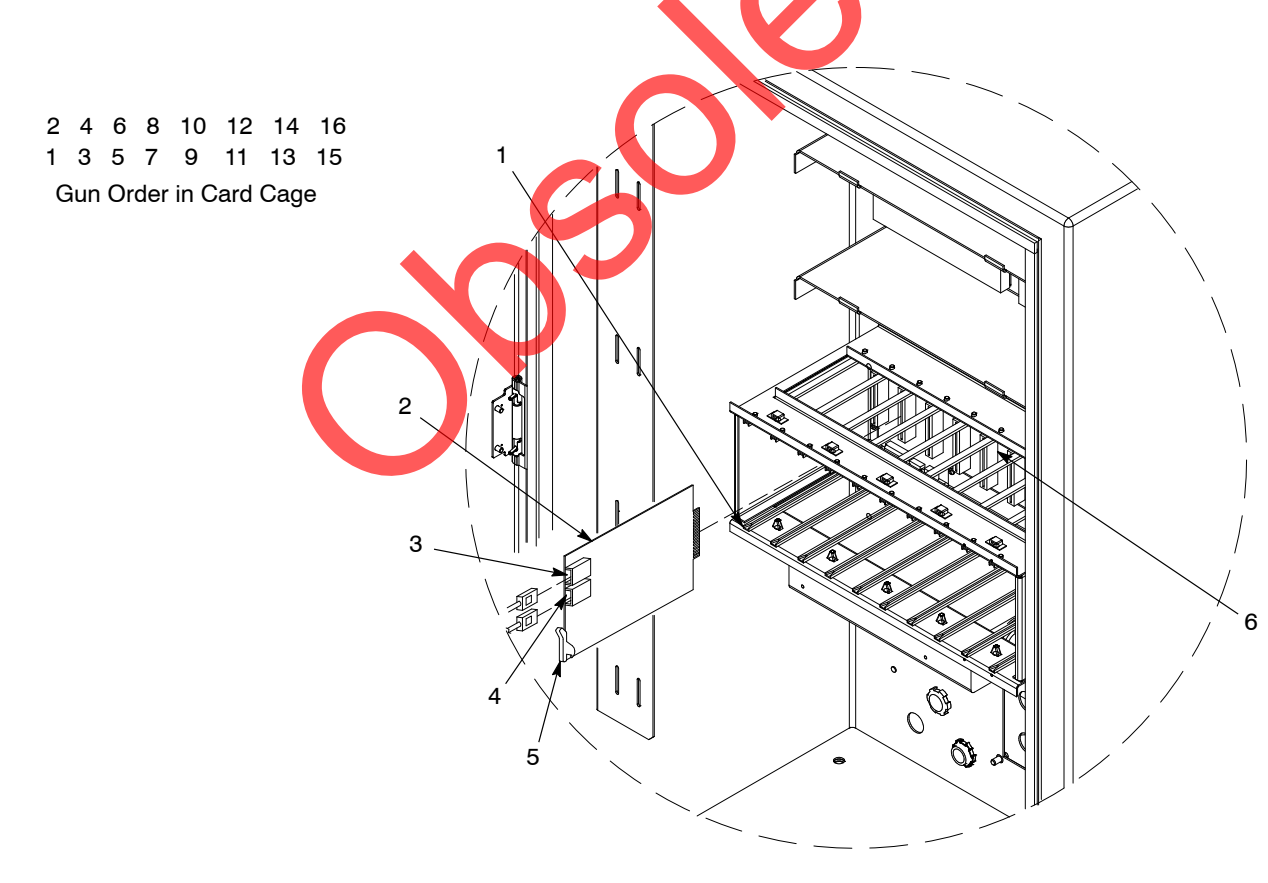

Figure 5-2 Gun Control Card Replacement

- 1. Card cage (slot 1)
- 2. Gun control card

- 3. Gun 2 connector
- 4. Gun 1 connector
- 5. Locking tab
- 6. Backplane

### **iControl PC Replacement**

**NOTE:** Identify if the PC being replaced is an obsoleted PC or a new PC. If the PC being replaced is a new PC, only a direct replacement is needed. If the PC is an obsoleted model, then use the following information for replacement. (Refer to the *Parts* section for identifying the new PC model from the obsoleted model.)

NOTE: Record the current software versions before shutting down the PC.

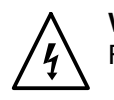

**WARNING:** Shut off power to the console and PC before removing the PC. Failure to observe this warning could result in personal injury or even death.

Use the Touch Screen PC Kit to replace obsoleted PC models. The kit includes the PC with new ribbon cable, programmed memory, and Compact Flash memory.

The Compact Flash memory from the obsolete PC unit can be used in the new PC, and then the new Compact Flash can be used to make a backup.

The obsolete PC used eight M6 screws to mount to the panel. Once removed, these screws can be discarded. The new PC model has eight M6 studs that mount onto the iControl panel using eight M6 nuts.

See Figure 5-3. The Compact Flash adapter along with the adapter cable and power supply cable are no longer needed.

A longer ribbon cable is provided with the PC to connect the PC to the digital input module.

Complete PC connections before powering up the new PC.

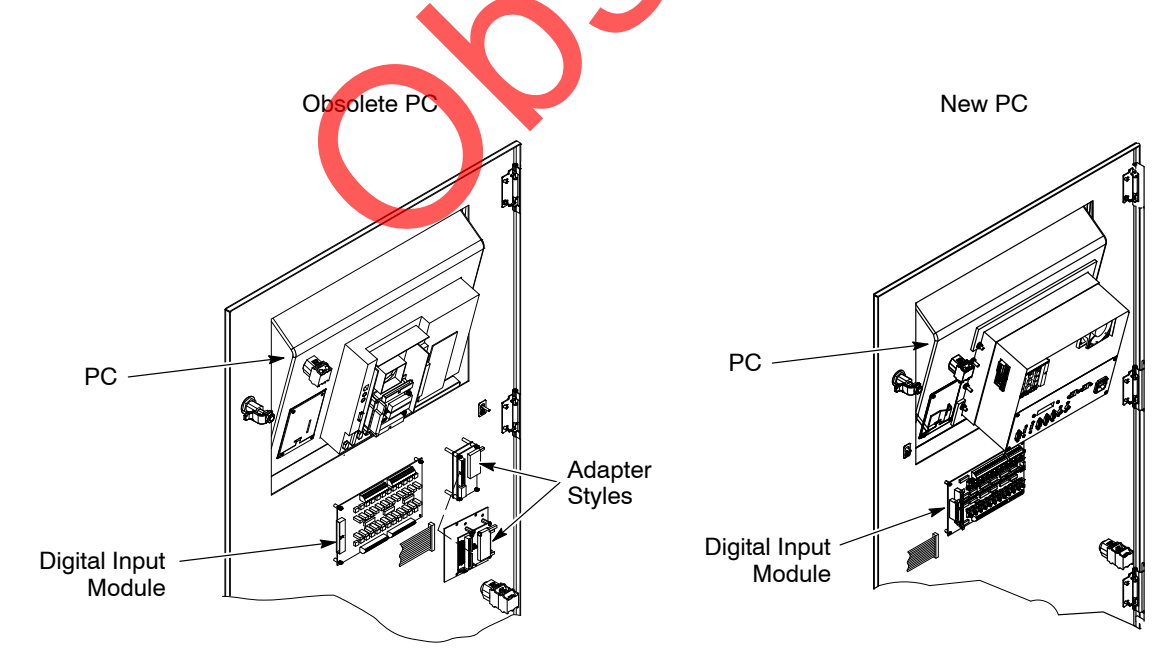

Figure 5-3 Obsolete and New iControl PC

### **Ribbon Cable Connections**

**CAUTION:** Plugging in a ribbon cable the wrong way may damage the cable or the circuit boards when power is applied. Reversing the ribbon cable polarity of the cable from the iControl computer to the I/O card will cause catastrophic failure of the iControl unit. Make sure the cables are connected correctly.

The ribbon cables are keyed so that they can only be plugged in one way. If the cables are not keyed, replace them as soon as possible with keyed cables. I/O card replacements are shipped with a new cable.

The ribbon cables have a red or blue tracer that designates the pin1 side of the cable. Plug the cables into the circuit boards with the tracer aligned with pin 1 on the board. Pin 1 is designated by a 1 printed on the I/O board and a square on the computer.

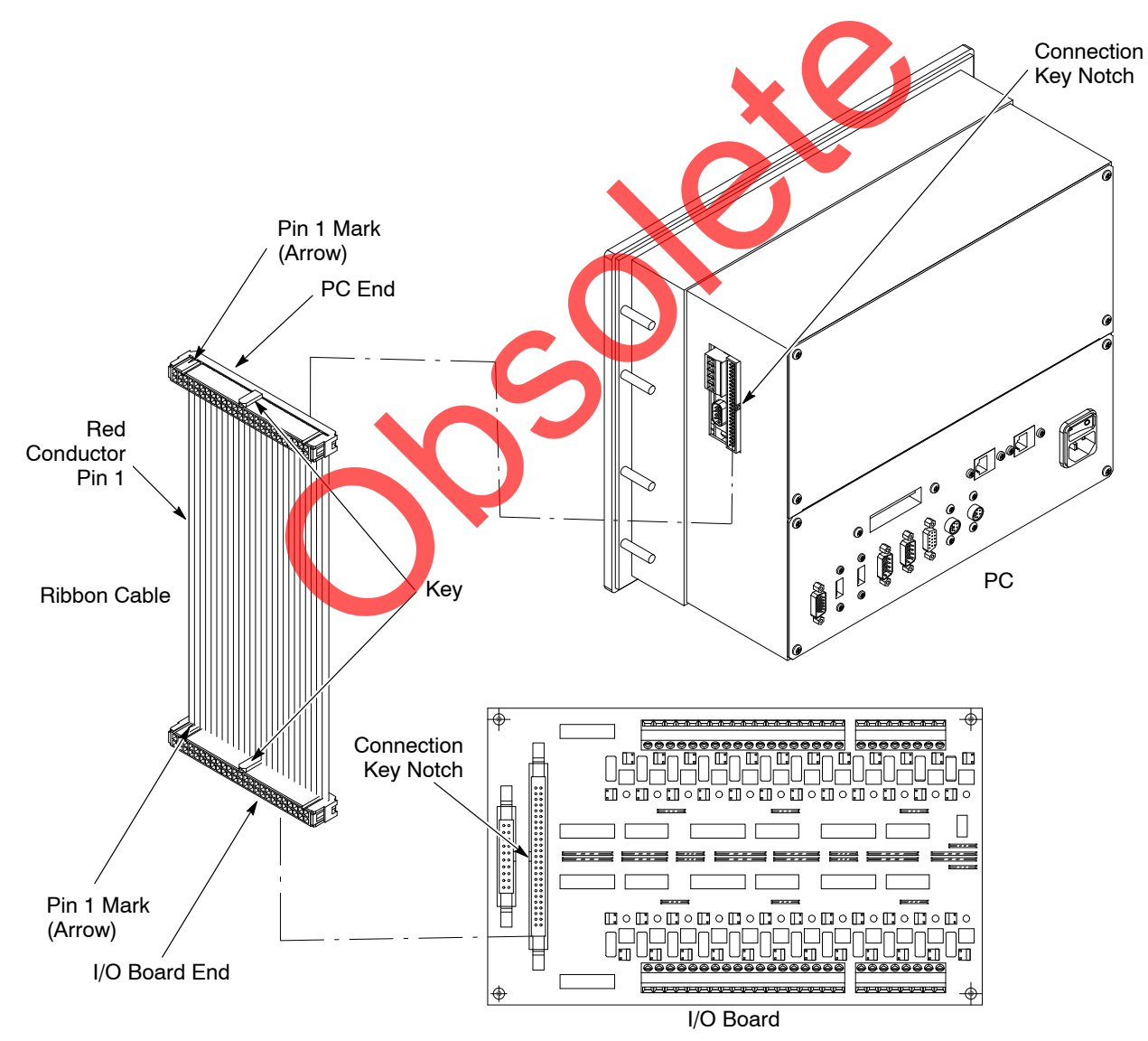

Figure 5-4 Computer–I/O Board Ribbon Cable Connections

# Section 6 Parts

### Introduction

To order parts, call the Nordson Industrial Coating Systems Customer Support Center or your local Nordson representative.

Customer Support Center Telephone: (800) 433–9319 Facsimile: (888) 229–4580 Email: finishing\_csc@nordson.com

© 2014 Nordson Corporation

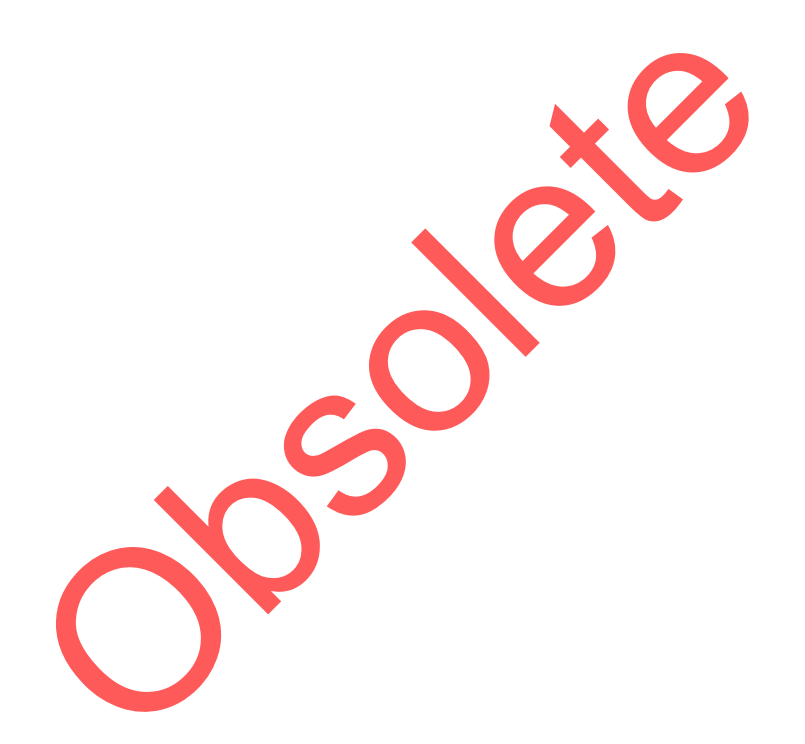

### Consoles

| Part       | Description                                                              |  |  |  |
|------------|--------------------------------------------------------------------------|--|--|--|
| Master Cor | nsoles                                                                   |  |  |  |
| 1104818    | Controller, iControl, 4 gun, w/cpu                                       |  |  |  |
| 1104820    | Controller, iControl, 4 gun, w/cpu, w/ac                                 |  |  |  |
| 1104822    | Controller, iControl, 6 gun, w/cpu                                       |  |  |  |
| 1104824    | Controller, iControl, 6 gun, w/cpu, w/ac                                 |  |  |  |
| 1104826    | Controller, iControl, 8 gun, w/cpu                                       |  |  |  |
| 1104828    | Controller, iControl, 8 gun, w/cpu, w/ac                                 |  |  |  |
| 1104802    | Controller, iControl, 10 gun, w/cpu                                      |  |  |  |
| 1104804    | Controller, iControl, 10 gun, w/cpu, w/ac                                |  |  |  |
| 1104806    | Controller, iControl, 12 gun, w/cpu                                      |  |  |  |
| 1104808    | Controller, iControl, 12 gun, w/cpu, w/ac                                |  |  |  |
| 1104810    | Controller, iControl, 14 gun, w/cpu                                      |  |  |  |
| 1104812    | Controller, iControl, 14 gun, w/cpu, w/ac                                |  |  |  |
| 1104814    | Controller, iControl, 16 gun, w/cpu                                      |  |  |  |
| 1104816    | Controller, iControl, 16 gun, w/cpu, w/ac                                |  |  |  |
| Slave Cons | soles                                                                    |  |  |  |
| 1104819    | Controller, iControl, 4 gun, w/o cpu                                     |  |  |  |
| 1104821    | Controller, iControl, 4 gun, w/o cpu, w/ac                               |  |  |  |
| 1104823    | Controller, iControl, 6 gun, w/o cpu                                     |  |  |  |
| 1104825    | Controller, iControl, 6 gun, w/o cpu, w/ac                               |  |  |  |
| 1104827    | Controller, iControl, 8 gun, w/o cpu                                     |  |  |  |
| 1104829    | Controller, iControl, 8 gun, w/o cpu, w/ac                               |  |  |  |
| 1104803    | Controller, iControl, 10 gun, w/o cpu                                    |  |  |  |
| 1104805    | Controller, iControl, 10 gun, w/o cpu, w/ac                              |  |  |  |
| 1104807    | Controller, iControl,12 gun, w/o cpu                                     |  |  |  |
| 1104809    | Controller, iControl, 12 gun, w/o cpu, w/ac                              |  |  |  |
| 1104811    | Controller, iControl, 14 gun, w/o cpu                                    |  |  |  |
| 1104813    | Controller, <mark>iC</mark> ontrol, 14 g <mark>u</mark> n, w/o cpu, w/ac |  |  |  |
| 1104815    | Controller, iControl, 16 gun, w/o cpu                                    |  |  |  |
| 1104817    | Controller, iControl, 16 gun, w/o cpu, w/ac                              |  |  |  |

### **Console Parts**

Figures 6-1 through 6-8 show the replaceable parts for both master and slave consoles. Contact your Nordson representative or Nordson Customer Support for help in obtaining unlisted parts.

Refer to Section 7 for pneumatic and electrical diagrams.

See Figures 6-1 and 6-4 for the parts listed in this table:

| ltem | Part    | Description                                                   | Quantity | Note |
|------|---------|---------------------------------------------------------------|----------|------|
| 1    | 1034033 | SCREW, pan head, recessed, M6 x 10, zinc                      | 24       |      |
| 2    | 983128  | WASHER, lock, internal, M6, steel, zinc                       | 16       |      |
| 3    | 1036657 | MODULE, digital airflow control                               | AR       | A    |
| 4    | 1073381 | PLATE, blank, enclosure                                       | AR       | A    |
| 5    |         | GASKET, module, digital airflow control                       | AR       | A    |
| 6    | 982802  | SCREW, socket, M5 x 70, black                                 | AR       | A    |
| 7    | 1033878 | REGULATOR, rolling diaphragm, $0-120$ , $1/2$ in.             | AR       | A, B |
| 8    | 972240  | CONNECTOR, male, elbow, 12 mm tube x 1/2 in.                  | AR       | A    |
| 9    | 1034000 | FITTING, <sup>1</sup> / <sub>2</sub> in. RPT x (4) 10 mm tube | AR       | A    |
| 10   | 148256  | PLUG, 10 mm tubing                                            | AR       | A    |
| 11   |         | WASHER, flat, M8, zinc                                        | 4        |      |
| 12   |         | WASHER, lock, split, M8, zinc                                 | 4        |      |
| 13   |         | SCREW, button head, socket, M8 x 12                           | 4        |      |
| 14   | 1023877 | PCA, dual gun driver, iControl                                | AR       | A    |
| 14A  |         | JUMPER, gun ID, odd number                                    | AR       | D    |
| 15   | 1031501 | RECEPTACLE, 8 position, gun, 70 in.                           | AR       | A, C |
| 15A  | 1023695 | SEAL, bulkhead, 7/8-16 thread                                 | AR       | С    |

NOTE A: Quantities of noted parts depends on system configuration and console type.

B: New regulators must be calibrated using iFlow air flow verification kit. Refer to *Miscellaneous Kits* on page 6-14.

C: Use to cap unused receptacles. One seal is shipped with each console. See Figure 6-4.

D: Use to prevent fault LED from lighting when odd number of guns are connected. Plug into gun card receptacle in place of receptacle harness for unused receptacle. One jumper is shipped with each console.

AR: As Required

Continued ..

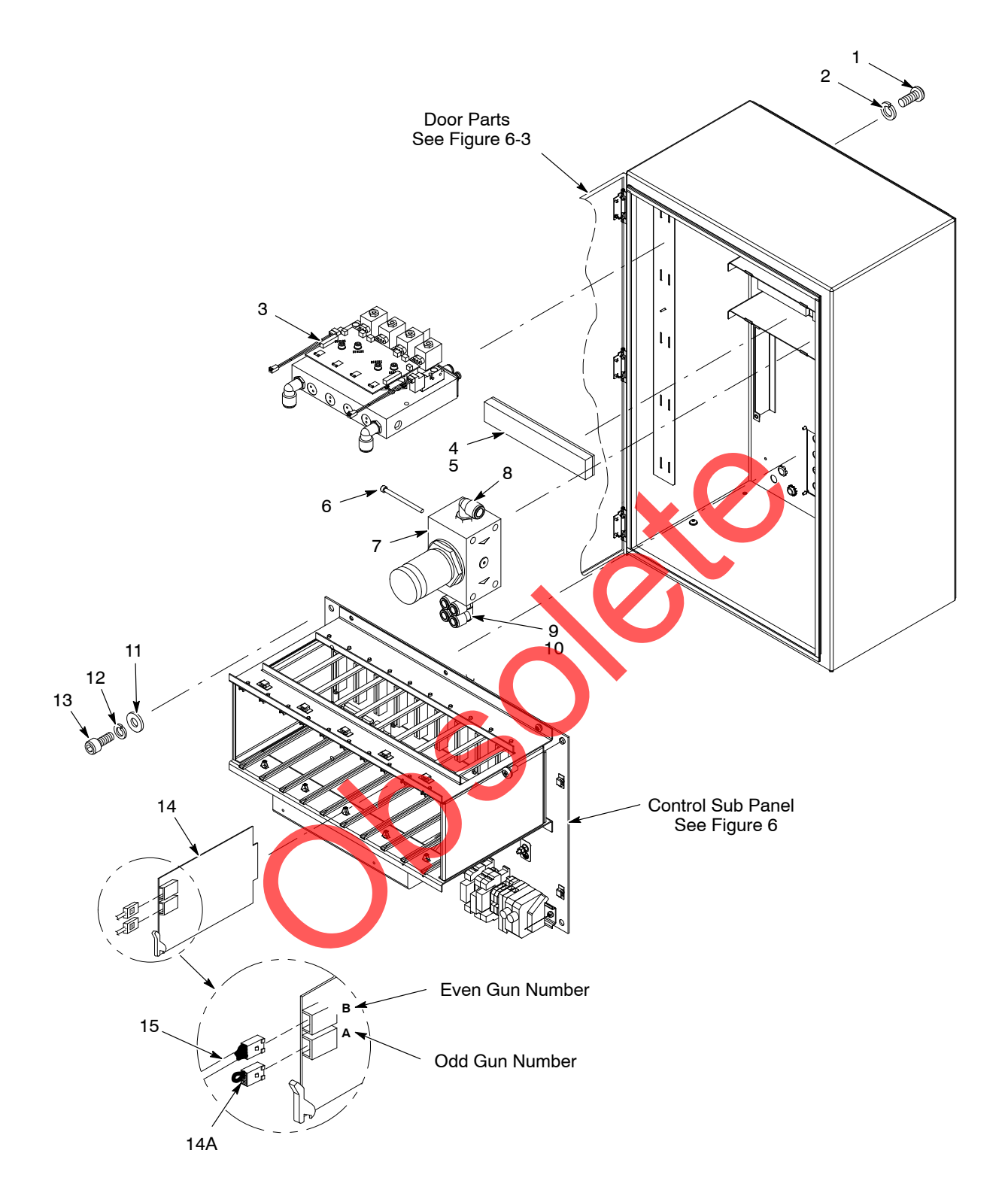

Figure 6-1 Console Parts (1 of 5)

### Console Parts (contd)

| ltem                                                                                                    | Part                                                              | Description                                    | Quantity | Note      |  |
|----------------------------------------------------------------------------------------------------|-------------------------------------------------------------------|------------------------------------------------|----------|-----------|--|
| 16                                                                                                    | 1100090                                                           | CONTROL UNIT, PC, panel mount, w/Ethernet      | 1        | D         |  |
| 65                                                                                                    | 1051544                                                           | INTERFACE CARD, PC104 CAN                      | 1        | В         |  |
| 66                                                                                                    | 1105343                                                           | • CARD, I/O, PC104                             | 1        | В         |  |
| 67                                                                                                    | 1076186                                                           | CARD, PCI Ethernet, iControl, Prodigy          | 1        |           |  |
| 17                                                                                                    | 1000594                                                           | SWITCH, keylock, 3 position                    | 1        |           |  |
| 18                                                                                                    | 1000595                                                           | CONTACT block, 1-N.O. and 1-N.C. contact       | 2        |           |  |
| 19                                                                                                    | 1036690                                                           | PANEL, keypad, iControl                        | 1        |           |  |
| 20                                                                                                    | 1100775                                                           | MODULE, 24 channel opto-isolated digital input | 1        | E         |  |
| 21                                                                                                    | 1032390                                                           | JUMPER, comb type, 6 pole, 10 mm               | AR       | A, C      |  |
| 63                                                                                                    |                                                                   | CABLE, IDE, 80 conductor                       | 1        |           |  |
| 23                                                                                                    | 1034281                                                           | MEMORY, CompactFlash                           | 1        |           |  |
| 24                                                                                                    | 1034283                                                           | MEMORY, programmed, iControl                   | 1        |           |  |
| 25                                                                                                    | 240674                                                            | TAG, ground                                    | AR       | С         |  |
| 26                                                                                                    | 983401                                                            | WASHER, lock, split, M5, steel, zinc           | AR       | С         |  |
| 27                                                                                                    | 984702                                                            | NUT, hex, M5, brass                            | AR       | С         |  |
| 28                                                                                                    | 288806                                                            | CONTACT BLOCK, 2 N.O. contacts                 | 1        |           |  |
| 29                                                                                                    | 334806                                                            | SWITCH, round, 2 position, 90 degree           | 1        |           |  |
| 63                                                                                                    | 1051542                                                           | CABLE, IDE, 80-conductor                       | 1        |           |  |
| NS                                                                                                    | 1055881                                                           | CABLE, CAT5 Ethernet, T568B colors, 30 ft      | 1        |           |  |
| NOTE A: Ju                                                                                                    | NOTE A: Jumpers may need to be trimmed to fit into the terminals. |                                                |          |           |  |
| B: Included with control unit.                                                                                                    |                                                                   |                                                |          |           |  |
| C: Quantities of noted parts depends on system configuration and console type.                                                                                                    |                                                                   |                                                |          |           |  |
| D: See Figure 6-2. When replacing an obsoleted PC with a new PC, order kit 1107109. When replacing a new new PC, order 1100090 for a direct replacement. (Refer to the <i>Repair</i> section for PC replacement.) |                                                                   |                                                |          |           |  |
| E: When replacing an obsoleted module (Ax754), order kit 1107140. When replacing a new module (PCLD-782B), order 1100775 for a direct replacement.                                                                |                                                                   |                                                |          |           |  |
| AR: As Requir                                                                                                    | red                                                               |                                                |          |           |  |
|                                                                                                    |                                                                   |                                                |          | Continued |  |

See Figure 6-3 for the parts listed in this table:

#### Obsolete PC

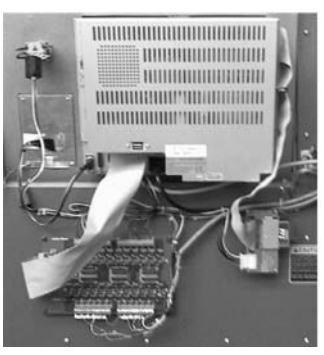

Figure 6-2 Obsolete and New iControl PC

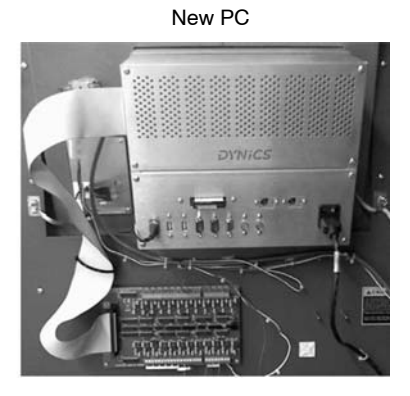

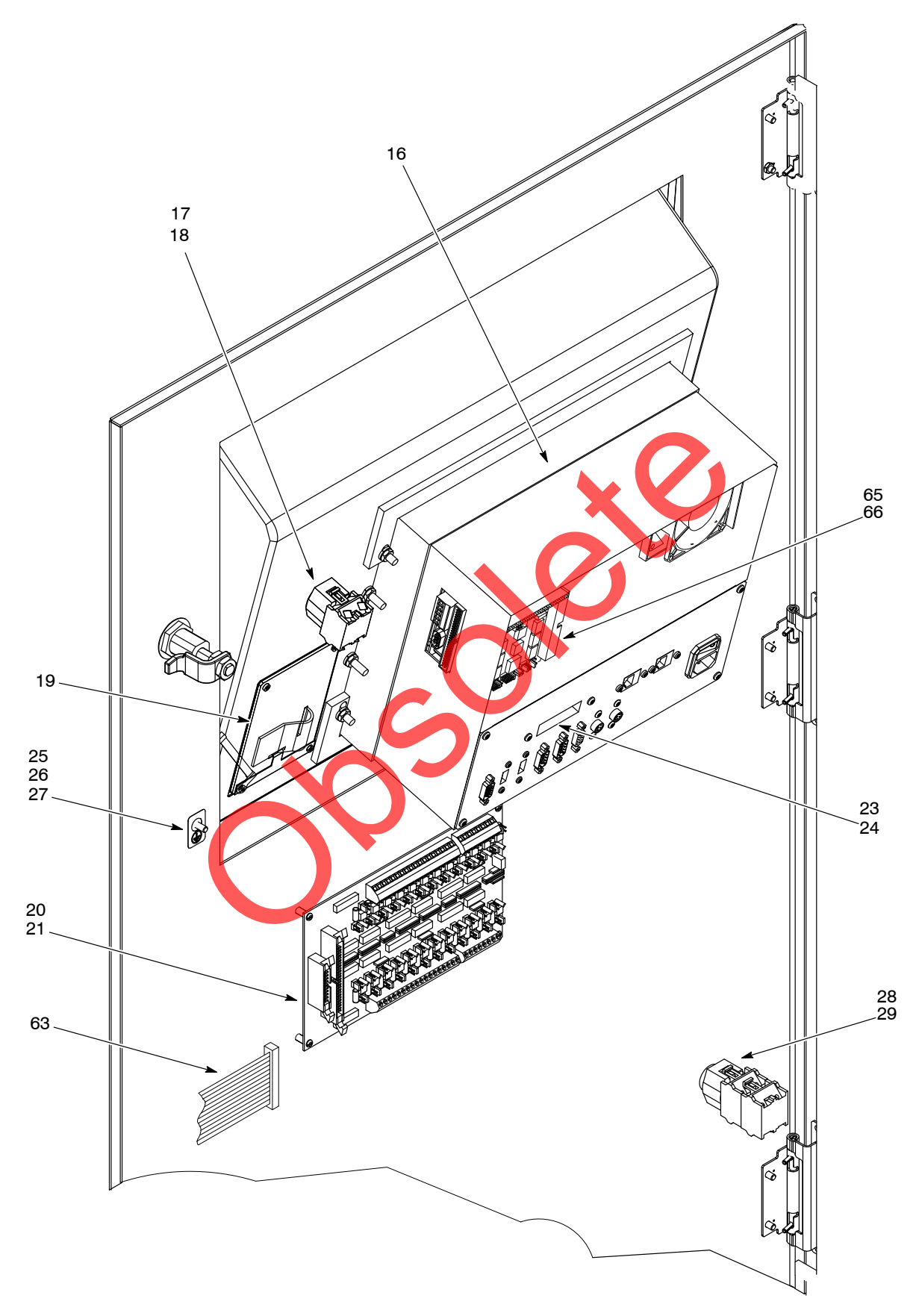

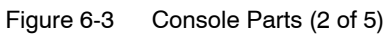

# Console Parts (contd)

| ltem         | Part             | Description                                                              | Quantity | Note      |
|--------------|------------------|--------------------------------------------------------------------------|----------|-----------|
| 30           | 183418           | PLUG, 12 mm, tube                                                        | AR       | А         |
| 31           | 971106           | CONNECTOR, male, 12 mm tube x $1/_2$ in. unithread                       | AR       | A         |
| 32           |                  | GASKET, manifold, iControl                                               | 1        |           |
| 33           | 973442           | PLUG, pipe, socket, flush, <sup>3</sup> / <sub>4</sub> in. NPT, zinc     | 1        |           |
| 34           | 984526           | NUT, lock, <sup>1</sup> / <sub>2</sub> in. conduit                       | AR       | A         |
| 35           | 334800           | PLUG, <sup>1</sup> / <sub>2</sub> in. pipe, 1 in. hex                    | AR       | A         |
| 36           | 939122           | SEAL, conduit fitting, <sup>1</sup> / <sub>2</sub> in.                   | AR       | A         |
| 37           | 241040           | MUFFLER, air, <sup>1</sup> / <sub>8</sub> in. NPT                        | 1        |           |
| 38           | 344252           | VALVE, check, M8T x R18, M output                                        | 1        |           |
| 39           | 972105           | CONNECTOR, male, 37, 1 $^{1}/_{16}$ –12 x $^{3}/_{4}$ in., steel         | 1        |           |
| 40           | 973227           | ELBOW, <sup>3</sup> / <sub>4</sub> in. mallable, galvanized              | 1        |           |
| 41           | 324343           | CONNECTOR, conduit, straight, 0.50 in.                                   | 2        |           |
| 42           | 248375           | CONDUIT, flexible, bulk, <sup>1</sup> / <sub>2</sub> in.                 | AR       | С         |
| NS           |                  | FITTING, liquid tight, elbow, <sup>3</sup> / <sub>4</sub> in., 45 degree | 1        |           |
| NS           |                  | CONDUIT, flexible, bulk, <sup>3</sup> / <sub>4</sub> in.                 | AR       |           |
| NS           | 272058           | SEAL, conduit fitting, <sup>3</sup> / <sub>4</sub> in.                   | 1        |           |
| NS           | 900740           | TUBING, polyurethane, 10/6.5-7 mm                                        | AR       | С         |
| NS           | 226690           | TUBING, polyurethane, 12/8mm, blue                                       | AR       | С         |
| NS           | 240976           | CLAMP, ground, with wire                                                 | 1        |           |
| NS           | 802060           | HOSE, 5 ft                                                               | 1        |           |
| NOTE A: Qu   | antities of note | d parts depends o <mark>n system co</mark> nfiguration and console t     | ype.     |           |
| C: Or        | der in incremen  | its of one foot                                                          |          |           |
| AR: As Requi | red              |                                                                          |          |           |
| NS: Not Show | /n               |                                                                          |          |           |
|              |                  |                                                                          |          | Continued |
|              |                  |                                                                          |          |           |
|              |                  |                                                                          |          |           |

See Figure 6-4 for the parts listed in this table:

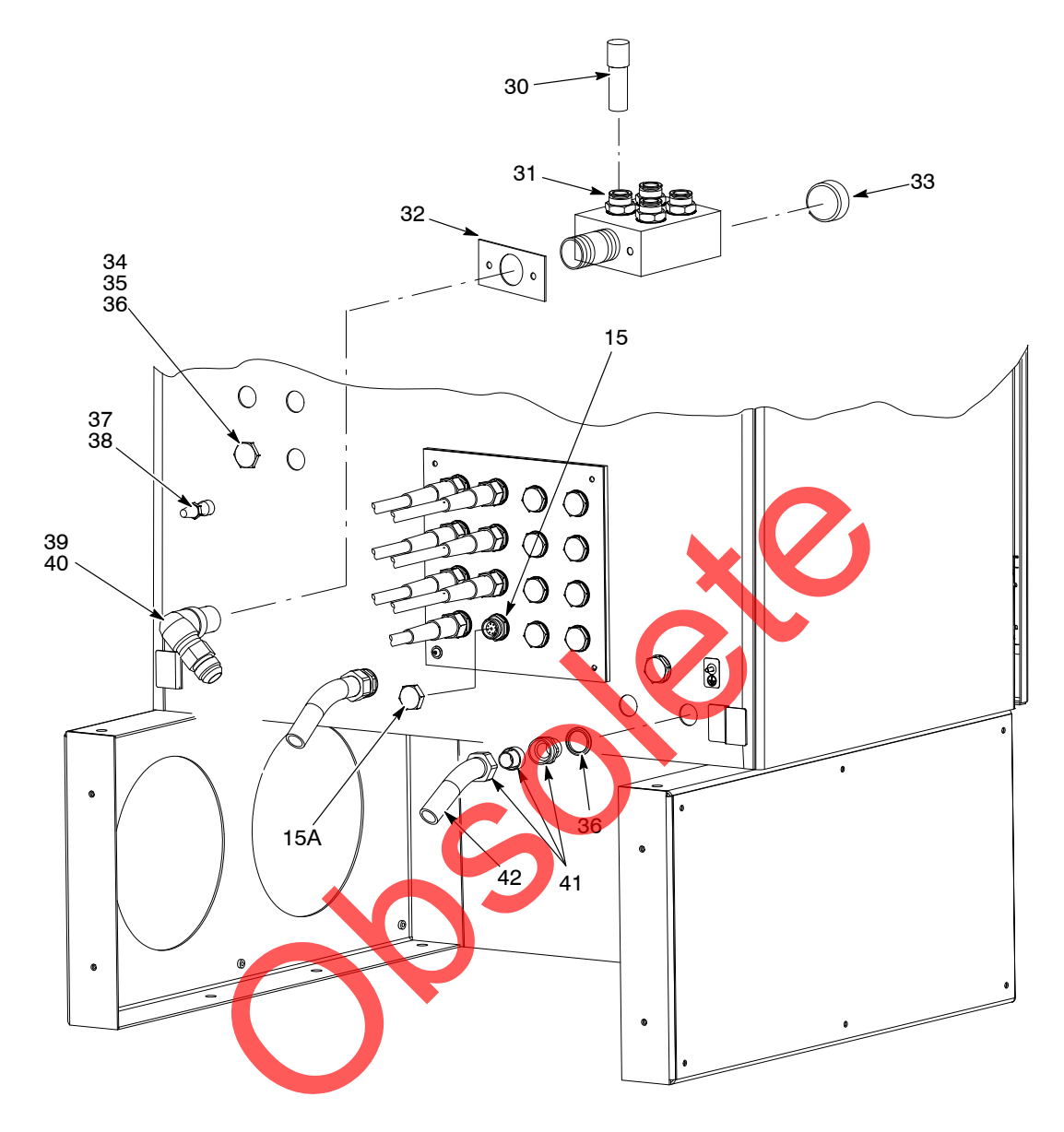

Figure 6-4 Console Parts (3 of 5)

# Console Parts (contd)

| Item                        | Part                                               | Description                                                                              | Quantity            | Note        |  |
|-----------------------------|----------------------------------------------------|------------------------------------------------------------------------------------------|---------------------|-------------|--|
| 44                          | 1023939                                            | PCA, backplane, iControl                                                                 | 1                   |             |  |
| 45                          | 982825                                             | SCREW, pan head, recessed, M4 x 12, w/internal lockwasher                                | 4                   |             |  |
| 46                          | 320586                                             | RESISTOR, MF, 20K, 1W, 5 AXL                                                             | 2                   |             |  |
| 47                          | 334805                                             | FILTER, line, RFI, power, 10A                                                            | AR                  | А           |  |
| 48                          | 1605395                                            | JACKETED CABLE, twisted pair, shielded, 24<br>AWG, 120 ohm                               | AR                  | А, В        |  |
| 49                          | 185034                                             | CONNECTOR, terminal block, MC1, 5/ST, single<br>row                                      | AR                  | A           |  |
| 50                          | 240674                                             | TAG, ground                                                                              | 2                   |             |  |
| 51                          | 983401                                             | WASHER, lock, split, M5, steel, zinc                                                     | 4                   |             |  |
| 52                          | 983021                                             | WASHER, flat, 0.203 x 0.406 x 0.040 in., brass                                           | 2                   |             |  |
| 53                          | 984702                                             | NUT, hex, M5, brass                                                                      | 2                   |             |  |
| 54                          | 1098442                                            | POWER SUPPLY, 400W, +24V, +/-12V, +5V                                                    | 1                   | С           |  |
| 55                          | 983403                                             | WASHER, lock, split, M4, steel, zinc                                                     | 4                   |             |  |
| 56                          | 56 982164 SCREW, pan head, slotted, M4 x 6, zinc 4 |                                                                                          |                     |             |  |
| NOTE A: Qu                  | antities of note                                   | d parts depends on system configuration and console t                                    | ype.                |             |  |
| B: Or                       | der in incremen                                    | its of one foot.                                                                         |                     |             |  |
| C: Se<br>su<br>AR: As Requi | e Figure 6-5. If<br>pply, order 1098<br>red        | replacing an old power supply (1027564), order kit 110<br>3442 for a direct replacement. | 07142. If replacing | a new power |  |
|                             | Continued                                          |                                                                                          |                     |             |  |
|                             | Old Power S                                        | upply New Po                                                                             | ower Supply         | ar-         |  |

See Figure 6-6 for the parts listed in this table:

Figure 6-5 Old and New Power Supply
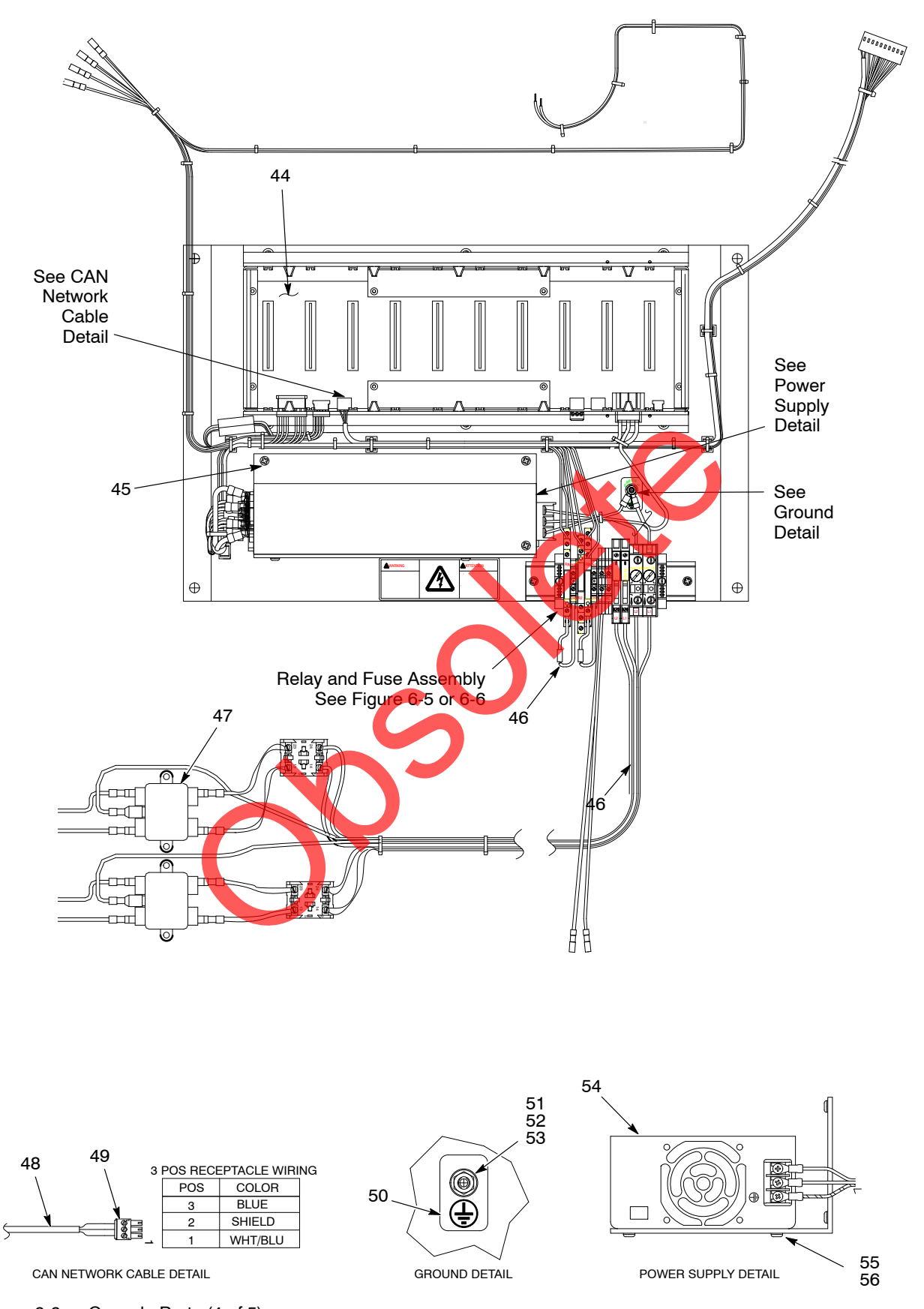

Figure 6-6 Console Parts (4 of 5)

# Console Parts (contd)

## **Control Relays and Fuses**

| ltem | Part    | Description                               | Quantity | Note |
|------|---------|-------------------------------------------|----------|------|
| 58   | 1068695 | CONTROL RELAY, 115VAC/DC, 250V/6A, DIN-MT | 2        |      |
| 59   | 1068696 | CONTROL RELAY, 24VDC, 250V/6A, DIN-MT     | 1        |      |
| 61   | 939709  | FUSE, 10.00, fast-acting, 250V            | 2        |      |
| 62   | 939306  | FUSE, 3.15, fast-acting, 250V, 5x20       | 2        |      |
| NS   | 320586  | RESISTOR, MF, 20K, 1W, 5 AXL              | 2        |      |

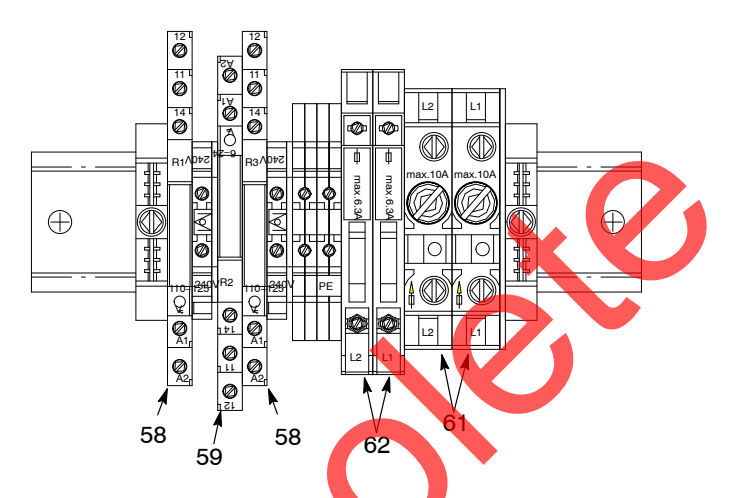

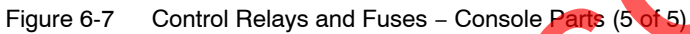

# **Flow Module Parts**

See Figure 6-8.

| ltem                                                                                                    | Part    | Description                                                                           | Quantity | Note |
|----------------------------------------------------------------------------------------------------|---------|---------------------------------------------------------------------------------------|----------|------|
| -                                                                                                    | 1036657 | MODULE, digital airflow control                                                       | 1        |      |
| 1                                                                                                    |         | VALVE, solenoid                                                                       | 2        | A    |
| 2                                                                                                    | 972125  | <ul> <li>ELBOW, male, 10 mm tube x <sup>1</sup>/<sub>4</sub> in. unithread</li> </ul> | 2        |      |
| 3                                                                                                    | 1030873 | <ul> <li>VALVE, check, M8T x R<sup>1</sup>/<sub>8</sub>, M input</li> </ul>           | 4        |      |
| 4                                                                                                    | 1033171 | <ul> <li>CONNECTOR, orifice, 4mm x R<sup>1</sup>/<sub>8</sub>, dia 0.4mm</li> </ul>   | 2        |      |
| 5                                                                                                    | 1027547 | <ul> <li>VALVE, proportional, solenoid, sub-base</li> </ul>                           | 4        |      |
| NOTE A: If using with an old board (1023932), order solenoid valve 1099302. If using with a new board (1099635), order solenoid valve 1099288. |         |                                                                                       |          |      |

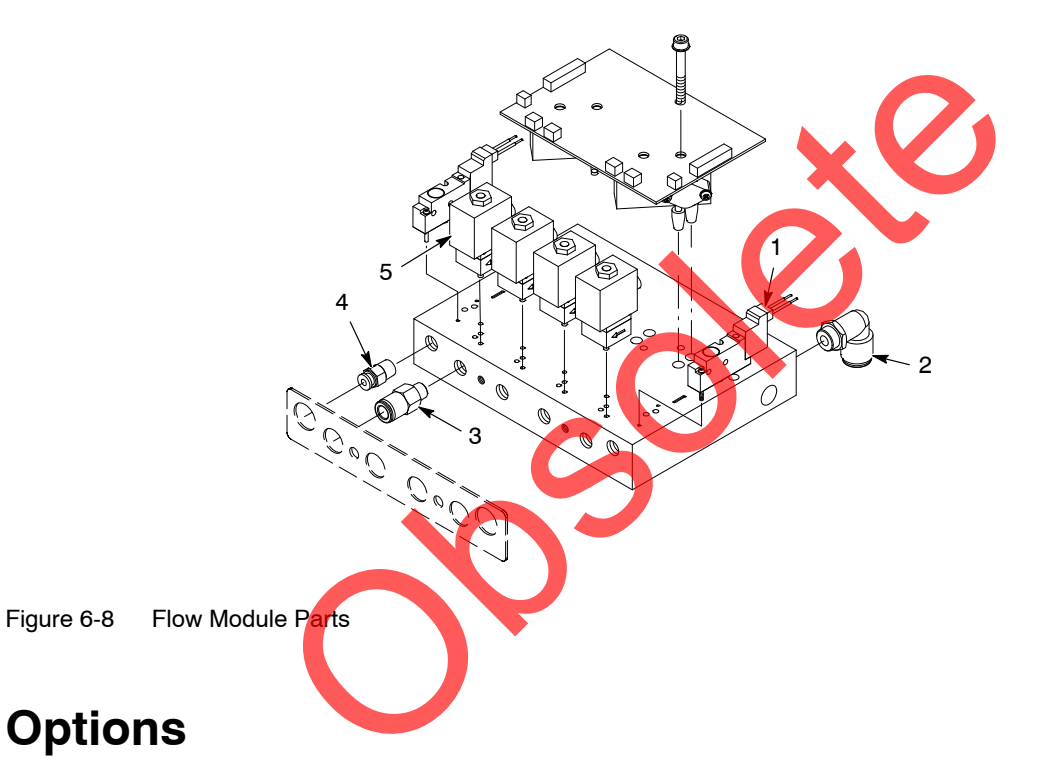

# Adapter Cables for Versa-Spray and Tribomatic Spray Guns

| Part   | Description                                              | Note |
|--------|----------------------------------------------------------|------|
| 334783 | ADAPTER, gun cable, Versa-Spray (black)                  |      |
| 341622 | ADAPTER, gun cable, Versa-Spray, porcelain enamel (gray) |      |
| 334784 | ADAPTER, gun cable, Tribomatic                           |      |

## CAN Cable

| Part Description                                                |  | Note |
|-----------------------------------------------------------------|--|------|
| 1605395 JACKETED CABLE, twisted pair, shielded, 24 AWG, 120 ohm |  | A    |
| NOTE A: Order length desired in increments of one foot.         |  |      |

#### Junction Boxes, Extension Boxes, and Control Panels

| Part                                                                           | Description                                                          | Note    |
|--------------------------------------------------------------------------------|----------------------------------------------------------------------|---------|
| 1035897                                                                        | JUNCTION BOX, photoeye, 30 watt, iControl                            | А       |
| 1035899                                                                        | 1035899 JUNCTION BOX, photoeye extension, iControl                   |         |
| 1055890                                                                        | JUNCTION BOX, scanner, in/out positioner, iControl                   | A       |
| 1103901                                                                        | INTERFACE BOX, Ethernet network, iControl                            | A       |
| 1055889                                                                        | CONTROL PANEL, in/out positioner, iControl                           | A, B    |
| 1055883                                                                        | CONTROL PANEL, analog positioner, iControl                           | A, E    |
| 1070103                                                                        | CONTROL PANEL, in/out positioner/reciprocator, iControl              | A, B    |
| 1098087                                                                        | CONTROL PANEL, in/out positioner, iControl (plug-in)                 | A, C    |
| 1097160                                                                        | CONTROL PANEL, in/out positioner/reciprocator, iControl (plug-in)    | A, C    |
| 1092923                                                                        | CONTROL PANEL, top down positioner, iControl                         | A, B    |
| 1092924                                                                        | CONTROL PANEL, bottom up positioner, iControl                        | A, B    |
| 1600007                                                                        | CONTROL PANEL, bottom up, AC, plug-in, iControl                      | A, C, D |
| 1600011                                                                        | CONTROL PANEL, top down, AC, plug-in, iControl                       | A, C, D |
| NOTE A: F                                                                      | lefer to Section 7, Wiring and Pneumatic Diagrams, for repair parts. |         |
| B: Use with Nutro-built (VO618N, VRnnRD models) positioners and reciprocators. |                                                                      |         |
| C: Use with Nordson positioners and reciprocators.                             |                                                                      |         |
| D: Use with Nordson reciprocator operating as a vertical positioner.           |                                                                      |         |
| E: S                                                                           | pecial use when notes B, C, or D do not apply.                       |         |

#### **Ethernet Components**

| Part      | Des <mark>cr</mark> iption                                                          | Note |
|-----------|-------------------------------------------------------------------------------------|------|
| 1058222   | CABLE, CAT 5 Ethernet, T568B colors, 100 ft                                         | A    |
|           | CABLE, CAT 5 Ethernet, T568B colors, 300 ft                                         | A    |
| 1058224   | MODULE, termination, CAT 5, T568B colors                                            |      |
| NOTE A: C | Cables have male connectors at each end. Refer to Section 3, Installation, for use. |      |

# Nozzle Purge Kits

| Part    |                             | Description | Note |
|---------|-----------------------------|-------------|------|
| 1035665 | KIT, purge, single, contro  | ller        |      |
| 1035666 | KIT, purge, dual, controlle | er          |      |

#### Miscellaneous Kits

| Part    | Description                                                           |  |
|---------|-----------------------------------------------------------------------|--|
| 1039881 | KIT, tester, iFlow (air flow verification kit)                        |  |
| 1039886 | KIT, boost, iControl (flow-rate air flow boost kit for PE spray guns) |  |

# Recommended Air Filter for Use with iControl Systems

| Part    | Description                    | Note |
|---------|--------------------------------|------|
| 1047526 | Filter, gas and compressed air |      |
| 1047524 | Element, filter                |      |
| 1047525 | Plate, port, 1 in., BSP        |      |

## Conveyor Encoder

| Part    | Description              | Note |
|---------|--------------------------|------|
| 1074261 | ENCODER, 24 PPR, w/cable |      |

#### **Photocells and Scanners**

| Part      | Description                                                                          | Note |
|-----------|--------------------------------------------------------------------------------------|------|
| 1037969   | PHOTOCELL, wire goods                                                                |      |
| 131473    | SENSOR, opposed mode emitter (Banner SM31E)                                          |      |
| 131486    | SENSOR, opposed mode receiver (Banner SM31R)                                         |      |
| 170730    | PHOTOCELL, retro-reflective                                                          |      |
| 321158    | CONTROLLER, analog, mini-array                                                       | A    |
| 321159    | CONTROLLER, discrete, mini-array                                                     | A    |
| 321160    | SENSOR, light emitter, 6 in., 3/4 in. beam spacing, 8 beam                           |      |
| 321161    | SENSOR, light receiver, 6 in., 3/4 in. beam spacing, 8 beam                          |      |
|           | SENSOR, light emitter, 12 in., 3/4 in. beam spacing, 16 beam                         |      |
|           | SENSOR, light receiver, 12 in., 3/4 in. beam spacing, 16 beam                        |      |
| 321164    | SENSOR, light emitter, 18 in., 3/4 in. beam spacing, 24 beam                         |      |
|           | SENSOR, light receiver, 18 in., 3/4 in. beam spacing, 24 beam                        |      |
| 339739    | SENSOR, light emitter, 24 in., 3/4 in. beam spacing, 32 beam                         |      |
| 339740    | SENSOR, light receiver, 24 in., 3/4 in. beam spacing, 32 beam                        |      |
| 339741    | SENSOR, light emitter, 30 in., 3/4 in. beam spacing, 40 beam                         |      |
| 339742    | SENSOR, light receiver, 30 in., 3/4 in. beam spacing, 40 beam                        |      |
|           | SENSOR, light emitter, 36 in., 3/4 in. beam spacing, 48 beam                         |      |
|           | SENSOR, light receiver, 36 in., 3/4 in. beam spacing, 48 beam                        |      |
|           | SENSOR, light emitter, 42 in., 3/4 in beam spacing, 56 beam                          |      |
|           | SENSOR, light receiver, 42 in., 3/4 in. beam spacing, 56 beam                        |      |
|           | SENSOR, light emitter, 48 in., 3/4 in. beam spacing, 64 beam                         |      |
|           | SENSOR, light receiver, 48 in., 3/4 in. beam spacing, 64 beam                        |      |
| 339749    | SENSOR, light emitter, 60 in., 3/4 in. beam spacing, 80 beam                         |      |
| 339750    | SENSOR, light receiver, 60 in., 3/4 in. beam spacing, 80 beam                        |      |
| 339751    | SENSOR, light emitter, 72 in., 3/4 in. beam spacing, 96 beam                         |      |
| 339752    | SENSOR, light receiver, 72 in., 3/4 in. beam spacing, 96 beam                        |      |
| NOTE A: F | Requires custom programming to match the application. Contact Nordson customer suppo | ort. |

# Photocell and Scanner Cables

| Part   | Description                         | Note |
|--------|-------------------------------------|------|
| 176429 | SOW cable, 18-4                     |      |
| 321155 | CABLE, scanner, 15 ft.              |      |
| 321156 | CABLE, scanner, 25 ft.              |      |
| 321157 | CABLE, scanner, 50 ft.              |      |
| 343207 | CABLE, scanner rated, 15 ft.        |      |
| 347230 | CABLE, input, 5 wire, 6 meter, male |      |

#### Software Replacement Kits

| Part    | Description                                 | Note |
|---------|---------------------------------------------|------|
| 1107154 | KIT, software, iControl, Ver. 0.9.26        |      |
| 1107159 | MEMORY, programmed, iControl, Ver. 0.9.26   |      |
| 1034281 | MEMORY, Compact Flash                       |      |
| 1107155 | KIT, software, iControl, Ver. 2.2.14.2      |      |
| 1107160 | MEMORY, programmed, iControl, Ver. 2.2.14.2 |      |
| 1034281 | MEMORY, Compact Flash                       |      |
| 1107156 | KIT, software, iControl, Ver. 3.0.6         |      |
| 1107162 | MEMORY, programmed, iControl, Ver. 3.0.6    |      |
| 1034281 | MEMORY, Compact Flash                       |      |

# Section 7 Wiring and Pneumatic Diagrams

| Diagram                                                                                                    | Sheets |
|----------------------------------------------------------------------------------------------------|--------|
| System Diagram                                                                                                    | 1      |
| iControl Console Wiring Diagram (1104882)                                                                                  | 5      |
| iControl Console Pneumatic Diagram (1034090)                                                                               | 1      |
| Photoeye Junction Box (1035897)                                                                                            | 4      |
| Extension Junction Box (1035899)                                                                                           | 1      |
| Network Interface Box (1103901)                                                                                            | 1      |
| In/Out Positioner Scanner Control Panel (1055890)                                                                          | 2      |
| iControl In/Out Positioner Control Panel (1055889)<br>(for Nutro-built positioners)                                        | 6      |
| Analog (Retrofit) In/Out Positioner Control Panel (1055883)                                                                | 4      |
| iControl In/Out Positioner/Reciprocator Control Panel<br>(1070103) (Nutro-built positioner with reciprocator)              | 6      |
| iControl In/Out Positioner Control Panel (plug-in)<br>(1098087) (for Nordson positioners)                                  | 6      |
| iControl In/Out Positioner/Reciprocator Control Panel<br>(plug-in) (1097160) (for Nordson positioner with<br>reciprocator) | 7      |
| iControl Top Down Positioner Control Panel (1092923)<br>(for Nutro-built positioner)                                       | 5      |
| iControl Bottom Up Positioner Control Panel (1092924)<br>(for Nutro-built positioner)                                      | 5      |
| iControl Top Down Positioner Control Panel (1600011)                                                                       | 7      |
| (for Nordson reciprocator operating as a vertical positioner)                                                              |        |
| iControl Bottom Up Positioner Control Panel (1600007)                                                                      | 7      |
| (for Nordson reciprocator operating as a vertical positioner)                                                              |        |

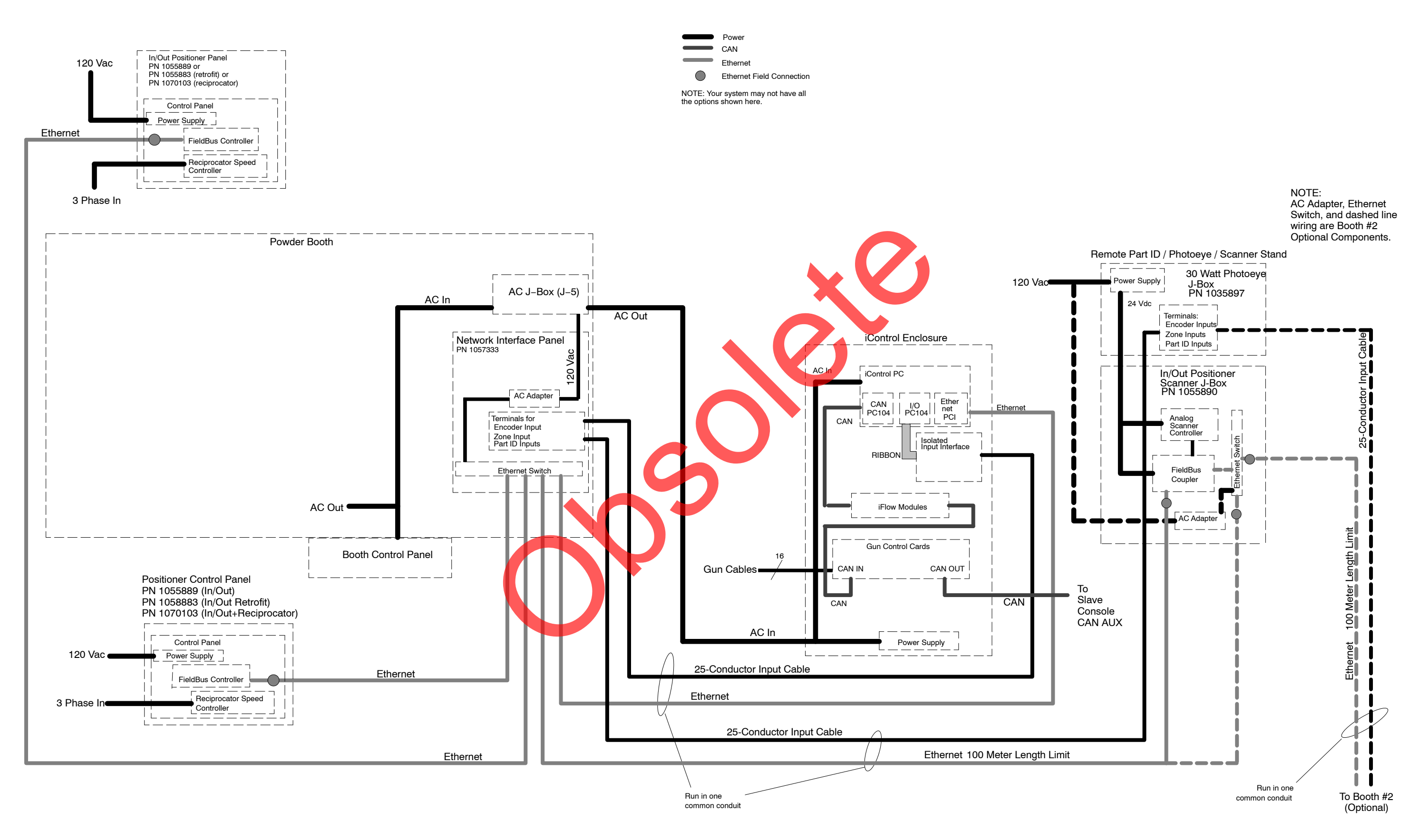

#### Figure 7-1 iControl System Diagram

Part 1105779-04

7-3

# **DECLARATION of CONFORMITY**

#### **PRODUCT:**

iControl Automatic Applicator Controllers for use with Nordson Automatic Spray Applicators

#### **APPLICABLE DIRECTIVES:**

| 94/9/EC      | (ATEX equipment for use in potentially explosive atmospheres) |
|--------------|---------------------------------------------------------------|
| 98/37/EEC    | (Machinery)                                                   |
| 2006/95/EC   | (Low Voltage Directive)                                       |
| 2004/108/EEC | (Electromagnetic Compatibility DIrective)                     |

#### STANDARDS USED FOR COMPLIANCE:

IEC60417 EN12100 EN60204 FM7260

EN55011 EN61000-3-2 EN61000-3-3

EN61240-1 EN50050 EN50177

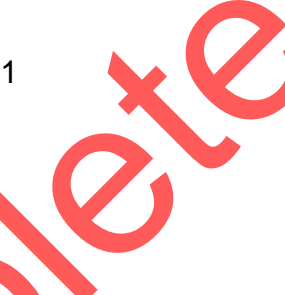

#### **PRINCIPLES:**

This product has been manufactured according to good engineering practices. The product specified conforms to the directives and standards described above.

#### **CERTIFICATIONS:**

cFMus SIRA DNV ISO9001:2000 Cert ATEX Quality Notification - Baseefa (2001) Ltd.

Date: 18 October 2007

Joseph Schroeder Engineering Manager, Finishing Product Development Group

Nordson

Nordson Corporation • Westlake, Ohio

|   | 8 7                                                                                                    | 6                                       | 5   |    |                                                                                                    | 3                                                                                                    |                                                                   |
|---|----------------------------------------------------------------------------------------------------|-----------------------------------------|-----|----|----------------------------------------------------------------------------------------------------|----------------------------------------------------------------------------------------------------|-------------------------------------------------------------------|
|   | NOTICE THIS DRAWING IS NORDSON PROPERTY, CONTAINS PROPRIETARY INFORMATION AND MUST BE RETURNED UPON REQUEST.<br>DO NOT CIRCULATE, REPRODUCE OR DAVILGE TO OTHER PARTIES WITHOUT WRITTEN CONSENT OF NORDSON. |                                         |     |    | CHG         LTR           14         14)         SHT.1         & 2           1032224,3         1032224,3         15         IS)         REMOVED A           LOCATIONS         (SHE         CHE         CHE | REVISION<br>2-REMOVED P/N's 333751,1010698,101697,<br>27734,327735,327736,1064012 & 1001222<br>LI CONTROL ASSEMBLIES FOR CLASSIFIED<br>LET 1); REMOVED ALL ICONTROL ASSEMBLIES | BY CHK<br>MHH DLU<br>DC DLU                                       |
|   |                                                                                                    |                                         |     |    | FOR UNCLASSIFI<br>ENCORE ICONTR<br>(SHEET 3).                                                                                                    | ED LOCATIONS (SHEET 2); REMOVED ALL<br>OL ASSEMBLIES FOR CLASSIFIED LOCATIONS                                                                                                  |                                                                   |
| D |                                                                                                    |                                         |     |    |                                                                                                    |                                                                                                    |                                                                   |
|   |                                                                                                    |                                         |     |    |                                                                                                    | icon                                                                                                    | JTRO                                                              |
|   |                                                                                                    |                                         |     |    |                                                                                                    | THE FOLLOWING CON                                                                                                    |                                                                   |
|   |                                                                                                    | $\begin{pmatrix} A \\ 06 \end{pmatrix}$ |     |    |                                                                                                    | GROUP F & G HAZA<br>1104870 CONTROL<br>1104872 CONTROL                                                                                                    | RDOUS (<br>_LER,PRC<br>_LER,PRC                                   |
|   | e                                                                                                    | (10)                                    |     |    |                                                                                                    | 1104874 CONTROL<br>1104846 CONTROL<br>1104848 CONTROL<br>1104850 CONTROL                                                                                                    | .LER,PRC<br>.LER,PRC<br>.LER,PRC<br>.LER,PRC                      |
| С |                                                                                                    |                                         |     | .0 |                                                                                                    | 1104852 CONTROL<br>1104854 CONTROL<br>1104856 CONTROL<br>1104858 CONTROL                                                                                                    | LER,PRC<br>LER,PRC<br>LER,PRC<br>LER,PRC                          |
|   |                                                                                                    |                                         |     | X  |                                                                                                    | 1104860 CONTROL<br>1104862 CONTROL<br>1104864 CONTROL<br>1104866 CONTROL<br>1104868 CONTROL                                                                                    | LER,PRC<br>LER,PRC<br>LER,PRC<br>LER,PRC                          |
| + |                                                                                                    |                                         |     | .O |                                                                                                    | THE ABOVE ARE APP<br>GUNS AND CABLES L<br>F & G HAZARDOUS(C                                                                                                    | ROVED I                                                           |
|   | Continue<br>O O                                                                                                    |                                         |     | 0  |                                                                                                    | GUNS:                                                                                                    | ,LASSI 11                                                         |
| В |                                                                                                    |                                         |     |    | (A)<br>(09)<br>(A)<br>(05)                                                                                                    | 1101743 GUN,AUT<br>1070497 GUN,AUT                                                                                                    | OMATIC,9<br>OMATIC,9                                              |
|   |                                                                                                    |                                         |     |    | (A)<br>(08)                                                                                                    | OPTIONS FOR AUTOM                                                                                                    | ATIC GUI                                                          |
|   |                                                                                                    | $\langle 14 \rangle$                    |     |    | (A)                                                                                                    | CABLES:                                                                                                    | ILK ASS                                                           |
| _ | · ·                                                                                                    |                                         |     |    |                                                                                                    | 1050040 CABLE,PRC<br>1050043 CABLE,PRC                                                                                                    | )DIGY AU<br>)DIGY AU                                              |
|   |                                                                                                    | $\langle 14 \rangle$                    |     |    |                                                                                                    | 1069306 CABLE,PRC                                                                                                    | )DIGY AL                                                          |
|   |                                                                                                    | $\begin{pmatrix} A \\ 03 \end{pmatrix}$ |     |    |                                                                                                    |                                                                                                    |                                                                   |
| A |                                                                                                    |                                         |     |    |                                                                                                    |                                                                                                    |                                                                   |
|   |                                                                                                    |                                         |     |    |                                                                                                    |                                                                                                    | FIRST PRODU<br>IC<br>INTERPRET (<br>ANSI Y14.5%<br>PERFECT<br>REQ |
|   | 8 7                                                                                                    | 6                                       | 1 5 | 4  |                                                                                                    | 3                                                                                                    |                                                                   |

| 1                       |                | 1 0          | 4                | 9               | 0          | 9           | 2             |              |                | 1         |          |                 | 1      |                      |                    |   |
|-------------------------|----------------|--------------|------------------|-----------------|------------|-------------|---------------|--------------|----------------|-----------|----------|-----------------|--------|----------------------|--------------------|---|
| ECR NO.                 | DATE           | CHG LTR      |                  |                 |            |             | R             | EVISI        | DN             |           |          | BY              | CHK    | ECR NO.              | DATE               |   |
| PE604178 2              | 2/MAR15        | A01          | 02) /            | ASED F<br>ADDED | PROD       | RODUC       | TION.         | Ollei        | RS             |           |          | MB              | BF     | PE32280              | 23JAN04            |   |
| PE604764                | 15APR16        | A03          | 03) /            |                 | SURE       |             | CABL          | E 20         | METE           | R AUTO.   |          | SRL             | MRS    | GN300236             | 10AUG04            |   |
|                         |                |              | C                | ABLE (          | (AUTO)     |             | 50101         | 001          |                | ER, AND   |          |                 |        | 1207207              | COMPILIED I        |   |
|                         |                | A05<br>A06   | 05) /            | ADD BA          | ICONT      | UNT G       | UN<br>GU      | N CC         | NFIGU          | RATIONS   |          | RF              | BF     | PE37267<br>PE300525  | 21JUL06<br>11AUG06 |   |
|                         |                | A07          | 07) /            | ADDED           | SHT.       | 2 AND       | iCO           | NTRO         | L COM          | FIGURATIO | N TABLES | MHH             | BF     | PE300636             | 04MAY07            |   |
|                         |                | A08<br>A09   | 08) /            | ADDED<br>ADDED  | OPTIO      | NAL K       | rodi<br>'Rodi | DR P<br>GY A | RODIG<br>UTO G | UN P/N 1  | GUNS.    | DC<br>7. JB     | BF     | PE601738<br>PE601926 | 09SEP09<br>29JAN10 | D |
|                         |                | A10          | 10)RE            | EVISED          | CONT       | ROLLE       | R PA          | RTN          | IUMBEI         | RS WITH O | NES THAT | JB              | BF     | PE602229             | 16NOV10            |   |
|                         |                | 11           | HAVE 11) 5       | NEW F           | POWEF      | R SUP       | 160 PLY       | AND<br>0809  | PC<br>TO T     | ABLES     |          | MHH             | BP     | PE602719             | 19JAN12            |   |
|                         |                | 12           | 12) 5            | SHT.3-          | REMO       | ED P        | /N 1          | 6008         | 809 FF         | Rom Table | S        | MHH             | DLU    | PE603436             | 150CT13            |   |
|                         |                | 13           | 13) 5            | SHT.3-          | ADDED      | ) P/N       | 160           | 6986         | тот            | ABLES     |          | MB              | BF     | PE604134             | 14FEB15            |   |
|                         |                |              |                  |                 |            |             |               |              |                |           | 1        |                 |        |                      |                    |   |
|                         |                |              | $\neg \Gamma$    |                 | $\sim$     | /           |               |              |                |           | A        |                 |        |                      |                    |   |
| - PRUDIGY (2)           |                |              |                  |                 |            |             |               |              |                |           |          |                 |        |                      |                    |   |
|                         |                |              |                  |                 |            |             |               |              |                |           | 1        |                 |        |                      |                    |   |
| S ARF                   | SUIT           |              | FΟ               | RC              |            | 22          | П             | D            | N/ 1           | 2         |          |                 |        |                      |                    |   |
|                         | FIFD)          |              | ATIC             | )NS             | , LA.      | 55          | 11,           |              |                | ∠,        |          |                 |        |                      |                    |   |
| 024001                  |                | LUC          |                  |                 | •          |             |               |              |                |           |          |                 |        |                      |                    |   |
| DIGY,IC                 | ONTR           | OL,4         | GU               | Ν               |            |             |               |              |                |           |          |                 |        |                      |                    |   |
| DIGY,IC                 | ONTR           | OL,6         | GU               | N               |            |             |               |              |                |           |          |                 |        |                      |                    |   |
| DIGY,IC                 |                | OL,8         | GU<br>N CI       | N<br>LIN        |            |             |               |              |                |           |          |                 |        |                      |                    |   |
| DIGY.IC                 | ONTR           | OL.1         | 2 G              | UN              |            |             |               |              |                |           |          |                 |        |                      |                    |   |
| DIGY,IC                 | ONTR           | OL,14        | 4 G              | UN              |            |             |               |              |                |           |          |                 |        |                      |                    |   |
| DIGY,IC                 | ONTR           | OL,1         | 6 G              | UN              |            |             |               |              |                |           |          |                 |        |                      |                    | С |
| DIGY,IC                 |                | OL,18        | 8 GI             |                 |            |             |               |              |                |           |          |                 |        |                      |                    |   |
| DIGT,IC                 | ONTR           | OL,2         | 2 G              | UN              |            |             |               |              |                |           |          |                 |        |                      |                    |   |
| DIGY,IC                 | ONTR           | OL,24        | 4 G              | UN              |            |             |               |              |                |           |          |                 |        |                      |                    |   |
| DIGY,IC                 | ONTR           | OL,2         | 6 G              | UN              |            |             |               |              |                |           |          |                 |        |                      |                    |   |
| DIGY,IC                 |                | OL,28        | B G              | UN              |            |             |               |              |                |           |          |                 |        |                      |                    |   |
| DIGT,IC                 | ONTR           | OL,30        | 2 G              | UN              |            |             |               |              |                |           |          |                 |        |                      |                    |   |
| UIGT,ICUNTRUL,32 GUN    |                |              |                  |                 |            |             |               |              |                |           |          |                 |        |                      |                    |   |
|                         |                |              |                  |                 |            |             | _             |              |                |           |          |                 |        |                      |                    | - |
| OR US                   | E WI           | TH TI        | HE               | FOL             | LO         | MIN         | G             |              |                |           |          |                 |        |                      |                    |   |
|                         |                | > 11,<br>NI+ | DIV              | Ι,              | GR         | 001         |               |              |                |           |          |                 |        |                      |                    |   |
| D) LOC                  |                | 1.1.         |                  |                 |            |             |               |              |                |           |          |                 |        |                      |                    |   |
|                         |                |              |                  |                 |            |             |               |              |                |           |          |                 |        |                      |                    |   |
|                         |                |              |                  |                 |            |             |               |              |                |           |          |                 |        |                      |                    |   |
| 5KV.PR                  | ODIG.          | Y            |                  |                 |            |             |               |              |                |           |          |                 |        |                      |                    |   |
| 0111,111                | 0010           |              |                  |                 |            |             |               |              |                |           |          |                 |        |                      |                    |   |
| 5KV,PR                  | ODIG           | Y,BAF        | S WC             | NUC             | Т          |             |               |              |                |           |          |                 |        |                      |                    | R |
|                         |                |              |                  |                 |            |             |               |              |                |           |          |                 |        |                      |                    |   |
| NS:                     |                |              |                  |                 |            |             |               |              |                |           |          |                 |        |                      |                    |   |
|                         |                |              |                  |                 |            |             |               |              |                |           |          |                 |        |                      |                    |   |
| Y,PROD                  | IGY/S          | SC N         | OZZ              | LE              | EX         | Т           |               |              |                |           |          |                 |        |                      |                    |   |
|                         |                |              |                  |                 |            |             |               |              |                |           |          |                 |        |                      |                    |   |
|                         |                |              |                  |                 |            |             |               |              |                |           |          |                 |        |                      |                    |   |
|                         |                |              |                  |                 |            |             |               |              |                |           |          |                 |        |                      |                    |   |
| TO,8M                   |                |              |                  |                 |            |             |               |              |                |           |          |                 |        |                      |                    |   |
| TO.12M                  | 1              |              |                  |                 |            |             |               |              |                |           |          |                 |        |                      |                    |   |
| ,                       |                |              |                  |                 |            |             |               |              |                |           |          |                 |        |                      |                    |   |
| TO,16N                  | 1              |              |                  |                 |            |             |               |              |                |           |          |                 |        |                      |                    |   |
|                         |                |              |                  |                 |            |             |               |              |                |           |          |                 |        |                      |                    |   |
|                         |                |              |                  |                 |            |             |               | _            | דיםי           |           |          |                 |        |                      |                    |   |
|                         |                |              |                  |                 | M          |             | <i>.:-</i> *  |              |                |           |          | لارتحاط         |        |                      |                    |   |
|                         |                |              |                  |                 | iNO<br>apr | re\<br>orov | /isi<br>′al   | on:<br>of    | s p<br>th      | ermitte   | ed with  | nout            | ,      |                      |                    |   |
|                         |                |              |                  |                 | - ٣٢       |             | -             | 51           |                | - 010     |          | , y             |        |                      |                    |   |
|                         |                | ALL DI       | MENSIONS         | SIN             |            | ח           |               |              |                | NOPC      | ISON     | COR             | DUB    | ΔΤΙΩΝ                |                    | A |
|                         |                |              | METE<br>pt as no | ERS             |            | SIZE        |               |              | POW            | DER SYST  | EMS GRO  | UP, AM          | IERST, | OHIO, 440            | 01                 |   |
| T ASSEMBLY              | X              | ±0.8 X.X     | ±0.25            | X.XX ±0         | ).13       | DRAWN       | BY            | мв           | DATE           | 23JAN04   |          | R               | EF D   | WG.                  |                    |   |
| T USED ON               | SUR            | FACES        |                  | / AA<br>SIDE    | 6          | CHECK       | ED            | BF           | APPR<br>BY     | OVED JAP  | A        | PPROV           | ED E   |                      | IT,                |   |
| ONTROL<br>RAWINGS PER   | COR            | NERS 0.1 T   | TO 0.8 M         | AX.             | F          | REL NO      | >             | PE           | 322            | 280       |          | 1               | CONT   | KUL                  | 001                |   |
| - 1994 STD.             | FULI<br>C FIRE | THREAD       |                  |                 |            | CC          | NT            | ROL          | . NL           | IMBER     | 1 0      | 4               | 9 C    | 92                   | 15                 |   |
| IRED FOR<br>ED FEATURES | S PRO          | JECTION      |                  | ] ©             | )          | SCALE:      | :2            | PRC          | DUCI           | DEVELO    | PMENT D  | EPARTM<br>AWING | IENT   | PAGE 1               | / 3                |   |
|                         |                |              |                  | 2               |            |             |               |              |                |           |          | -               | 1      |                      |                    | 1 |

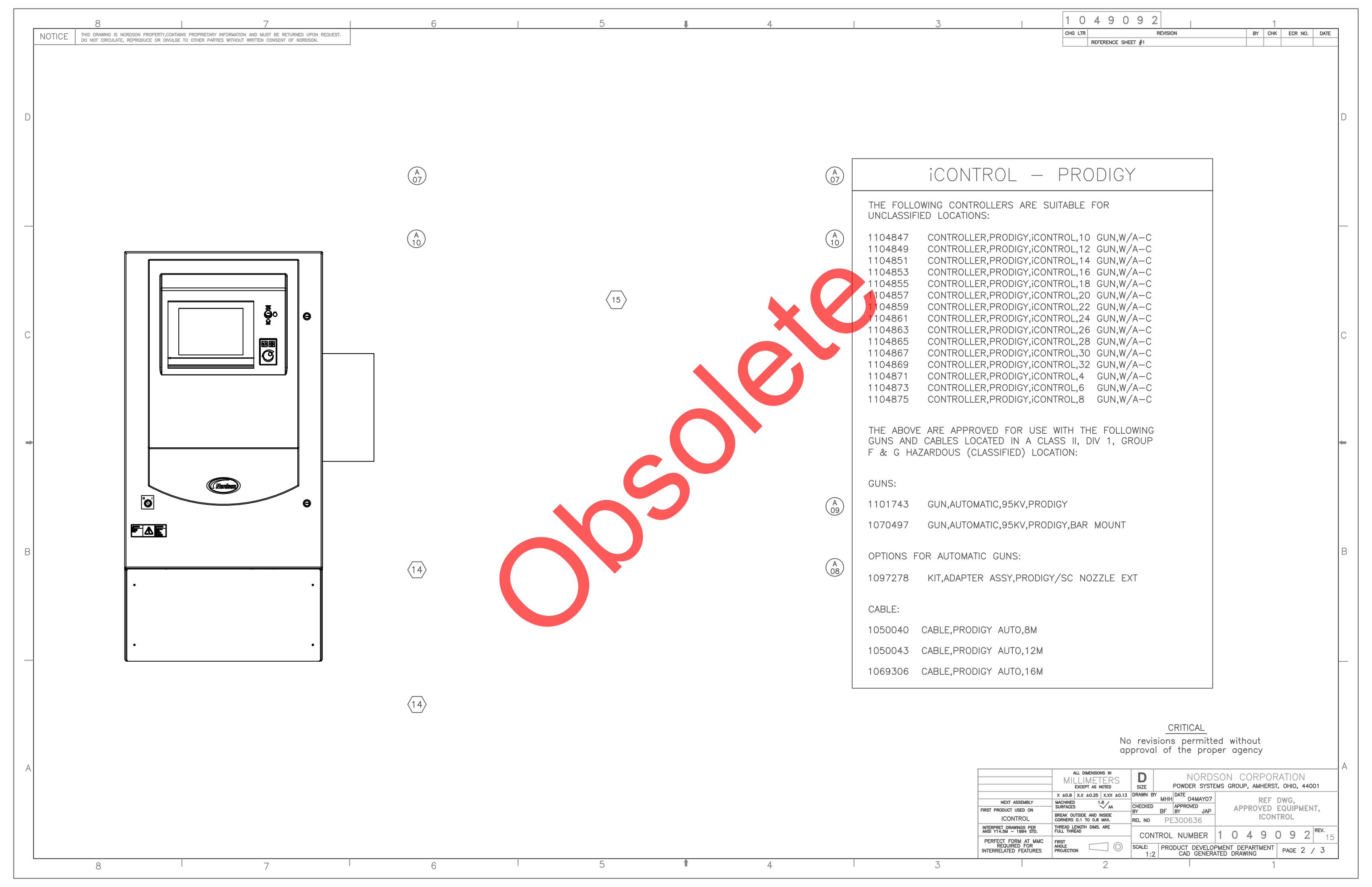

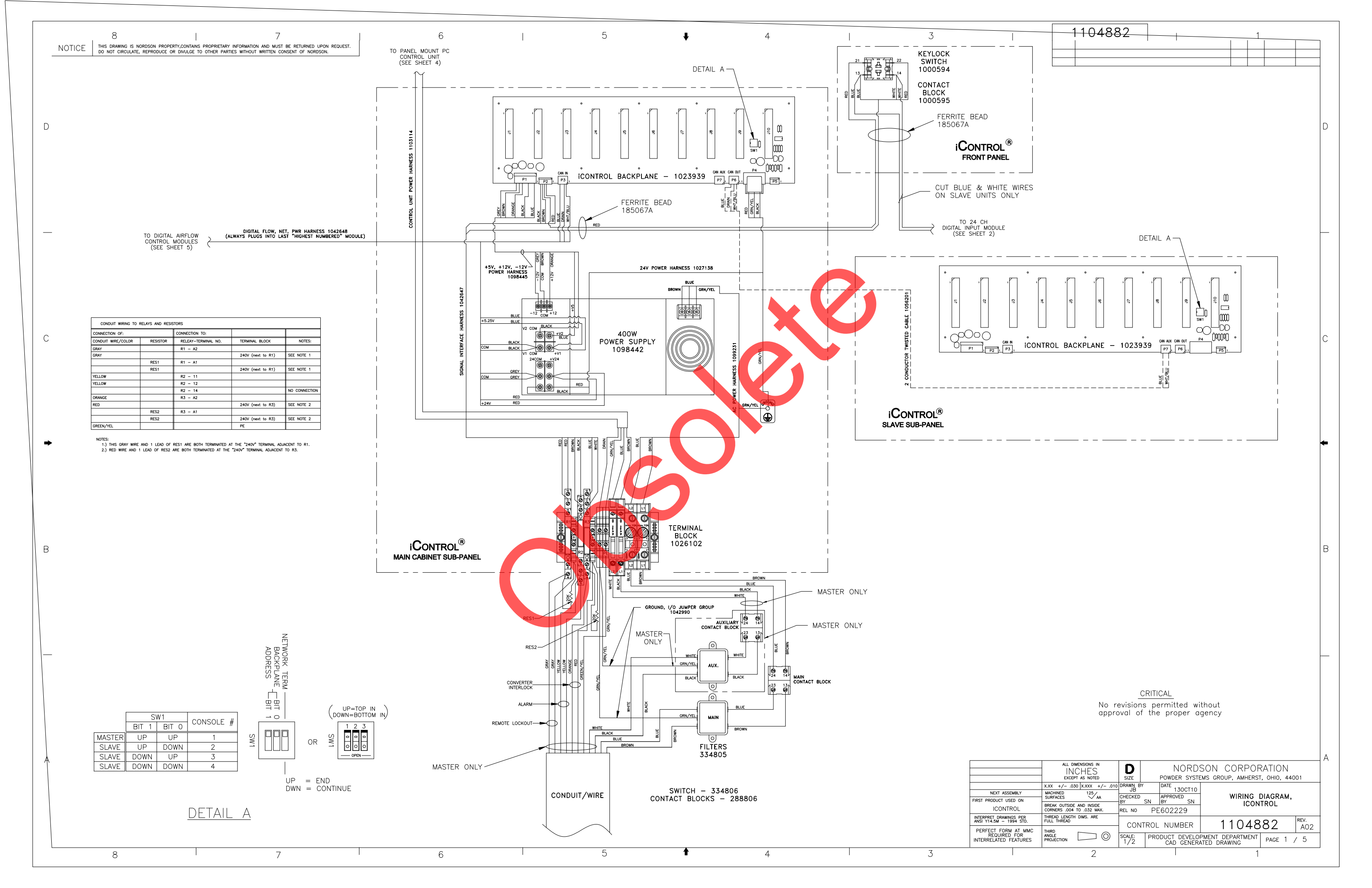

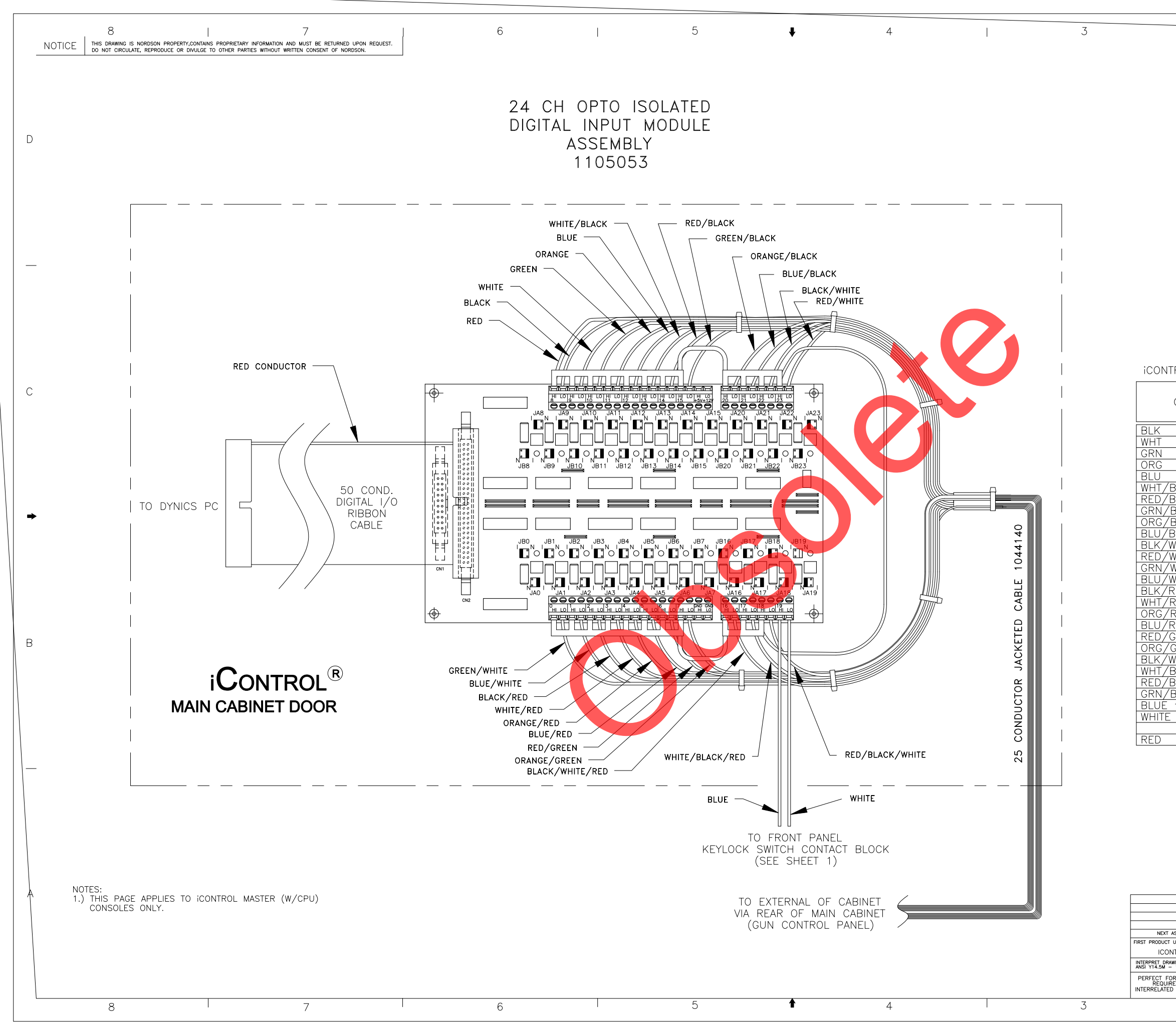

|                                                                                                    | 4 4 0 4                                                                                                    |                                                                                                    |                                                                                                    |                                                                                                    |                       |
|----------------------------------------------------------------------------------------------------|----------------------------------------------------------------------------------------------------|----------------------------------------------------------------------------------------------------|----------------------------------------------------------------------------------------------------|----------------------------------------------------------------------------------------------------|-----------------------|
|                                                                                                    |                                                                                                    | 882                                                                                                    | _                                                                                                    | 1                                                                                                    |                       |
|                                                                                                    |                                                                                                    |                                                                                                    |                                                                                                    |                                                                                                    |                       |
| L                                                                                                    |                                                                                                    |                                                                                                    |                                                                                                    |                                                                                                    |                       |
|                                                                                                    |                                                                                                    |                                                                                                    |                                                                                                    |                                                                                                    |                       |
|                                                                                                    |                                                                                                    |                                                                                                    |                                                                                                    |                                                                                                    |                       |
|                                                                                                    |                                                                                                    |                                                                                                    |                                                                                                    |                                                                                                    |                       |
|                                                                                                    |                                                                                                    |                                                                                                    |                                                                                                    |                                                                                                    |                       |
|                                                                                                    |                                                                                                    |                                                                                                    |                                                                                                    |                                                                                                    | D                     |
|                                                                                                    |                                                                                                    |                                                                                                    |                                                                                                    |                                                                                                    |                       |
|                                                                                                    |                                                                                                    |                                                                                                    |                                                                                                    |                                                                                                    |                       |
|                                                                                                    |                                                                                                    |                                                                                                    |                                                                                                    |                                                                                                    |                       |
|                                                                                                    |                                                                                                    |                                                                                                    |                                                                                                    |                                                                                                    |                       |
|                                                                                                    |                                                                                                    |                                                                                                    |                                                                                                    |                                                                                                    |                       |
|                                                                                                    |                                                                                                    |                                                                                                    |                                                                                                    |                                                                                                    |                       |
|                                                                                                    |                                                                                                    |                                                                                                    |                                                                                                    |                                                                                                    |                       |
|                                                                                                    |                                                                                                    |                                                                                                    |                                                                                                    |                                                                                                    |                       |
|                                                                                                    |                                                                                                    |                                                                                                    |                                                                                                    |                                                                                                    |                       |
|                                                                                                    |                                                                                                    |                                                                                                    |                                                                                                    |                                                                                                    |                       |
|                                                                                                    |                                                                                                    |                                                                                                    |                                                                                                    |                                                                                                    |                       |
|                                                                                                    |                                                                                                    |                                                                                                    |                                                                                                    |                                                                                                    |                       |
|                                                                                                    |                                                                                                    |                                                                                                    |                                                                                                    |                                                                                                    |                       |
|                                                                                                    |                                                                                                    |                                                                                                    |                                                                                                    |                                                                                                    |                       |
|                                                                                                    |                                                                                                    |                                                                                                    |                                                                                                    |                                                                                                    |                       |
| OL DISCR                                                                                                    | ETE INPUT                                                                                                    | CABLE COLO                                                                                                    | OR CODE AS                                                                                                    | SSIGNMENTS                                                                                                    |                       |
|                                                                                                    |                                                                                                    | INPUT                                                                                                    | FIELD                                                                                                    |                                                                                                    | c                     |
| ABLE COI                                                                                                    | OR                                                                                                    | BOARD                                                                                                    |                                                                                                    | FUNCTION                                                                                                    |                       |
|                                                                                                    |                                                                                                    |                                                                                                    | I NOWREK                                                                                                    |                                                                                                    |                       |
|                                                                                                    |                                                                                                    |                                                                                                    | 1                                                                                                    | ZONE 1                                                                                                    |                       |
|                                                                                                    |                                                                                                    |                                                                                                    | <u> </u>                                                                                                    | ZONE Z                                                                                                    |                       |
|                                                                                                    |                                                                                                    | 11 LO                                                                                                    | 4                                                                                                    | ZONE 4                                                                                                    |                       |
|                                                                                                    |                                                                                                    | 12 LO                                                                                                    | 5                                                                                                    | ZONE 5                                                                                                    |                       |
| K                                                                                                    |                                                                                                    | 13 LO                                                                                                    | <u>6</u>                                                                                                    | ZONE 6                                                                                                    |                       |
| K<br>K                                                                                                    |                                                                                                    | 14 LU<br>15 LO                                                                                                    | / /                                                                                                    | ZUNE /                                                                                                    |                       |
| K                                                                                                    |                                                                                                    | 20 LO                                                                                                    | 1 9                                                                                                    | PART ID bit 1                                                                                                    | +                     |
| .K                                                                                                    |                                                                                                    | 21 LO                                                                                                    | 10                                                                                                    | PART ID bit 2                                                                                                    |                       |
|                                                                                                    |                                                                                                    | 22 LO                                                                                                    | 11                                                                                                    | PART ID bit 3                                                                                                    |                       |
| <u>1 </u><br>⊣⊤                                                                                                    |                                                                                                    | 23 LU                                                                                                    | 12                                                                                                    | PART ID bit 4                                                                                                    |                       |
| IT                                                                                                    |                                                                                                    | 1 LO                                                                                                    | 14                                                                                                    | PART ID bit 6                                                                                                    |                       |
| D                                                                                                    |                                                                                                    | 2 LO                                                                                                    | 15                                                                                                    | PART ID bit 7                                                                                                    |                       |
| <u>.U</u>                                                                                                    |                                                                                                    | J LO                                                                                                    | 16                                                                                                    | PART ID bit 8                                                                                                    |                       |
| <u>ט</u><br>D                                                                                                    |                                                                                                    | 510                                                                                                    | 18                                                                                                    | SPARE                                                                                                    |                       |
|                                                                                                    |                                                                                                    | <u>6 L</u> Õ                                                                                                    | 19                                                                                                    | SPARE                                                                                                    |                       |
| .IN                                                                                                    |                                                                                                    | 7 LO                                                                                                    | 20                                                                                                    | ENCODER A                                                                                                    | B                     |
| IN<br>RN                                                                                                    |                                                                                                    | 1010                                                                                                    | 1 21                                                                                                    | IENCODER B                                                                                                    |                       |
| IN<br>RN<br>IT/RED                                                                                                    |                                                                                                    | 16 LO                                                                                                    |                                                                                                    |                                                                                                    |                       |
| RN<br>RN<br>IT/RED<br>K/RED<br>K/WHT                                                                                                    |                                                                                                    | 16 LO<br>17 LO<br>18 LO                                                                                                    | 22                                                                                                    | SPARE                                                                                                    |                       |
| RN<br>RN<br>HT/RED<br>K/RED<br>K/WHT<br>K/WHT                                                                                                    |                                                                                                    | 16 LO<br>17 LO<br>18 LO<br>N/C                                                                                                    | 22<br>23<br>                                                                                                    | SPARE<br>SPARE                                                                                                    |                       |
| IN<br>IT/RED<br>IK/RED<br>IK/WHT<br>IK/WHT<br>Tom FROI                                                                                                    | JT PANEL                                                                                                    | 16 LO<br>17 LO<br>18 LO<br>N/C<br>19 HI                                                                                                    | 22<br>23<br>                                                                                                    | SPARE<br>SPARE<br><br>CONVEYOR I-LOCK                                                                                                    |                       |
| IN<br>IT/RED<br>K/RED<br>K/WHT<br>K/WHT<br>om FROI<br>rom FRO                                                                                                    | NT PANEL<br>NT PANEL                                                                                                    | 16 LO<br>17 LO<br>18 LO<br>N/C<br>19 HI<br>19 LO                                                                                                    | 22<br>23<br><br>                                                                                                    | SPARE<br>SPARE<br>CONVEYOR I-LOCK<br>CONVEYOR I-LOCK                                                                                                    |                       |
| IN<br>RN<br>IT/RED<br>K/RED<br>K/WHT<br>K/WHT<br>om FROI<br>rom FRO                                                                                                    | NT PANEL<br>NT PANEL                                                                                                    | 16 L0<br>17 L0<br>18 L0<br>N/C<br>19 HI<br>19 L0<br>8 HI                                                                                                    | 22<br>23<br><br><br>(+)                                                                                                    | SPARE<br>SPARE<br>CONVEYOR I-LOCK<br>CONVEYOR I-LOCK                                                                                                    |                       |
| IN<br>RN<br>IT/RED<br>K/RED<br>K/WHT<br>K/WHT<br>om FROI<br>rom FRO                                                                                                    | NT PANEL<br>NT PANEL                                                                                                    | 16 L0<br>17 L0<br>18 L0<br>N/C<br>19 HI<br>19 L0<br>8 HI                                                                                                    | 22<br>23<br><br><br>(+)                                                                                                    | SPARE<br>SPARE<br>CONVEYOR I-LOCK<br>CONVEYOR I-LOCK<br>VDC                                                                                                    |                       |
| IN<br>IT/RED<br>IK/RED<br>K/WHT<br>K/WHT<br>Tom FROI<br>rom FRO                                                                                                    | NT PANEL<br>NT PANEL                                                                                                    | 16 L0<br>17 L0<br>18 L0<br>N/C<br>19 HI<br>19 L0<br>8 HI                                                                                                    | 22<br>23<br><br><br>(+)                                                                                                    | SPARE<br>SPARE<br><br>CONVEYOR I-LOCK<br>CONVEYOR I-LOCK<br>VDC                                                                                                  |                       |
| N<br>N<br>K/RED<br>K/RED<br>K/WHT<br>K/WHT<br>K/WHT<br>rom FROI<br>rom FROI                                                                                                    | NT PANEL<br>NT PANEL                                                                                                    | 16 L0<br>17 L0<br>18 L0<br>N/C<br>19 HI<br>19 L0<br>8 HI                                                                                                    | 22<br>23<br><br><br>(+)                                                                                                    | SPARE<br>SPARE<br><br>CONVEYOR I-LOCK<br>CONVEYOR I-LOCK<br>VDC                                                                                                  | _                     |
| IN<br>IT/RED<br>K/RED<br>K/WHT<br>K/WHT<br>om FROI<br>rom FRO                                                                                                    | NT PANEL<br>NT PANEL                                                                                                    | 16 L0<br>17 L0<br>18 L0<br>N/C<br>19 HI<br>19 L0<br>                                                                                                    | 22<br>23<br><br><br>(+)                                                                                                    | SPARE<br>SPARE<br><br>CONVEYOR I-LOCK<br>CONVEYOR I-LOCK<br>VDC                                                                                                  | _                     |
| IN<br>IT/RED<br>K/RED<br>K/WHT<br>K/WHT<br>om FROI<br>rom FRO                                                                                                    | NT PANEL<br>NT PANEL                                                                                                    | 16 L0<br>17 L0<br>18 L0<br>N/C<br>19 HI<br>19 L0<br>8 HI                                                                                                    | 22<br>23<br><br><br>(+)                                                                                                    | SPARE<br>SPARE<br><br>CONVEYOR I-LOCK<br>CONVEYOR I-LOCK<br>VDC                                                                                                  |                       |
| IN<br>IT/RED<br>K/RED<br>K/WHT<br>K/WHT<br>om FROI<br>rom FRO                                                                                                    | NT PANEL<br>NT PANEL                                                                                                    | 16 L0<br>17 L0<br>18 L0<br>N/C<br>19 HI<br>19 L0<br>8 HI<br>CRITIC                                                                                                    | 22<br>23<br><br><br>(+)                                                                                                    | SPARE<br>SPARE<br><br>CONVEYOR I-LOCK<br>CONVEYOR I-LOCK                                                                                                    | _                     |
| N<br>KN<br>K/RED<br>K/WHT<br>K/WHT<br>om FROI<br>rom FRO                                                                                                    | NT PANEL<br>NT PANEL                                                                                                    | 16 L0<br>17 L0<br>18 L0<br>N/C<br>19 HI<br>19 L0<br>                                                                                                    | 22<br>23<br><br>(+)<br>2AL<br>:rmitted withc                                                                                                    | SPARE<br>SPARE<br><br>CONVEYOR I-LOCK<br>CONVEYOR I-LOCK<br>VDC                                                                                                  |                       |
| IN<br>IT/RED<br>K/RED<br>K/WHT<br>Com FROI<br>rom FRO                                                                                                    | NT PANEL<br>NT PANEL                                                                                                    | 16 LO<br>17 LO<br>18 LO<br>N/C<br>19 HI<br>19 LO<br>8 HI<br>0 revisions per<br>19 revisions per<br>19 revisions per<br>10 revisions per<br>10  | 22<br>23<br><br>(+)<br>CAL<br>rrmitted without<br>proper ager                                                                                                    | SPARE<br>SPARE<br><br>CONVEYOR I-LOCK<br>CONVEYOR I-LOCK<br>VDC                                                                                                  |                       |
| N<br>K<br>K/RED<br>K/WHT<br>K/WHT<br>om FROI<br>rom FRO                                                                                                    | NT PANEL<br>NT PANEL                                                                                                    | 16 LO<br>17 LO<br>18 LO<br>N/C<br>19 HI<br>19 LO<br>8 HI<br>0 revisions per<br>19 revisions per<br>19 revisions per<br>19 revisions per<br>19 revisions per<br>19 revisions per<br>10 revisions per<br>10  | 22<br>23<br><br>(+)<br>CAL<br>rrmitted withor<br>proper ager                                                                                                    | SPARE<br>SPARE<br><br>CONVEYOR I-LOCK<br>CONVEYOR I-LOCK<br>VDC                                                                                                  |                       |
| N<br>K<br>K/RED<br>K/WHT<br>K/WHT<br>om FROI<br>rom FRO                                                                                                    | NT PANEL<br>NT PANEL                                                                                                    | 16 LO<br>17 LO<br>18 LO<br>N/C<br>19 HI<br>19 LO<br>8 HI<br>8 HI<br>0 revisions per<br>10 revisions per<br>10 revisions pe | 22<br>23<br><br>(+)<br>CAL<br>rmitted withc<br>proper ager                                                                                                    | SPARE<br>SPARE<br><br>CONVEYOR I-LOCK<br>CONVEYOR I-LOCK<br>VDC                                                                                                  |                       |
| IN<br>IT/RED<br>K/RED<br>K/WHT<br>Som FROI<br>rom FROI                                                                                                    | NT PANEL<br>NT PANEL                                                                                                    | 16 LO<br>17 LO<br>18 LO<br>N/C<br>19 HI<br>19 LO<br>8 HI<br>8 HI<br>0 revisions per<br>10 pproval of the                                                                                                    | CAL<br>Proper ager                                                                                                    | SPARE<br>SPARE<br>CONVEYOR I-LOCK<br>CONVEYOR I-LOCK<br>VDC                                                                                                    | A                     |
| IN<br>IT/RED<br>K/RED<br>K/WHT<br>Som FROI<br>rom FROI                                                                                                    | ALL DIMENSIONS IN<br>INCHES<br>EXCEPT AS NOTED                                                                                                    | 16     LO       17     LO       18     LO       N/C     19       19     HI       19     LO       8     HI       8     HI       9     of the       10     Intervision provider of the       10     Intervision provider of the                                                                                                    | 22<br>23<br><br>(+)<br>CAL<br>rmitted without<br>proper ager<br>NORDSOI                                                                                                    | SPARE<br>SPARE<br>CONVEYOR I-LOCK<br>CONVEYOR I-LOCK<br>VDC<br>VDC                                                                                               | A                     |
| IN<br>IN<br>IT/RED<br>K/RED<br>K/WHT<br>om FROI<br>rom FROI                                                                                                    | ALL DIMENSIONS IN<br>ALL DIMENSIONS IN<br>INCHES<br>EXCEPT AS NOTED<br>+/                                                                                                    |                                                                                                    | 22<br>23<br><br><br>(+)<br>(+)<br>CAL<br>rmitted without<br>proper ager<br>NORDSOI<br>20WDER SYSTEMS                                                                                                    | SPARE<br>SPARE<br>CONVEYOR I-LOCK<br>CONVEYOR I-LOCK<br>VDC<br>VDC                                                                                               | A                     |
| N<br>RN<br>T/RED<br>K/WHT<br>K/WHT<br>rom FROI<br>rom FROI<br>rom FROI<br>rom FROI<br>rom FROI<br>rom FROI                                                                                                    | ALL DIMENSIONS IN<br>ALL DIMENSIONS IN<br>INCHES<br>EXCEPT AS NOTED<br>+/- 0.30 XXXX +/<br>ACES 12/A                                                                                                    |                                                                                                    | 22<br>23<br><br><br>(+)<br>CAL<br>remitted without<br>proper ager<br>NORDSOI<br>20WDER SYSTEMS<br>20WDER SYSTEMS<br>20WDER SYS | SPARE<br>SPARE<br>SPARE<br>CONVEYOR I-LOCK<br>CONVEYOR I-LOCK<br>VDC<br>VDC                                                                                      | A                     |
| IN<br>IN<br>IT/RED<br>K/WHT<br>K/WHT<br>COM FROI<br>FROM<br>FROM<br>N<br>KANNA<br>KANNA<br>KAN                                                                               | ALL DIMENSIONS IN<br>ALL DIMENSIONS IN<br>INCHES<br>EXCEPT AS NOTED<br>+/                                                                                                    |                                                                                                    | 22       23                (+)         CAL         rmitted withce         proper ager         NORDSOI         Yowder systems         Yowder systems         Yowder systems         Yowder systems         Yowder systems                                                                                                    | SPARE<br>SPARE<br>CONVEYOR I-LOCK<br>CONVEYOR I-LOCK<br>VDC<br>VDC                                                                                               | A                     |
| IN<br>RN<br>IT/RED<br>K/RED<br>K/WHT<br>COM FROI<br>FROM FROI<br>FROM FROM<br>ROM<br>KANNE<br>KANNE                                                                                   | ALL DIMENSIONS IN<br>ALL DIMENSIONS IN<br>INCHES<br>EXCEPT AS NOTED<br>+/- 0.30 [XXX +/<br>ALL DIMENSIONS IN<br>EXCEPT AS NOTED<br>+/- 0.30 [XXX +/<br>ALL DIMENSIONS IN<br>EXCEPT AS NOTED<br>+/- 0.30 [XXX +/<br>ALL DIMENSIONS IN<br>EXCEPT AS NOTED<br>-/- 0.30 [XXX +/<br>ALL DIMENSIONS IN<br>EXCEPT AS NOTED<br>-/- 0.30 [XXX +/<br>ALL DIMENSIONS IN<br>EXCEPT AS NOTED<br>-/- 0.30 [XXX +/<br>ALL DIMENSIONS IN<br>EXCEPT AS NOTED<br>-/- 0.30 [XXX +/<br>ALL DIMENSIONS IN<br>ALL DIMENSIONS IN<br>EXCEPT AS NOTED<br>-/- 0.30 [XXX +/<br>ALL DIMENSIONS IN<br>ALL DIMENSIONS IN<br>EXCEPT AS NOTED<br>-/- 0.30 [XXX +/<br>ALL DIMENSIONS IN<br>EXCEPT AS NOTED<br>-/- 0.30 [XXX +/<br>ALL DIMENSIONS IN<br>EXCEPT AS NOTED<br>-/- 0.30 [XXX +/<br>ALL DIMENSIONS IN<br>EXCEPT AS NOTED<br>-/- 0.30 [XXX +/<br>ALL DIMENSIONS IN<br>EXCEPT AS NOTED<br>-/- 0.30 [XXX +/<br>ALL DIMENSIONS IN<br>EXCEPT AS NOTED<br>-/- 0.30 [XXX +/<br>ALL DIMENSIONS IN<br>-/- 0.30 [XXX +/<br>ALL DIMENSIONS IN<br>-/- 0.30 [XXX +/<br>-/- 0.30 [XXX +/<br>-/- 0.30 [XX +/<br>-/- 0.30 [XX +/<br>-/-                                           |                                                                                                    | 22       23                   (+)         CAL         rmitted withce         proper ager         NORDSOI         NORDSOI         NORDSOI         NORDSOI         NORDSOI         NORDSOI         NORDSOI         NORDSOI         NORDSOI         NORDSOI         NORDSOI         NORDSOI         NORDSOI                                                                                                    | SPARE<br>SPARE<br>SPARE<br>CONVEYOR I-LOCK<br>CONVEYOR I-LOCK<br>VDC<br>VDC<br>VDC<br>VDC<br>WIRING DIAGRAM,<br>ICONTROL                                         | A<br>1<br>REV.<br>A02 |
| IN<br>RN<br>IT/RED<br>K/RED<br>K/WHT<br>rom FROI<br>rom FROI<br>rom FROI<br>PON<br>SPER<br>SPER<br>ST MAC THE<br>SPER<br>ST MAC THE<br>SPER<br>ST MAC THE<br>SPER<br>ST MAC THE<br>SPER<br>ST MAC THE<br>SPER<br>ST MAC THE<br>SPER<br>SPER<br>ST MAC THE<br>SPER<br>SPER<br>S | ALL DIMENSIONS IN<br>NT PANEL<br>NT PANEL<br>ALL DIMENSIONS IN<br>INCHES<br>EXCEPT AS NOTED<br>+/- 0.30 [XXX +/-<br>NED<br>ALL DIMENSIONS IN<br>INCHES<br>EXCEPT AS NOTED<br>+/- 0.30 [XXX +/-<br>ALL DIMENSIONS IN<br>INCHES<br>EXCEPT AS NOTED<br>+/- 0.30 [XXX +/-<br>ALL DIMENSIONS IN<br>INCHES<br>EXCEPT AS NOTED<br>+/- 0.30 [XXX +/-<br>ALL DIMENSIONS IN<br>INCHES<br>EXCEPT AS NOTED<br>+/- 0.30 [XXX +/-<br>ALL DIMENSIONS IN<br>INCHES<br>EXCEPT AS NOTED<br>+/- 0.30 [XXX +/-<br>ALL DIMENSIONS IN<br>INCHES<br>EXCEPT AS NOTED<br>+/- 0.30 [XXX +/-<br>ALL DIMENSIONS IN<br>INCHES<br>EXCEPT AS NOTED<br>+/- 0.30 [XXX +/-<br>ALL DIMENSIONS IN<br>INCHES<br>EXCEPT AS NOTED<br>+/- 0.30 [XXX +/-<br>ALL DIMENSIONS IN<br>INCHES<br>EXCEPT AS NOTED<br>+/- 0.30 [XXX +/-<br>ALL DIMENSIONS IN<br>INCHES<br>EXCEPT AS NOTED<br>+/- 0.30 [XXX +/-<br>ALL DIMENSIONS IN<br>INCHES<br>EXCEPT AS NOTED<br>+/- 0.30 [XXX +/-<br>ALL DIMENSIONS IN<br>INCHES<br>EXCEPT AS NOTED<br>+/- 0.30 [XXX +/-<br>INCHES<br>EXCEPT AS NOTED<br>+/- 0.30 [XXX +/-<br>INCHES<br>EXCEPT AS NOTED<br>+/- 0.30 [XXX |                                                                                                    | 22       23                                                                                                    NORDSO       002                                                                                                    | SPARE<br>SPARE<br>SPARE<br>CONVEYOR I-LOCK<br>CONVEYOR I-LOCK<br>VDC<br>VDC<br>VDC<br>VDC<br>WIRING DIAGRAM,<br>ICONTROL<br>1104882<br>IL DEPARTMENT<br>PAGE 2 ( | A<br>1<br>A02<br>5    |

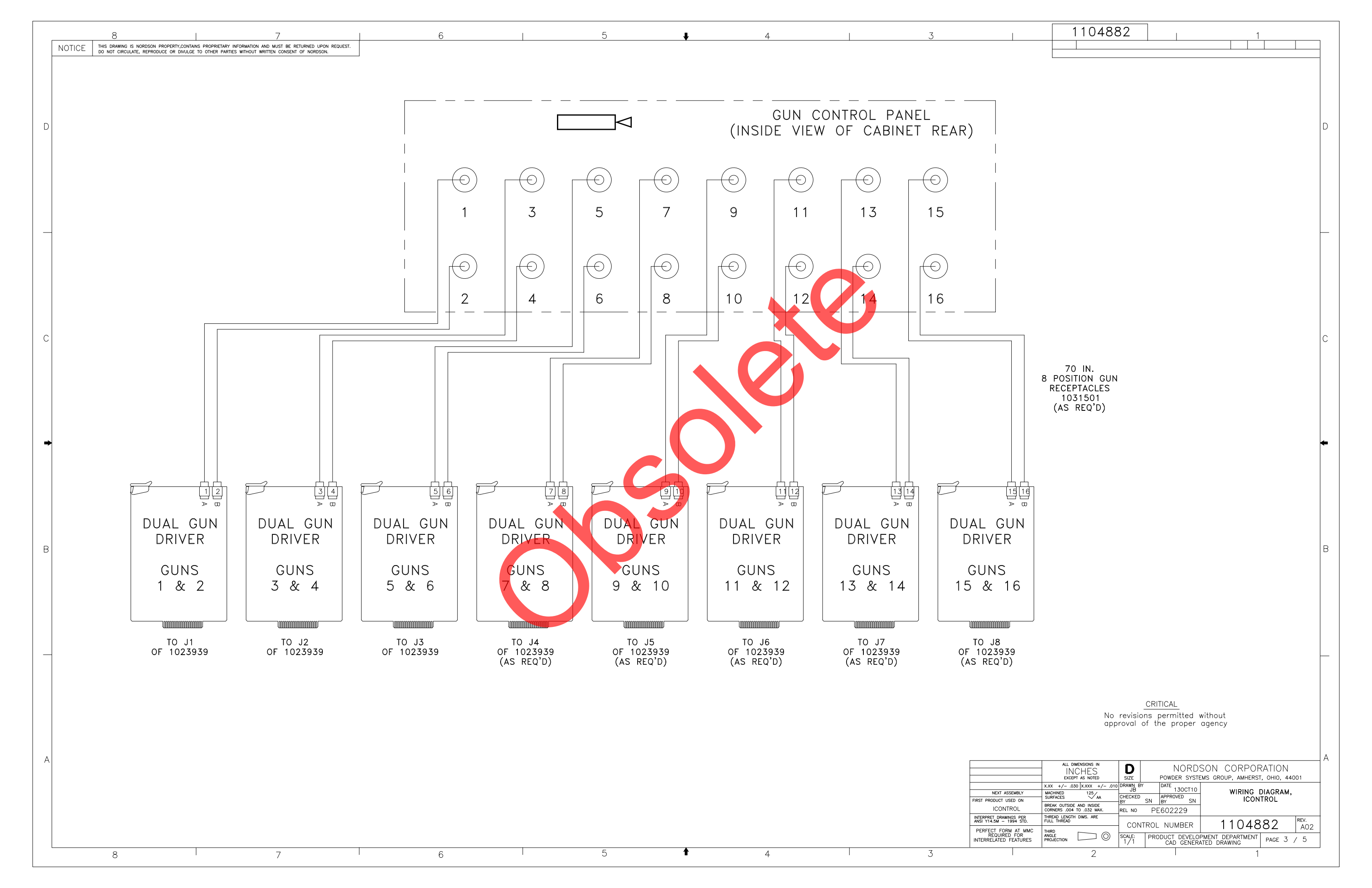

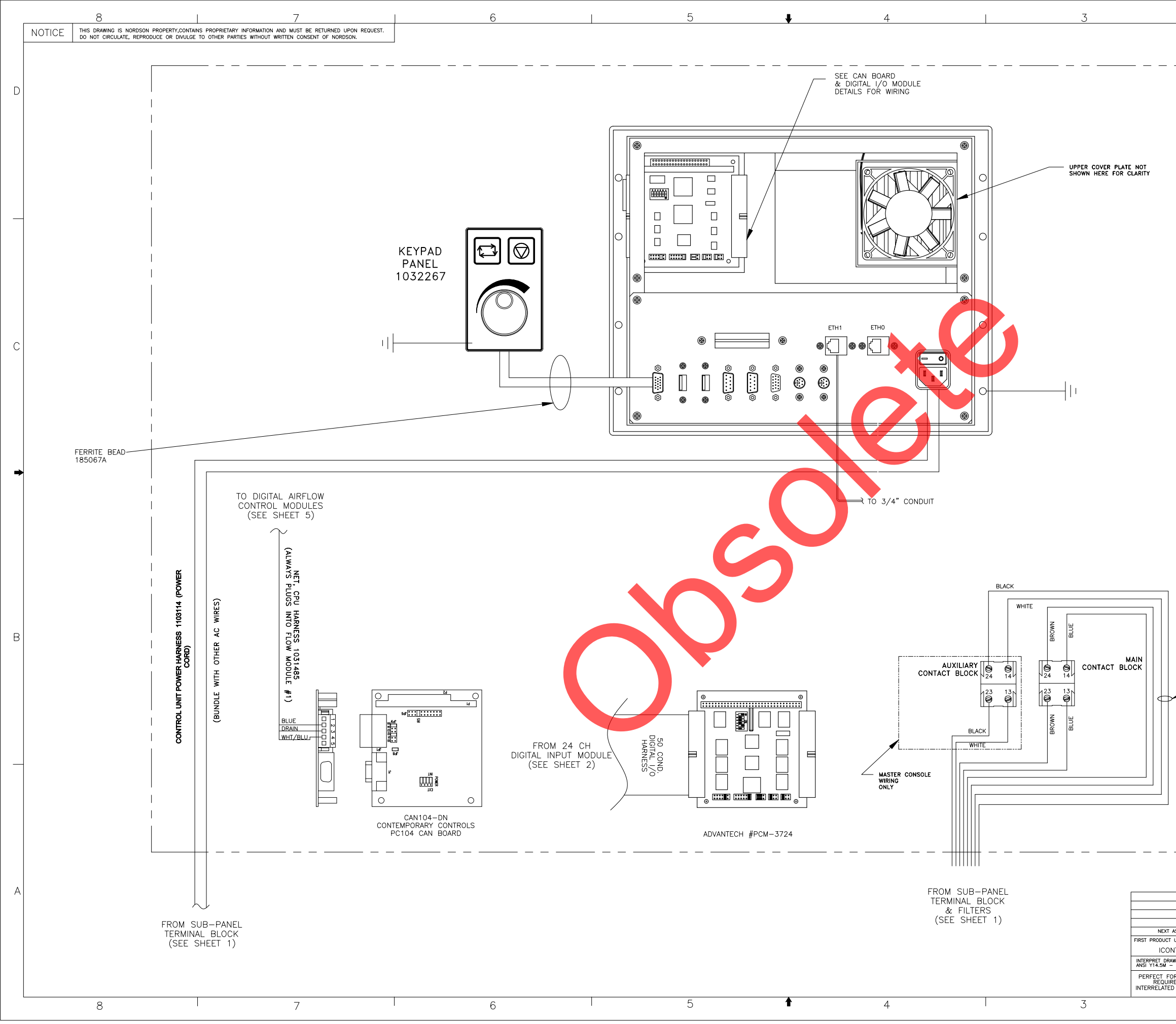

|           | 110400                                                              | 32               | ]                    |                   |                  |   |
|-----------|---------------------------------------------------------------------|------------------|----------------------|-------------------|------------------|---|
|           | 110400                                                              | 52               |                      | 1                 |                  | 1 |
|           |                                                                     |                  |                      |                   |                  |   |
|           |                                                                     |                  |                      |                   |                  |   |
|           |                                                                     |                  |                      |                   |                  |   |
|           |                                                                     |                  |                      |                   |                  |   |
|           |                                                                     |                  |                      |                   |                  | D |
|           |                                                                     |                  |                      |                   |                  |   |
|           |                                                                     |                  |                      |                   |                  |   |
|           |                                                                     |                  |                      |                   |                  |   |
|           |                                                                     |                  |                      |                   |                  |   |
|           |                                                                     |                  |                      |                   |                  |   |
|           |                                                                     |                  |                      |                   |                  |   |
|           |                                                                     |                  |                      |                   |                  | _ |
|           |                                                                     |                  |                      |                   |                  |   |
|           |                                                                     |                  |                      |                   |                  |   |
|           |                                                                     |                  |                      |                   |                  |   |
|           |                                                                     |                  |                      |                   |                  |   |
|           |                                                                     |                  |                      |                   |                  |   |
|           |                                                                     |                  |                      |                   |                  |   |
|           |                                                                     |                  |                      |                   |                  | С |
|           |                                                                     |                  |                      |                   |                  |   |
|           |                                                                     |                  |                      |                   |                  |   |
|           |                                                                     |                  |                      |                   |                  |   |
|           |                                                                     |                  |                      |                   |                  |   |
|           |                                                                     |                  |                      |                   |                  |   |
|           |                                                                     |                  |                      |                   |                  | • |
|           |                                                                     |                  |                      |                   |                  |   |
|           |                                                                     |                  |                      |                   |                  |   |
|           |                                                                     |                  |                      |                   |                  |   |
|           |                                                                     |                  |                      |                   |                  |   |
|           |                                                                     |                  |                      |                   |                  |   |
|           |                                                                     |                  |                      |                   |                  |   |
|           |                                                                     |                  |                      |                   |                  | В |
|           |                                                                     |                  |                      |                   |                  |   |
|           |                                                                     |                  |                      |                   |                  |   |
| ONL       | Y                                                                   |                  |                      |                   |                  |   |
|           |                                                                     |                  |                      |                   |                  |   |
|           |                                                                     |                  |                      |                   |                  |   |
|           |                                                                     |                  |                      |                   |                  |   |
|           |                                                                     |                  |                      |                   |                  |   |
|           |                                                                     |                  |                      |                   |                  |   |
| iL        |                                                                     |                  |                      | CRITICAL          |                  |   |
| I         | DOUN & DEZEL                                                        |                  | No revision          | ns permitted wi   | ithout           |   |
|           |                                                                     |                  | approvur d           | a and proper d    | goney            |   |
|           |                                                                     |                  |                      |                   |                  |   |
|           | ALL DIMENSIONS IN                                                   | D                | NORDS                | SON CORPOR        | ATION            |   |
|           | EXCEPT AS NOTED<br>X.XX +/030 X.XXX +/010                           | SIZE<br>DRAWN BY | DATE 1300T10         | MS GROUP, AMHERST | , OHIO, 44001    |   |
| USED ON   | MACHINED 125<br>SURFACES AA                                         | CHECKED<br>BY    | APPROVED<br>SN BY SN | WIRING [<br>ICON  | JIAGRAM,<br>TROL |   |
| WINGS PER | CORNERS .004 TO .032 MAX.<br>THREAD LENGTH DIMS. ARE<br>FULL THREAD | REL NO           | PE602229             | 44040             | REV.             |   |
| RM AT MMC |                                                                     | CONT<br>SCALE:   | ROL NUMBER           | 11048             | 82 A02           |   |
| FEATURES  | 2                                                                   | 3/4              | CAD GENERA           | TED DRAWING       | PAGE 4 / 5       | ] |
|           | ~                                                                   |                  |                      | 1                 |                  |   |

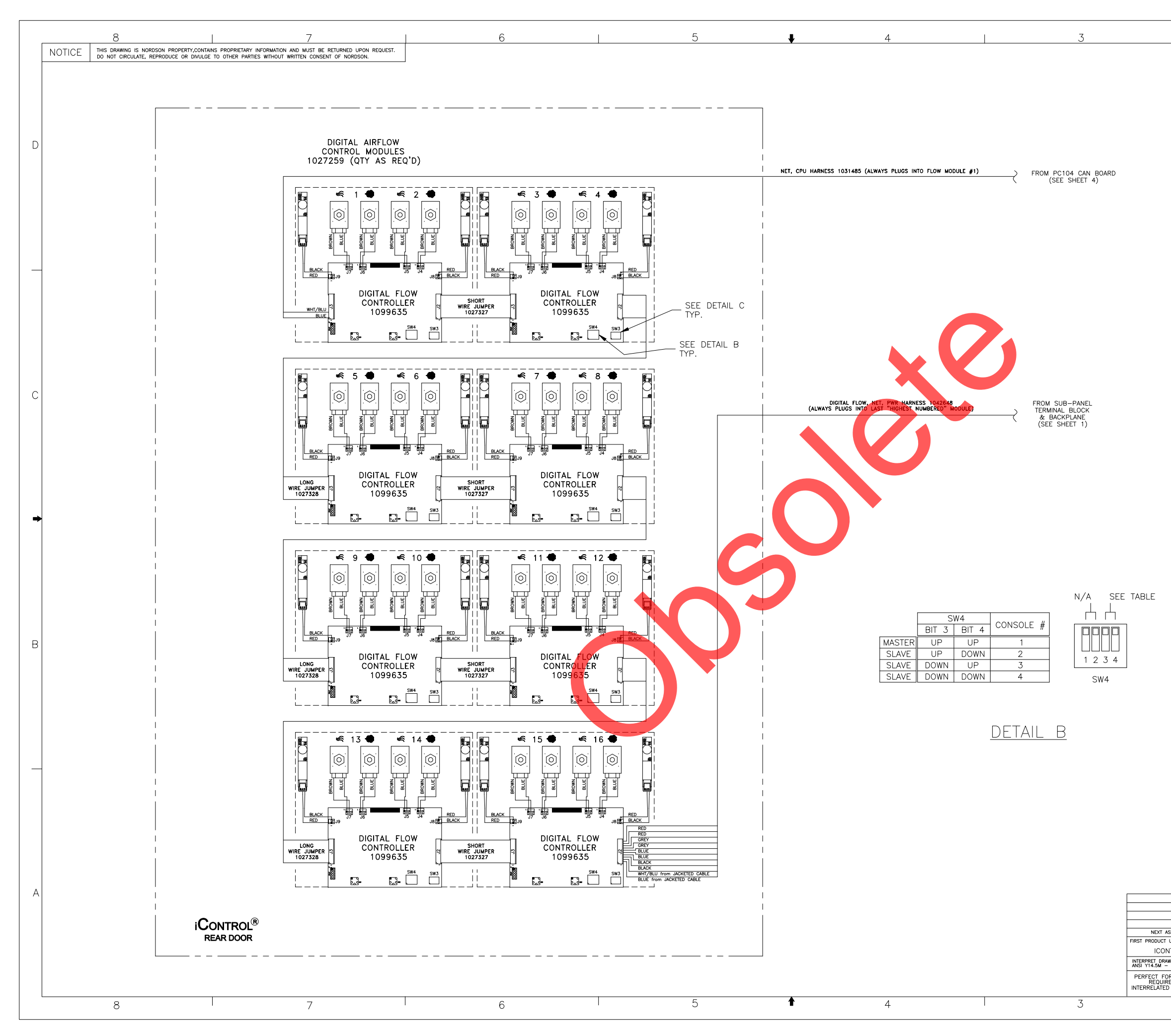

|                                                        | 110488                                                                              | 32                      |                         |                                  | 1                       | 1 |
|--------------------------------------------------------|-------------------------------------------------------------------------------------|-------------------------|-------------------------|----------------------------------|-------------------------|---|
|                                                        |                                                                                     |                         |                         | I                                |                         |   |
|                                                        |                                                                                     |                         |                         |                                  |                         |   |
|                                                        |                                                                                     |                         |                         |                                  |                         |   |
|                                                        |                                                                                     |                         |                         |                                  |                         | D |
|                                                        |                                                                                     |                         |                         |                                  |                         |   |
|                                                        |                                                                                     |                         |                         |                                  |                         |   |
|                                                        |                                                                                     |                         |                         |                                  |                         |   |
|                                                        |                                                                                     |                         |                         |                                  |                         |   |
|                                                        |                                                                                     |                         |                         |                                  |                         |   |
|                                                        |                                                                                     |                         |                         |                                  |                         |   |
|                                                        |                                                                                     |                         |                         |                                  |                         |   |
|                                                        |                                                                                     |                         |                         |                                  |                         |   |
|                                                        |                                                                                     |                         |                         |                                  |                         | С |
|                                                        |                                                                                     |                         |                         |                                  |                         |   |
|                                                        |                                                                                     |                         |                         |                                  |                         |   |
|                                                        |                                                                                     |                         |                         |                                  |                         |   |
|                                                        |                                                                                     |                         |                         |                                  |                         |   |
|                                                        | _                                                                                   |                         |                         |                                  |                         | • |
|                                                        |                                                                                     | SW3                     | SET                     |                                  |                         |   |
|                                                        | I-2                                                                                 | KS   FLC<br>  SEL       | ECTOR TO:               |                                  |                         |   |
|                                                        | 3-4<br>5-6                                                                          |                         | 2 3                     | 23                               |                         |   |
|                                                        | 7-8<br>9-10                                                                         |                         | 4                       |                                  | 7<br>(Л<br>)            | в |
|                                                        | 13-14<br>15-16                                                                      |                         | 7<br>8                  | <u>8 L</u>                       | ,                       |   |
|                                                        |                                                                                     |                         |                         | 343                              |                         |   |
|                                                        |                                                                                     | Γ                       | )etaii (                |                                  |                         |   |
|                                                        |                                                                                     |                         |                         | _                                |                         |   |
|                                                        |                                                                                     |                         |                         |                                  |                         |   |
|                                                        |                                                                                     |                         |                         |                                  |                         |   |
|                                                        | No revie                                                                            |                         | CAL<br>ermitted without | ı <b>†</b>                       |                         |   |
|                                                        | approval                                                                            | of the                  | proper agen             | cy                               |                         |   |
| I                                                      | ALL DIMENSIONS IN                                                                   |                         |                         |                                  |                         | A |
| X.XX                                                   | INCHES<br>EXCEPT AS NOTED<br>x +/030 X.XXX +/010                                    | SIZE<br>DRAWN BY        | NORDS<br>POWDER SYSTE   | SUIN CURPO<br>ems group, amhers  | КАПUN<br>57, оню, 44001 |   |
| SSEMBLY MAC<br>USED ON SUF<br>ITROL BRE                | CHINED 125<br>RFACES 125<br>AA<br>EAK OUTSIDE AND INSIDE<br>RNERS .004 TO .032 MAX. | CHECKED<br>BY<br>REL NO | SN BY SN<br>PE602229    | WIRING<br>ICOI                   | DIAGRAM,<br>NTROL       |   |
| MINGS PER<br>1994 STD. FUL<br>RM AT MMC THIR<br>ED FOR | EAD LENGTH DIMS. ARE                                                                | CONT                    | ROL NUMBER              | 11048                            | 382 REV.<br>A02         |   |
| FEATURES PRO                                           | ХТЕСТІОN ЦО ОТ ОТ ОТ ОТ ОТ ОТ ОТ ОТ ОТ ОТ ОТ ОТ ОТ                                  | 1/2                     | CAD GENERA              | PMENI DEPARTMENT<br>ATED DRAWING | page 5 / 5<br>1         |   |

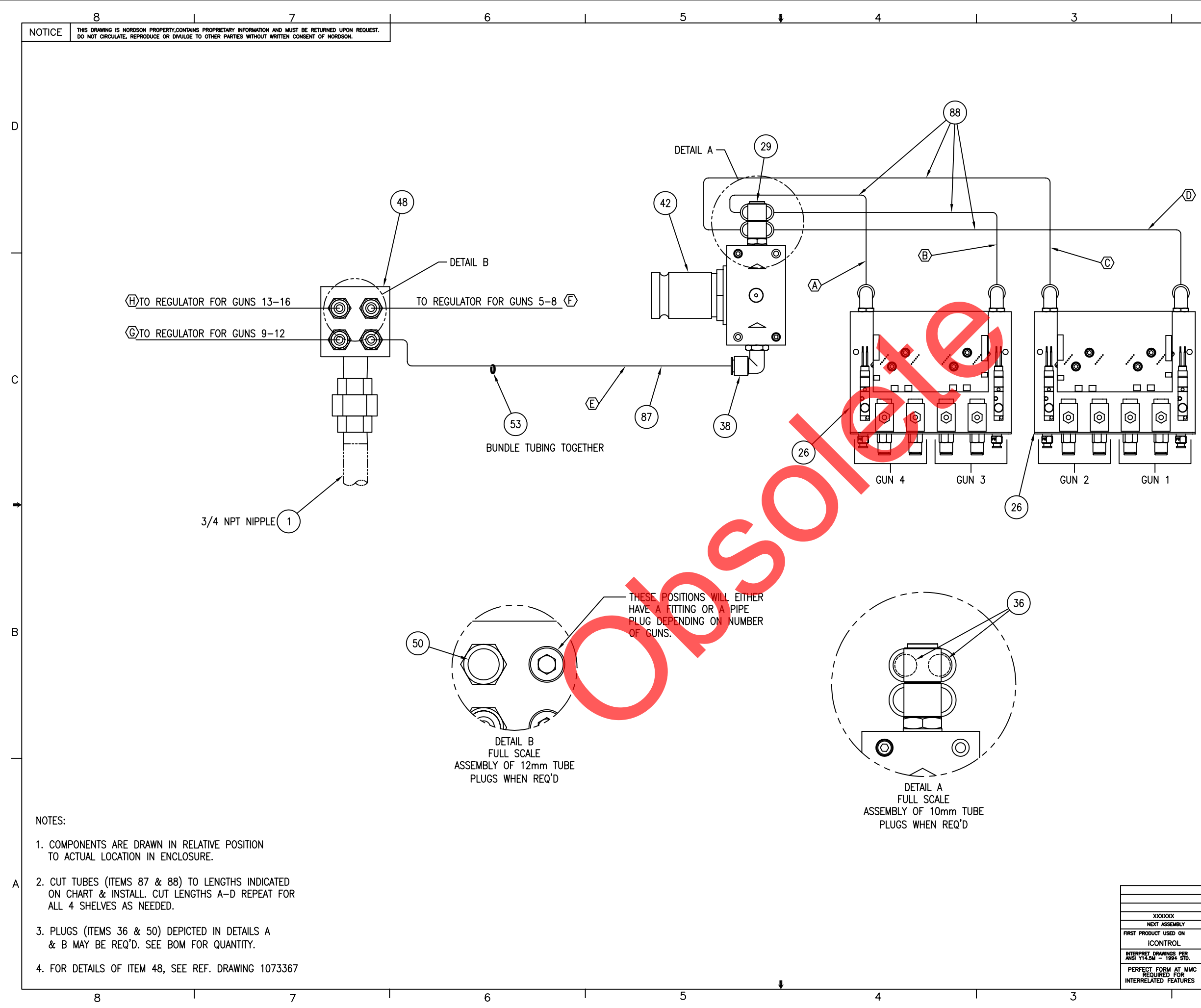

| CUT LEN             | GTH ±.25 |  |  |  |  |  |
|---------------------|----------|--|--|--|--|--|
| $\langle A \rangle$ | 13.00    |  |  |  |  |  |
| B                   | 15.00    |  |  |  |  |  |
| ©                   | 17.00    |  |  |  |  |  |
|                     | 21.00    |  |  |  |  |  |
| E                   | 39.50    |  |  |  |  |  |
| Ē                   | 34.00    |  |  |  |  |  |
| G                   | 29.00    |  |  |  |  |  |
| H                   | 24.00    |  |  |  |  |  |

|                            | ALL DIMENSIONS IN<br>INCHES<br>except as noted        | C<br>SIZE     | F                             | NORDSON CORPORATION<br>POWDER SYSTEMS GROUP, AMHERST, OHIO, 44001 |                  |       |  |  |  |
|----------------------------|-------------------------------------------------------|---------------|-------------------------------|-------------------------------------------------------------------|------------------|-------|--|--|--|
| XXXXX                      | X.XX +/030 X.XXX +/010                                | DRAWN B       | <sup>Y</sup> DJT <sup>I</sup> | DATE 020CT02                                                      | SCHEN            | ATIC  |  |  |  |
| T USED ON                  | SURFACES                                              | CHECKED       | YYY (                         | APPROVED                                                          | PNEUN            | ATIC, |  |  |  |
| NTROL                      | BREAK OUTSIDE AND INSIDE<br>CORNERS .004 TO .032 MAX. | REL NO        | ICONTROL                      |                                                                   |                  |       |  |  |  |
| RAWINGS PER<br>- 1994 STD. | THREAD LENGTH DIMS, ARE<br>FULL THREAD                |               |                               |                                                                   | 1034090 REV.     |       |  |  |  |
| FORM AT MMC                | THIRD                                                 |               |                               | NOWDER                                                            | 1004030 A08      |       |  |  |  |
| ired for<br>Ed features    |                                                       | scale:<br>1/2 | PROD                          | OUCT DEVELO                                                       | PMENT DEPARTMENT | 1     |  |  |  |
|                            | 2                                                     |               |                               |                                                                   | 1                |       |  |  |  |

в

D

С

| CE         | THIS DRAWING I | S NORDSON PROPERTY, CONTAIN | IS PROPRIETARY INFORMATION AND MUST BE RETURNED                                          | UPON REQUES   | डा.                                |                    |                                                                                                    |
|------------|----------------|-----------------------------|------------------------------------------------------------------------------------------|---------------|------------------------------------|--------------------|----------------------------------------------------------------------------------------------------|
| DESIGN     |                | MFG PART NO.                | DESCRIPTION                                                                              | QTY           | MFG                                | NORDSON PART NO.   |                                                                                                    |
|            |                |                             | [ ASSEMBLY BOM ]                                                                         |               |                                    |                    |                                                                                                    |
| X          |                | 83288                       | REF DWG ASSY, JUNCTION BOX, PHOTO-EYE, 30<br>FNCI OSURE CONT. HNG 14X12X6 W/KNOCKOUT     | V 1           | HOFEMAN                            | 1082005            | PART ID PHOTO-EYES (AS REQUIRED) AS SHOWN. $T^{2}$ , $ (2.00)-+ (2.00) $                                                    |
| X          |                | A-14P12                     | PANEL, 12.75 X 10.88, FOR 14X12 ENCLOSUR                                                 | 1<br>6M       | HOFFMAN                            | 1057271            | SEE CORD CONNECTOR DETAIL.                                                                                                  |
| x          |                | F1X3LG6                     | WIREDUCT, 1 X 3, PVC, GRAY, SLOTTED                                                      | 1             | PANDUIT                            | 1090158            |                                                                                                    |
| x          |                | CILGO                       | SCR,HEX,SELF TAP,10-32X .500,Z                                                           | 12            | PANDUIT                            | 981137             |                                                                                                    |
| X          |                | 1492-J4                     | WASHER,LK,E,INT,#10,STL,ZN<br>TERMINAL BLOCK,GRAY,IEC,22-10 AWG,J4                       | 6<br>24       | ALLEN BRADLEY                      | 983124<br>1075583  |                                                                                                    |
| <u>x</u>   |                | 1492-JG4<br>1492-EBJ3       | TERMINAL BLK, GND, GRN/YEL, 30-12 AWG, JG4<br>BARRIER, TCACCY, END, DIN, GRAY, J SERIES  | 3             | ALLEN BRADLEY<br>ALLEN BRADLEY     | 1075665            |                                                                                                    |
| X          |                | 1492-EAJ35<br>SPD24301      | ANCHOR,END<br>POWER SUPPLY,DINRAIL MT.30W.24-28VDC                                       | 2             | ALLEN BRADLEY<br>CARLO GAVAZZIJINC | 306318<br>1080749  |                                                                                                    |
| X          |                | 1492-H6<br>1492-N37         | FUSE HOLDER, DINRAIL, 1/4" X 1-1/4 FUSES                                                 | 1             | ALLEN BRADLEY                      | 341366             |                                                                                                    |
| Ŷ          |                | MDL-1-R                     | FUSE,2AMP,SLOBL0,250V,3AG,313                                                            |               | BUSSMAN                            | 939132             |                                                                                                    |
| x          |                | 1492-CJLJ6-10               | JUMPER, TERM BLOCK, 10 POLE, CTR PLUG IN                                                 |               | ALLEN BRADLEY                      | 1082023            |                                                                                                    |
| X          |                | 8002-150                    | TAG,WARNING,ELECT SHOCK HAZARD,1.00x.88<br>LABEL SET,PANEL WIRING FOR 1035897            | 1             | SAFETY LABEL SOLUTIONS             | 1075692<br>1083081 |                                                                                                    |
| X          |                |                             | WIRE, VINYL, 18AWG, RED<br>WIRE, VINYL, 18AWG, WHITE                                     | 1             |                                    | 931170<br>939888   |                                                                                                    |
| x<br>x     |                |                             | WIRE,105C,18GA,BLUE,600V<br>WIRE,VINYL,14AWG,GREEN W/YELLOW                              | 2.5           |                                    | 335174<br>931191   | SCANNER 2 CABLE ACC                                                                                                    |
| X          |                |                             | STRAP,CABLE,.875DIA<br>MOUNT,CABLE STRAP                                                 | 2             |                                    | 939110<br>242837   |                                                                                                    |
| X          |                |                             | NUT, HEX, MACH, #10-32, BRASS<br>WASHER LK F SPT #10 STL NI                              | 2             |                                    | 984129<br>983120   |                                                                                                    |
| X          |                |                             | WASHER,FLT,E,203X.406X.040,BR                                                            |               |                                    | 983021             |                                                                                                    |
| x          |                |                             | TERMINAL,RINGTONG,INS,16-14,10                                                           |               |                                    | 933054             |                                                                                                    |
| <u>X</u>   |                |                             | LABEL,BLANK,3.00X5.00                                                                    |               |                                    | 603124<br>603348   |                                                                                                    |
| X          |                |                             | BOX,19 3/8X17 3/8 X 8 3/4<br>PREFIX RESERVED                                             |               |                                    | 603054<br>000000   |                                                                                                    |
|            |                | [ OP                        | TIONAL ZONE PHOTO-EYE                                                                    | BOM           | ]                                  |                    |                                                                                                    |
| X          |                | 1492–J4<br>1492–JG4         | TERMINAL BLOCK, GRAY, IEC, 22-10 AWG, J4<br>TERMINAL BLK, GND, GRN/YEL. 30-12 AWG, JG4   | 8             | ALLEN BRADLEY<br>ALLEN BRADLEY     | 1075583            |                                                                                                    |
| X          |                | 1492-EBJ3<br>1492-FA135     | BARRIER,TCACCY,END,DIN,GRAY,J SERIES                                                     | 1             | ALLEN BRADLEY                      | 1075584            |                                                                                                    |
| Ĵ          |                | 1402_0116_10                |                                                                                          |               |                                    | 1082273            |                                                                                                    |
| X          |                | 1992-CJLJ6-10               | WIRE,105C,18GA,BLUE,600V                                                                 | 2             | ALLEN BRAULEY                      | 335174             |                                                                                                    |
| X          |                |                             | CONNECTOR, STRAIN RELIEF, 1/2NPT<br>SEAL, CONDUIT FITTING, 1/2, BLUE                     | A/R<br>A/R    |                                    | 972808<br>939122   |                                                                                                    |
| X          |                |                             |                                                                                          |               | 1                                  | 984526             |                                                                                                    |
| x          |                | 1492-J4                     | TERMINAL BLOCK, GRAY, IEC. 22-10 AWG.J4                                                  |               | ALLEN BRADLEY                      | 1075583            |                                                                                                    |
| X          |                | 1492-JG4<br>1492-FBJ3       | TERMINAL BLK, GND, GRN/YEL, 30-12 AWG, JG4<br>BARRIER, TCACCY, FND, DIN, GRAY, J. SEPIES | 4             | ALLEN BRADLEY                      | 1075665            |                                                                                                    |
| x          |                | 1492-EAJ35                  |                                                                                          | 2             | ALLEN BRADLEY                      | 306318             |                                                                                                    |
| x          |                | 1492-CJLJ6-10               | JUMPER, TERM BLOCK, 10 POLE, CTR PLUG IN                                                 |               | ALLEN BRADLEY                      | 1078531            |                                                                                                    |
| X          |                |                             | WIRE, 105C, 18GA, BLUE, 600V<br>CONNECTOR, STRAIN RELIEF, 1/2NPT                         | 1.5<br>A/R    |                                    | 3351/4<br>972808   |                                                                                                    |
| <u>x</u>   |                |                             | SEAL,CONDUIT FITTING,1/2,BLUE                                                            | A/R<br>A/R    |                                    | 939122<br>984526   |                                                                                                    |
|            |                | ]                           | OPTIONAL SCANNER 1 BO                                                                    | м]            |                                    |                    |                                                                                                    |
| X          |                | 60316<br>60317              | CONTROLLER, MINI-ARRAY, DISCRETE                                                         | A/R<br>A/R    | BANNER ENG CORP<br>BANNER ENG CORP | 321159<br>321158   |                                                                                                    |
| X          |                |                             | LABEL SET, PHOTOEYE, SCANNER 1                                                           | 1<br>A/R      |                                    | 1082271            |                                                                                                    |
| X          |                |                             | WIRE,VINL, 14AWG,GREN W/YELLOW                                                           | 1             |                                    | 931191             |                                                                                                    |
| x          |                |                             | PREFIX RESERVED                                                                          | $\frac{1}{1}$ |                                    | 000000             |                                                                                                    |
| x          |                |                             | SEAL, CONDUIT FITTING, 1/2.BLUE                                                          | 2             |                                    | 972808             |                                                                                                    |
| <u>x</u>   |                | QDC-515C                    | CABLE,SCANNER,15FT                                                                       | 2<br>A/R      | BANNER ENG CORP                    | 984526<br>321155   |                                                                                                    |
| X          |                | QDC-525C<br>QDC-550C        | CABLE,SCANNER,25FT<br>CABLE,SCANNER,50FT                                                 | A/R<br>A/R    | BANNER ENG CORP<br>BANNER ENG CORP | 321156<br>321157   |                                                                                                    |
|            |                | r                           |                                                                                          |               |                                    | 000000             |                                                                                                    |
| Y          |                | 60316                       |                                                                                          |               | BANNER ENG CORP                    | 321150             |                                                                                                    |
| x          |                | 60317                       |                                                                                          |               | BANNER ENG CORP                    | 321158             |                                                                                                    |
| X          |                |                             | WIRE, 105C, 18GA, BLUE, 600V                                                             | A/R           |                                    | 335174             |                                                                                                    |
| X          |                |                             | WIRE, VINYL, 14AWG, GREN W/YELLOW<br>PREFIX RESERVED                                     |               |                                    | 931191<br>000000   |                                                                                                    |
| X          |                |                             | CONNECTOR, STRAIN RELIEF, 1/2NPT<br>SEAL, CONDUIT FITTING, 1/2.BLUE                      | 2             |                                    | 972808<br>939122   |                                                                                                    |
| X          |                | QDC-515C                    | NUT,LOCK,1/2 CONDUIT<br>CABLE,SCANNER.15FT                                               | 2<br>A/R      | BANNER ENG CORP                    | 984526<br>321155   |                                                                                                    |
| X          |                | QDC-525C<br>QDC-550C        | CABLE, SCANNER, 25FT<br>CABLE, SCANNER, 50FT                                             | A/R<br>A/R    | BANNER ENG CORP<br>BANNER ENG CORP | 321156<br>321157   | PART ID PHOTO-EYES                                                                                                    |
| ~          |                |                             |                                                                                          |               | and and and out                    | 000000             | APPLY LABELS AS INDICATED.                                                                                                  |
|            |                | L OF                        | TIONAL ENCODER TIMER                                                                     | ROW ]         |                                    | 1000075            |                                                                                                    |
| X          |                | P1023-20                    | ADAPTER,DIN RAIL, TIMER                                                                  |               | ASEA-BROWN-BOVERI,INC              | 1082239            |                                                                                                    |
| <u>x</u>   |                |                             | WIRE, 105c, 18GA, BLUE, 600V<br>TERMINAL, PUSH ON, INS, 250, 22-18, 12245-2              | 3             |                                    | 335174<br>933162   |                                                                                                    |
|            |                | Г /                         |                                                                                          |               |                                    | A000000A           | L/                                                                                                    |
| x          |                | MIN-5MR-3                   | RECEPTACLE,5 PIN.MALE.16 AWG.36 IN 1FAD                                                  | ·// ] (       | MENCON CORP                        | 1087623            | INSTALL OPTIONAL CORD CONNECTORS FOR                                                                                        |
| X          |                |                             | SEAL, CONDUIT FITTING, 1/2, BLUE                                                         | 2             |                                    | 939122             | ZONE PHOTO-EYES (AS REQUIRED) AS SHOWN. USE IMESE LOCATIONS FOR OPTIONAL SEE CORD CONNECTOR DETAIL. SCANNER 1 CABLE ACCESS. |
| x          |                | EIT_001_4 /8 DI 10/         | STRAP,CABLE,875 DIA                                                                      | 6             |                                    | 939110             | LABEL EACH CORD GRIP PAIR AS <u>SCNR1</u> .                                                                                 |
| X          |                | SB-875-11                   | BUSHING, SNAP, 11/16 ID                                                                  | 3 IN          | ALPHA WIRE<br>HEYCO                | 931315<br>900718   |                                                                                                    |
| X          |                | U9 30 024 0301              | CONNHOUSING, HAN, RECT, SHELL-ONLY<br>SPACER, CONNECTOR, 24 POSITION                     |               | HARTING                            | 1055320<br>1091712 |                                                                                                    |
| X          |                | 09 30 000 9994              | GASKET,CONNECTOR,24 POSITION<br>SCR,PAN,SLT,M4X25,ZN                                     |               | HARTING                            | 1091714<br>982097  |                                                                                                    |
| X          |                |                             | WASHER, FLT, 203X.309X.04, NYLON<br>WASHER, LK, M, EXT, M4, STL, ZN                      | 4             |                                    | 983038<br>983421   |                                                                                                    |
| X          |                | 09 33 024 2701              | NUT, HEX, M4, STL, ZN                                                                    | 4             | HARTING                            | 984715             |                                                                                                    |
| x          |                | 6309                        | JKTDCABL,25-CONN,SHIELD,24AWG                                                            |               | ALPHA WIRE                         | 1033952            |                                                                                                    |
| x          |                | 105000-00505-               | LABEL SET, CONN OPTION, FOR 1035897                                                      |               |                                    | 1091716            |                                                                                                    |
| _ <u>×</u> |                | 1K5000A20F020               | RECEPTACLE, CORD, 5 PIN MINI, 16 GA, 300V, FEI                                           |               | BRAU HARRISON                      | 1071818            |                                                                                                    |
|            | I              |                             | L                                                                                        |               |                                    | 1                  |                                                                                                    |
|            |                |                             | BY ORDER RECHIREMENTS A /R                                                               | - AC D        |                                    |                    |                                                                                                    |
| -          | - QUANTIT      | IES DETERMINED I            | DI ONDER REGOIREMENTS. AVI                                                               | = A5 K        |                                    |                    |                                                                                                    |

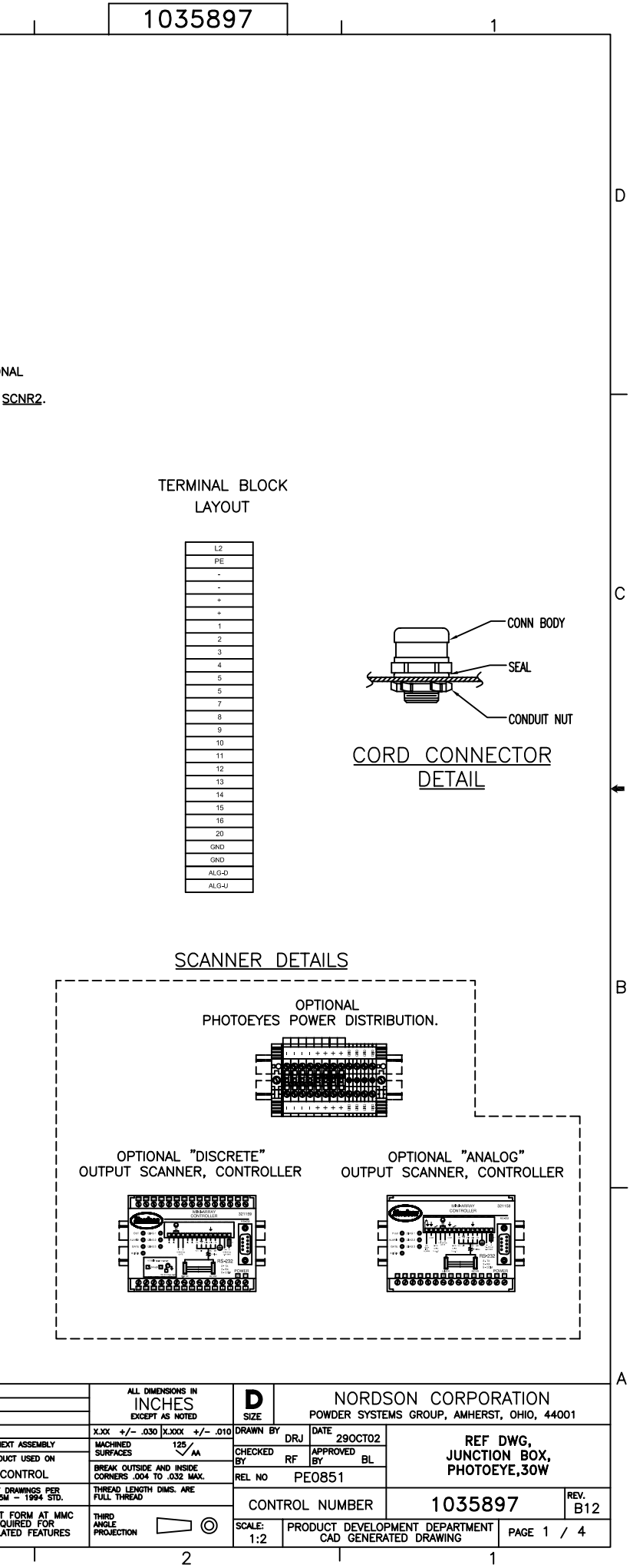

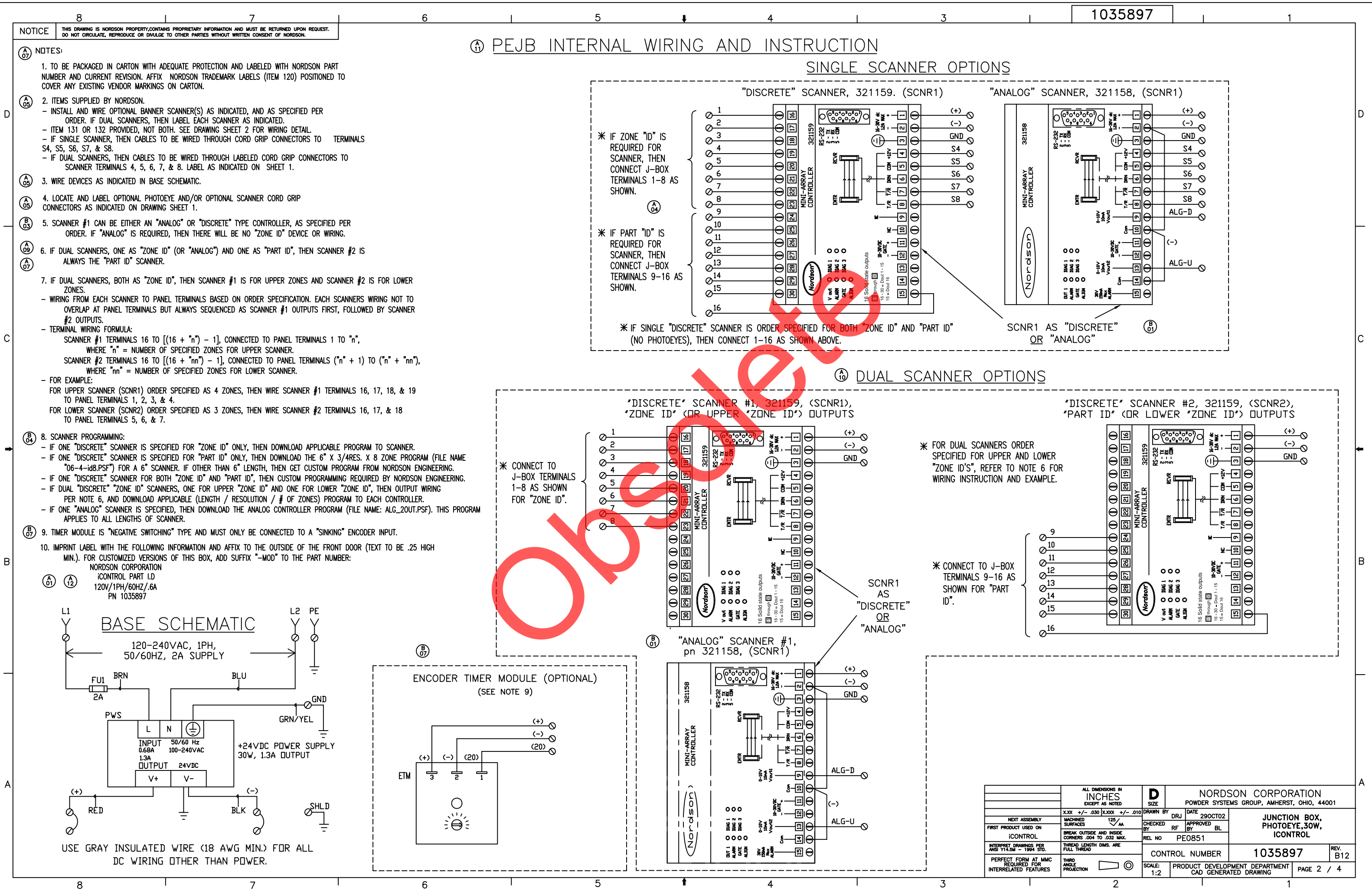

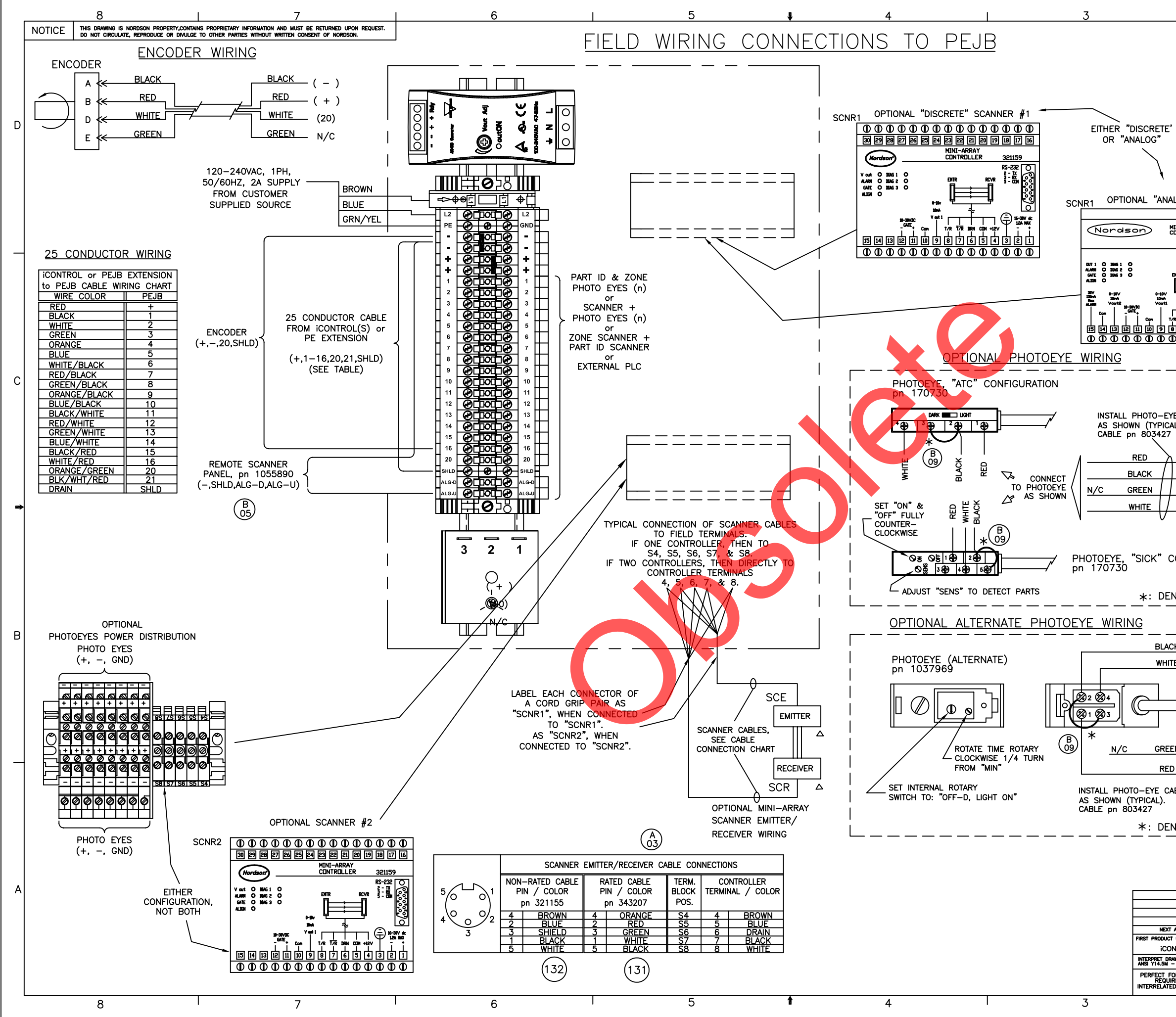

|                                                                                                    | 1                                                                            | 0                              | 3                                   | 5                 | 8    | 9                                           | 7                                                           |                                                                                      | 1                                |                                                   |                        | 1                |                             |                      | _       |
|----------------------------------------------------------------------------------------------------|------------------------------------------------------------------------------|--------------------------------|-------------------------------------|-------------------|------|---------------------------------------------|-------------------------------------------------------------|--------------------------------------------------------------------------------------|----------------------------------|---------------------------------------------------|------------------------|------------------|-----------------------------|----------------------|---------|
| <u>-</u> '                                                                                         |                                                                              |                                |                                     |                   |      |                                             |                                                             |                                                                                      |                                  |                                                   |                        |                  |                             |                      | D       |
| B<br>01<br>IALOG" SCAN<br>MINI-ARRAY<br>CONTROLLER                                                 | INER ;<br>321158                                                             | #1                             |                                     |                   |      |                                             |                                                             |                                                                                      |                                  |                                                   |                        |                  |                             |                      | _       |
|                                                                                                    |                                                                              |                                |                                     |                   |      | <u>OP</u>                                   |                                                             | DETAI<br>NAL<br>ABLE<br>ACLE WI<br>I n<br>NE 1<br>IF 2                               | L "E'<br>PHO<br>WIRII<br>RING CH | ,<br>TOEYE<br>NG<br>ART<br>n)<br>1<br>2           | -<br>                  |                  | 122)<br>PE r                | ı                    | с       |
| EYE CABLES<br>CAL).<br>7                                                                           |                                                                              |                                |                                     |                   | •    | P<br>P<br>P                                 | ZON<br>ZON<br>ZON<br>ZON<br>ZON<br>ZON<br>ART<br>ART<br>ART | IE 2<br>IE 3<br>IE 4<br>IE 5<br>IE 6<br>IE 7<br>IE 8<br>ID 1<br>ID 2<br>ID 3<br>ID 4 |                                  | 3<br>4<br>5<br>6<br>7<br>8<br>9<br>10<br>11<br>12 | y                      |                  | <u></u>                     |                      | *       |
| CONFIGUR#                                                                                          |                                                                              |                                |                                     |                   |      | P<br>P<br>P                                 | ART<br>ART<br>ART<br>ART                                    | ID 5<br>ID 6<br>ID 7<br>ID 8                                                         |                                  | 13<br>14<br>15<br>16                              | ( n ) O MHITE<br>BIACK |                  | (GND) O Greev               |                      |         |
|                                                                                                    |                                                                              | <br> <br> <br>                 |                                     |                   |      |                                             |                                                             |                                                                                      |                                  |                                                   |                        |                  |                             |                      | В       |
| <u>een</u><br>ED<br>CABLES<br>ENOTES JU                                                            | MPER                                                                         |                                |                                     |                   |      |                                             |                                                             |                                                                                      |                                  |                                                   |                        |                  |                             |                      | _       |
|                                                                                                    | X.XX +/                                                                      | LL DIM<br>INC<br>EXCEPT<br>030 | ENSIONS<br>HE<br>AS NO<br>X.XXX     | SIN<br>SED<br>+/- | .010 | D<br>SIZE<br>DRAWN                          | BY                                                          | POWE                                                                                 | NORD<br>Der syst                 | SON<br>Ems gro                                    | CORF                   | PORA<br>IERST, C | TION<br>DHIO, 44<br>BOX.    | 001                  | A       |
| ICT USED ON<br>ONTROL<br>DRAWINGS PER<br>A - 1994 STD.<br>FORM AT MMC<br>UIRED FOR<br>TED FEATURES | BREAK OU<br>CORNERS<br>THREAD LI<br>FULL THRI<br>THIRD<br>ANGLE<br>PROJECTIO | ITSIDE                         | 121<br>AND IN:<br>0 .032<br>DIMS. / |                   | )    | CHECK<br>BY<br>REL N<br>CC<br>SCALE:<br>FUL | ed<br>o<br>DNTF                                             | PE085<br>PE085<br>ROL NU<br>PRODUCT                                                  | MBER<br>DEVELO<br>DEVELO         | 1 0<br>PMENT D<br>ATED DR                         | PHO<br>II<br>3         | TOEYE<br>CONTR   | ,30W,<br>OL<br>9 7<br>AGE 3 | , REV.<br>B12<br>/ 4 | AB<br>B |

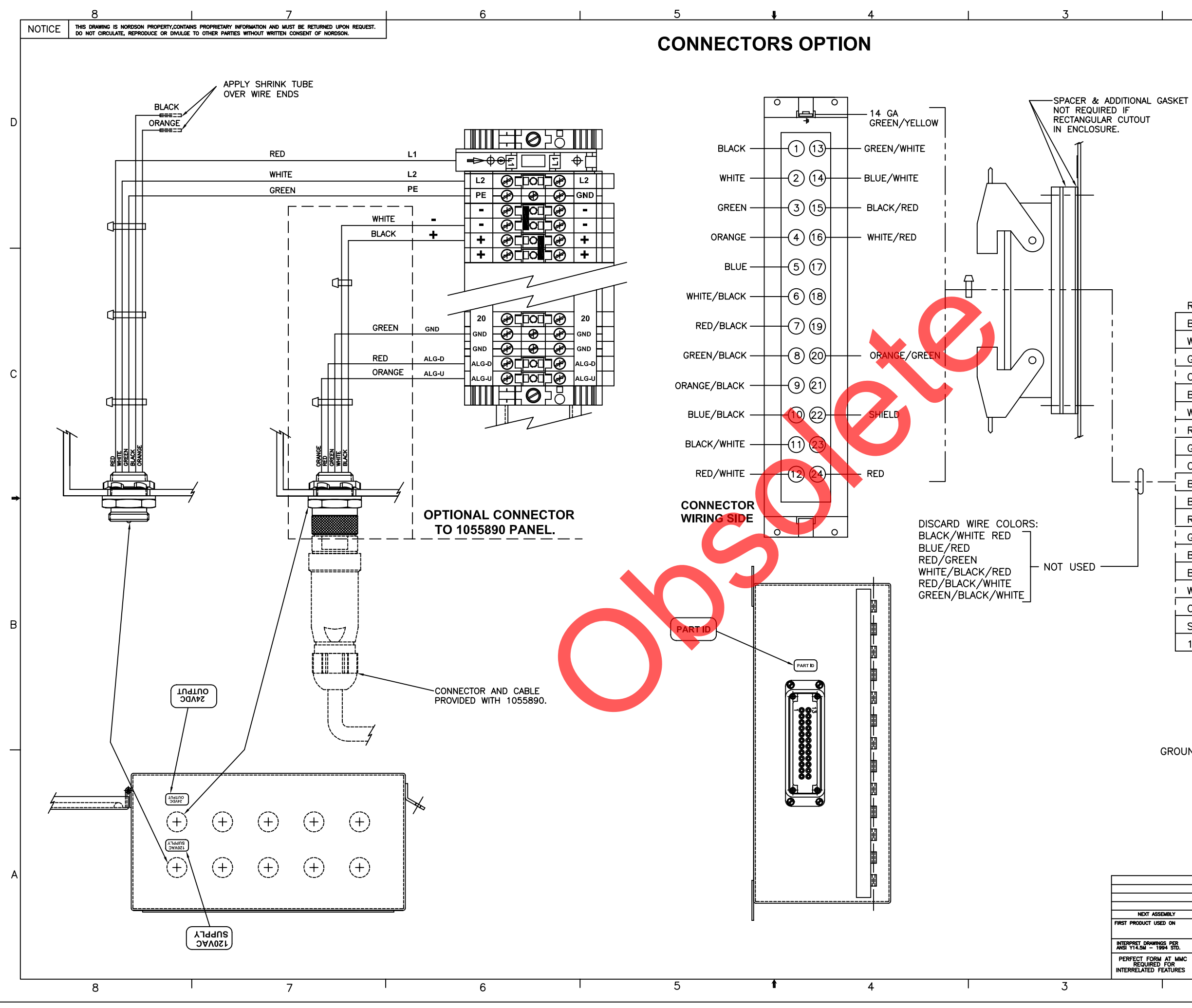

|  | 1035897 |  | 1 |
|--|---------|--|---|
|  |         |  |   |

|                                 |                                                        |                |                |           | Ø                     | 22                                                                                          |                     | 7             |           |          |
|---------------------------------|--------------------------------------------------------|----------------|----------------|-----------|-----------------------|---------------------------------------------------------------------------------------------|---------------------|---------------|-----------|----------|
|                                 |                                                        | F              |                | ⊷⊖⊑       |                       |                                                                                             | <u>Ф</u> Г          | _             |           |          |
|                                 |                                                        | L              | 12             |           |                       |                                                                                             |                     | ┓             |           |          |
|                                 |                                                        |                | - PE           | <u></u>   | рос<br>— Ф            | LØ<br>LØ                                                                                    | GND                 |               |           |          |
|                                 |                                                        |                | -              | Ar C      |                       | 1<br>1<br>1<br>1<br>1<br>1<br>1<br>1<br>1<br>1<br>1<br>1<br>1<br>1<br>1<br>1<br>1<br>1<br>1 | -                   |               | ŀ         | _        |
|                                 |                                                        |                | -              | -<br>A    | O                     | Fæ                                                                                          |                     | +             |           |          |
|                                 |                                                        |                | +              | Ø         |                       | Ēð                                                                                          | +                   | +             |           |          |
| RE                              | ED                                                     |                | +              | ÐĽ        |                       | ٦Ø                                                                                          | +                   |               |           |          |
| BL                              | ACK                                                    |                | 1              | ØC        |                       | ÞØ                                                                                          | 1                   |               |           |          |
|                                 |                                                        |                | 2              | ØĽ        |                       | ₽₽                                                                                          | 2                   |               |           |          |
|                                 |                                                        |                | - 3            | ØĽ        |                       | ₽₽                                                                                          | 3                   |               |           | c        |
|                                 |                                                        |                | 4              | ØĽ        |                       | ₽₽                                                                                          | 4                   |               |           | C        |
| BL                              |                                                        |                | - 5            | ÐĽ        |                       | ÞØ                                                                                          | 5                   |               |           |          |
|                                 |                                                        |                | - 6            | Ð         |                       | ÞØ                                                                                          | 6                   |               |           |          |
|                                 |                                                        |                | 7              | ØĽ        |                       | ÞØ                                                                                          | 7                   |               |           |          |
|                                 |                                                        |                | 8              | ØĽ        |                       | ÞØ                                                                                          | 8                   |               |           |          |
|                                 |                                                        |                | 9              | ØĽ        |                       | ₽Ø                                                                                          | 9                   |               |           |          |
|                                 |                                                        |                | 10             |           |                       |                                                                                             | 10                  |               |           | <b>4</b> |
|                                 |                                                        |                | 11             |           |                       | $\mathbb{P}$                                                                                | 11                  |               |           |          |
|                                 |                                                        |                | 12             |           |                       | $\mathbb{P}$                                                                                | 12                  |               |           |          |
|                                 |                                                        |                | 13             |           |                       | $\mathbb{P}$                                                                                | 13                  |               |           |          |
| BI                              |                                                        |                | 14             |           |                       | $\mathbb{P}$                                                                                | 14                  |               |           |          |
|                                 |                                                        |                | 15             |           |                       | $\mathbb{P}$                                                                                | 15                  |               |           |          |
|                                 | RANGE/GREEN                                            |                | - 16           |           |                       |                                                                                             | 16                  |               |           |          |
| St                              |                                                        |                | 20             |           |                       | P                                                                                           | 20                  | $\downarrow$  |           | в        |
| 14                              | GA GREEN/YELL                                          | ow             |                |           | Ø                     |                                                                                             | GND                 | 1             | ,         |          |
|                                 |                                                        |                | GND            |           |                       |                                                                                             | GND                 | 4             |           |          |
|                                 |                                                        |                | ALG-D          |           |                       |                                                                                             | ALG-D               | +             |           |          |
|                                 |                                                        |                | ALG-U          |           |                       |                                                                                             |                     | $\downarrow$  |           |          |
|                                 |                                                        |                |                |           | $\bigcirc$            | <u>75</u>                                                                                   |                     |               |           |          |
|                                 |                                                        |                |                |           |                       |                                                                                             |                     |               |           |          |
| GROUN                           | D TO DOOR                                              |                |                |           |                       |                                                                                             |                     |               | 」↓        |          |
|                                 |                                                        |                |                |           |                       |                                                                                             |                     |               |           |          |
|                                 |                                                        |                |                |           |                       |                                                                                             |                     |               |           |          |
|                                 |                                                        |                |                |           |                       |                                                                                             |                     |               |           |          |
|                                 |                                                        |                |                |           |                       |                                                                                             |                     |               |           |          |
|                                 |                                                        |                |                |           |                       |                                                                                             |                     |               |           |          |
|                                 |                                                        |                |                |           |                       |                                                                                             |                     | C             | <b>₽</b>  |          |
|                                 | ALL DIMENSIONS IN                                      |                |                |           | 2011                  | 0000                                                                                        |                     |               | <u>12</u> | А        |
|                                 | INCHES<br>except as noted                              | D<br>SIZE      | POW            | DER SYSTE | SON<br>Ems gro        | CURP<br>DUP, AMHE                                                                           | CRATIC<br>RST, OHIC | JN<br>2,44001 |           |          |
| SSEMBLY                         | X.XX +/030 X.XXX +/010<br>MACHINED 125<br>SURFACES 125 | DRAWN B<br>LSM | Y DATE         | 25SEP08   |                       | JUN                                                                                         | TION B              | ox,           |           |          |
| JSED ON                         | BREAK OUTSIDE AND INSIDE<br>CORNERS .004 TO .032 MAX.  | BY<br>REL NO   | BL BY<br>PE601 | BL<br>281 |                       | PHO<br>IC                                                                                   | ONTROL              | uw,<br>-      |           |          |
| INGS PER<br>1994 STD.           | THREAD LENGTH DIMS. ARE<br>FULL THREAD                 | CON            | TROL NU        | JMBER     |                       | 1035                                                                                        | 897                 | REV           | 12        |          |
| RM AT MMC<br>ED FOR<br>FEATURES | THIRD<br>ANGLE<br>PROJECTION                           | SCALE:<br>FULL | PRODUCT        | DEVELO    | L<br>PMENT<br>ATED DF | DEPARTME                                                                                    | INT PAGE            | E 4 / 4       |           |          |

| 8  |      |                                                   |                                                            | 7                                                                                                    | 6                       |             |               | 5       |  |                  |
|----|------|---------------------------------------------------|------------------------------------------------------------|----------------------------------------------------------------------------------------------------|-------------------------|-------------|---------------|---------|--|------------------|
|    | NOTI | CE THIS DRAWING IS NORDS<br>DO NOT CIRCULATE, REP | ON PROPERTY, CONTAINS PROPRI<br>RODUCE OR DIVULGE TO OTHER | IETARY INFORMATION AND MUST BE RETURNED UPON REQUEST.<br>R PARTIES WITHOUT WRITTEN CONSENT OF NORDSON, |                         |             |               |         |  |                  |
|    | ITEM | DESIGNATION                                       | MFG PART                                                   | NO. DESCRI                                                                                             | PTION QTY               | MFG         |               | MFG     |  | NORDSON PART NO. |
| Ī  | 0    |                                                   |                                                            | REF DWG,ASSY,EXT                                                                                       | J-BOX, iCONTROL 1       |             |               | 1075835 |  |                  |
| ſ  | 1    |                                                   | A-808C                                                     | CH ENCLOSURE, CON                                                                                      | T HINGE,8x8x4 1         | HOFFMAN     | OR EQUIV.     | 1056323 |  |                  |
|    | 2    |                                                   | A8P8                                                       | PANEL,6.75 X 6.88,FC                                                                                   | R 8X8 ENCLOSURE 1       | HOFFMAN ENG | SINEERING CO. | 1056324 |  |                  |
|    | 3    |                                                   | 05145000                                                   | 000 TBACCY,DIN,RAIL,S                                                                                  | SLOT,35x2M-LG .17 M     | WEIDM       | ULLER         | 239214  |  |                  |
|    | 4    |                                                   | 1492-EA                                                    | J35 ANCHOF                                                                                             | R,END 2                 | ALLEN E     | BRADLEY       | 306318  |  |                  |
| Ъ  | 5    |                                                   | 1492–J                                                     | I4 TERMINAL BLK,GRAY,                                                                                  | EC,30-12 AWG,J4 19      | ALLEN E     | BRADLEY       | 1075583 |  |                  |
| ٦[ | 6    |                                                   | 1492-J0                                                    | G4 TERMINAL BLK,GND,GRN/\                                                                              | 'EL,IEC,22-10 AWG,JG4 1 | ALLEN E     | BRADLEY       | 1075665 |  |                  |
|    | 7    |                                                   |                                                            | SCR,HEX,SELF TAP                                                                                       | ,10–32X .500,Z 2        |             |               | 981137  |  |                  |
|    | 8    |                                                   |                                                            | WASHER,LK,E,IN                                                                                         | T,#10,STL,ZN 2          |             |               | 983124  |  |                  |
|    | 9    |                                                   |                                                            | LABEL,EXT J-B                                                                                          | OX, iCONTROL 1          |             |               | 1075855 |  |                  |
|    | 10   |                                                   |                                                            | LABEL,TERMINAL BLC                                                                                     | OCK,FOR 1035899 2       |             |               | 1076700 |  |                  |
|    | 11   |                                                   |                                                            | NUT,HEX,MACH,#                                                                                         | 10-32,BRASS 2           |             |               | 984129  |  |                  |
|    | 12   |                                                   |                                                            | WASHER,FLT,E,.20                                                                                       | 3X.406X.040,BR 1        |             |               | 983021  |  |                  |
|    | 13   |                                                   |                                                            | WASHER,LK,E,SI                                                                                         | PT,#10,STL,NI 1         |             |               | 983120  |  |                  |
|    | 14   |                                                   |                                                            | TERMINAL, RINGTON                                                                                      | G,INS,16–14,10 1        |             |               | 933054  |  |                  |
|    | 15   |                                                   |                                                            | WIRE, VINYL, 14AWG, G                                                                                  | REEN W/YELLOW 1         |             |               | 931191  |  |                  |
|    | 16   |                                                   |                                                            | LABEL,BLANK,                                                                                           | 3.500X5.00 1            |             |               | 603348  |  |                  |
| _  | 17   |                                                   |                                                            | CARTON.MIS                                                                                             | C PARTS 1               |             |               | 602117  |  |                  |

#### 25 CONDUCTOR WIRING

| iCONTROL or PEJB  | EXTENSION  |
|-------------------|------------|
| to PEJB CABLE WIF | RING CHART |
| WIRE COLOR        | PEJB       |
| RED               | +          |
| BLACK             | 1          |
| WHITE             | 2          |
| GREEN             | 3          |
| ORANGE            | 4          |
| BLUE              | 5          |
| WHITE/BLACK       | 6          |
| RED/BLACK         | 7          |
| GREEN/BLACK       | 8          |
| ORANGE/BLACK      | 9          |
| BLUE/BLACK        | 10         |
| BLACK/WHITE       | 11         |
| RED/WHITE         | 12         |
| GREEN/WHITE       | 13         |
| BLUE/WHITE        | 14         |
| BLACK/RED         | 15         |
| WHITE/RED         | 16         |
| ORANGE/GREEN      | 20         |
|                   |            |
| DRAIN             | I GND      |

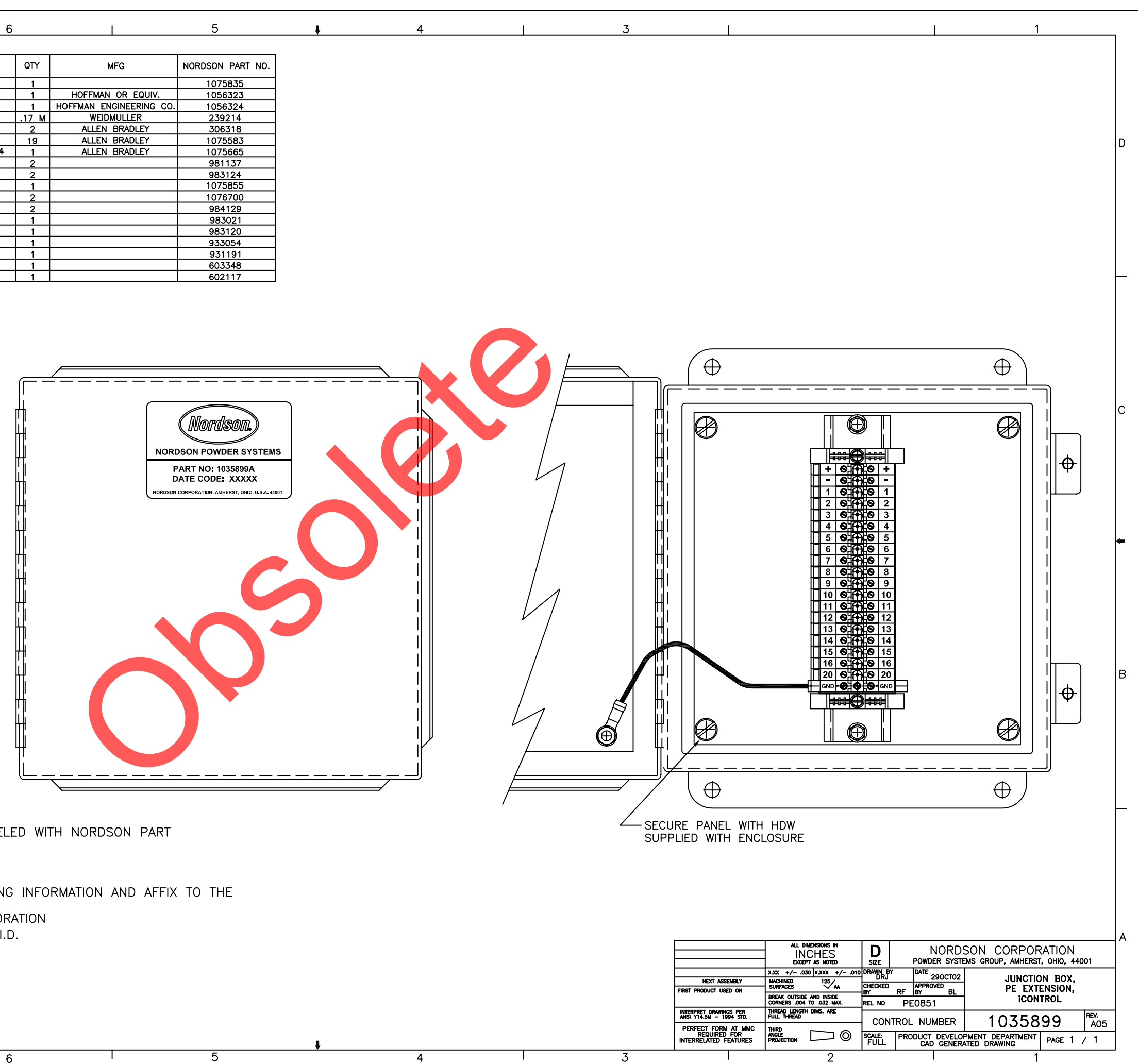

#### NOTES:

8

C

B

1. TO BE PACKAGED WITH ADEQUATE PROTECTION AND LABELED WITH NORDSON PART NUMBER AND CURRENT REVISION.

7

2. AS AN ALTERNATE, PROVIDE A LABEL WITH THE FOLLOWING INFORMATION AND AFFIX TO THE OUTSIDE OF THE FRONT DOOR. NORDSON CORPORATION

iCONTROL PART I.D. P/N: 1035899

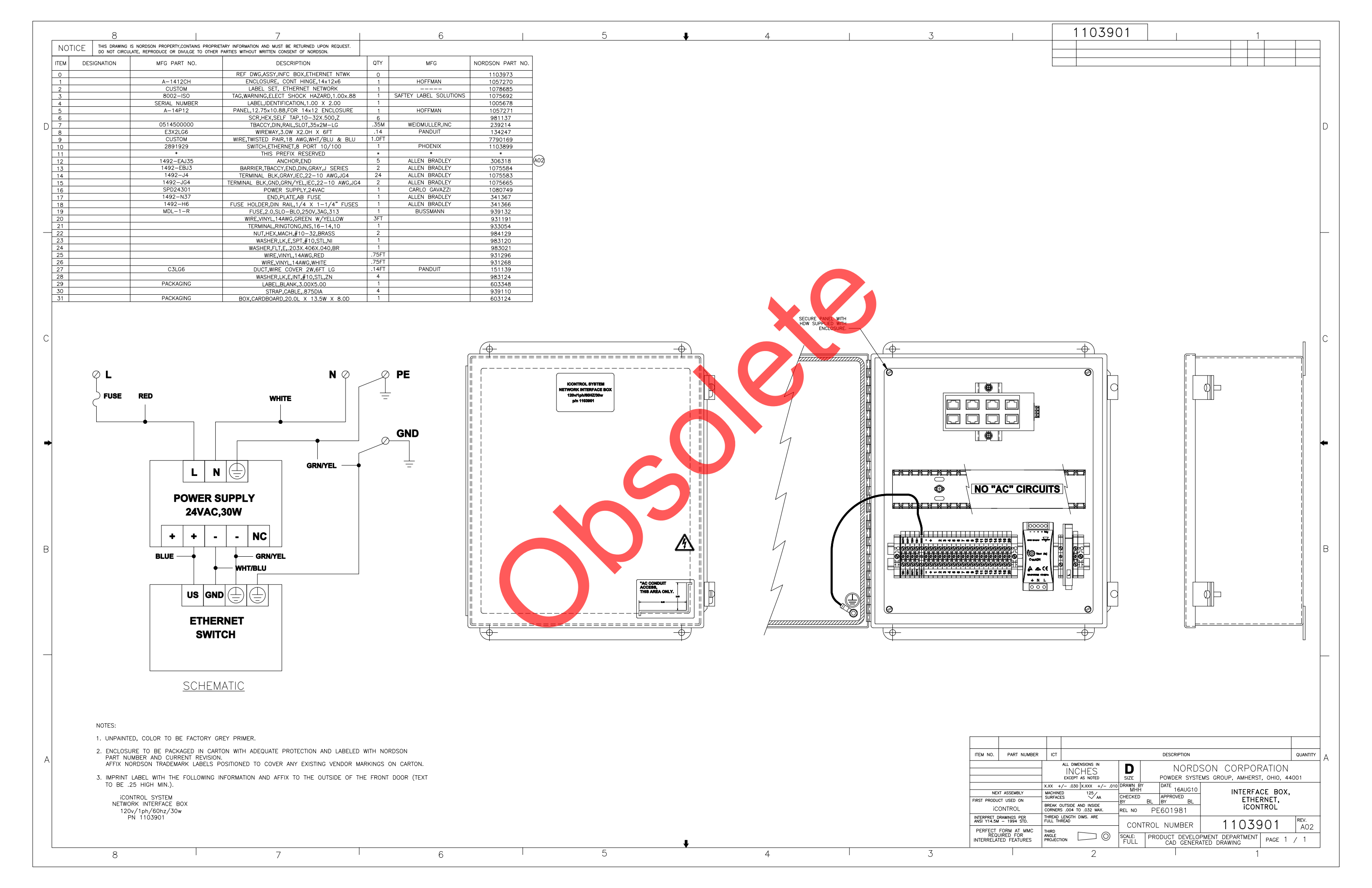

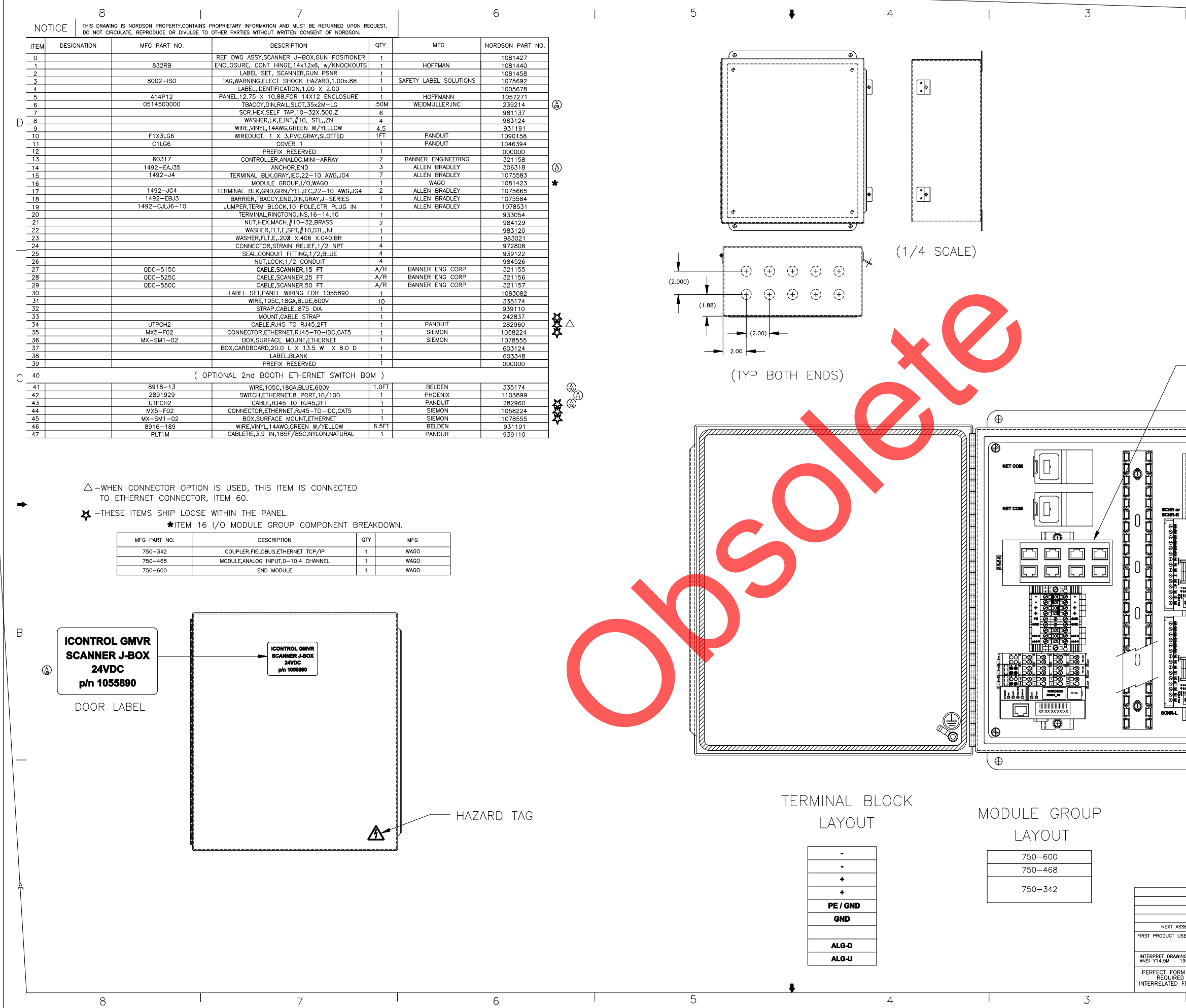

|                        | 10558                                                               | 90                    | 1                                                  |          |
|------------------------|---------------------------------------------------------------------|-----------------------|----------------------------------------------------|----------|
| I                      | Ι                                                                   | 1 1                   |                                                    |          |
|                        |                                                                     |                       |                                                    |          |
|                        |                                                                     |                       |                                                    |          |
|                        |                                                                     |                       |                                                    |          |
|                        |                                                                     |                       |                                                    |          |
|                        |                                                                     |                       |                                                    |          |
|                        |                                                                     |                       |                                                    | D        |
|                        |                                                                     |                       |                                                    |          |
|                        |                                                                     |                       |                                                    |          |
|                        |                                                                     |                       |                                                    |          |
|                        |                                                                     |                       |                                                    |          |
|                        |                                                                     |                       |                                                    |          |
|                        |                                                                     |                       |                                                    |          |
|                        |                                                                     |                       |                                                    |          |
|                        |                                                                     |                       |                                                    |          |
|                        |                                                                     |                       |                                                    |          |
|                        |                                                                     |                       |                                                    |          |
|                        |                                                                     |                       |                                                    |          |
|                        |                                                                     |                       |                                                    |          |
|                        |                                                                     |                       |                                                    |          |
| — ETH                  | IERNET SWITCH                                                       | (1)                   |                                                    |          |
|                        | (UPTIUNAL)                                                          |                       |                                                    | C        |
|                        |                                                                     |                       |                                                    |          |
|                        | $\oplus$                                                            |                       |                                                    |          |
|                        |                                                                     |                       |                                                    |          |
|                        | ⊕]                                                                  |                       |                                                    |          |
|                        |                                                                     |                       |                                                    |          |
|                        | Φ                                                                   |                       | ٨                                                  |          |
|                        |                                                                     |                       |                                                    | +        |
| 111 6                  |                                                                     |                       |                                                    |          |
| 111                    | V                                                                   |                       |                                                    |          |
|                        |                                                                     |                       |                                                    |          |
|                        |                                                                     |                       |                                                    |          |
|                        |                                                                     |                       |                                                    |          |
|                        |                                                                     |                       |                                                    |          |
|                        |                                                                     |                       |                                                    | B        |
|                        |                                                                     |                       |                                                    |          |
| ┓╉                     | £2                                                                  |                       |                                                    |          |
|                        | \$\$\$      <u> </u>                                                |                       |                                                    |          |
|                        | § ]    <mark>  </mark> -⊕                                           |                       |                                                    |          |
|                        | ▰║╟                                                                 |                       |                                                    |          |
|                        | Ð                                                                   |                       |                                                    |          |
|                        |                                                                     |                       |                                                    |          |
|                        | ⊕                                                                   |                       |                                                    | $\vdash$ |
|                        |                                                                     |                       |                                                    |          |
|                        |                                                                     |                       |                                                    |          |
|                        |                                                                     |                       |                                                    |          |
|                        |                                                                     |                       |                                                    |          |
|                        |                                                                     |                       |                                                    |          |
|                        |                                                                     |                       |                                                    |          |
|                        | ALL DIMENSIONS IN                                                   | <b>N</b>              |                                                    | A        |
|                        | INCHES<br>EXCEPT AS NOTED                                           | SIZE POWDER SYST      | SUN CURPORATION<br>EMS GROUP, AMHERST, OHIO, 44001 |          |
| SSEMBLY                | X.XX +/030 X.XXX +/01                                               | DRAWN BY DATE 21MAY04 | J-BOX,SCANNER.                                     |          |
| JSED ON                | BREAK OUTSIDE AND INSIDE                                            | CHECKED JCAT BY JB    | GUN POSITIONER,                                    |          |
| /INGS PER<br>1994 STD. | CURNERS .004 TO .032 MAX.<br>THREAD LENGTH DIMS. ARE<br>FULL THREAD | REL NO PE37282        | 1055000 REV                                        |          |
| RM AT MMC              | THIRD ANGLE                                                         | CONTROL NUMBER        |                                                    | 17       |
| FEATURES               |                                                                     | 1/2 CAD GENER         | ATED DRAWING                                       | )        |
| I                      | 2                                                                   | I                     | 1                                                  |          |
|                        |                                                                     |                       |                                                    |          |

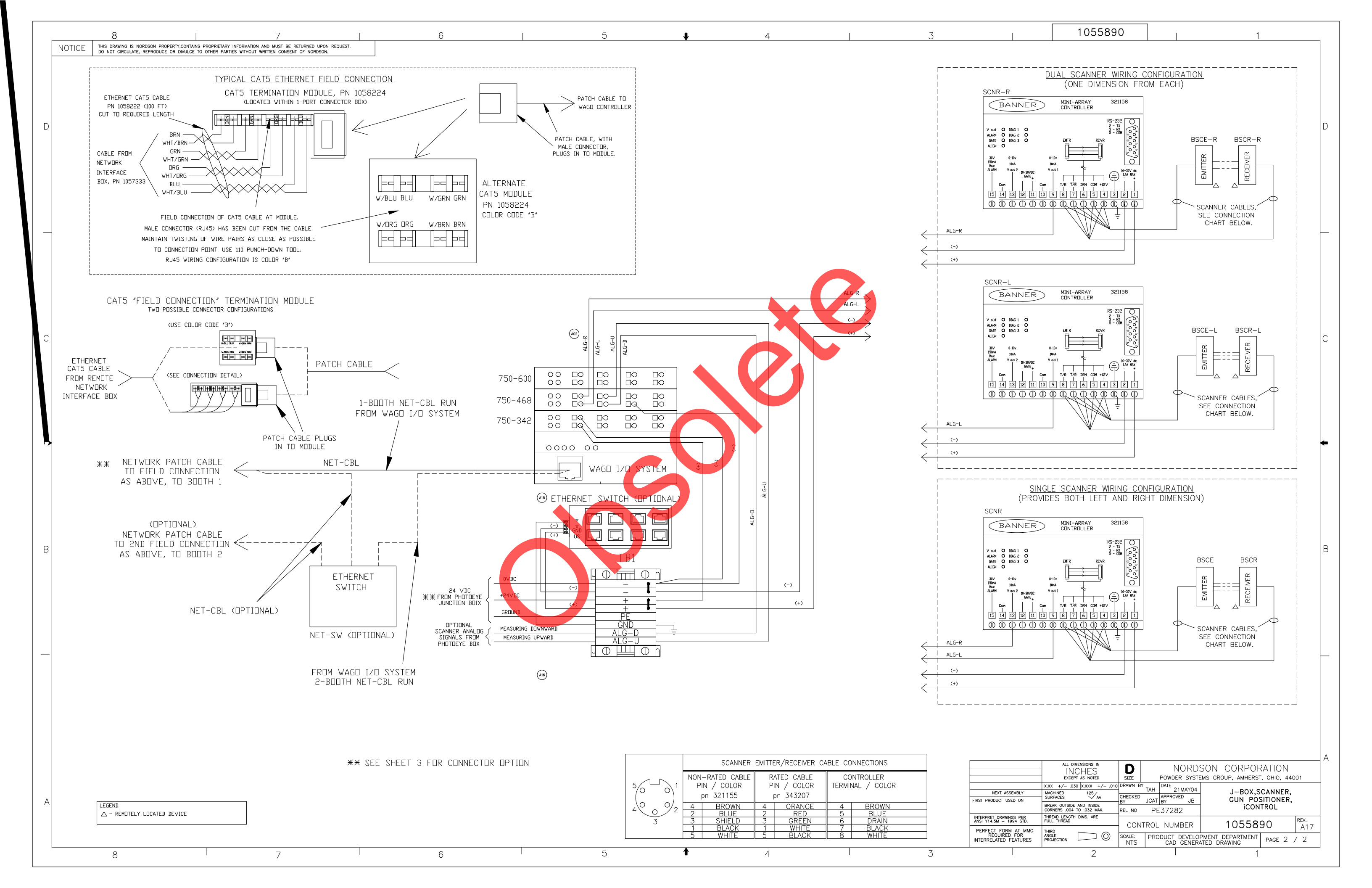

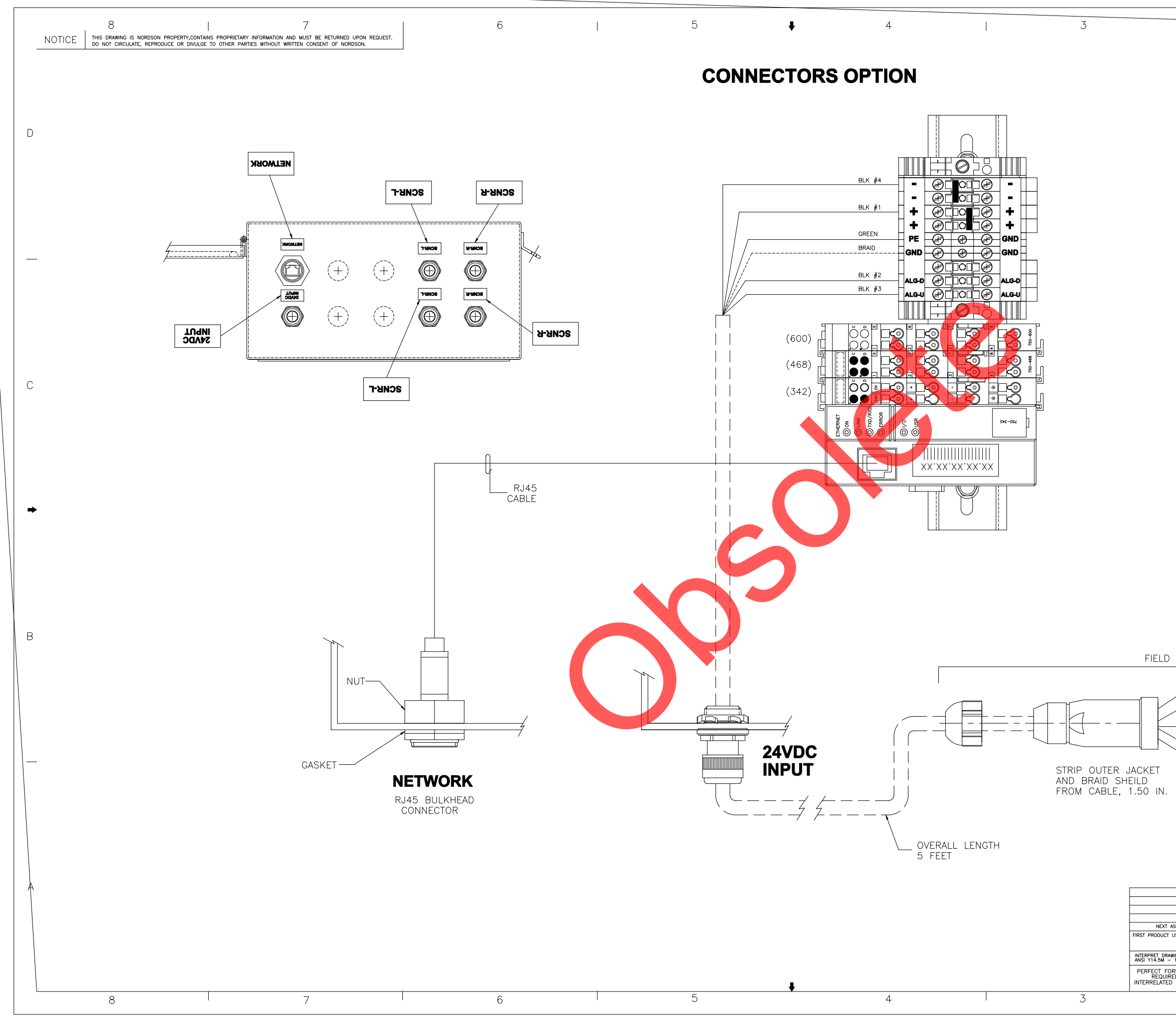

|           | 105589                                                 | 90                         |                       | 1                                               |             |
|-----------|--------------------------------------------------------|----------------------------|-----------------------|-------------------------------------------------|-------------|
| I         | I                                                      | 1                          | I                     |                                                 |             |
|           |                                                        |                            |                       |                                                 |             |
|           |                                                        |                            |                       |                                                 |             |
|           |                                                        |                            |                       |                                                 |             |
|           |                                                        |                            |                       |                                                 |             |
|           |                                                        |                            |                       |                                                 |             |
|           |                                                        |                            |                       |                                                 |             |
|           |                                                        |                            |                       |                                                 |             |
|           |                                                        |                            |                       |                                                 |             |
|           |                                                        |                            |                       |                                                 |             |
|           |                                                        |                            |                       |                                                 |             |
|           |                                                        |                            |                       |                                                 |             |
|           |                                                        |                            |                       |                                                 |             |
|           |                                                        |                            |                       |                                                 |             |
|           |                                                        |                            |                       |                                                 |             |
|           |                                                        |                            |                       |                                                 |             |
|           |                                                        |                            |                       |                                                 |             |
|           |                                                        |                            |                       |                                                 | C           |
|           |                                                        |                            |                       |                                                 |             |
|           |                                                        |                            |                       |                                                 |             |
|           |                                                        |                            |                       |                                                 |             |
|           |                                                        |                            |                       |                                                 |             |
|           |                                                        |                            |                       |                                                 |             |
|           |                                                        |                            |                       |                                                 | +           |
|           |                                                        |                            |                       |                                                 |             |
|           |                                                        |                            |                       |                                                 |             |
|           |                                                        |                            |                       |                                                 |             |
|           |                                                        |                            |                       |                                                 |             |
|           |                                                        |                            |                       |                                                 |             |
|           |                                                        |                            |                       |                                                 | В           |
| CONNEC    | TION TO 1035897                                        |                            |                       |                                                 |             |
|           | BLK #1                                                 |                            |                       |                                                 |             |
| BLK       |                                                        | 10                         | <b>1</b>              | 5                                               |             |
| BLK #3    |                                                        |                            |                       |                                                 |             |
|           | REFN                                                   |                            | 2                     | 4                                               |             |
|           | BLK #2                                                 |                            |                       | 3                                               |             |
|           | WIRING                                                 |                            | FI                    | RONT FACE<br>SIDE                               |             |
|           | JIDE                                                   |                            |                       |                                                 |             |
|           |                                                        |                            |                       |                                                 |             |
|           |                                                        |                            |                       |                                                 |             |
|           |                                                        |                            |                       |                                                 |             |
|           | ALL DIMENSIONS IN                                      |                            |                       |                                                 | A           |
|           | INCHES<br>EXCEPT AS NOTED                              | SIZE                       | NUKUS<br>POWDER SYSTE | SUN CURPURATION<br>MS GROUP, AMHERST, OHIO, 440 | 01          |
| ASSEMBLY  | X.XX +/030 X.XXX +/010<br>MACHINED 125<br>SURFACES 24A | DRAWN BY<br>LSM<br>CHECKED | APPROVED              | J-BOX,SCANNER,                                  |             |
| WINGS DEP | BREAK OUTSIDE AND INSIDE<br>CORNERS .004 TO .032 MAX.  | REL NO                     | SC300714              | iCONTROL                                        |             |
| RM AT MMC | FULL THREAD                                            | CONTR                      | OL NUMBER             | 1055890                                         | REV.<br>A17 |
| FEATURES  |                                                        | FULL                       | CAD GENERA            | THENT DEPARTMENT PAGE 3 /                       | ′ 3         |
| i.        | 2                                                      |                            |                       | 1                                               |             |

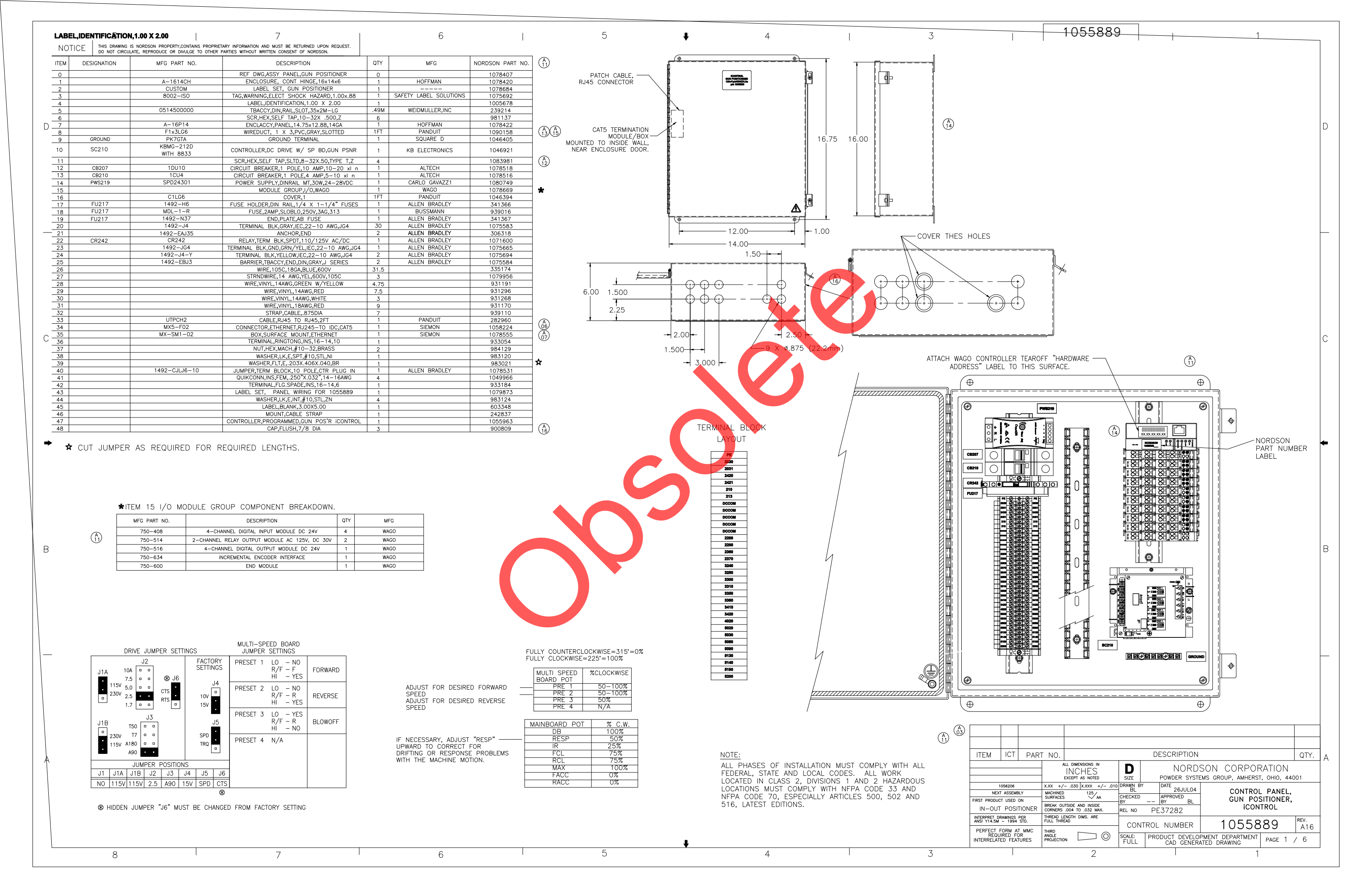

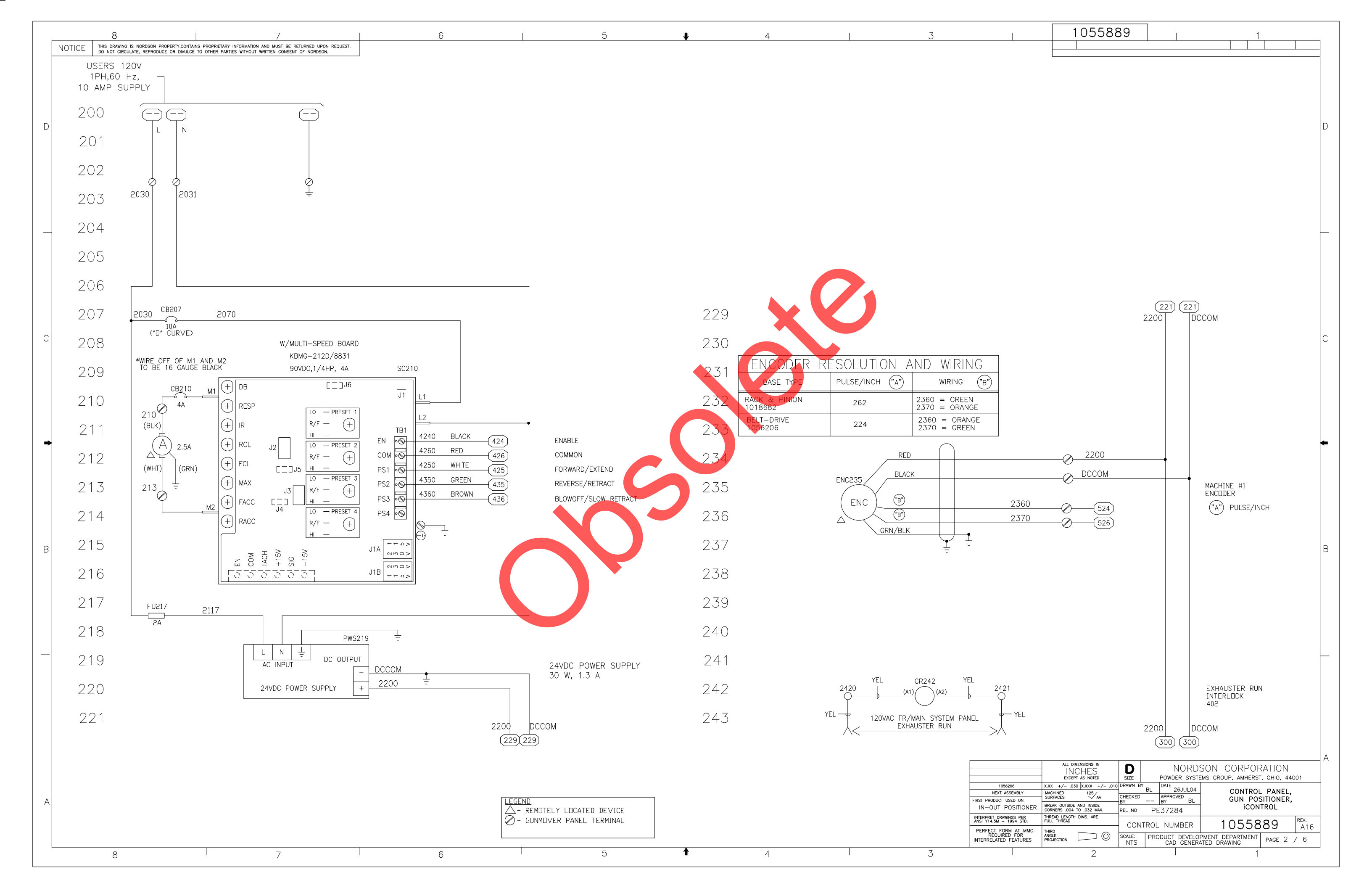

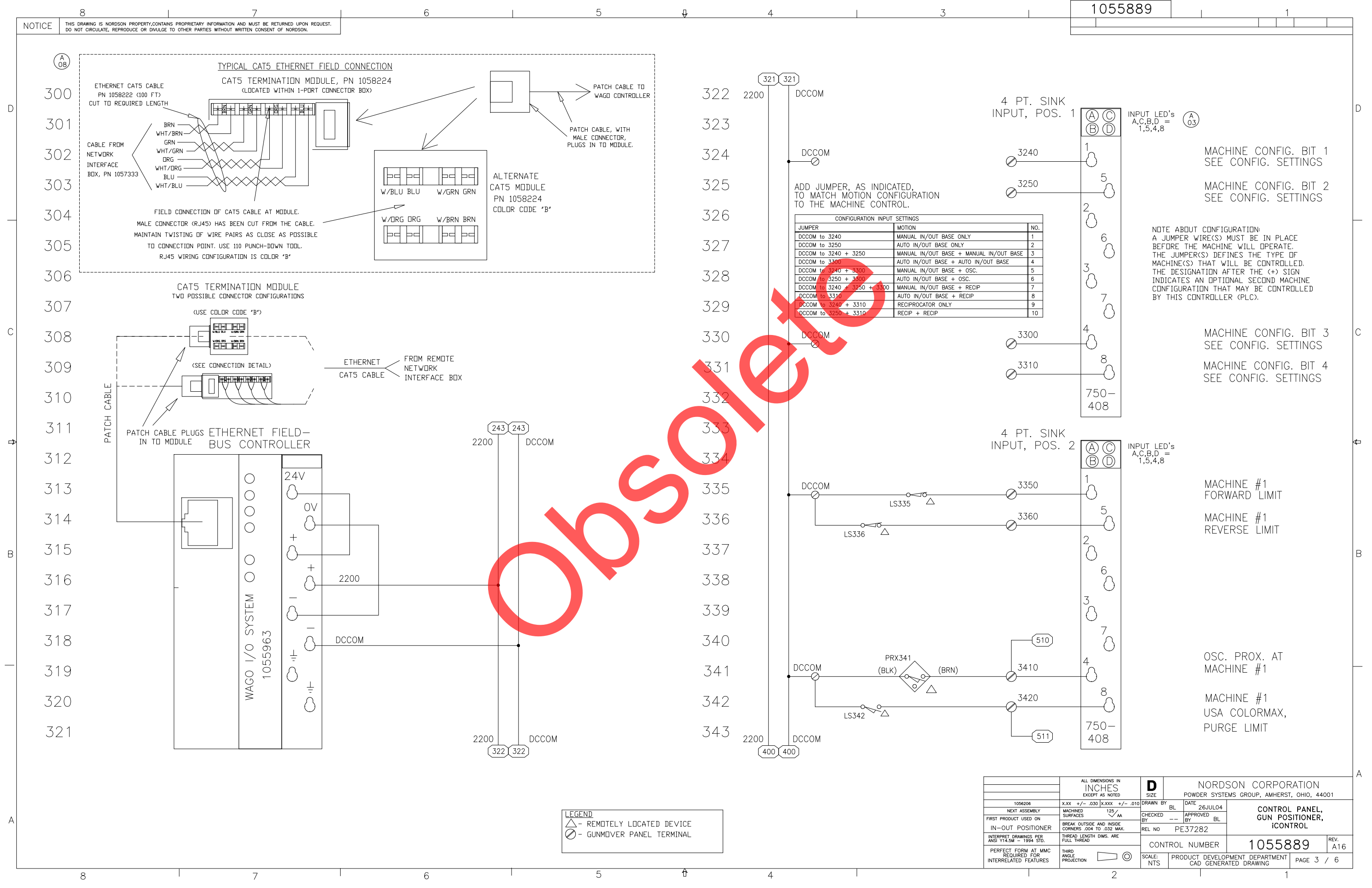

| 1055889 | 1 |  |  |  |  |  |  |
|---------|---|--|--|--|--|--|--|
|         |   |  |  |  |  |  |  |
|         |   |  |  |  |  |  |  |

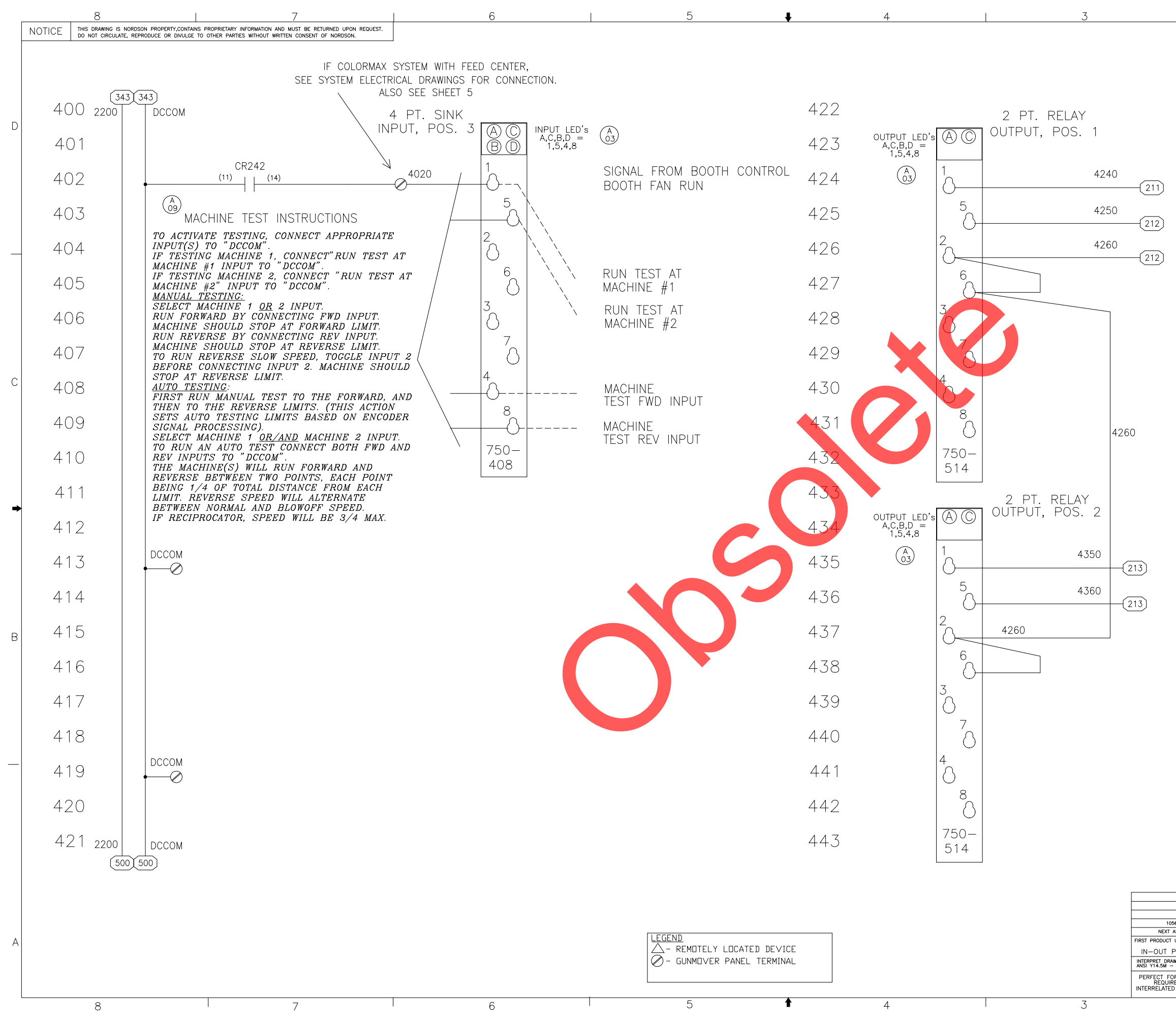

|                                                                                                    | 105588                                                         | 39                       | 1                           | _        |
|----------------------------------------------------------------------------------------------------|----------------------------------------------------------------|--------------------------|-----------------------------|----------|
|                                                                                                    |                                                                |                          |                             | _        |
|                                                                                                    |                                                                |                          |                             |          |
|                                                                                                    |                                                                |                          |                             |          |
|                                                                                                    |                                                                |                          |                             |          |
|                                                                                                    |                                                                |                          |                             | D        |
|                                                                                                    |                                                                |                          |                             |          |
|                                                                                                    |                                                                | MACHI                    | NE #1                       |          |
|                                                                                                    |                                                                | ENABL                    | E                           |          |
|                                                                                                    |                                                                | MACHI                    | NE #1                       |          |
|                                                                                                    |                                                                |                          | NE #1                       |          |
|                                                                                                    |                                                                | COMM                     | ON                          | -        |
|                                                                                                    |                                                                |                          |                             |          |
|                                                                                                    |                                                                |                          |                             |          |
|                                                                                                    |                                                                |                          |                             |          |
|                                                                                                    |                                                                |                          |                             |          |
|                                                                                                    |                                                                |                          |                             |          |
|                                                                                                    |                                                                |                          |                             | С        |
|                                                                                                    |                                                                |                          |                             |          |
|                                                                                                    |                                                                |                          |                             |          |
|                                                                                                    |                                                                |                          |                             |          |
|                                                                                                    |                                                                |                          |                             |          |
|                                                                                                    |                                                                |                          |                             | -        |
|                                                                                                    |                                                                |                          |                             |          |
|                                                                                                    |                                                                |                          |                             |          |
|                                                                                                    |                                                                | MACH                     | IINE #1                     |          |
|                                                                                                    |                                                                | REVER                    | RSE                         |          |
|                                                                                                    |                                                                | MACH<br>SLOW             | IINE #1<br>REVERSE          |          |
|                                                                                                    |                                                                | MACH                     | IINE #1                     | В        |
|                                                                                                    |                                                                | COMM                     | 10N "                       |          |
|                                                                                                    |                                                                |                          |                             |          |
|                                                                                                    |                                                                |                          |                             |          |
|                                                                                                    |                                                                |                          |                             |          |
|                                                                                                    |                                                                |                          |                             |          |
|                                                                                                    |                                                                |                          |                             | $\vdash$ |
|                                                                                                    |                                                                |                          |                             |          |
|                                                                                                    |                                                                |                          |                             |          |
|                                                                                                    |                                                                |                          |                             |          |
|                                                                                                    |                                                                |                          |                             |          |
|                                                                                                    |                                                                |                          |                             | Δ        |
|                                                                                                    | ALL DIMENSIONS IN                                              |                          |                             |          |
| X.X<br>Y MA                                                                                                    | EXCEPT AS NOTED<br>X +/030 X.XXX +/010<br>CHINED 125 /         | DRAWN BY BL DATE 26JUL04 | CONTROL PANEL,              | +        |
| N SU<br>ONER CO                                                                                                    | RFACES VA<br>EAK OUTSIDE AND INSIDE<br>RNERS .004 TO .032 MAX. | REL NO PE37282           | GUN POSITIONER,<br>iCONTROL |          |
| ER THE                                                                                                    | READ LENGTH DIMS. ARE                                          | CONTROL NUMBER           | 1055889 A16                 | 1        |
| AND A DECEMPTOR OF A DECEMPTOR OF A DECEMPTOR OF A DECEMPTOR A DECEMPTOR A DEC |                                                                |                          |                             | -        |

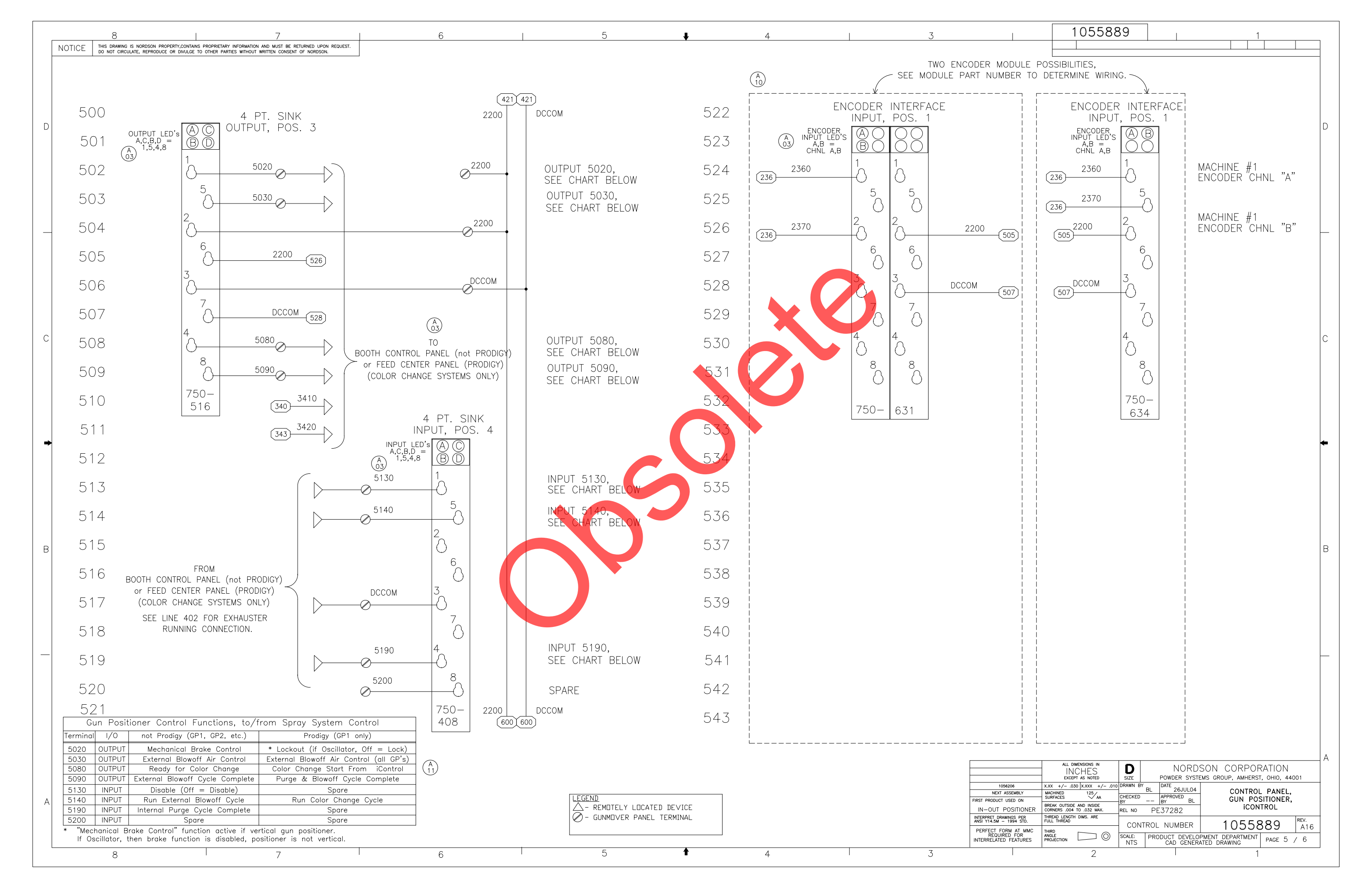

|   |             | 8   7                                                                                                    | 6 | 5                      | +                   | 4 | 3 |                                                                                                    | 1055889                                                                                                    |                              | 1                                             |   |
|---|-------------|----------------------------------------------------------------------------------------------------|---|------------------------|---------------------|---|---|----------------------------------------------------------------------------------------------------|----------------------------------------------------------------------------------------------------|------------------------------|-----------------------------------------------|---|
|   | NOTICE THIS | S DRAWING IS NORDSON PROPERTY.CONTAINS PROPRIETARY INFORMATION AND MUST BE RETURNED UPON REQUEST.<br>NOT CIRCULATE, REPRODUCE OR DIVULGE TO OTHER PARTIES WITHOUT WRITTEN CONSENT OF NORDSON. |   |                        |                     |   |   |                                                                                                    |                                                                                                    |                              |                                               | - |
|   |             |                                                                                                    |   |                        |                     |   |   |                                                                                                    |                                                                                                    |                              |                                               |   |
|   | 600         |                                                                                                    |   |                        | 622                 |   |   |                                                                                                    |                                                                                                    |                              |                                               |   |
| D | 601         |                                                                                                    |   |                        | 623                 |   |   |                                                                                                    |                                                                                                    |                              |                                               | D |
|   | 602         |                                                                                                    |   |                        | 624                 |   |   |                                                                                                    |                                                                                                    |                              |                                               |   |
|   | 603         |                                                                                                    |   |                        | 625                 |   |   |                                                                                                    |                                                                                                    |                              |                                               |   |
|   | 604         |                                                                                                    |   |                        | 626                 |   |   |                                                                                                    |                                                                                                    |                              |                                               |   |
|   | 605         |                                                                                                    |   |                        | 627                 |   |   |                                                                                                    |                                                                                                    |                              |                                               |   |
|   | 606         |                                                                                                    |   |                        | 628                 |   |   |                                                                                                    |                                                                                                    |                              |                                               |   |
|   | 607         |                                                                                                    |   |                        | 629                 |   |   |                                                                                                    |                                                                                                    |                              |                                               |   |
| С | 608         |                                                                                                    |   |                        | 630                 |   |   |                                                                                                    |                                                                                                    |                              |                                               | С |
|   | 609         |                                                                                                    |   |                        | 631                 |   |   |                                                                                                    |                                                                                                    |                              |                                               |   |
|   | 610         |                                                                                                    |   |                        | 632                 |   |   |                                                                                                    |                                                                                                    |                              |                                               |   |
|   | 611         |                                                                                                    |   |                        | 633                 |   |   |                                                                                                    |                                                                                                    |                              |                                               |   |
| ⇒ | 612         |                                                                                                    |   |                        | 634                 |   |   |                                                                                                    |                                                                                                    |                              |                                               | + |
|   | 613         |                                                                                                    |   |                        | 635                 |   |   |                                                                                                    |                                                                                                    |                              |                                               |   |
|   | 614         |                                                                                                    |   |                        | 636                 |   |   |                                                                                                    |                                                                                                    |                              |                                               |   |
| B | 615         |                                                                                                    |   |                        | 637                 |   |   |                                                                                                    |                                                                                                    |                              |                                               | В |
| 0 | 616         |                                                                                                    |   |                        | 638                 |   |   |                                                                                                    |                                                                                                    |                              |                                               |   |
|   | 617         |                                                                                                    |   |                        | 639                 |   |   |                                                                                                    |                                                                                                    |                              |                                               |   |
|   | 618         |                                                                                                    |   |                        | 640                 |   |   |                                                                                                    |                                                                                                    |                              |                                               |   |
| _ | 619         |                                                                                                    |   |                        | 641                 |   |   |                                                                                                    |                                                                                                    |                              |                                               | _ |
|   | 620         |                                                                                                    |   |                        | 642                 |   |   |                                                                                                    |                                                                                                    |                              |                                               |   |
|   | 621         |                                                                                                    |   |                        | 643                 |   |   |                                                                                                    |                                                                                                    |                              |                                               |   |
|   |             |                                                                                                    |   |                        |                     |   |   |                                                                                                    |                                                                                                    |                              |                                               |   |
|   |             |                                                                                                    |   |                        |                     |   |   |                                                                                                    | ALL DIMENSIONS IN<br>INCHES<br>Except as noted<br>Size                                                          | NORDSON<br>Powder systems gr | CORPORATION<br>ROUP, AMHERST, OHIO, 44001     | A |
| A |             |                                                                                                    |   | LEGEND<br>_ REMOTELY L | LOCATED DEVICE      |   |   | 1056206 X.XX<br>NEXT ASSEMBLY MAC<br>FIRST PRODUCT USED ON BRE<br>IN-OUT POSITIONER COR                              | +/030  X.XXX +/010  DRAWN BY<br>HINED 125 AA CHECKED<br>KOUTSIDE AND INSIDE<br>KOUTSIDE AND INSIDE BY -<br>BY - | APPROVED BL<br>PE37282       | CONTROL PANEL,<br>GUN POSITIONER,<br>iCONTROL |   |
|   |             |                                                                                                    |   | Ø- GUN POSITI          | ONER PANEL TERMINAL |   |   | INTERPRET DRAWINGS PER<br>ANSI Y14.5M – 1994 STD. FULL<br>PERFECT FORM AT MMC<br>REQUIRED FOR<br>INTERPLATED FEATURE | AD LENGTH DIMS. ARE<br>THREAD CONTR<br>CETION SCALE: F                                                          | OL NUMBER                    | 1055889 REV.<br>DEPARTMENT PAGE 6 ( 6         | + |
|   |             | 8 7                                                                                                    | 6 | 5                      | t                   | 4 | 3 |                                                                                                    | 2 NTS                                                                                                    | CAD GENERATED D              | 1                                             | ] |

|       | 8                                                                                                    | 7                                                       |                                               | 6                 | 1              | 5                     | ♦ 4                |                   | 3                                        |
|-------|----------------------------------------------------------------------------------------------------|---------------------------------------------------------|-----------------------------------------------|-------------------|----------------|-----------------------|--------------------|-------------------|------------------------------------------|
| NOTIC | E THIS DRAWING IS NORDSON PROPERTY, CONTAINS PROPRIETA<br>DO NOT CIRCULATE, REPRODUCE OR DIVULGE TO OTHER PA | RY INFORMATION AND MUST E<br>ARTIES WITHOUT WRITTEN CON | BE RETURNED UPON REQUEST.<br>SENT OF NORDSON. |                   |                |                       |                    |                   |                                          |
|       | VENDOR'S BILL OF                                                                                             | MATERIAL                                                |                                               |                   |                |                       |                    |                   |                                          |
| QTY   | ITEM                                                                                                    | PART NO.                                                | MFG.                                          | -                 |                |                       |                    |                   |                                          |
| 1     | ENCLOSURE                                                                                                    | A-1614CH                                                | HOFFMAN                                       |                   |                |                       |                    |                   |                                          |
| 1     | SUB-PLATE                                                                                                    | A-16P14                                                 | HOFFMAN                                       | -                 |                |                       |                    |                   | ATTA                                     |
| A/R   | DIN KAIL<br>END ANCHOR                                                                                       | D5PD2-20                                                | CUTLER-HAMMER                                 | -                 |                | <del></del>           |                    | <del>\$]</del>    |                                          |
| D 1   | END PLATE                                                                                                    | C383AP4                                                 | CUTLER-HAMMER                                 | -                 |                |                       |                    |                   |                                          |
| 32    | TERMINAL BLOCK                                                                                               | C383RK254                                               | CUTLER-HAMMER                                 |                   |                |                       |                    |                   |                                          |
| A/R   |                                                                                                    | C383JC402                                               | CUTLER-HAMMER                                 | -                 |                |                       |                    |                   |                                          |
|       | GROUND TERMINAL                                                                                              | PK/GIA                                                  | SQUARE D                                      | -                 |                |                       | 120v/1ph/60hz/1.0a |                   |                                          |
|       |                                                                                                    |                                                         |                                               |                   |                |                       | pn 1055885         | φ                 | CR24                                     |
| 2     |                                                                                                    | WMS1C2                                                  | CUTLER-HAMMER                                 | -                 |                |                       |                    |                   |                                          |
| 4     | RELAY, 24VDC, SPDT, DIN-RAIL MOUNT                                                                           | 700-HL1101<br>700-HL11Z24                               | ALLEN-BRADLEY                                 | -                 |                |                       |                    |                   |                                          |
|       |                                                                                                    |                                                         |                                               | PATCH CABLE, RJ45 |                |                       |                    |                   |                                          |
| 1     | PROGRAMMED ETHERNET FIELDBUS                                                                                 | SEE ITEM 2                                              | NORDSON                                       |                   |                |                       |                    |                   |                                          |
| 3     | 24VDC DIGITAL INPUT, 4 PT., SINKING                                                                          | 750-408                                                 | WAGO CORP.                                    | -                 |                |                       |                    |                   |                                          |
| 1     | 24VDC DIGITAL OUTPUT, 4 PT., SINKING                                                                         | 750-516                                                 | WAGO CORP.                                    |                   |                |                       |                    |                   |                                          |
| 1     | ANALOG INPUT, 0-10VDC, 2 CHANNEL                                                                             | 750-467                                                 | WAGO CORP.                                    | -                 |                |                       |                    |                   |                                          |
|       |                                                                                                    | ,50-600                                                 | WAGU COKP.                                    | 1                 |                |                       |                    | 16.00             | ,                                        |
|       |                                                                                                    |                                                         |                                               |                   |                |                       |                    |                   |                                          |
| 1     | MAX MODULE, CAT5, ETHERNET                                                                                   | MX5-F02                                                 | SIEMON                                        | 4                 |                |                       |                    |                   | 16.75                                    |
|       | PATCH CABLE, CAT5e, T568B. ETHERNET.24"                                                                      | MA-SMI-U2                                               | SIEMUN                                        |                   |                | H                     |                    |                   |                                          |
|       |                                                                                                    |                                                         |                                               | CATS TERMINATION  | ISIDE WALL,    | H                     | XX                 |                   |                                          |
|       | POWER SUPPLY, 24VDC, 30 WATT                                                                                 | PS5R-SC24                                               | IDEC                                          | NEAR ENCLOS       | URE DOOR.      | H                     |                    |                   |                                          |
|       |                                                                                                    |                                                         |                                               | -                 |                | H                     |                    |                   |                                          |
|       |                                                                                                    |                                                         |                                               | -                 |                |                       |                    |                   |                                          |
|       |                                                                                                    |                                                         |                                               |                   |                |                       |                    | φ                 |                                          |
|       |                                                                                                    |                                                         |                                               | -                 |                |                       |                    |                   |                                          |
|       |                                                                                                    |                                                         |                                               | -                 |                |                       |                    |                   |                                          |
|       |                                                                                                    |                                                         | •                                             |                   |                |                       |                    |                   | a la la la la la la la la la la la la la |
|       |                                                                                                    |                                                         |                                               |                   |                | Ч                     |                    |                   |                                          |
|       |                                                                                                    |                                                         |                                               |                   |                | ᠧᡇ᠊᠆᠆                 |                    | <del>──∲,</del> Ţ | <u> </u>                                 |
| ⇒     |                                                                                                    |                                                         |                                               |                   |                |                       | 12.00              | 1 00              |                                          |
|       |                                                                                                    |                                                         |                                               |                   |                |                       | 12.00              |                   |                                          |
|       |                                                                                                    |                                                         |                                               |                   |                |                       | 14.00              | -                 |                                          |
|       |                                                                                                    |                                                         |                                               |                   |                |                       |                    |                   |                                          |
|       |                                                                                                    |                                                         |                                               |                   |                |                       |                    |                   |                                          |
|       |                                                                                                    |                                                         |                                               |                   |                |                       | •                  |                   |                                          |
|       |                                                                                                    |                                                         |                                               |                   |                |                       |                    | ]                 |                                          |
|       |                                                                                                    |                                                         |                                               |                   |                | d                     |                    | h                 |                                          |
| 3     |                                                                                                    |                                                         |                                               |                   |                | 1.50                  |                    |                   |                                          |
|       |                                                                                                    |                                                         |                                               |                   |                |                       |                    |                   |                                          |
|       |                                                                                                    |                                                         |                                               |                   |                |                       | _                  |                   |                                          |
|       |                                                                                                    |                                                         |                                               |                   | 6.00           |                       |                    |                   |                                          |
|       |                                                                                                    |                                                         |                                               |                   |                | -+                    | _                  |                   |                                          |
|       |                                                                                                    |                                                         |                                               |                   |                |                       |                    |                   |                                          |
|       |                                                                                                    |                                                         |                                               |                   | 2.25           |                       | $\mathbf{X}$       |                   |                                          |
|       |                                                                                                    |                                                         |                                               |                   |                |                       | <u> </u>           | <b>_</b>          |                                          |
|       |                                                                                                    |                                                         |                                               |                   | !              |                       |                    |                   |                                          |
| -1    |                                                                                                    |                                                         |                                               |                   |                |                       | $\mathbf{i}$       |                   |                                          |
|       |                                                                                                    |                                                         |                                               |                   |                | 1.00                  | - 1.50             |                   |                                          |
|       |                                                                                                    |                                                         |                                               |                   |                |                       |                    |                   |                                          |
|       |                                                                                                    |                                                         |                                               |                   |                |                       |                    |                   |                                          |
|       |                                                                                                    |                                                         |                                               |                   |                |                       |                    |                   |                                          |
|       |                                                                                                    |                                                         |                                               |                   |                |                       |                    |                   |                                          |
|       |                                                                                                    |                                                         |                                               |                   |                |                       |                    |                   |                                          |
|       |                                                                                                    |                                                         |                                               |                   |                |                       |                    |                   | 02                                       |
|       |                                                                                                    |                                                         |                                               |                   |                |                       |                    |                   | 01                                       |
|       |                                                                                                    |                                                         |                                               |                   | NOTE:          |                       |                    |                   | FOR USE W<br>WHERE GUN<br>IS RETROFT     |
|       |                                                                                                    |                                                         |                                               |                   |                | INCTALLATION MUCT CO  |                    |                   | EXISTING PO                              |
|       |                                                                                                    |                                                         |                                               |                   | FEDERAL, STATE | AND LOCAL CODES. AL   | L WORK             |                   | N                                        |
| ۹     |                                                                                                    |                                                         |                                               |                   | LOCATED IN CLA | SS 2, DIVISIONS 1 AND | 2 HAZARDOUS        |                   | FIRST PROL<br>ICONTI<br>IN-OLI           |
|       |                                                                                                    |                                                         |                                               |                   | NFPA CODE 70,  | ESPECIALLY ARTICLES 5 | 00, 502 AND        |                   | INTERPRET<br>ANSI Y14J                   |
|       |                                                                                                    |                                                         |                                               |                   | 516, LATEST ED | ITIONS.               |                    |                   | PERFEC                                   |
|       |                                                                                                    |                                                         |                                               | 1                 | 1              |                       | •                  |                   | INTERRE                                  |
|       | •                                                                                                    | 7                                                       |                                               |                   | 1              | 5                     | 1 I                |                   | 7                                        |

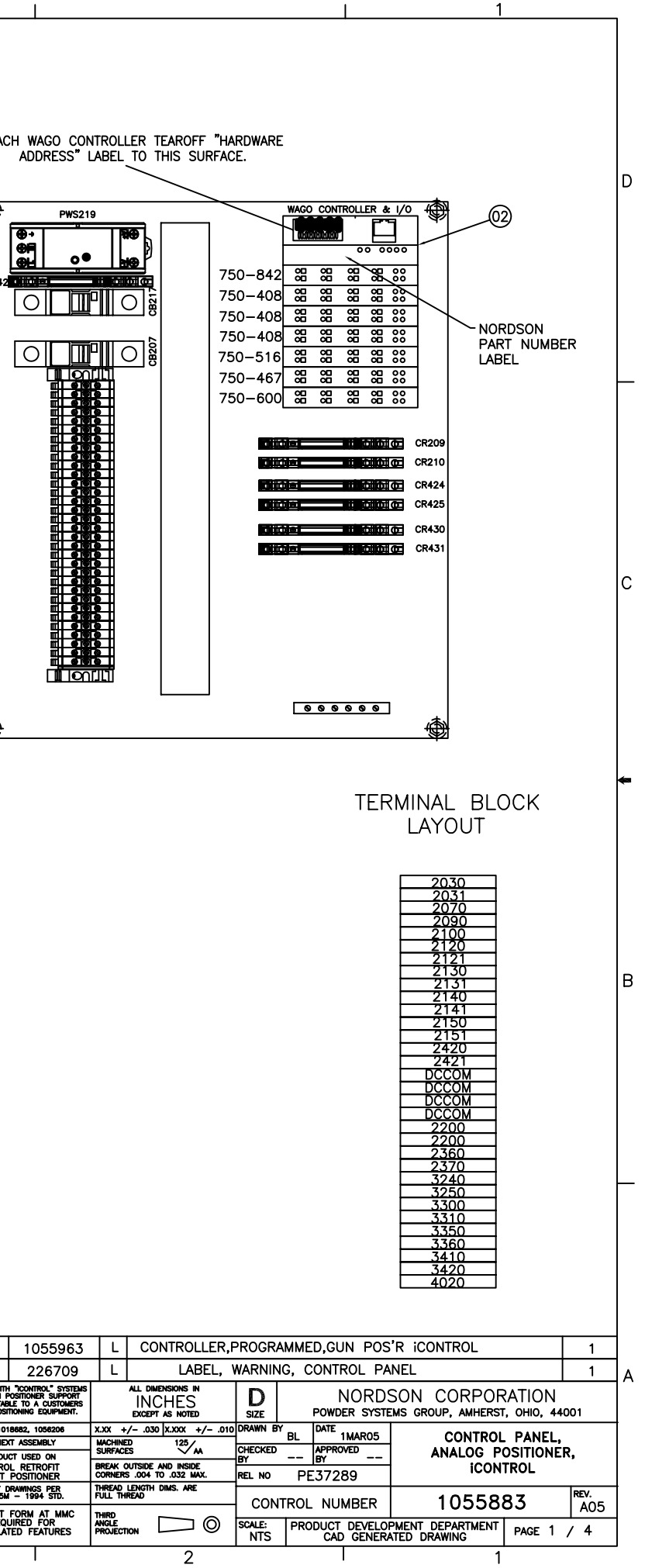

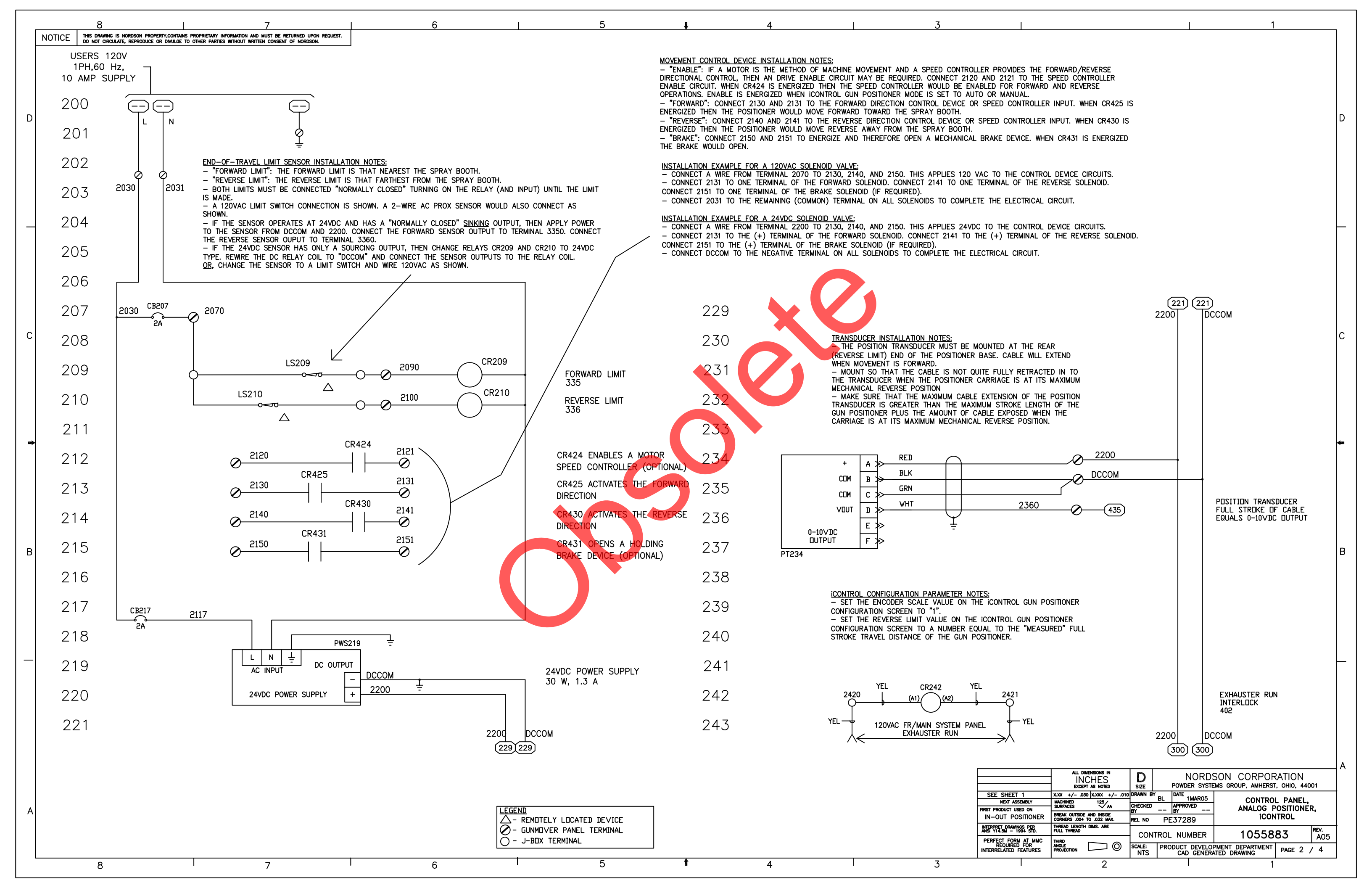
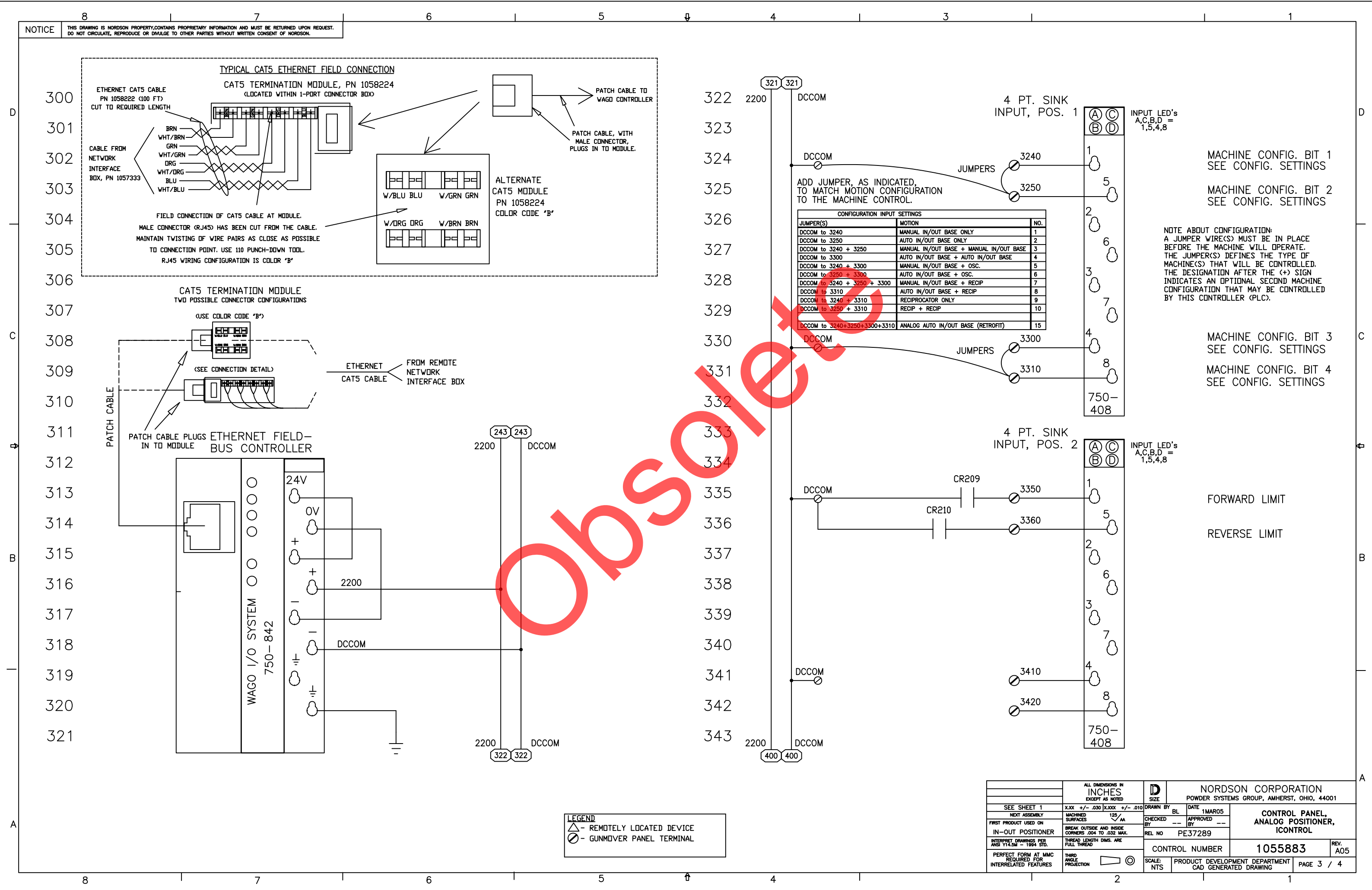

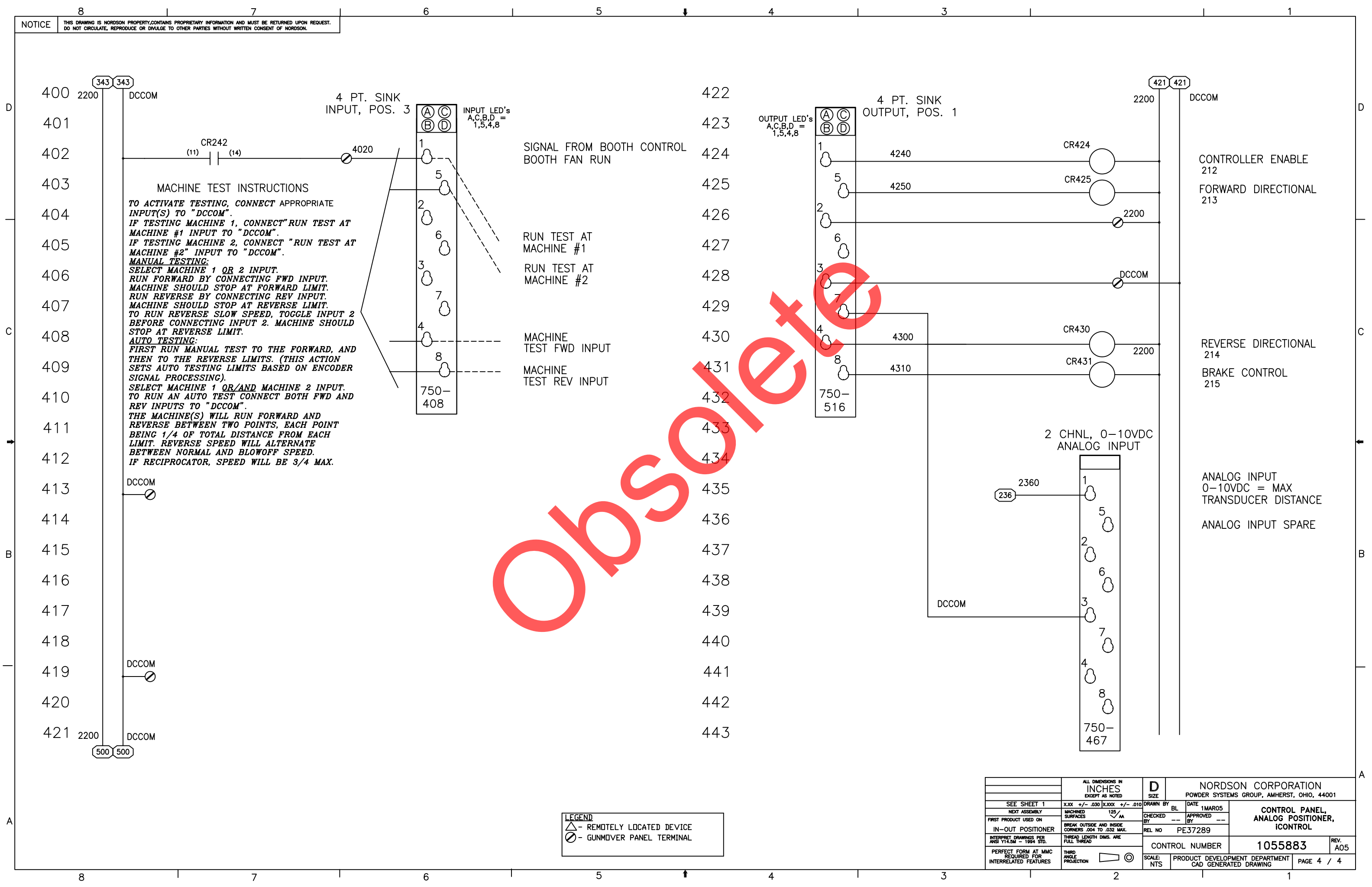

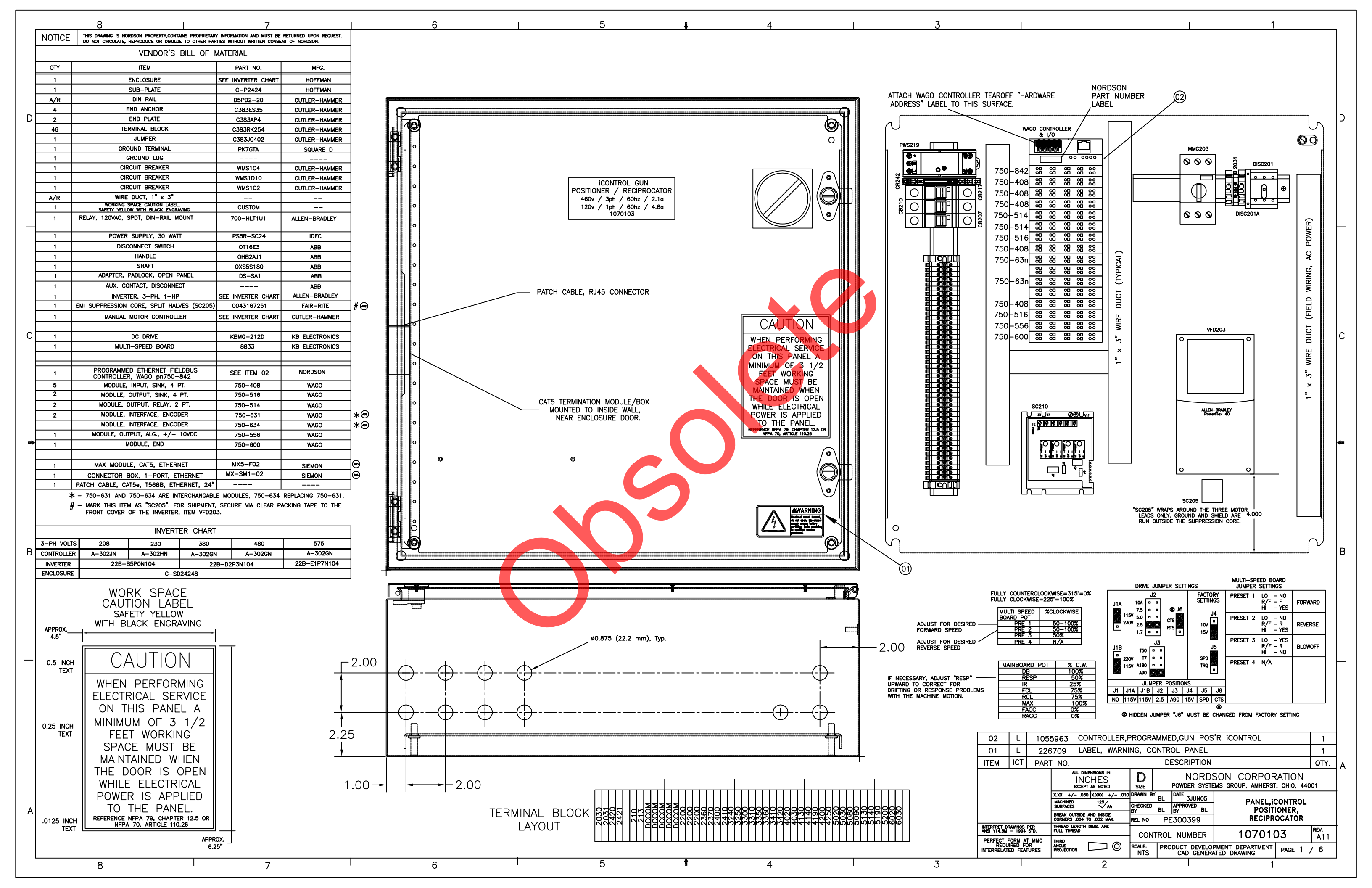

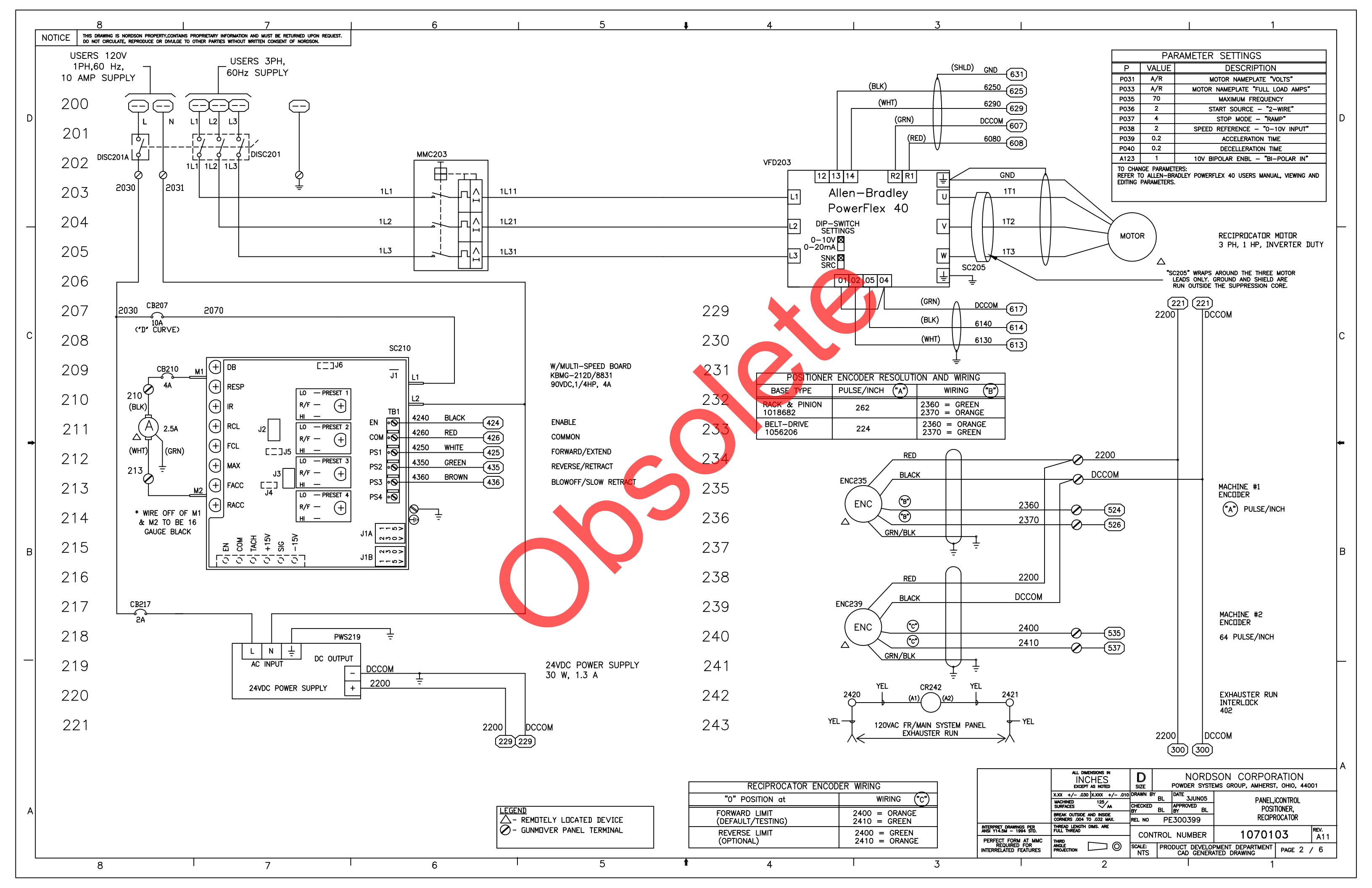

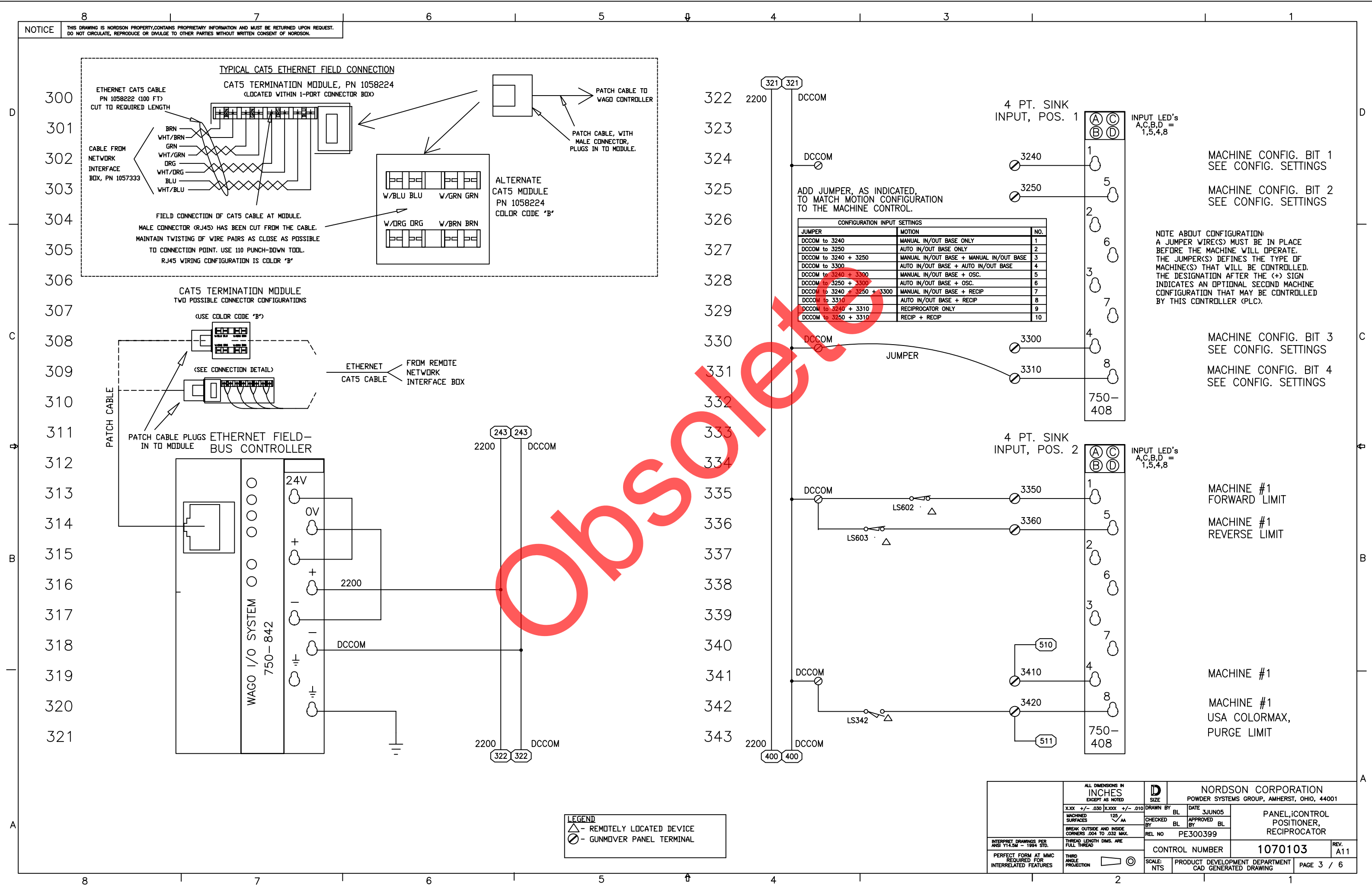

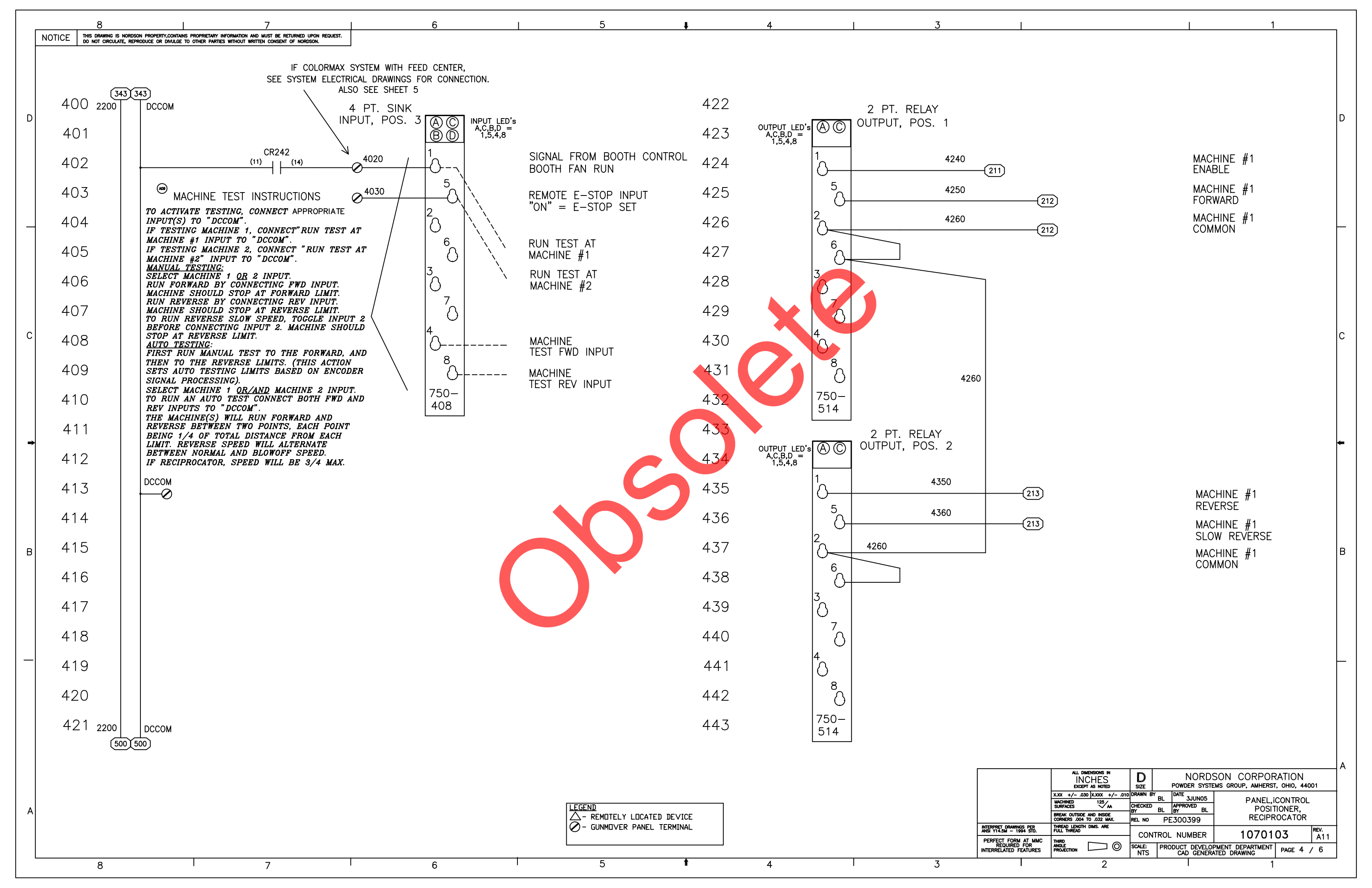

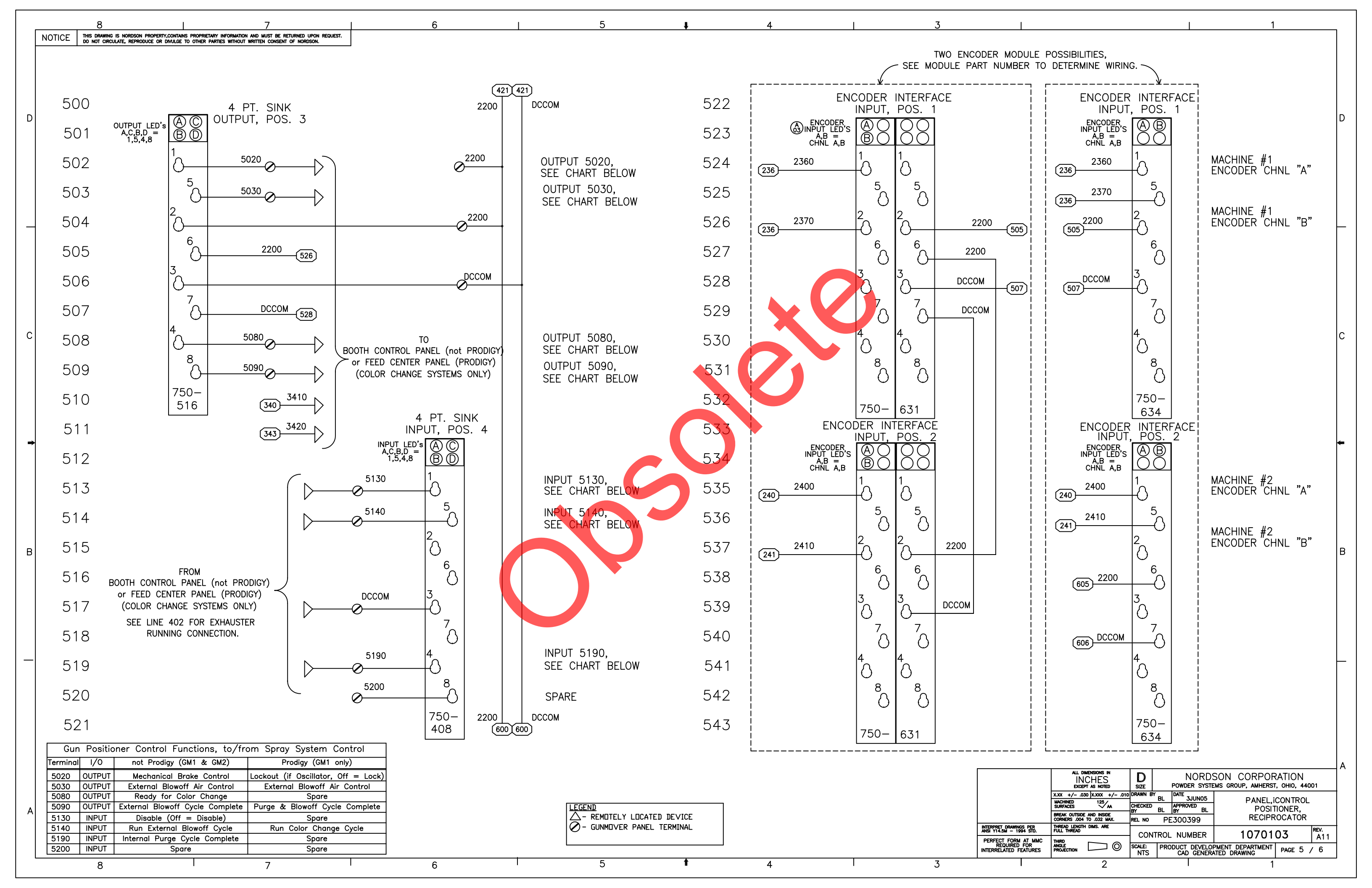

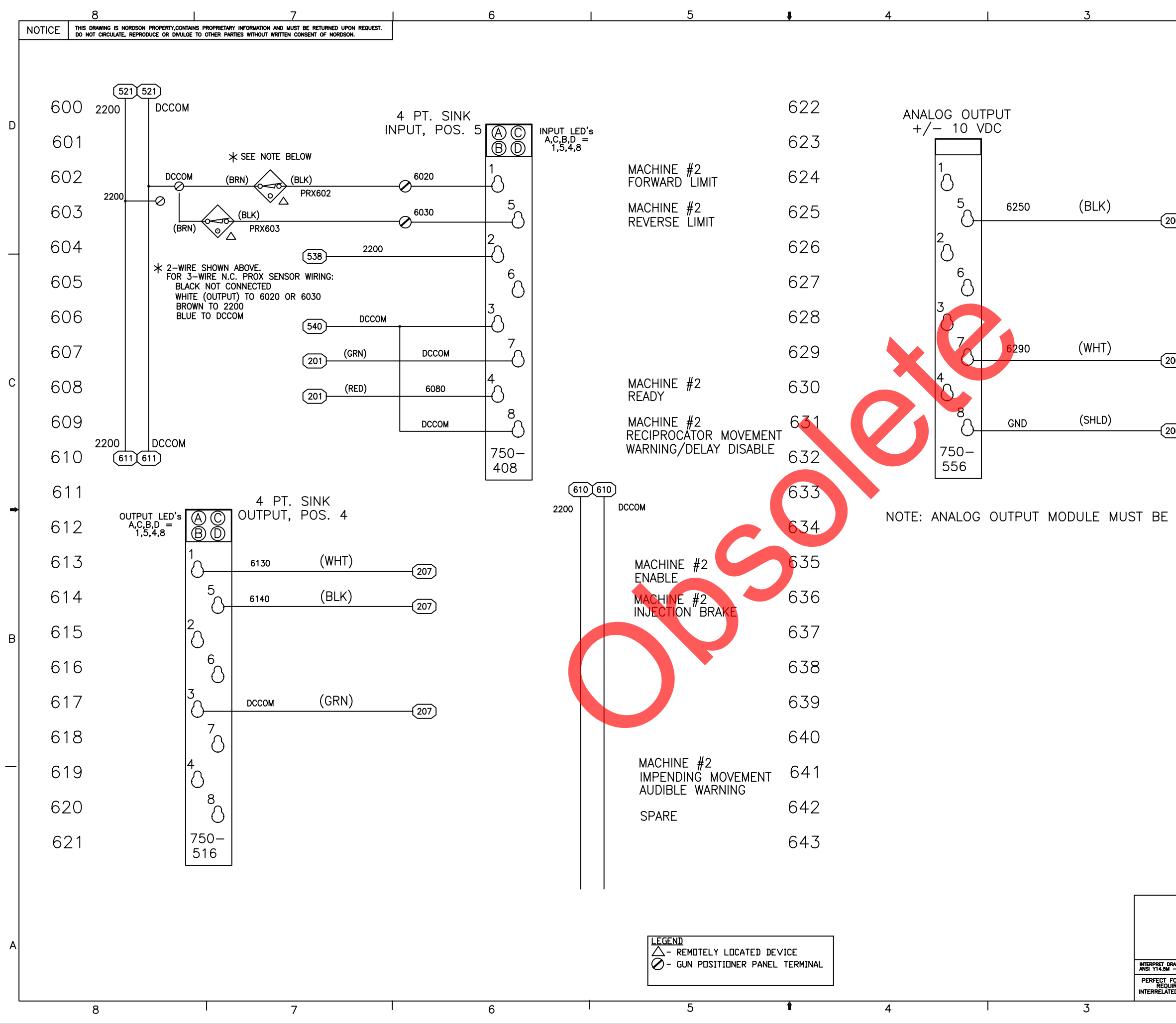

|                           |                                                        |               |                | 1                                                  |           |
|---------------------------|--------------------------------------------------------|---------------|----------------|----------------------------------------------------|-----------|
|                           |                                                        |               |                |                                                    |           |
|                           |                                                        |               |                |                                                    |           |
|                           |                                                        |               |                |                                                    |           |
|                           |                                                        |               |                |                                                    |           |
|                           |                                                        |               |                |                                                    |           |
|                           |                                                        |               |                |                                                    | D         |
|                           |                                                        |               |                |                                                    |           |
|                           |                                                        |               |                |                                                    |           |
|                           |                                                        |               |                |                                                    |           |
| 200                       |                                                        |               | MAC            | HINE #2                                            |           |
|                           |                                                        |               | ANAL           | $_{OG}^{HNL}$ #2                                   |           |
|                           |                                                        |               |                |                                                    |           |
|                           |                                                        |               |                |                                                    |           |
|                           |                                                        |               |                |                                                    |           |
|                           |                                                        |               |                |                                                    |           |
|                           |                                                        |               |                |                                                    |           |
| _                         |                                                        |               | MAC            | HINF #2                                            |           |
| 200                       |                                                        |               | ANAL           | OG OUTPUT (-)                                      |           |
|                           |                                                        |               |                |                                                    | С         |
|                           |                                                        |               |                |                                                    |           |
| 200]                      |                                                        |               |                |                                                    |           |
|                           |                                                        |               |                |                                                    |           |
|                           |                                                        |               |                |                                                    |           |
|                           |                                                        |               |                |                                                    |           |
|                           |                                                        |               |                |                                                    | *         |
| PHYSIC                    | ALLY POSITION                                          | NED           | AFIER ENC      | ODER MODULE(S).                                    |           |
|                           |                                                        |               |                |                                                    |           |
|                           |                                                        |               |                |                                                    |           |
|                           |                                                        |               |                |                                                    |           |
|                           |                                                        |               |                |                                                    |           |
|                           |                                                        |               |                |                                                    |           |
|                           |                                                        |               |                |                                                    | В         |
|                           |                                                        |               |                |                                                    |           |
|                           |                                                        |               |                |                                                    |           |
|                           |                                                        |               |                |                                                    |           |
|                           |                                                        |               |                |                                                    |           |
|                           |                                                        |               |                |                                                    |           |
|                           |                                                        |               |                |                                                    |           |
|                           |                                                        |               |                |                                                    |           |
|                           |                                                        |               |                |                                                    |           |
|                           |                                                        |               |                |                                                    |           |
|                           |                                                        |               |                |                                                    |           |
|                           |                                                        |               |                |                                                    |           |
|                           |                                                        |               |                |                                                    |           |
|                           | ALL DIMENSIONS IN                                      |               | NODO           |                                                    | A         |
|                           | INCHES<br>EXCEPT AS NOTED                              | SIZE          |                | SUN CURPURATION<br>EMS GROUP, AMHERST, OHIO, 44001 |           |
|                           | X.XX +/030 X.XXX +/010<br>MACHINED 125<br>SURFACES 125 | DRAWN B       | BL DATE 3JUN05 | PANEL, ICONTROL                                    |           |
|                           | BREAK OUTSIDE AND INSIDE<br>CORNERS .004 TO .032 MAX.  | REL NO        |                | RECIPROCATOR                                       |           |
| FORM AT MMC               |                                                        | CON           | TROL NUMBER    | 1070103 A                                          | /.<br>.11 |
| UIRED FOR<br>TED FEATURES |                                                        | SCALE:<br>NTS | PRODUCT DEVELO | PMENT DEPARTMENT PAGE 6 /                          | 6         |
|                           | 2                                                      |               |                | 1                                                  | -         |

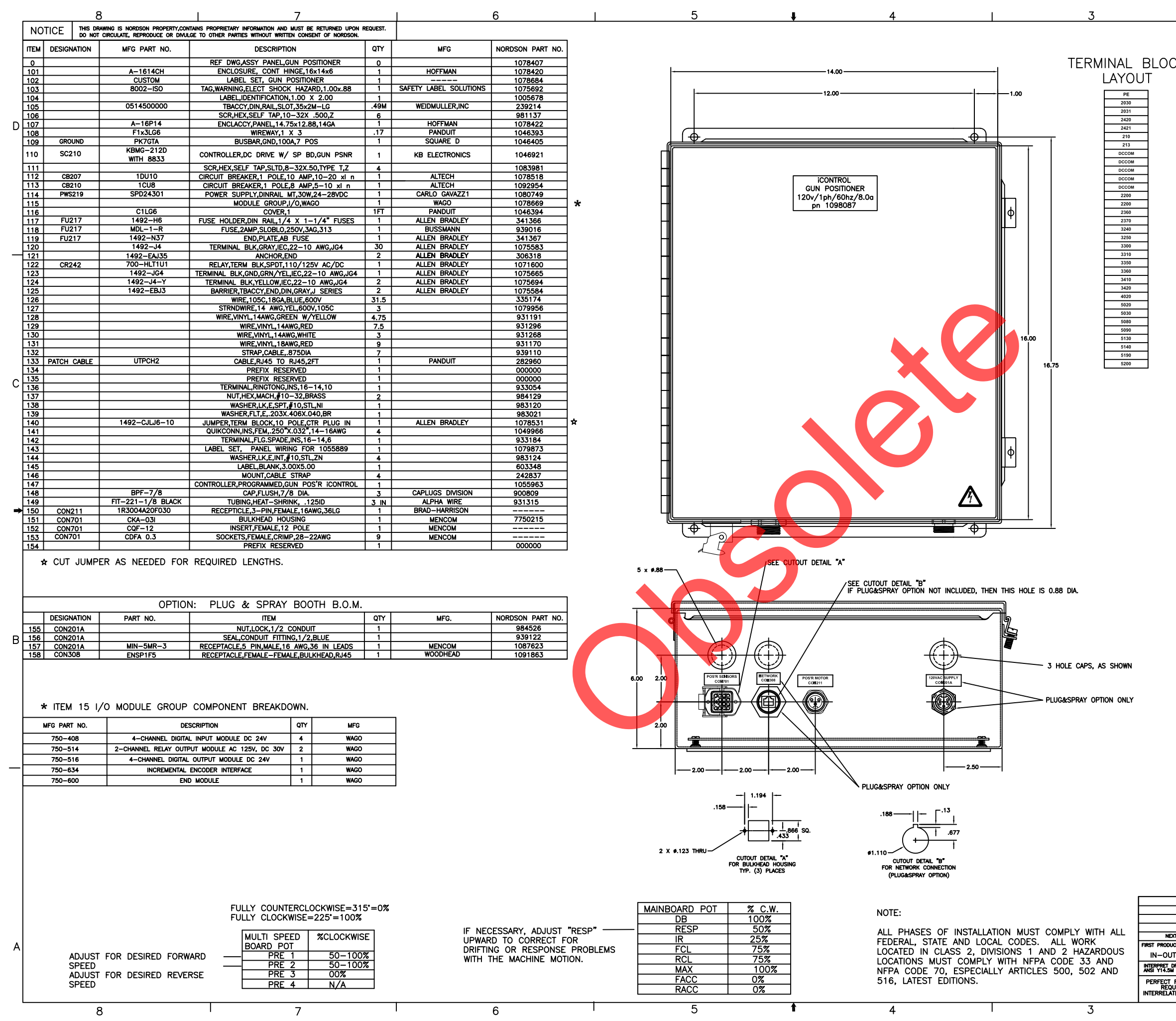

|                                           | 109808                                                                                                    | 7                                        | 1                       |                                | 1                          |     |
|-------------------------------------------|----------------------------------------------------------------------------------------------------|------------------------------------------|-------------------------|--------------------------------|----------------------------|-----|
|                                           |                                                                                                    |                                          |                         |                                |                            |     |
| Ж                                         |                                                                                                    |                                          |                         |                                |                            |     |
|                                           |                                                                                                    |                                          |                         |                                |                            |     |
| ATTA<br>ADDI                              | CH WAGO CONTROLLER TEAROI<br>RESS" LABEL TO THIS SURFAC                                                                         | FF "HARDWARE                             | \                       |                                | NORDSO<br>PART NI<br>LABEL |     |
|                                           |                                                                                                    |                                          | $\backslash$            |                                | (1                         | 02  |
| Ø                                         | PW\$219                                                                                                    | ]                                        |                         | <b>∌∥ ∕</b>                    | Ø                          |     |
|                                           |                                                                                                    |                                          |                         |                                | 1                          |     |
|                                           |                                                                                                    | Ĭ⊕Ĭ                                      | [!                      |                                |                            |     |
| CB207<br>CB210                            |                                                                                                    |                                          |                         |                                |                            |     |
| CR242                                     |                                                                                                    |                                          |                         |                                |                            |     |
| F0217                                     |                                                                                                    |                                          |                         |                                |                            | 15) |
|                                           |                                                                                                    |                                          | 18                      | 2 8 8 8<br>8 8 8               |                            |     |
|                                           |                                                                                                    |                                          | <u>1:881)</u><br>       |                                | <b>I₽</b>                  |     |
|                                           | 22361 491 491 497 22361<br>22361 491 193 196 22361<br>2366 491 195 196 22361<br>2376 491 195 196 2376<br>2376 2376 195 196 2376 |                                          | •                       | ₽∐<br>●  ৽ □                   | 1                          |     |
|                                           | 3220 20 20 20 20 320<br>3310 20 20 20 20 3310<br>3310 20 20 20 20 3310<br>3310 20 20 20 20 3310<br>3310 20 20 20 20 3310        |                                          |                         |                                |                            | с   |
|                                           | 3360 (2) (2) (2) (2) (2) (2) (2) (2) (2) (2)                                                                                    | TÕ                                       |                         |                                |                            |     |
|                                           |                                                                                                    |                                          |                         |                                |                            |     |
|                                           |                                                                                                    |                                          |                         |                                | ,<br>                      |     |
|                                           |                                                                                                    |                                          |                         |                                | ROUND                      |     |
| Ø                                         |                                                                                                    |                                          |                         |                                | Ø                          | *   |
|                                           |                                                                                                    |                                          |                         |                                |                            |     |
|                                           |                                                                                                    |                                          |                         |                                |                            |     |
|                                           |                                                                                                    |                                          |                         |                                |                            |     |
| Г                                         | DRIVE JUMPER S                                                                                                    | ETTINGS<br>FACTORY                       | JUMPER                  | SETTINGS                       |                            |     |
|                                           | J1A 10A •••<br>7.5 ••• 88 •                                                                                                    | J6 J4                                    |                         | R/F – F<br>HI – YES            | FORWARD                    | B   |
|                                           | 230V 2.5 CTS                                                                                                    |                                          | PRESET 2                | LO - NO<br>R/F - R<br>HI - YES | REVERSE                    |     |
|                                           | J1B J3                                                                                                    |                                          | PRESET 3                | LO – NO<br>R/F – R             | BLOWOFF                    |     |
|                                           |                                                                                                    | SPD                                      | PRESET 4                | HÍ – YES<br>N/A                |                            |     |
|                                           |                                                                                                    |                                          |                         |                                |                            |     |
|                                           | J1 J1A J1B J2 J3<br>NO 115V 115V 5.0 A90                                                                                        | J4 J5 J6<br>0 15V SPD CTS                |                         |                                |                            |     |
| ے<br>ج                                    |                                                                                                    | 6" MUST BE (                             |                         |                                | NRY SETTING                |     |
| Ŷ                                         |                                                                                                    | U MOST DE C                              |                         |                                | SETTING                    |     |
|                                           |                                                                                                    |                                          |                         |                                |                            |     |
|                                           |                                                                                                    |                                          |                         |                                |                            |     |
|                                           |                                                                                                    |                                          |                         |                                |                            |     |
|                                           | ALL DIMENSIONS IN                                                                                                    | D                                        | NORDSC                  | ON CORPO                       | RATION                     | A   |
| T ADDELING C                              | EXCEPT AS NOTED<br>X.XX +/030 X.XXX +/010                                                                                       | SIZE POWE                                | DER SYSTEMS             | GROUP, AMHER                   | RST, ОНЮ, 4400<br>DL PANFI | 1   |
| T USED ON<br>POSITIONER                   | BREAK OUTSIDE AND INSIDE<br>CORNERS .004 TO .032 MAX.                                                                           | CHECKED APPR<br>BY BL BY<br>REL NO PF601 | 746                     | GUN P<br>PLUG-IN               | OSITIONER,<br>, iCONTROL   |     |
| RAWINGS PER<br>- 1994 STD.<br>FORM AT MMC | THREAD LENGTH DIMS. ARE<br>FULL THREAD                                                                                          | CONTROL NU                               | MBER                    | 1098                           | 087                        | AO1 |
| IRED FOR<br>ED FEATURES                   |                                                                                                    | NTS CALE: PRODUCT                        | DEVELOPMI<br>D GENERATE | ENT DEPARTMEN<br>D DRAWING     | IT PAGE 1 /                | 7   |
| 1                                         | 2                                                                                                    |                                          | 1                       |                                | 1                          |     |

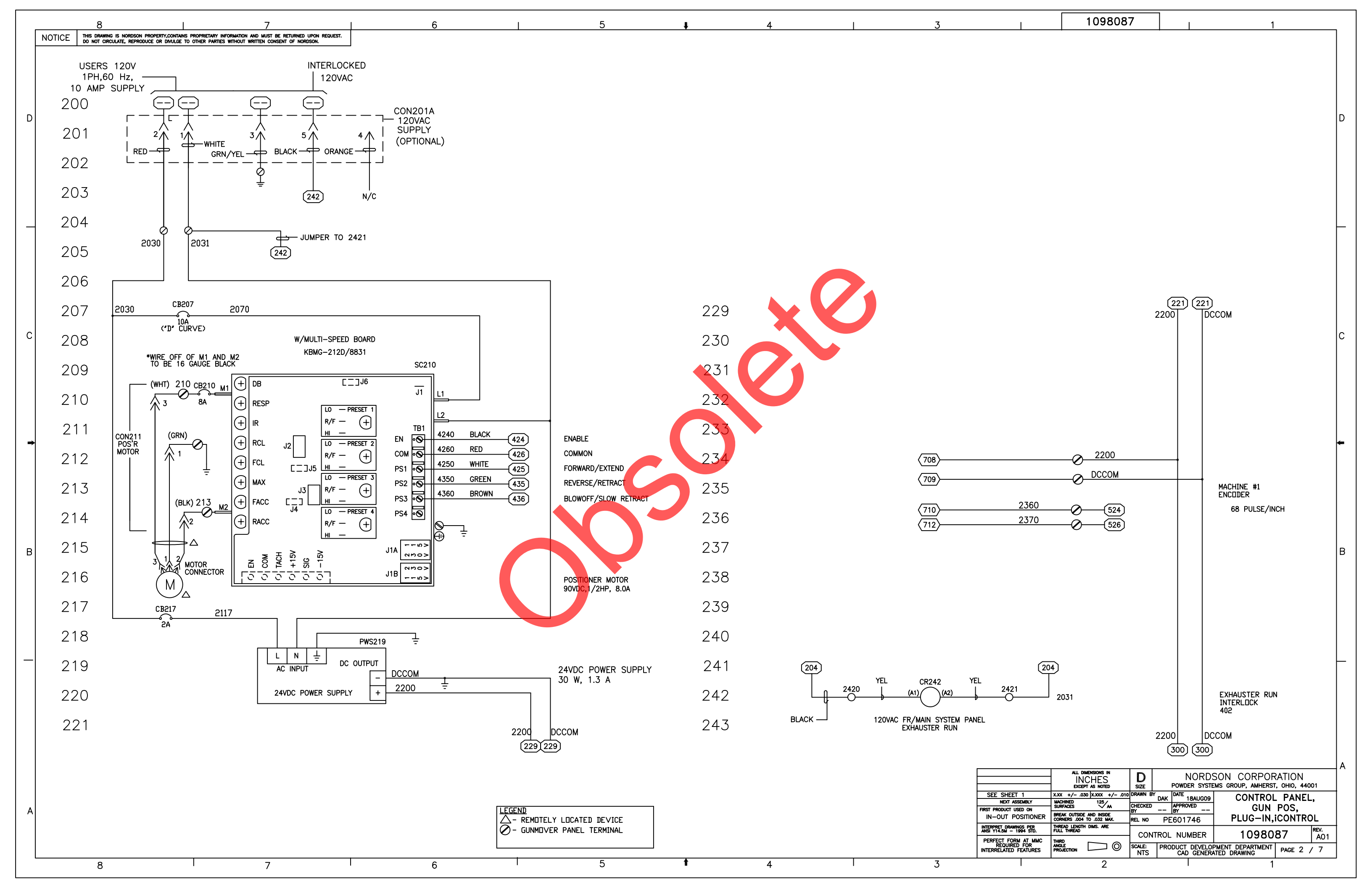

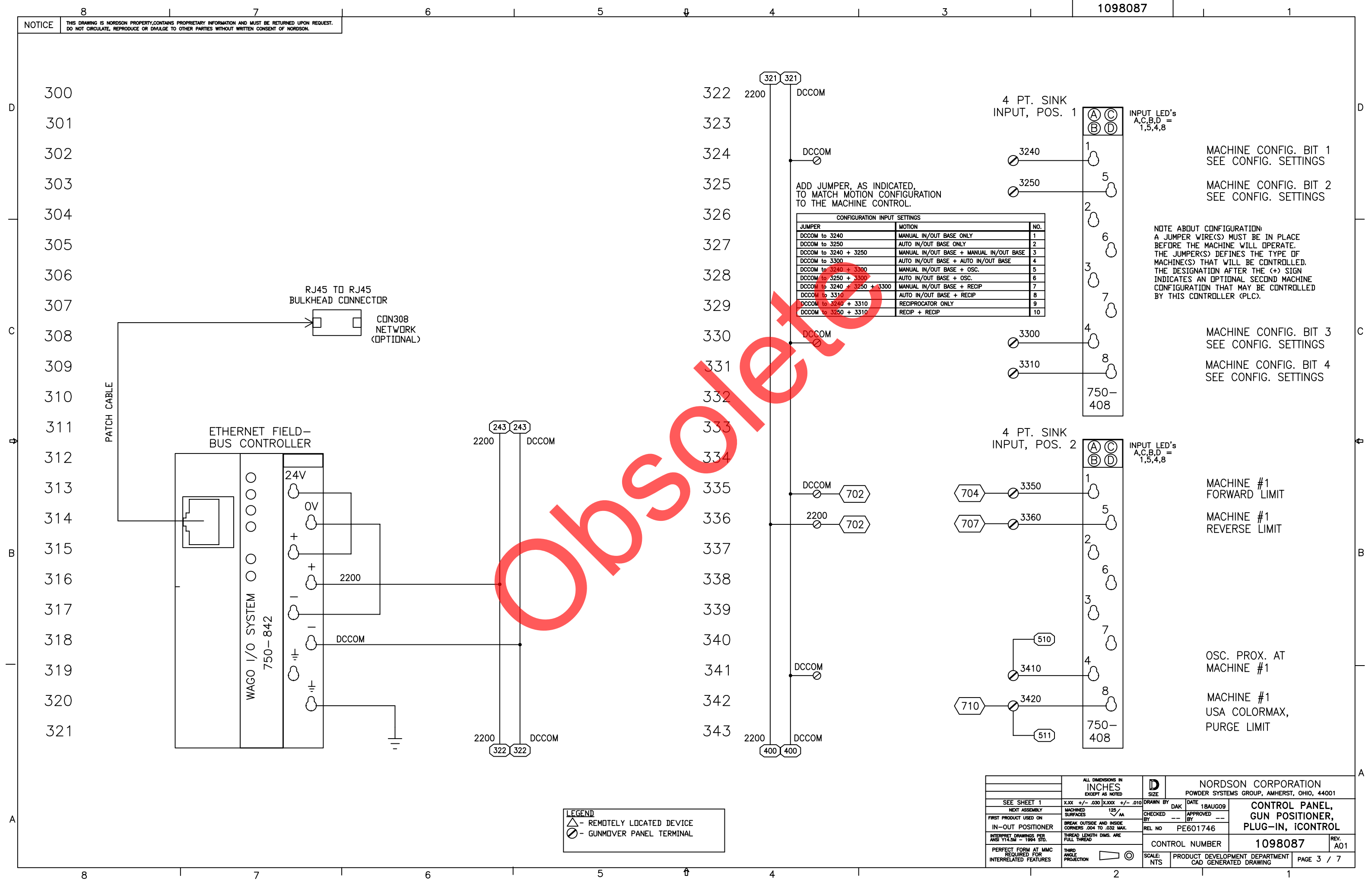

|  |  | 1098087 |  |  | 1 |
|--|--|---------|--|--|---|
|--|--|---------|--|--|---|

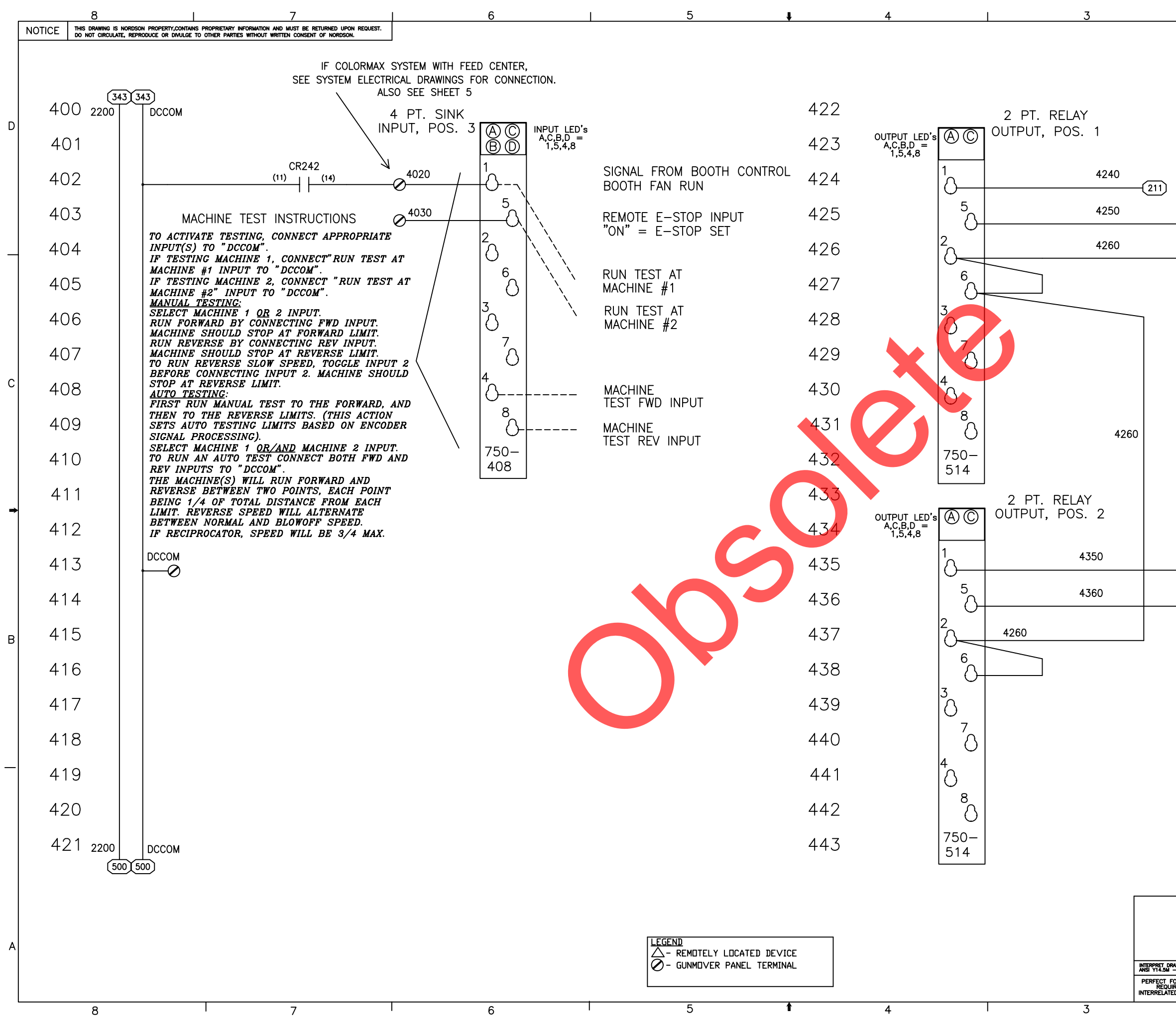

|                                          |                                                                                        | 09808                                                                                      | 7                                   |                                                                |                                                                 | 1                                                                                |                                |
|------------------------------------------|----------------------------------------------------------------------------------------|--------------------------------------------------------------------------------------------|-------------------------------------|----------------------------------------------------------------|-----------------------------------------------------------------|----------------------------------------------------------------------------------|--------------------------------|
| (21:                                     | 2)                                                                                     |                                                                                            |                                     | MA<br>EN<br>FC                                                 | ACHINE #<br>IABLE<br>ACHINE #<br>IRWARD                         | 1                                                                                | D                              |
| (21:                                     | 2                                                                                      |                                                                                            |                                     | MA<br>CC                                                       | ACHINE #<br>OMMON                                               | 1                                                                                | c                              |
|                                          |                                                                                        |                                                                                            |                                     |                                                                |                                                                 |                                                                                  | ~                              |
| 213<br>213                               |                                                                                        |                                                                                            |                                     | M<br>RI<br>M<br>SI<br>C                                        | ACHINE #<br>EVERSE<br>ACHINE #<br>_OW REVI<br>ACHINE #<br>OMMON | ¥1<br>ERSE<br>¥1                                                                 | В                              |
|                                          |                                                                                        |                                                                                            |                                     |                                                                |                                                                 |                                                                                  |                                |
|                                          | ALL DII<br>EXCEP<br>X.XX +/03<br>MACHINED<br>SURFACES<br>BREAK OUTSIDE<br>CORNERS .004 | MENSIONS IN<br>CHES<br>t as noted<br>0 x.xxx +/010<br>125/aa<br>AND INSIDE<br>to .032 MAX. | DRAWN BY<br>CHECKED<br>BY<br>REL NO | NOR<br>POWDER SY<br>BL DATE JJUNO<br>BL APPROVED E<br>PE601746 | RDSON CO<br>rstems group,<br>5<br>3L PI                         | DRPORATION<br>amherst, ohio, a<br>control pane<br>psnr & recii<br>lug—in, icontf | A<br>44001<br>CL,<br>P,<br>ROL |
| RAWINGS PER<br>- 1994 STD.               | THREAD LENGTH<br>FULL THREAD                                                           | DIMS. ARE                                                                                  | CON                                 | TROL NUMBER                                                    | २ 1                                                             | 098087                                                                           | REV.<br>AO1                    |
| FORM AT MMC<br>JIRED FOR<br>TED FEATURES | THIRD<br>ANGLE<br>PROJECTION                                                           | $\square$ 0                                                                                | SCALE:<br>NTS                       | PRODUCT DEVE<br>CAD GEN                                        | LOPMENT DEP                                                     | ARTMENT PAGE 4                                                                   | 4 / 7                          |
| I                                        | 1                                                                                      | 2                                                                                          |                                     |                                                                |                                                                 | 1                                                                                | ]                              |

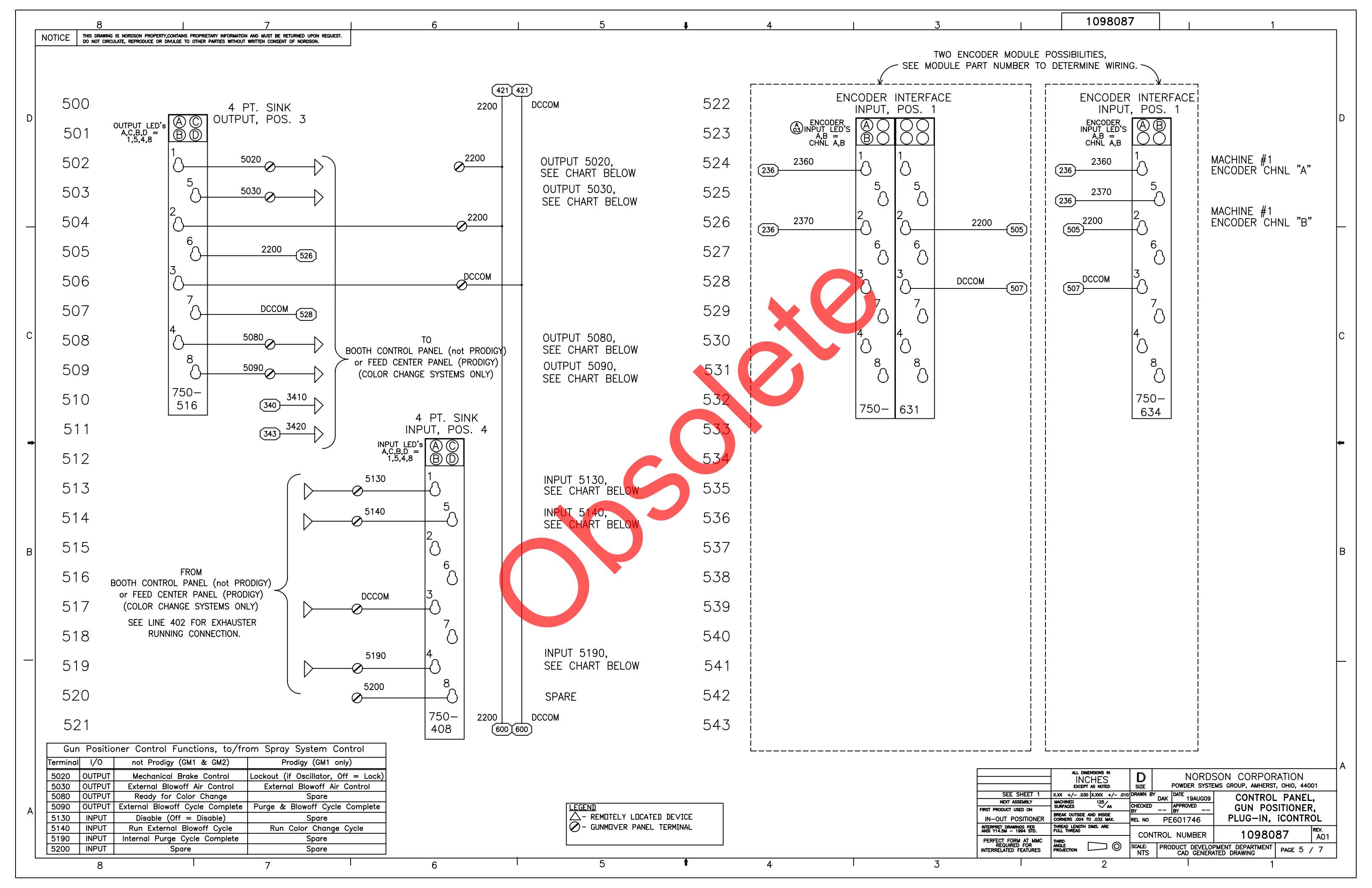

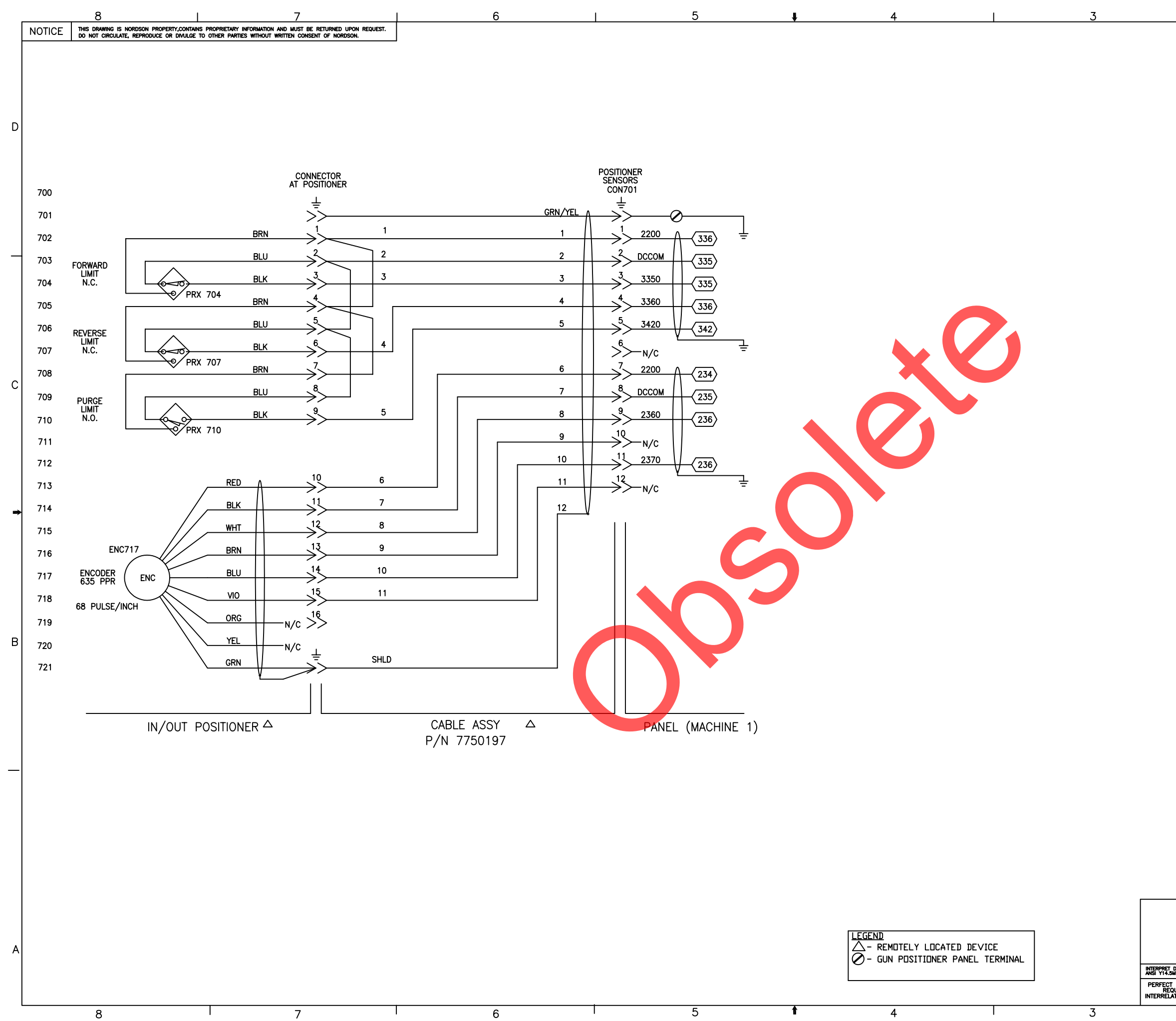

|                                           | 109808                                                                                           | 7                 |                   | 1                |               | ,        |
|-------------------------------------------|--------------------------------------------------------------------------------------------------|-------------------|-------------------|------------------|---------------|----------|
|                                           |                                                                                                  |                   |                   |                  |               |          |
|                                           |                                                                                                  |                   |                   |                  |               |          |
|                                           |                                                                                                  |                   |                   |                  |               |          |
|                                           |                                                                                                  |                   |                   |                  |               |          |
|                                           |                                                                                                  |                   |                   |                  |               |          |
|                                           |                                                                                                  |                   |                   |                  |               |          |
|                                           |                                                                                                  |                   |                   |                  |               |          |
|                                           |                                                                                                  |                   |                   |                  |               |          |
|                                           |                                                                                                  |                   |                   |                  |               |          |
|                                           |                                                                                                  |                   |                   |                  |               |          |
|                                           |                                                                                                  |                   |                   |                  |               |          |
|                                           |                                                                                                  |                   |                   |                  |               |          |
|                                           |                                                                                                  |                   |                   |                  |               |          |
|                                           |                                                                                                  |                   |                   |                  |               |          |
|                                           |                                                                                                  |                   |                   |                  |               | C        |
|                                           |                                                                                                  |                   |                   |                  |               |          |
|                                           |                                                                                                  |                   |                   |                  |               |          |
|                                           |                                                                                                  |                   |                   |                  |               |          |
|                                           |                                                                                                  |                   |                   |                  |               |          |
|                                           |                                                                                                  |                   |                   |                  |               |          |
|                                           |                                                                                                  |                   |                   |                  |               |          |
|                                           |                                                                                                  |                   |                   |                  |               |          |
|                                           |                                                                                                  |                   |                   |                  |               |          |
|                                           |                                                                                                  |                   |                   |                  |               |          |
|                                           |                                                                                                  |                   |                   |                  |               | В        |
|                                           |                                                                                                  |                   |                   |                  |               |          |
|                                           |                                                                                                  |                   |                   |                  |               |          |
|                                           |                                                                                                  |                   |                   |                  |               |          |
|                                           |                                                                                                  |                   |                   |                  |               |          |
|                                           |                                                                                                  |                   |                   |                  |               | $\vdash$ |
|                                           |                                                                                                  |                   |                   |                  |               |          |
|                                           |                                                                                                  |                   |                   |                  |               |          |
|                                           |                                                                                                  |                   |                   |                  |               |          |
|                                           |                                                                                                  |                   |                   |                  |               |          |
|                                           | ALL DIMENSIONS IN                                                                                | D                 | NORDS             |                  | N             |          |
|                                           | EACEPT AS NOTED       X.XX     +/-     .030     X.XXX     +/-     .010       MACHINED     125/AL | DRAWN BY DA       | K DATE 30JUN09    | CONTROL PANE     | -++001<br>EL, | ł        |
| DRAWINGS PER                              | BREAK OUTSIDE AND INSIDE<br>CORNERS .004 TO .032 MAX.<br>THREAD LENGTH DIMS. ARE                 | BY BL<br>REL NO F | ву BL<br>PE601746 | PLUG-IN, iCONTR  | ROL           |          |
| N - 1994 STD.<br>FORM AT MMC<br>UIRED FOR |                                                                                                  |                   | DL NUMBER         | 1098087          | A01           |          |
| AIURES                                    | 2                                                                                                | NTS               | CAD GENERA        | TED DRAWING PAGE | • • •         | J        |

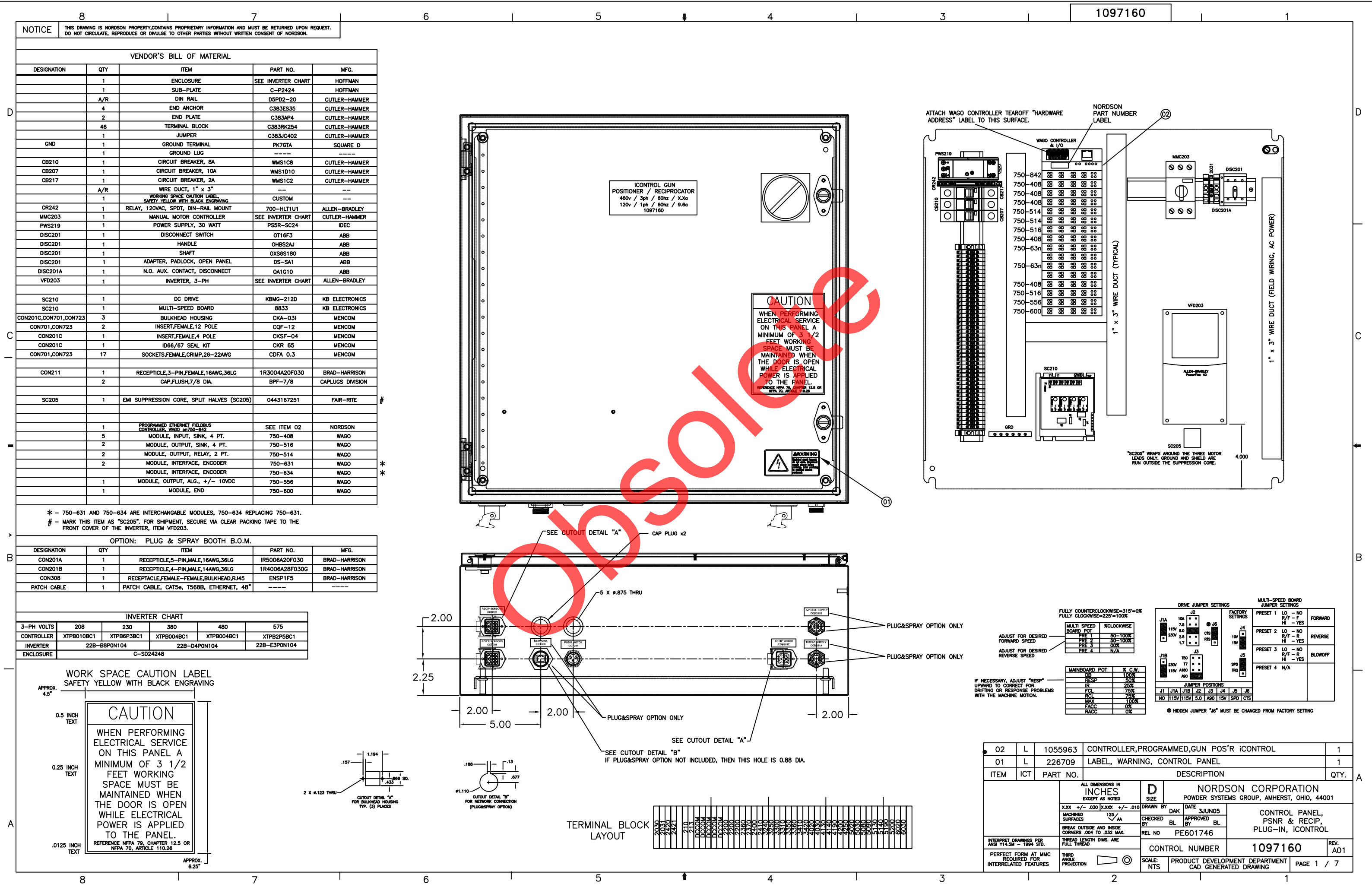

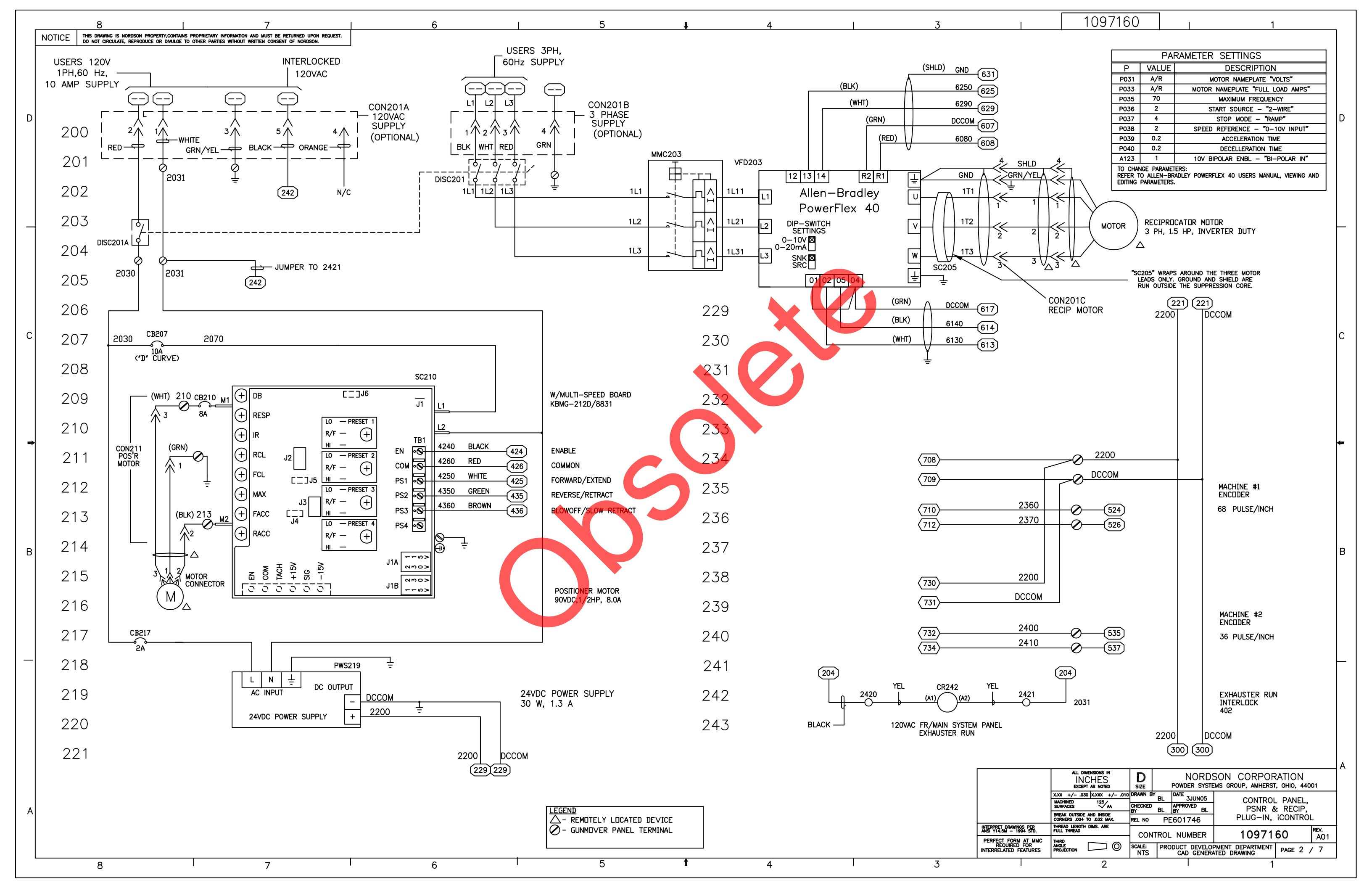

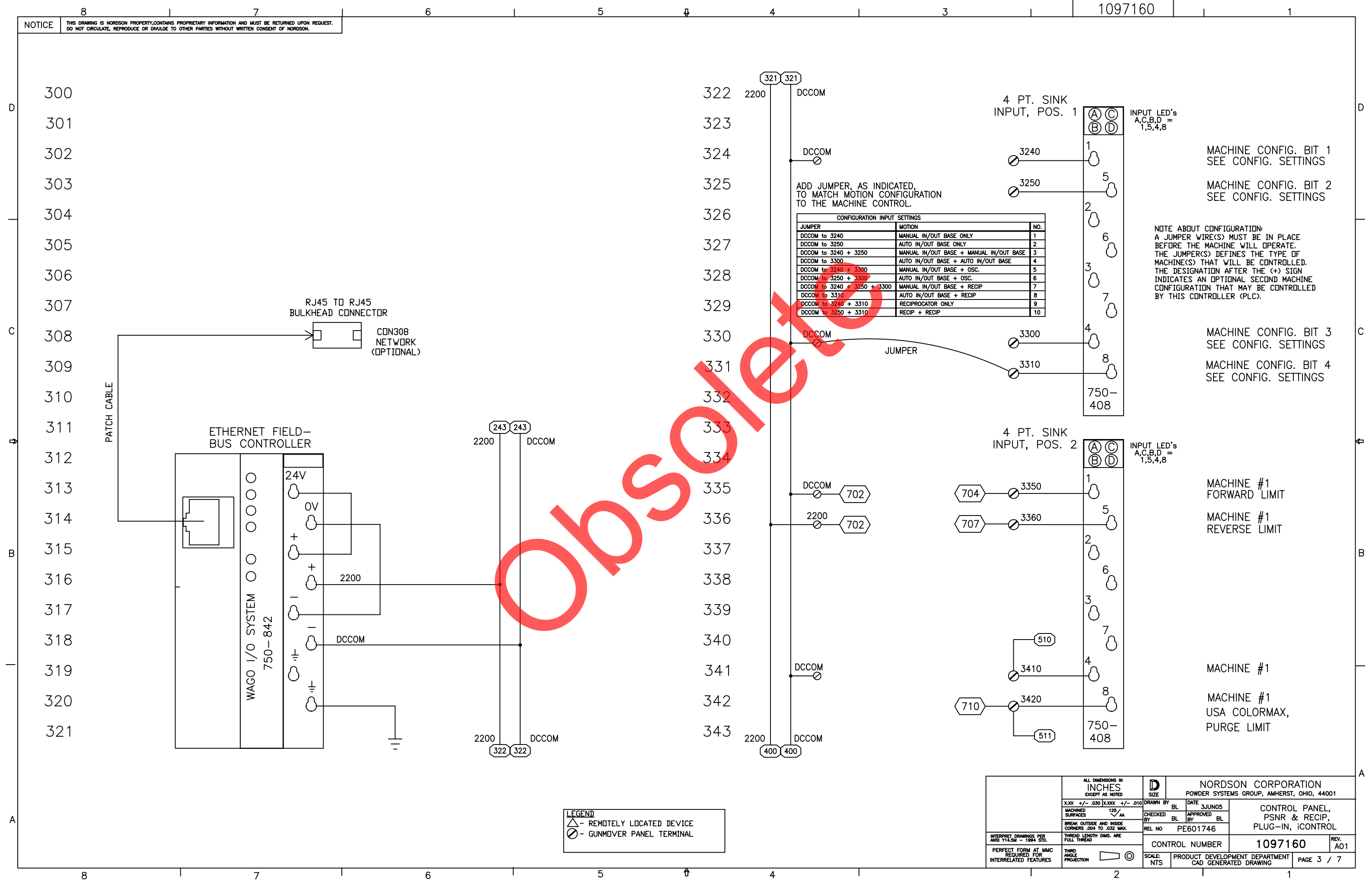

|  |  | 1097160 |  | 1 |  |
|--|--|---------|--|---|--|
|--|--|---------|--|---|--|

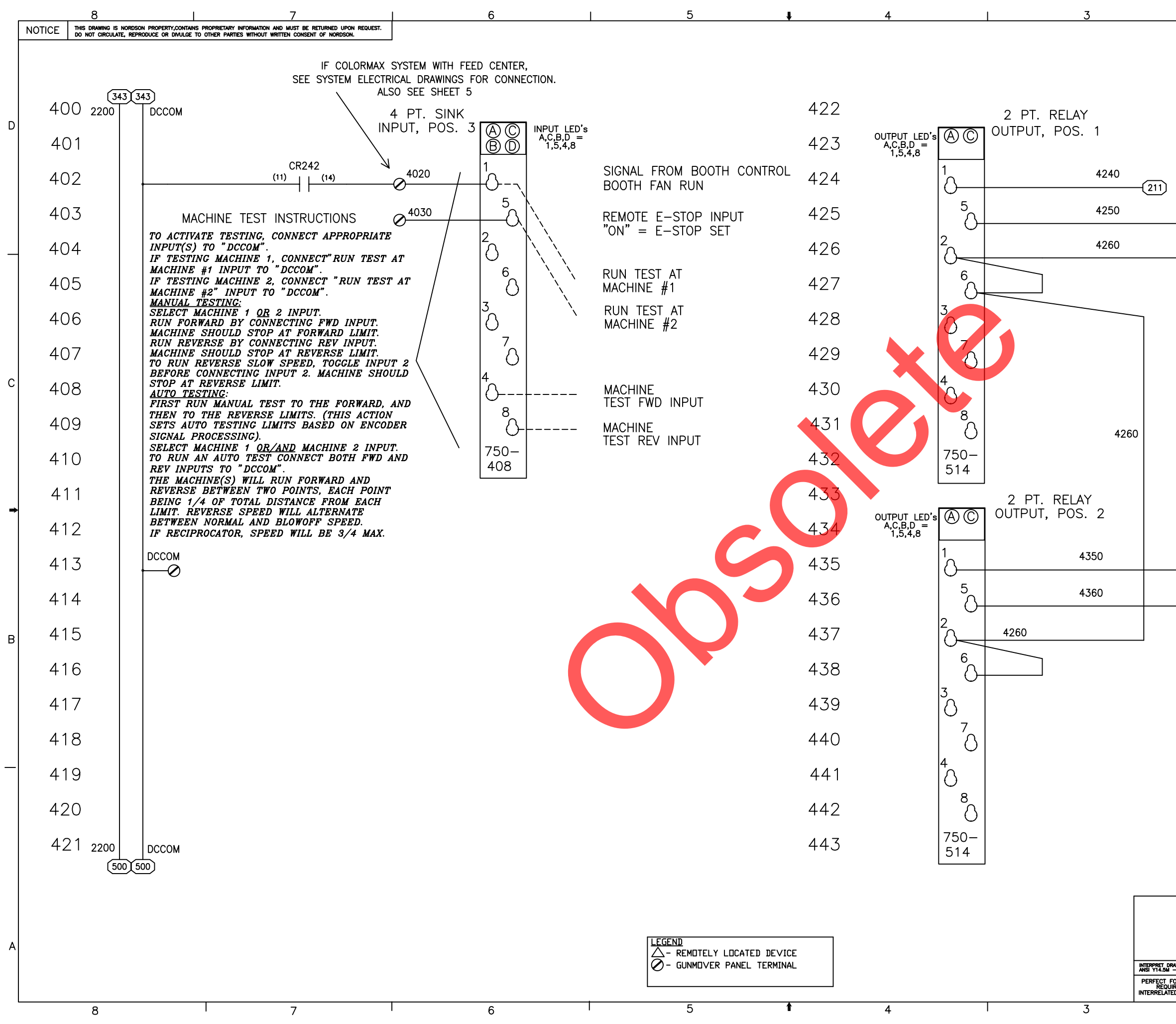

|                                          |                                                    | 100716                                                | <u>.</u>      | 7                                   |                                                   |                                                      |     |
|------------------------------------------|----------------------------------------------------|-------------------------------------------------------|---------------|-------------------------------------|---------------------------------------------------|------------------------------------------------------|-----|
|                                          |                                                    | 103/10                                                | 0             |                                     |                                                   | 1                                                    | ٦   |
| (21)                                     | 2)<br>2)                                           |                                                       |               | M<br>El<br>M<br>F <sup>(</sup><br>C | ACHIN<br>NABLE<br>ACHIN<br>ORWAI<br>ACHIN<br>OMMC | NE #1<br>NE #1<br>RD<br>NE #1<br>NN                  | D   |
|                                          |                                                    |                                                       |               |                                     |                                                   |                                                      | С   |
|                                          |                                                    |                                                       |               |                                     |                                                   |                                                      | -   |
| 213<br>213                               |                                                    |                                                       |               | MF<br>MS<br>MC                      | ACHII<br>EVER<br>ACHII<br>LOW<br>ACHII<br>COMM    | NE #1<br>SE<br>REVERSE<br>NE #1<br>ON                | В   |
|                                          | ALL DI<br>IN<br>Exces                              | MENSIONS IN<br>CHES<br>T AS NOTED<br>10 XXXX + (- 000 | D<br>SIZE     | NOI<br>POWDER S<br>Y IDATE          | RDSOI<br>Systems                                  | N CORPORATION<br>group, amherst, ohio, 44001         | _ A |
|                                          | X.XX +/03<br>MACHINED<br>SURFACES<br>BREAK OUTSIDE | 125<br>AND INSIDE                                     | CHECKED       | BL APPROVED<br>BL BY                | 05<br>BL                                          | CONTROL PANEL,<br>PSNR & RECIP,<br>PLUG-IN. iCONTROI |     |
| RAWINGS PER<br>- 1994 STD.               | CORNERS .004<br>THREAD LENGTH<br>FULL THREAD       | to .032 Max.<br>I DIMS. ARE                           | REL NO        | PE601746                            | ER                                                | 1097160 REV.<br>A01                                  | +   |
| FURM AT MMC<br>JIRED FOR<br>TED FEATURES | THIRD<br>ANGLE<br>PROJECTION                       |                                                       | scale:<br>NTS | PRODUCT DEV<br>CAD GE               | L<br>ELOPMEN<br>NERATED                           | T DEPARTMENT PAGE 4 / 7                              |     |
| 1                                        |                                                    | 2                                                     |               | I                                   |                                                   | 1                                                    |     |

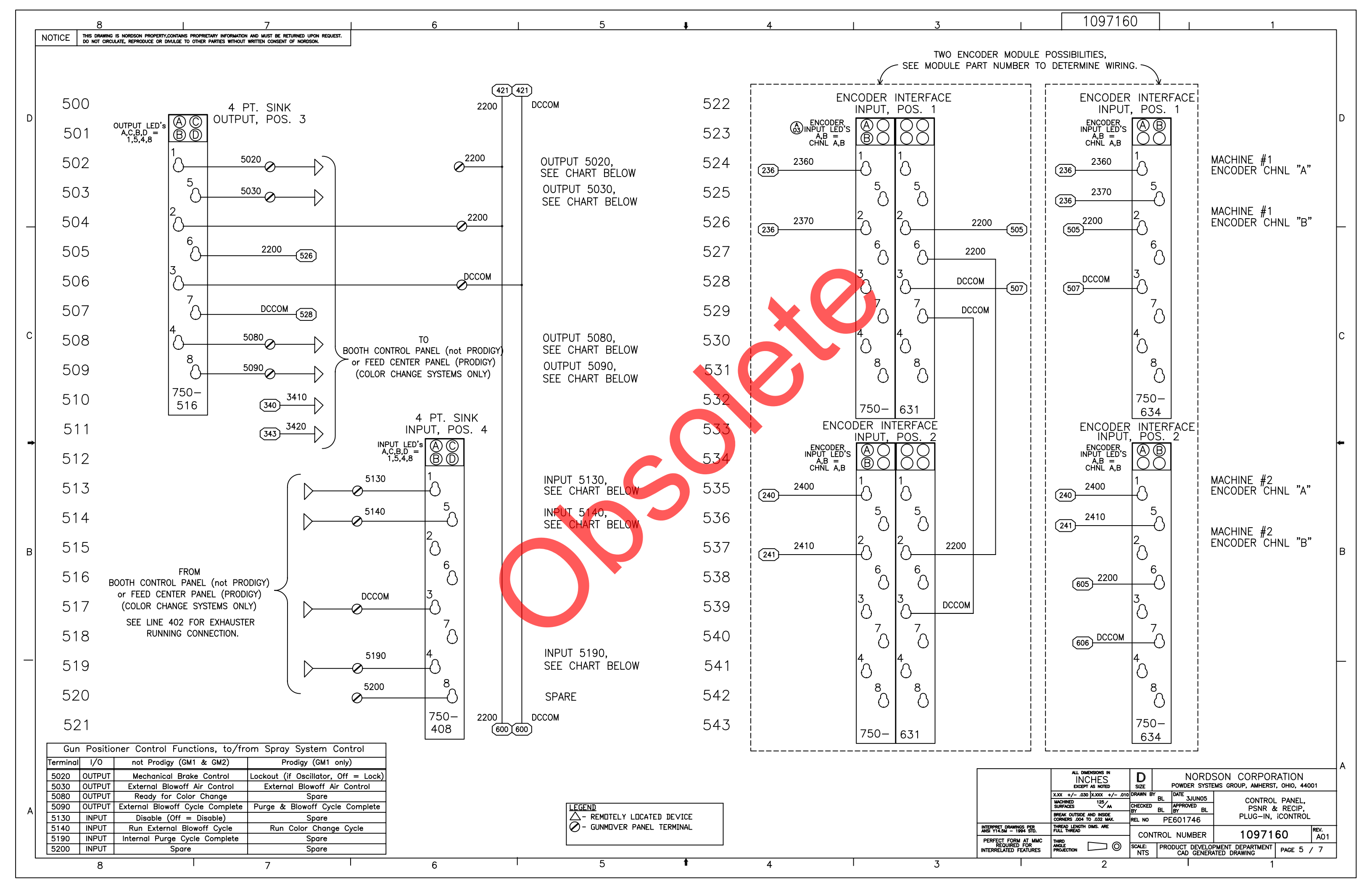

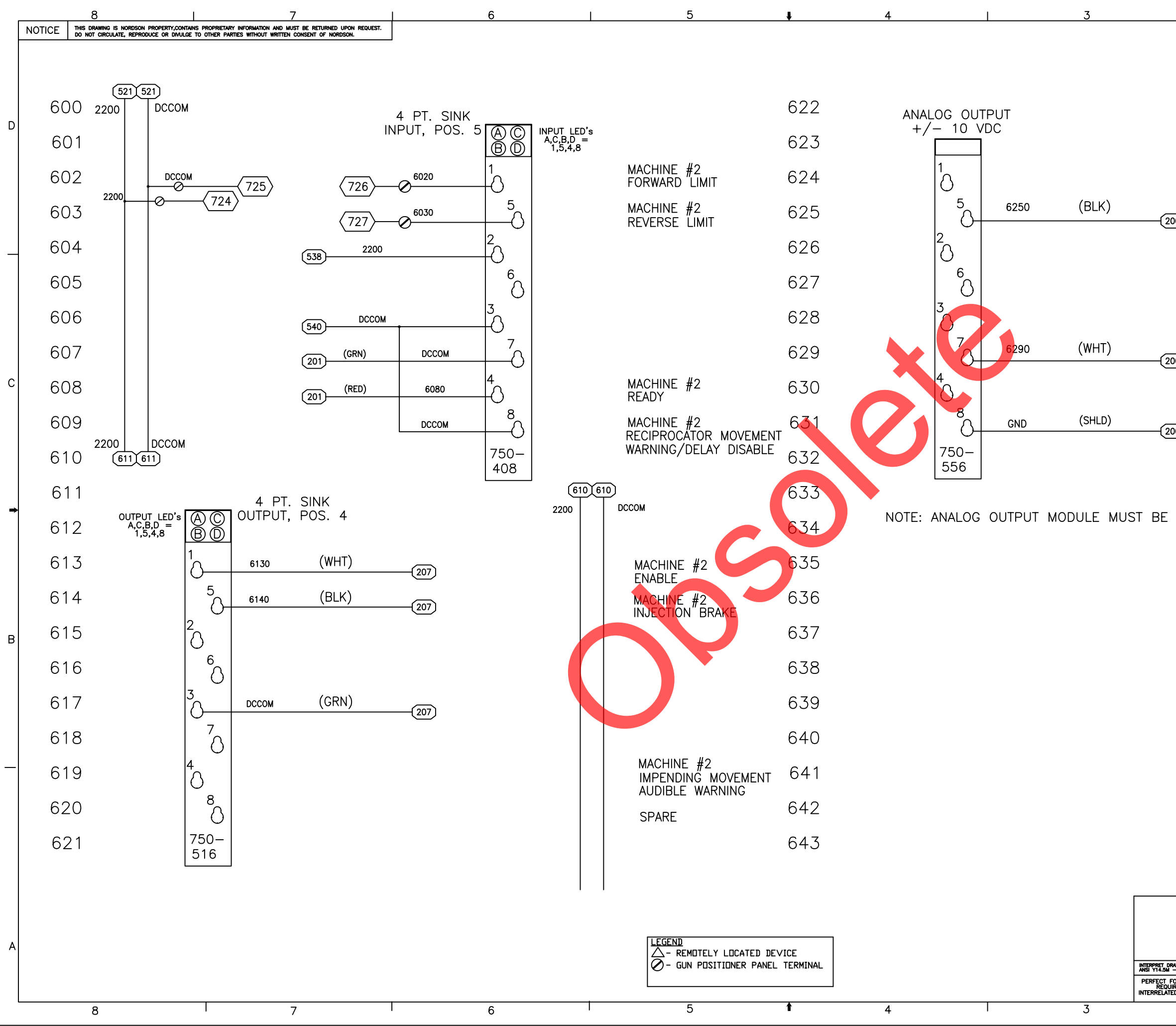

| I           | 109716                                                              | 0                | I                 | 1         |            |     |
|-------------|---------------------------------------------------------------------|------------------|-------------------|-----------|------------|-----|
|             |                                                                     | •                | ·                 |           |            | 7   |
|             |                                                                     |                  |                   |           |            |     |
|             |                                                                     |                  |                   |           |            |     |
|             |                                                                     |                  |                   |           |            |     |
|             |                                                                     |                  |                   |           |            |     |
|             |                                                                     |                  |                   |           |            | D   |
|             |                                                                     |                  |                   |           |            | -   |
|             |                                                                     |                  |                   |           |            |     |
|             |                                                                     |                  |                   |           |            |     |
|             |                                                                     |                  |                   |           |            |     |
| <u></u>     |                                                                     |                  |                   |           |            |     |
|             |                                                                     |                  | ANAL              | OG OUTPUT | (+)        |     |
|             |                                                                     |                  |                   |           |            | L   |
|             |                                                                     |                  |                   |           |            |     |
|             |                                                                     |                  |                   |           |            |     |
|             |                                                                     |                  |                   |           |            |     |
|             |                                                                     |                  |                   |           |            |     |
|             |                                                                     |                  |                   |           |            |     |
| 00)         |                                                                     |                  | MACH              | HINE #2   | ()         |     |
| _           |                                                                     |                  | ANAL              |           | (-)        |     |
|             |                                                                     |                  |                   |           |            | ľ   |
|             |                                                                     |                  |                   |           |            |     |
| 00          |                                                                     |                  |                   |           |            |     |
|             |                                                                     |                  |                   |           |            |     |
|             |                                                                     |                  |                   |           |            |     |
|             |                                                                     |                  |                   |           |            |     |
|             |                                                                     |                  |                   |           |            | *   |
| PHYSIC      | ALLY POSITION                                                       | NED AF           | ER ENC            | ODER MOD  | ULE(S).    |     |
|             |                                                                     |                  |                   |           |            |     |
|             |                                                                     |                  |                   |           |            |     |
|             |                                                                     |                  |                   |           |            |     |
|             |                                                                     |                  |                   |           |            |     |
|             |                                                                     |                  |                   |           |            |     |
|             |                                                                     |                  |                   |           |            | В   |
|             |                                                                     |                  |                   |           |            | - T |
|             |                                                                     |                  |                   |           |            |     |
|             |                                                                     |                  |                   |           |            |     |
|             |                                                                     |                  |                   |           |            |     |
|             |                                                                     |                  |                   |           |            |     |
|             |                                                                     |                  |                   |           |            |     |
|             |                                                                     |                  |                   |           |            | L   |
|             |                                                                     |                  |                   |           |            |     |
|             |                                                                     |                  |                   |           |            |     |
|             |                                                                     |                  |                   |           |            |     |
|             |                                                                     |                  |                   |           |            |     |
|             |                                                                     |                  |                   |           |            |     |
|             |                                                                     |                  |                   |           |            |     |
|             |                                                                     |                  |                   |           |            |     |
|             | ALL DIMENSIONS IN<br>INCHES                                         | D                | NORDS             |           |            |     |
|             | LACEPT AS NOTED<br>X.XX +/030 X.XXX +/010<br>MACHINED               | DRAWN BY<br>BL   | DATE 3JUN05       | CONTROL   | PANFI      | -   |
|             | BREAK OUTSIDE AND INSIDE                                            | CHECKED<br>BY BL | APPROVED<br>BY BL | PSNR &    | RECIP,     |     |
| RAWINGS PER | CORNERS .004 TO .032 MAX.<br>THREAD LENGTH DIMS. ARE<br>FULL THREAD | REL NO PE        | 601746            | 1 LUG-IN, |            | _   |
| FORM AT MMC |                                                                     |                  |                   | 10971     |            | 1   |
| ED FEATURES |                                                                     | NTS              | CAD GENERA        |           | PAGE 6 / 7 |     |
|             | ,                                                                   |                  |                   |           |            |     |

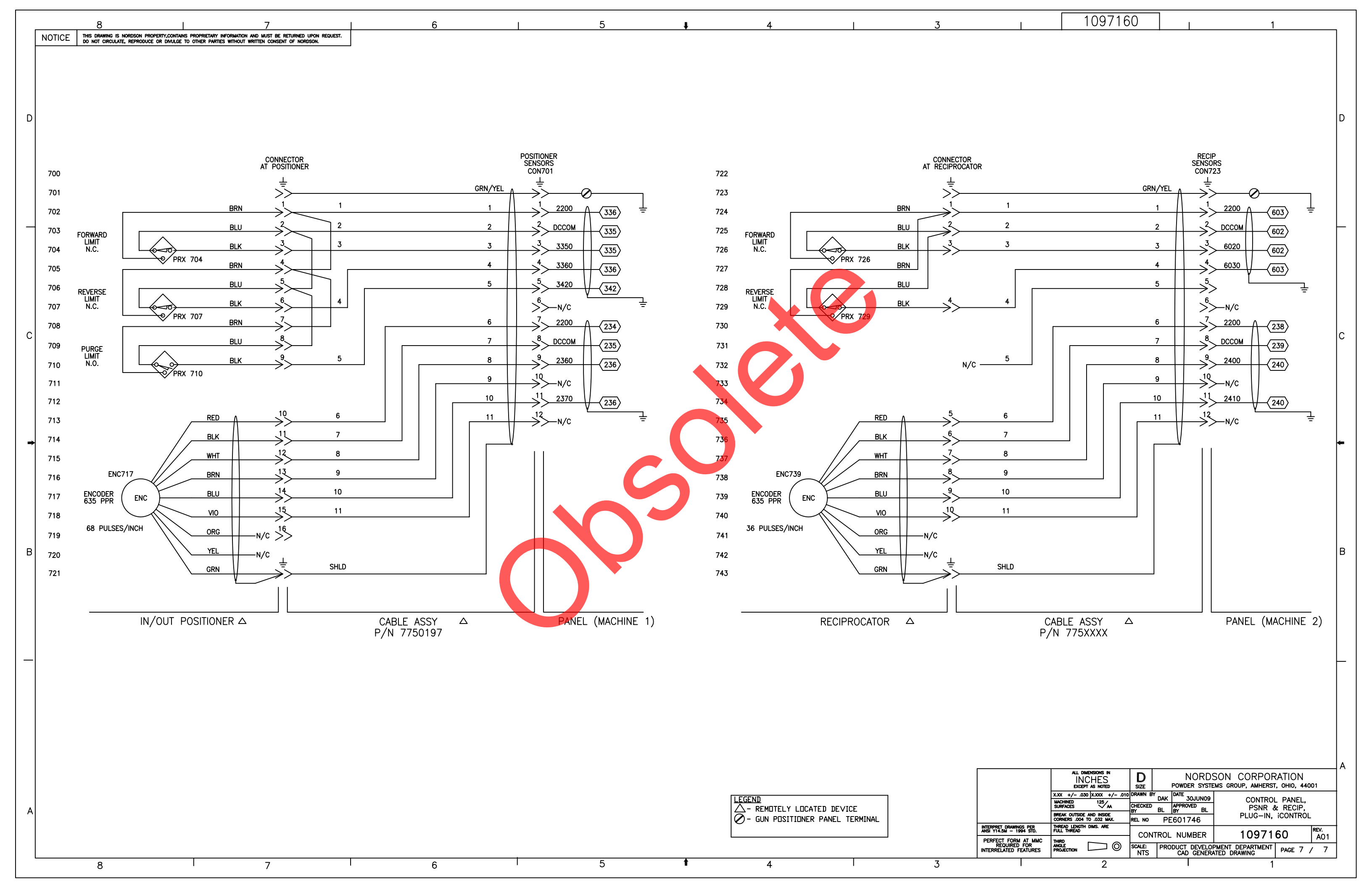

| M D | THIS DRAWING IS                                                            | ,1.00 X 2.00                                                                                                    | 7 TARY INFORMATION AND MUST BE RETURNED UPON REQUEST.                                                                                                    |                                        | 6                                                                                              |                    | 5                                                                                                  | ţ                                                                                                    | 4                                                                                                    |                                                                                                    | 3                      |
|-----|----------------------------------------------------------------------------|----------------------------------------------------------------------------------------------------|----------------------------------------------------------------------------------------------------|----------------------------------------|------------------------------------------------------------------------------------------------|--------------------|----------------------------------------------------------------------------------------------------|----------------------------------------------------------------------------------------------------|----------------------------------------------------------------------------------------------------|----------------------------------------------------------------------------------------------------|------------------------|
|     |                                                                            | MEG PART NO                                                                                                    | PARTIES WITHOUT WRITTEN CONSENT OF NORDSON.                                                                                                    | OTY                                    | MEG                                                                                            | NORDSON PART NO    |                                                                                                    | <b>F</b>                                                                                                   |                                                                                                    | ®-1                                                                                                    | <u>, p</u> √           |
|     | LaidhAndh                                                                  | MIG FART NO.                                                                                                    | REF DWG,ASSY PANEL,GUN POSITIONER                                                                                                    | 0                                      | wi 6                                                                                           | 1078407            | PATCH CABLE,<br>R.145, CONNECTOR                                                                   | $\neg$                                                                                                    | UCONTROL<br>GUR POSITICISMER<br>120v1pHteRCH2.0a                                                                                                    |                                                                                                    |                        |
|     |                                                                            | A-1614CH<br>CUSTOM                                                                                                    | ENCLOSURE, CONT HINGE, 16x14x6<br>LABEL SET, GUN POSITIONER                                                                                                    | 1                                      | HOFFMAN                                                                                        | 1078420<br>1078684 |                                                                                                    |                                                                                                    | p.ht 1066889                                                                                                    | T I                                                                                                    |                        |
|     |                                                                            | 8002-ISO                                                                                                    | TAG,WARNING,ELECT SHOCK HAZARD,1.00x.88<br>LABEL,IDENTIFICATION,1.00 X 2.00                                                                                                    | 1                                      | SAFETY LABEL SOLUTIONS                                                                         | 1075692<br>1005678 |                                                                                                    |                                                                                                    |                                                                                                    |                                                                                                    |                        |
| _   |                                                                            | 0514500000                                                                                                    | TBACCY,DIN,RAIL,SLOT,35x2M-LG<br>SCR,HEX,SELF TAP.10-32X .500,Z                                                                                                    | .49M                                   | WEIDMULLER,INC                                                                                 | 239214<br>981137   |                                                                                                    |                                                                                                    |                                                                                                    |                                                                                                    |                        |
| -   |                                                                            | A-16P14<br>F1x3LG6                                                                                                    | ENCLACCY, PANEL, 14.75x12.88, 14GA<br>WIREDUCT. 1 X 3. PVC. GRAY. SLOTTED                                                                                                    | 1<br>1FT                               | HOFFMAN<br>PANDUIT                                                                             | 1078422<br>1090158 | CAT5 TERMINATION MODULE                                                                            |                                                                                                    |                                                                                                    | 10.75                                                                                                    |                        |
|     | GROUND                                                                     | PK7GTA                                                                                                    | GROUND TERMINAL                                                                                                    | 1                                      | SQUARE D                                                                                       | 1046405            | MOUNTED TO INSIDE V<br>NEAR ENCLOSURE D                                                            | WALL,                                                                                                    |                                                                                                    | 16.75                                                                                                    | 16.00                  |
|     | SC210                                                                      | WITH 8833                                                                                                    | CONTROLLER, DC DRIVE W/ SP BD, GUN PSNR                                                                                                    | 1                                      | KB ELECTRONICS                                                                                 | 1046921            |                                                                                                    |                                                                                                    |                                                                                                    | 1                                                                                                    |                        |
|     | CB207                                                                      | 1DU10                                                                                                    | CIRCUIT BREAKER,1 POLE,10 AMP,10-20 xl n                                                                                                    | 4                                      | ALTECH                                                                                         | 1083981            |                                                                                                    |                                                                                                    |                                                                                                    | <b>i</b>                                                                                                    |                        |
|     | CB210                                                                      | 1008<br>PS5R-SD24                                                                                                    | CIRCUIT BREAKER,1 POLE,8 AMP<br>POWER SUPPLY,60W                                                                                                    | 1                                      | ALTECH<br>IDEC                                                                                 | 1092954<br>1092955 |                                                                                                    |                                                                                                    |                                                                                                    |                                                                                                    |                        |
|     |                                                                            | C1LG6                                                                                                    | MODULE GROUP,I/O,WAGO<br>COVER,1                                                                                                    | 1<br>1FT                               | WAGO<br>PANDUIT                                                                                | 1078669<br>1046394 | *                                                                                                  |                                                                                                    |                                                                                                    | . 19                                                                                                    |                        |
|     | FU217<br>FU217                                                             | 1492-H6<br>MDL-1-R                                                                                                    | FUSE HOLDER,DIN RAIL,1/4 X 1-1/4" FUSES<br>FUSE,2AMP,SLOBL0,250V,3AG,313                                                                                                    | 1                                      | ALLEN BRADLEY<br>BUSSMANN                                                                      | 341366<br>939016   |                                                                                                    | <b></b>                                                                                                    |                                                                                                    |                                                                                                    |                        |
|     | FU217                                                                      | 1492-N37<br>1492-J4                                                                                                    | END, PLATE, AB FUSE                                                                                                    | 1 30                                   | ALLEN BRADLEY                                                                                  | 341367<br>1075583  |                                                                                                    |                                                                                                    | 12 00                                                                                                    |                                                                                                    | l                      |
|     | CP242                                                                      | 1492-EAJ35                                                                                                    | ANCHOR,END                                                                                                    | 2                                      |                                                                                                | 306318             |                                                                                                    | -                                                                                                    | 12.00                                                                                                    |                                                                                                    |                        |
|     | CR242                                                                      | 1492–JG4                                                                                                    | TERMINAL BLK, GDL, SPDI, HO/123V AC/DC                                                                                                    |                                        | ALLEN BRADLEY                                                                                  | 1071600            |                                                                                                    | I                                                                                                    | 14.00                                                                                                    | I                                                                                                    |                        |
|     |                                                                            | 1492–54–1<br>1492–EBJ3                                                                                                    | BARRIER, TBACCY, END, DIN, GRAY, J SERIES                                                                                                    | 2                                      | ALLEN BRADLEY                                                                                  | 1075584            | 1                                                                                                  |                                                                                                    |                                                                                                    |                                                                                                    |                        |
|     |                                                                            |                                                                                                    | WIRE,105C,18GA,BLUE,600V<br>STRNDWIRE,14 AWG,YEL,600V,105C                                                                                                    | 31.5                                   |                                                                                                | 335174<br>1079956  |                                                                                                    | <u>===</u>                                                                                                 | <u>م</u>                                                                                                    | ×                                                                                                    |                        |
|     |                                                                            |                                                                                                    | WIRE, VINYL, 14AWG, GREEN W/YELLOW<br>WIRE, VINYL, 14AWG, RED                                                                                                    | 4.75                                   |                                                                                                | 931191<br>931296   | 6.00 1.500                                                                                         |                                                                                                    |                                                                                                    |                                                                                                    |                        |
|     |                                                                            |                                                                                                    | WIRE,VINYL, 14AWG,WHITE                                                                                                    | 3                                      |                                                                                                | 931268             | 2.25                                                                                               |                                                                                                    | ΨΨΨ                                                                                                    |                                                                                                    |                        |
|     |                                                                            | 1170010                                                                                                    | STRAP,CABLE,875DA                                                                                                    | 7                                      | DAIDUT                                                                                         | 939110             |                                                                                                    |                                                                                                    |                                                                                                    |                                                                                                    | ø.875 (22.2mm)         |
|     |                                                                            | MX5-F02                                                                                                    | CABLE, KJ45 IU KJ45,2FT<br>CONNECTOR,ETHERNET,RJ245-TO IDC,CAT5                                                                                                    |                                        | SIEMON                                                                                         | 1058224            |                                                                                                    | - 2.00                                                                                                    | o _     👗                                                                                                    | - 1.50 -                                                                                                    |                        |
| _   |                                                                            | MX-SM1-02                                                                                                    | BOX,SURFACE MOUNT,ETHERNET<br>TERMINAL,RINGTONG,INS,16-14,10                                                                                                    |                                        | SIEMON                                                                                         | 1078555<br>933054  |                                                                                                    | 1 500-                                                                                                    |                                                                                                    |                                                                                                    |                        |
|     |                                                                            |                                                                                                    | NUT,HEX,MACH,#10-32,BRASS<br>WASHER,LK,E,SPT,#10.STL.NI                                                                                                    | 2                                      |                                                                                                | 984129<br>983120   |                                                                                                    | 1.500-                                                                                                    | - 3 000                                                                                                    |                                                                                                    | ATTACH WAGO CONTROLLER |
|     |                                                                            | 1492-0.11.16-10                                                                                                    | WASHER, FLT, E, 203X.406X.040, BR                                                                                                    | 1                                      |                                                                                                | 983021             | *                                                                                                  |                                                                                                    | -  3.000                                                                                                    |                                                                                                    | ADDRESS EADER 10       |
|     |                                                                            |                                                                                                    | QUIKCONN,INS,FEM, 250"X.032",14-16AWG                                                                                                    | 4                                      |                                                                                                | 1049966            |                                                                                                    |                                                                                                    |                                                                                                    | /                                                                                                    | ( t                    |
|     |                                                                            |                                                                                                    | LABEL SET, PANEL WIRING FOR 1055889                                                                                                    |                                        |                                                                                                | 1079873            |                                                                                                    |                                                                                                    |                                                                                                    |                                                                                                    |                        |
|     |                                                                            |                                                                                                    | WASHEK,LK,E,INI,#10,STL,ZN<br>LABEL,BLANK,3.00X5.00                                                                                                    | 4                                      |                                                                                                | 983124<br>603348   |                                                                                                    |                                                                                                    |                                                                                                    | /                                                                                                    |                        |
|     |                                                                            |                                                                                                    | MOUNT,CABLE STRAP<br>CONTROLLER,PROGRAMMED,GUN POS'R iCONTROL                                                                                                    |                                        |                                                                                                | 242837<br>1055963  |                                                                                                    |                                                                                                    |                                                                                                    | /                                                                                                    |                        |
|     | CR502                                                                      | 700-HLS1Z24                                                                                                    | CAP,FLUSH,7/8 DIA<br>RELAY, SOLID STATE                                                                                                    | 3                                      | ALLEN BRADLEY                                                                                  | 900809<br>1092942  |                                                                                                    | TERMIN                                                                                                    |                                                                                                    | /                                                                                                    |                        |
|     | *ITEM 15<br>MFG PART<br>750-51<br>750-61<br>750-61<br>750-60               | I/O MODULE GROUP C<br>NO.<br>14 2-CHANNEL DIG<br>14 2-CHANNEL RELAY O<br>16 4-CHANNEL DIG<br>34 INCREMENT<br>DO<br>VE JUMPER SETTINGS<br>J2 FACTORY<br>J2 FACTORY                                                                                                    | OMPONENT BREAKDOWN.   DESCRIPTION QTY   SITAL INPUT MODULE DC 24V 4   NUTPUT MODULE AC 125V, DC 30V 2   TAL OUTPUT MODULE DC 24V 1   WULTI-SPEED BOARD 1   JUMPER SETTINGS   PRESET 1 LO   PRESET 1 LO | IFG<br>AGO<br>AGO<br>AGO<br>AGO<br>AGO |                                                                                                | FULLY C            | DUNTERCLOCKWISE=315'=0%                                                                            |                                                                                                    | DCCOM<br>DCCOM<br>DCCOM<br>DCCOM<br>2200<br>2380<br>2380<br>2380<br>3340<br>3350<br>3360<br>3310<br>3350<br>3360<br>3410<br>3420<br>4020<br>5020<br>5030<br>5080                                                                        |                                                                                                    |                        |
|     | J1A 10A<br>7.5<br>115V 5.0<br>230V o c                                     | □ □ 0€ J6 J4                                                                                                    | PRESET 2 LO - NO                                                                                                    |                                        | ADJUST FOR DESIRED FOR                                                                         |                    | SPEED %CLOCKWISE<br>) POT PRE 1 50-100%                                                            |                                                                                                    | 5200                                                                                                    |                                                                                                    |                        |
|     | 1.7                                                                        | B RTS 0 15V                                                                                                    | PRESET 3 LO - YES                                                                                                    |                                        | ADJUST FOR DESIRED RESPEED                                                                     | EVERSE             | PRE 3 50%                                                                                          |                                                                                                    | /                                                                                                    |                                                                                                    |                        |
|     |                                                                            | 15                                                                                                    | R/F - K   BLOWOFF                                                                                                    |                                        |                                                                                                | MAINBC             | ARD POT % C.W.                                                                                     | NULS                                                                                                    |                                                                                                    |                                                                                                    |                        |
|     | J1B 15                                                                     | 50 • • • • • • • • • • • • • • • • • • •                                                                                                    | HI – NO                                                                                                    |                                        |                                                                                                |                    |                                                                                                    | 1. ALL PH<br>WITH AI                                                                                       | IASES OF INSTALLATION                                                                                                    | MUST COMPLY                                                                                                    |                        |
|     | J1B T5<br>230V T<br>115V A18                                               | 50 • • · · · · · · · · · · · · · · · · ·                                                                                                    | HI – NO<br>PRESET 4 N/A                                                                                                    | IF                                     | NECESSARY, ADJUST "RE                                                                          | SP"                |                                                                                                    |                                                                                                    | LL FEDERAL. STATE AND                                                                                                    | LOCAL CODES.                                                                                                    |                        |
|     | J1B T5<br>230V T<br>115V A18<br>A9                                         | 50 e e 57<br>77 e e 58PD<br>80 e e 7RQ<br>90 <b>55 5</b>                                                                                                    | PRESET 4 N/A                                                                                                    | IF<br>UP<br>DR                         | NECESSARY, ADJUST "RE<br>WARD TO CORRECT FOR<br>IFTING OR RESPONSE PR                          | SP"<br>COBLEMS     | R 25%<br>CL 75%                                                                                    | ALL WO                                                                                                    | LL FEDERAL, STATE AND<br>ORK LOCATED IN CLASS                                                                                                    | LOCAL CODES.<br>2, DIVISIONS 1                                                                                   |                        |
|     |                                                                            | 30     0     0     37       30     0     37     10     37       30     0     37     10     37       30     0     37     10     10       30     0     37     10     10       30     0     37     10     10       30     0     37     10     10       30     10     10     10     10                                                                                                    | PRESET 4 N/A                                                                                                    | if<br>UP<br>DR<br>Wi                   | NECESSARY, ADJUST "RE<br>WARD TO CORRECT FOR<br>IFTING OR RESPONSE PR<br>TH THE MACHINE MOTION | SP"                | 30%       R     25%       °CL     75%       RCL     75%       MAX     100%                         | ALL WO<br>AND 2<br>WITH N                                                                                  | LL FEDERAL, STATE AND<br>ORK LOCATED IN CLASS<br>HAZARDOUS LOCATIONS<br>IFPA CODE 33 AND NFP                                                                                                    | LOCAL CODES.<br>2, DIVISIONS 1<br>MUST COMPLY<br>A CODE 70,                                                      |                        |
|     | J1B 15<br>230v 1<br>115v A18<br>A3<br>J1 J1A J<br>NO 115V 11               | 30     a     a                                                                                                    | HI – NO<br>PRESET 4 N/A                                                                                                    | if<br>Up<br>Dr<br>Wi                   | NECESSARY, ADJUST "RE<br>WARD TO CORRECT FOR<br>IFTING OR RESPONSE PR<br>TH THE MACHINE MOTION | 2008LEMS           | R     25%       CL     75%       RCL     75%       AX     100%       FACC     0%       RACC     0% | ALL WC<br>AND 2<br>WITH N<br>ESPECI<br>LATEST                                                              | LL FEDERAL, STATE AND<br>NRK LOCATED IN CLASS<br>HAZARDOUS LOCATIONS<br>IFPA CODE 33 AND NFP<br>ALLY ARTICLES 500, 502<br>EDITIONS.                                                                                                    | LOCAL CODES.<br>2, DIVISIONS 1<br>MUST COMPLY<br>A CODE 70,<br>2 AND 516,                                        |                        |
|     | J1B 15<br>2300 1<br>1150 A18<br>39<br>J1 J1A J<br>NO 1150 11               | 30     a     a                                                                                                    | HI – NO<br>PRESET 4 N/A<br>IG<br>TS<br>8                                                                                                    | if<br>Uf<br>Dr<br>Wi                   | NECESSARY, ADJUST "RE<br>WARD TO CORRECT FOR<br>IFTING OR RESPONSE PR<br>TH THE MACHINE MOTION | ROBLEMS            | R     25%       FCL     75%       CCL     75%       MAX     100%       FACC     0%                 | ALL WC<br>AND 2<br>WITH N<br>ESPECI/<br>LATEST<br>2. THIS P/                                               | LL FEDERAL, STATE AND<br>DRK LOCATED IN CLASS<br>HAZARDOUS LOCATIONS<br>FPA CODE 33 AND NFP<br>ALLY ARTICLES 500, 502<br>EDITIONS.<br>ANEL IS APPROPRIATE F                                                                             | LOCAL CODES.<br>2, DIVISIONS 1<br>MUST COMPLY<br>A CODE 70,<br>2 AND 516,<br>OR TOP DOWN                         |                        |
|     | J1B T5<br>230V T<br>115V A18<br>A9<br>J1 J1A J<br>NO 115V 11<br>& HIDDEN J | 30     0     0     0     0     0     0     0     0     0     0     0     0     0     0     0     0     0     0     0     0     0     0     0     0     0     0     0     0     0     0     0     0     0     0     0     0     0     0     0     0     0     0     0     0     0     0     0     0     0     0     0     0     0     0     0     0     0     0     0     0     0     0     0     0     0     0     0     0     0     0     0     0     0     0     0     0     0     0     0     15     0     15     0     15     0     15     0     0     0     0     0     0     0     0     0     0     0     0     0     0     0     0     0     0     0     0 <td>HI - NO<br/>PRESET 4 N/A<br/>I6<br/>TS<br/>SB<br/>GED FROM FACTORY SETTING</td> <td>if<br/>Up<br/>Dr<br/>Wi</td> <td>NECESSARY, ADJUST "RE<br/>WARD TO CORRECT FOR<br/>IFTING OR RESPONSE PR<br/>TH THE MACHINE MOTION</td> <td>ROBLEMS</td> <td>R     25%       "CL     75%       RCL     75%       MAX     100%       "ACC     0%</td> <td>ALL WC<br/>AND 2<br/>WITH N<br/>ESPECI<br/>LATEST<br/>2. THIS P<br/>VERTICA<br/>IN/OUT</td> <td>LL FEDERAL, STATE AND<br/>DRK LOCATED IN CLASS<br/>HAZARDOUS LOCATIONS<br/>IFPA CODE 33 AND NFP<br/>ALLY ARTICLES 500, 50:<br/>EDITIONS.<br/>ANEL IS APPROPRIATE F<br/>AL POSITIONERS &amp; SPEC<br/>POSITIONERS.</td> <td>LOCAL CODES.<br/>2, DIVISIONS 1<br/>MUST COMPLY<br/>A CODE 70,<br/>2 AND 516,<br/>OR TOP DOWN<br/>CIAL 1/2HP</td> <td></td>                                                                       | HI - NO<br>PRESET 4 N/A<br>I6<br>TS<br>SB<br>GED FROM FACTORY SETTING                                                                                                    | if<br>Up<br>Dr<br>Wi                   | NECESSARY, ADJUST "RE<br>WARD TO CORRECT FOR<br>IFTING OR RESPONSE PR<br>TH THE MACHINE MOTION | ROBLEMS            | R     25%       "CL     75%       RCL     75%       MAX     100%       "ACC     0%                 | ALL WC<br>AND 2<br>WITH N<br>ESPECI<br>LATEST<br>2. THIS P<br>VERTICA<br>IN/OUT                            | LL FEDERAL, STATE AND<br>DRK LOCATED IN CLASS<br>HAZARDOUS LOCATIONS<br>IFPA CODE 33 AND NFP<br>ALLY ARTICLES 500, 50:<br>EDITIONS.<br>ANEL IS APPROPRIATE F<br>AL POSITIONERS & SPEC<br>POSITIONERS.                                   | LOCAL CODES.<br>2, DIVISIONS 1<br>MUST COMPLY<br>A CODE 70,<br>2 AND 516,<br>OR TOP DOWN<br>CIAL 1/2HP           |                        |
|     | J1B T5<br>230V T<br>115V A18<br>Ag<br>J1 J1A J<br>NO 115V 11<br>& HIDDEN J | 30     0     0     37     0     37       17     0     0     37     1     37     37       30     0     38     0     37     1     37     1     1     1     1     1     1     1     1     1     1     1     1     1     1     1     1     1     1     1     1     1     1     1     1     1     1     1     1     1     1     1     1     1     1     1     1     1     1     1     1     1     1     1     1     1     1     1     1     1     1     1     1     1     1     1     1     1     1     1     1     1     1     1     1     1     1     1     1     1     1     1     1     1     1     1     1     1     1     1     1     1     1     1     1 <t< td=""><td>HI - NO<br/>PRESET 4 N/A<br/>III<br/>TS<br/>SO<br/>GED FROM FACTORY SETTING</td><td>IF<br/>UP<br/>DR<br/>WI</td><td>NECESSARY, ADJUST "RE<br/>WARD TO CORRECT FOR<br/>IFTING OR RESPONSE PR<br/>TH THE MACHINE MOTION</td><td>SP"</td><td>R     25%       FCL     75%       RCL     75%       MAX     100%       FACC     0%</td><td>ALL WC<br/>AND 2<br/>WITH N<br/>ESPECI/<br/>LATEST<br/>2. THIS P/<br/>VERTICA<br/>IN/OUT<br/>3. THIS P/<br/>POSITIO</td><td>LL FEDERAL, STATE AND<br/>DRK LOCATED IN CLASS<br/>HAZARDOUS LOCATIONS<br/>IFPA CODE 33 AND NFP<br/>ALLY ARTICLES 500, 50:<br/>EDITIONS.<br/>ANEL IS APPROPRIATE F<br/>AL POSITIONERS &amp; SPEC<br/>POSITIONERS.<br/>ANEL SUPPORTS (1) VE<br/>INFR</td><td>LOCAL CODES.<br/>2, DIVISIONS 1<br/>MUST COMPLY<br/>A CODE 70,<br/>2 AND 516,<br/>OR TOP DOWN<br/>CIAL 1/2HP<br/>RTICAL</td><td></td></t<> | HI - NO<br>PRESET 4 N/A<br>III<br>TS<br>SO<br>GED FROM FACTORY SETTING                                                                                                    | IF<br>UP<br>DR<br>WI                   | NECESSARY, ADJUST "RE<br>WARD TO CORRECT FOR<br>IFTING OR RESPONSE PR<br>TH THE MACHINE MOTION | SP"                | R     25%       FCL     75%       RCL     75%       MAX     100%       FACC     0%                 | ALL WC<br>AND 2<br>WITH N<br>ESPECI/<br>LATEST<br>2. THIS P/<br>VERTICA<br>IN/OUT<br>3. THIS P/<br>POSITIO | LL FEDERAL, STATE AND<br>DRK LOCATED IN CLASS<br>HAZARDOUS LOCATIONS<br>IFPA CODE 33 AND NFP<br>ALLY ARTICLES 500, 50:<br>EDITIONS.<br>ANEL IS APPROPRIATE F<br>AL POSITIONERS & SPEC<br>POSITIONERS.<br>ANEL SUPPORTS (1) VE<br>INFR   | LOCAL CODES.<br>2, DIVISIONS 1<br>MUST COMPLY<br>A CODE 70,<br>2 AND 516,<br>OR TOP DOWN<br>CIAL 1/2HP<br>RTICAL |                        |
|     | J1B T5<br>230V T<br>115V A18<br>30<br>J1 J1A J<br>NO 115V 11<br>& HIDDEN J | 30     0     0     0     0     0     0     0     0     0     0     0     0     0     0     0     0     0     0     0     0     0     0     0     0     0     0     0     0     0     0     0     0     0     0     0     0     0     0     0     0     0     0     0     0     0     0     0     0     0     0     0     0     0     0     0     0     0     0     0     0     0     0     0     0     0     0     0     0     0     0     0     0     0     0     0     0     0     0     0     0     0     0     0     0     0     0     0     0     0     0     0     0     0     0     0     0     0     0     0     0     0     0     0     0     0     0                                                                                                         | HI - NO<br>PRESET 4 N/A<br>16<br>TS<br>30<br>GED FROM FACTORY SETTING                                                                                                    | if<br>UP<br>DR<br>WI                   | NECESSARY, ADJUST "RE<br>WARD TO CORRECT FOR<br>IFTING OR RESPONSE PR<br>TH THE MACHINE MOTION | ISP"               | R     25%       CL     75%       RCL     75%       MAX     100%       FACC     0%                  | ALL WC<br>AND 2<br>WITH N<br>ESPECI-<br>LATEST<br>2. THIS P/<br>VERTICA<br>IN/OUT<br>3. THIS P/<br>POSITIO | LL FEDERAL, STATE AND<br>DRK LOCATED IN CLASS<br>HAZARDOUS LOCATIONS<br>IFPA CODE 33 AND NFP<br>ALLY ARTICLES 500, 50:<br>EDITIONS.<br>ANEL IS APPROPRIATE F<br>AL POSITIONERS & SPEC<br>POSITIONERS.<br>ANEL SUPPORTS (1) VEI<br>INER. | LOCAL CODES.<br>2, DIVISIONS 1<br>MUST COMPLY<br>A CODE 70,<br>2 AND 516,<br>OR TOP DOWN<br>CIAL 1/2HP<br>RTICAL |                        |

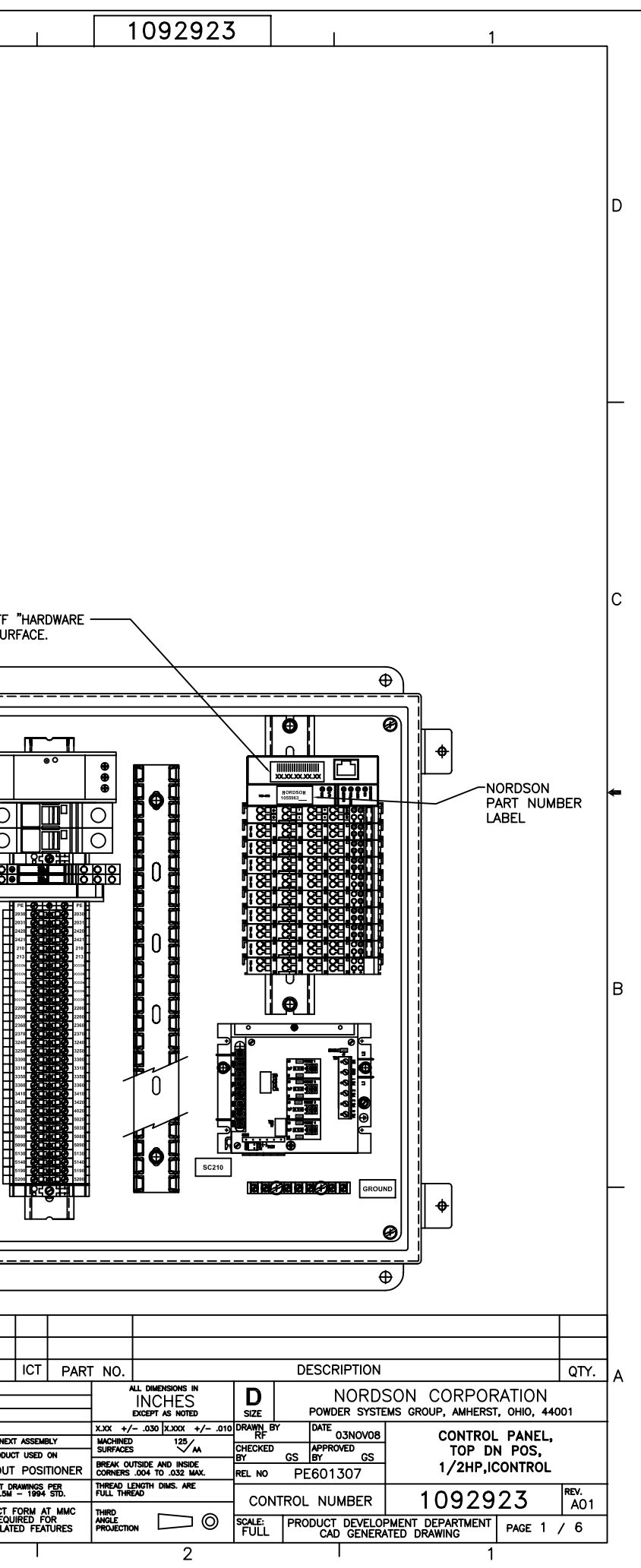

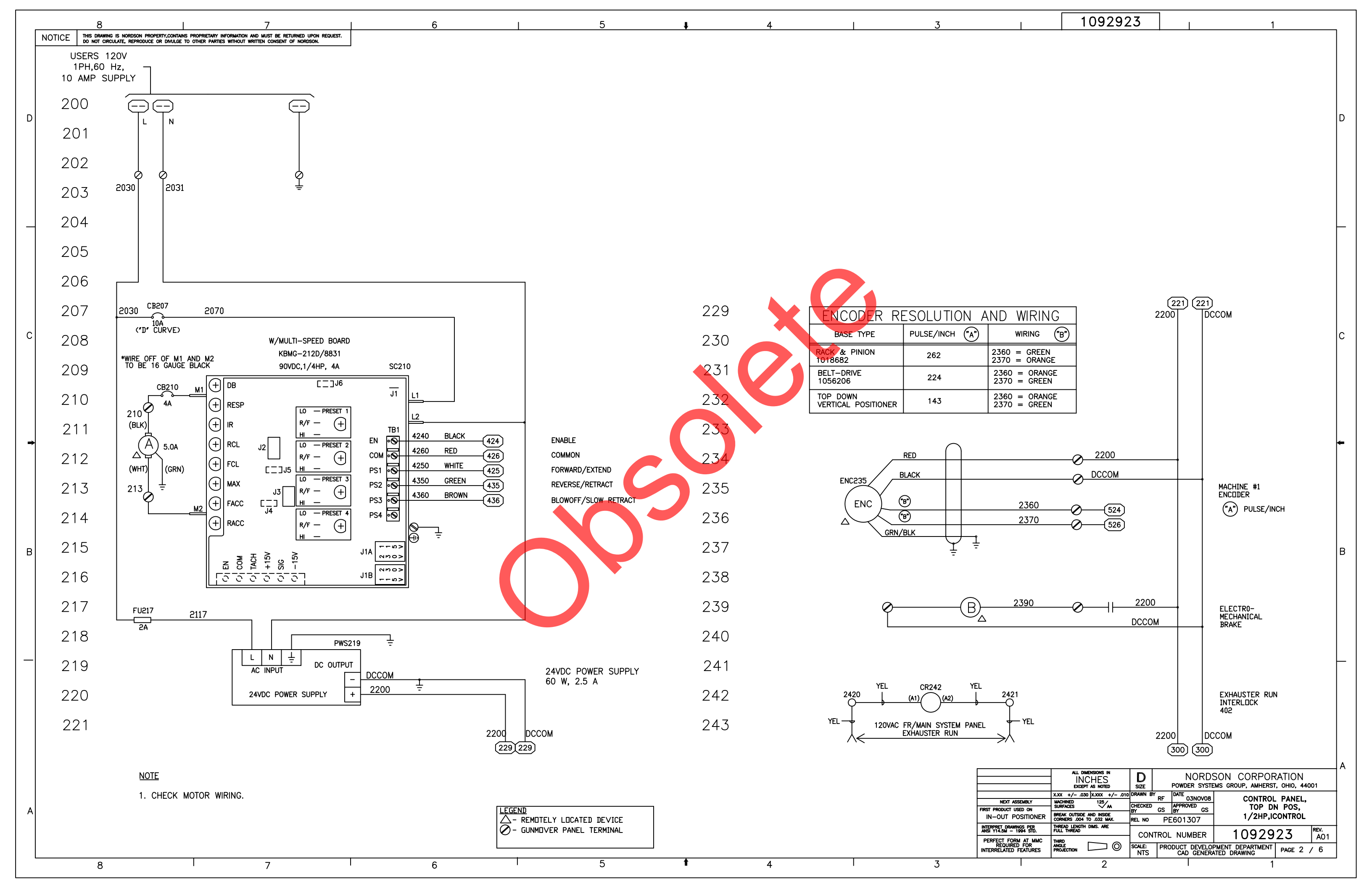

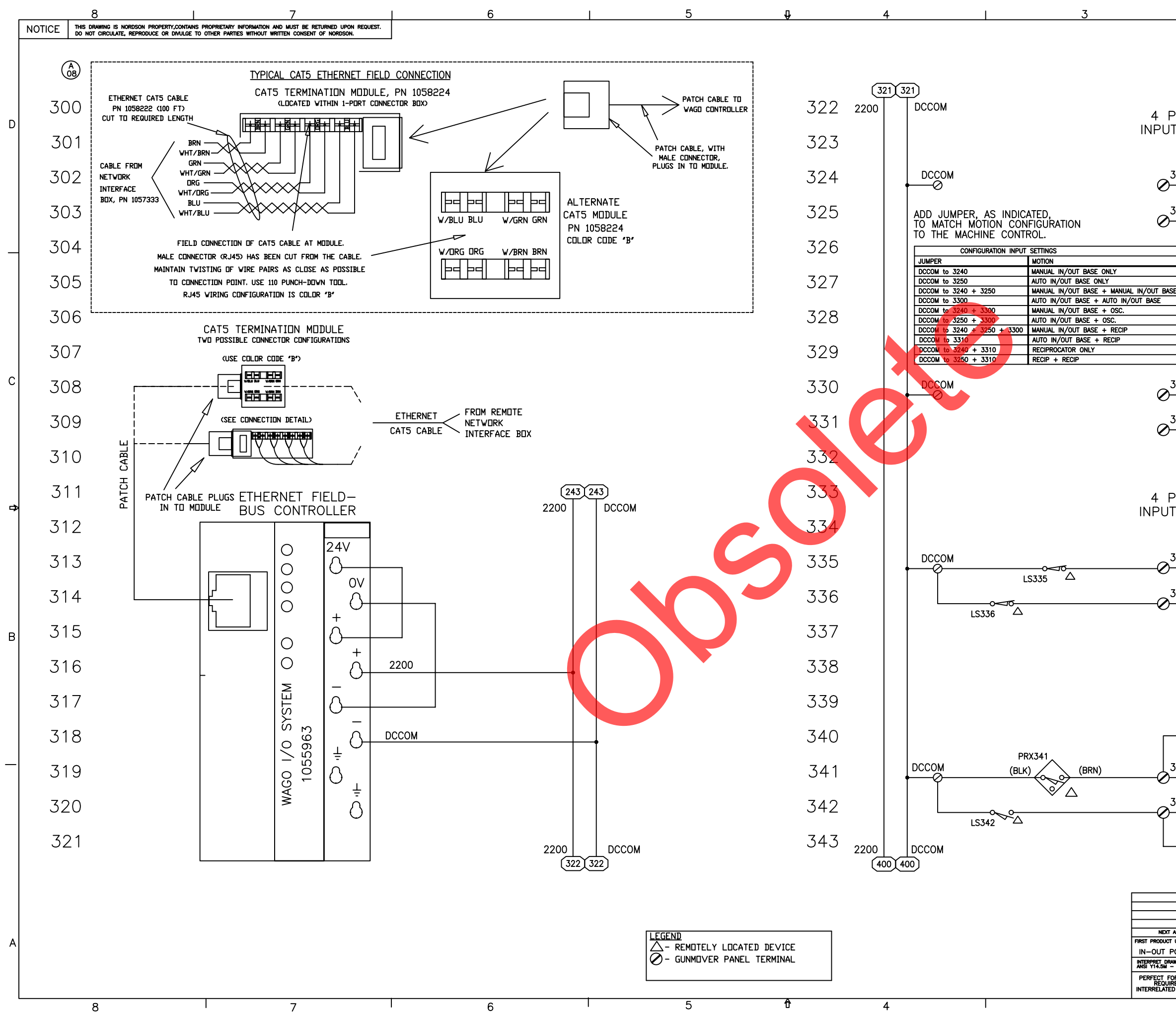

|                | 1092                                                 | 2923                         |                              |                                                 | 1                                                           |     |
|----------------|------------------------------------------------------|------------------------------|------------------------------|-------------------------------------------------|-------------------------------------------------------------|-----|
|                |                                                      |                              |                              |                                                 |                                                             |     |
|                |                                                      |                              |                              |                                                 |                                                             |     |
| PT. SINK       |                                                      |                              | _                            |                                                 |                                                             | D   |
| 1, FUS. 1      |                                                      | A,C,B,D =<br>1,5,4,8         | s (A)<br>03)                 |                                                 |                                                             |     |
| 3240           | 1<br>-0                                              |                              |                              | MACHINE (<br>SEE CONF                           | CONFIG. BIT<br>IG. SETTINGS                                 | 1   |
| 3250           | 0                                                    |                              |                              | MACHINE (<br>SEE CONF                           | CONFIG. BIT 2<br>IG. SETTINGS                               | 2   |
| NO.            | $\left  \begin{array}{c} 2 \\ 0 \end{array} \right $ | NOTE                         | ABOUT                        | CONFIGURATION                                   | Nı                                                          | -   |
| 1<br>2<br>SE 3 | 6<br>()                                              | A JU<br>BEFD<br>THE          | MPER W<br>RE THE<br>JUMPER   | IRE(S) MUST BE<br>MACHINE WILL<br>S) DEFINES TH | E IN PLACE<br>OPERATE.<br>IE TYPE OF                        |     |
| 5<br>6<br>7    | $\left  \begin{array}{c} 3 \\ 0 \end{array} \right $ | MACH<br>THE<br>INDIC<br>CONF | DESIGNA<br>ATES A<br>IGURATI | TION AFTER TH<br>N OPTIONAL SE<br>N THAT MAY I  | LUNIRULLED.<br>HE (+) SIGN<br>COND MACHINE<br>BE CONTROLLED |     |
| 8<br>9<br>10   | 7                                                    | ΒΥ Τ                         | HIS CON                      | TROLLER (PLC)                                   | ).                                                          |     |
| 3300           | 4<br>-0                                              |                              |                              | MACHINE (<br>SEE CONF                           | CONFIG. BIT (<br>IG. SETTINGS                               | з с |
| 3310           | 8<br>0                                               |                              |                              | MACHINE (<br>SEE CONF                           | CONFIG. BIT 4<br>IG. SETTINGS                               | t   |
|                | 750-<br>408                                          |                              |                              |                                                 |                                                             |     |
| PT. SINK       |                                                      |                              | _                            |                                                 |                                                             | ¢   |
| I, FUS. Z      |                                                      | A,C,B,D =<br>1,5,4,8         | 5                            |                                                 |                                                             |     |
| 3350           | 1<br>-0                                              |                              |                              | MACHINE<br>REVERSE                              | #1<br>(TOP) LIMIT                                           |     |
| 3360           | 0                                                    |                              |                              | MACHINE ;<br>FORWARD                            | #1<br>(BOTTOM) LIN                                          | ИТ  |
|                | $^{2}$                                               |                              |                              |                                                 |                                                             | В   |
|                | 6<br>()                                              |                              |                              |                                                 |                                                             |     |
|                | $\left  \begin{array}{c} 3 \\ 0 \end{array} \right $ |                              |                              |                                                 |                                                             |     |
|                | 7                                                    |                              |                              |                                                 | X AT                                                        |     |
| 3410           | 4<br>-0                                              |                              |                              | MACHINE                                         | л. Ат<br>#1                                                 | -   |
| 3420           | 8<br>—                                               |                              |                              | MACHINE                                         | #1<br>RMAX.                                                 |     |
|                | 750-<br>408                                          |                              |                              | PURGE LIN                                       | ИТ                                                          |     |
| l              |                                                      |                              |                              |                                                 |                                                             |     |
|                | ALL DIMENSIONS IN                                    | D                            | 1                            | NORDSON C                                       | ORPORATION                                                  |     |

|                           | INCHES<br>except as noted                             | D<br>SIZE      |     | NORDS<br>POWDER SYSTE                   | SON CORPORATION<br>EMS GROUP, AMHERST, OHIO, 44001 |        |      |  |
|---------------------------|-------------------------------------------------------|----------------|-----|-----------------------------------------|----------------------------------------------------|--------|------|--|
|                           | X.XX +/030 X.XXX +/010                                | DRAWN BY       | , R | DATE 03NOVOR                            | CONTROL                                            |        |      |  |
| ASSEMBLY                  | MACHINED 125/                                         |                | NI  | 400001/00                               | CONTROL                                            | FANEL, |      |  |
| t used on                 | SURFACES VA                                           | BY             | GS  | BY GS                                   |                                                    | N POS, |      |  |
| POSITIONER                | BREAK OUTSIDE AND INSIDE<br>CORNERS .004 TO .032 MAX. | REL NO         | PE  | 601307                                  | 1/2HP,ICONTROL                                     |        |      |  |
| Awings per<br>- 1994 Std. | THREAD LENGTH DIMS. ARE<br>FULL THREAD                |                |     |                                         | 10929                                              | 23     | REV. |  |
| ORM AT MMC                | THIRD                                                 | CONTROL NOMBER |     |                                         |                                                    |        |      |  |
| IRED FOR<br>ED FEATURES   |                                                       | SCALE:<br>NTS  | PRO | PRODUCT DEVELOPMENT DEPARTMENT PAGE 3 / |                                                    | ′ 6    |      |  |
|                           | 2                                                     |                |     |                                         | 1                                                  |        |      |  |

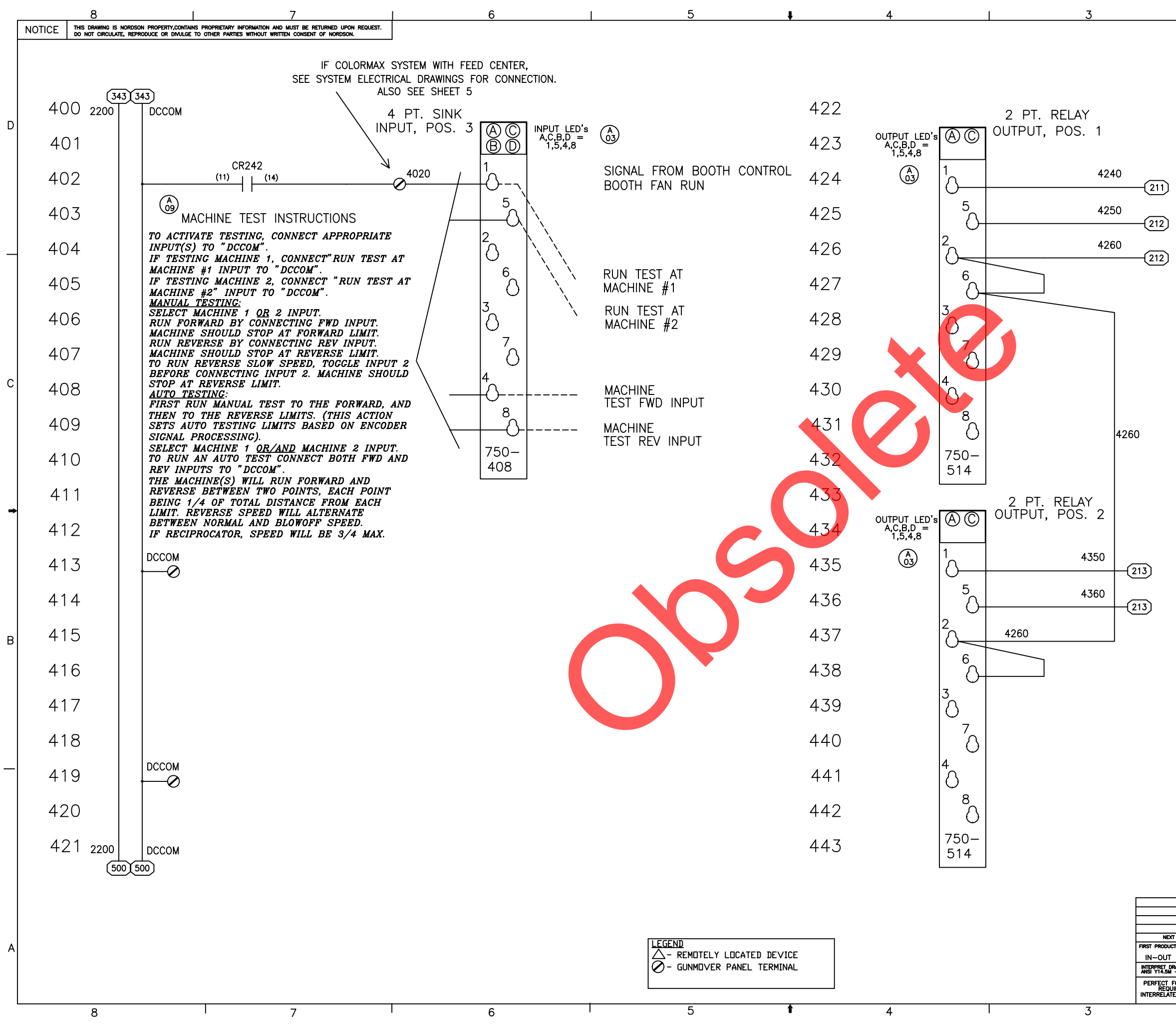

|                                                                                                    | 109292                                                                                                    | 23                                                                                                    | 1                                                                                                    |   |
|----------------------------------------------------------------------------------------------------|----------------------------------------------------------------------------------------------------|----------------------------------------------------------------------------------------------------|----------------------------------------------------------------------------------------------------|---|
|                                                                                                    |                                                                                                    | MAC<br>ENA<br>MAC<br>FOR<br>MAC<br>COM                                                                                                    | HINE #1<br>BLE<br>HINE #1<br>WARD<br>HINE #1<br>MON                                                                                                    | D |
|                                                                                                    |                                                                                                    |                                                                                                    |                                                                                                    | с |
|                                                                                                    |                                                                                                    |                                                                                                    |                                                                                                    | - |
|                                                                                                    |                                                                                                    | MAC<br>REV<br>MAC<br>SLC<br>MAC<br>COM                                                                                                    | CHINE #1<br>/ERSE<br>CHINE #1<br>W REVERSE<br>CHINE #1<br>/MON                                                                                                    | В |
| TT ASSEMBLY<br>ICT USED ON<br>IF POSITIONER<br>DRWINGS PER<br>I = 1994 STD.<br>FORM AT MMC<br>UIRED FOR<br>TED FEATURES | ALL DIMENSIONS IN<br>INCHES<br>EXCEPT AS NOTED<br>XXXX +/030 [XXXX +/030<br>MICHINED 125/AA<br>BREAK OUTSIDE AND INSOLE<br>COMMERS .000 [XXX +/010<br>MICHINED 125/AA<br>BREAK OUTSIDE AND INSOLE<br>COMMERS .000 [XXX +/010<br>MICHINED 125/AA<br>BREAK OUTSIDE AND INSOLE<br>COMMERS .000 [XXX +/010<br>MICHINED 125/AA<br>BREAK OUTSIDE AND INSOLE<br>COMMERS .000 [XXX +/010<br>MICHINED 125/AA<br>BREAK OUTSIDE AND INSOLE<br>MICHINED 125/AA<br>BREAK OUTSIDE AND INSOLE<br>MICHINED 125/AA<br>BREAK O | D NORD<br>SIZE POWDER SYSTI<br>DORWIN BY RF DATE 03NOVOB<br>CHECKED GS APPROVED GS<br>REL NO PE601307<br>CONTROL NUMBER<br>SCALE: PRODUCT DEVELO<br>NTS PRODUCT DEVELO<br>NTS PRODUCT DEVELO | SON CORPORATION<br>EMS GROUP, AMHERST, OHIO, 44001<br>CONTROL PANEL,<br>TOP DN POS,<br>1/2HP,ICONTROL<br>1092923<br>REV.<br>A0<br>PMENT DEPARTMENT<br>ATED DEPARTMENT<br>PAGE 4 / 6 | A |

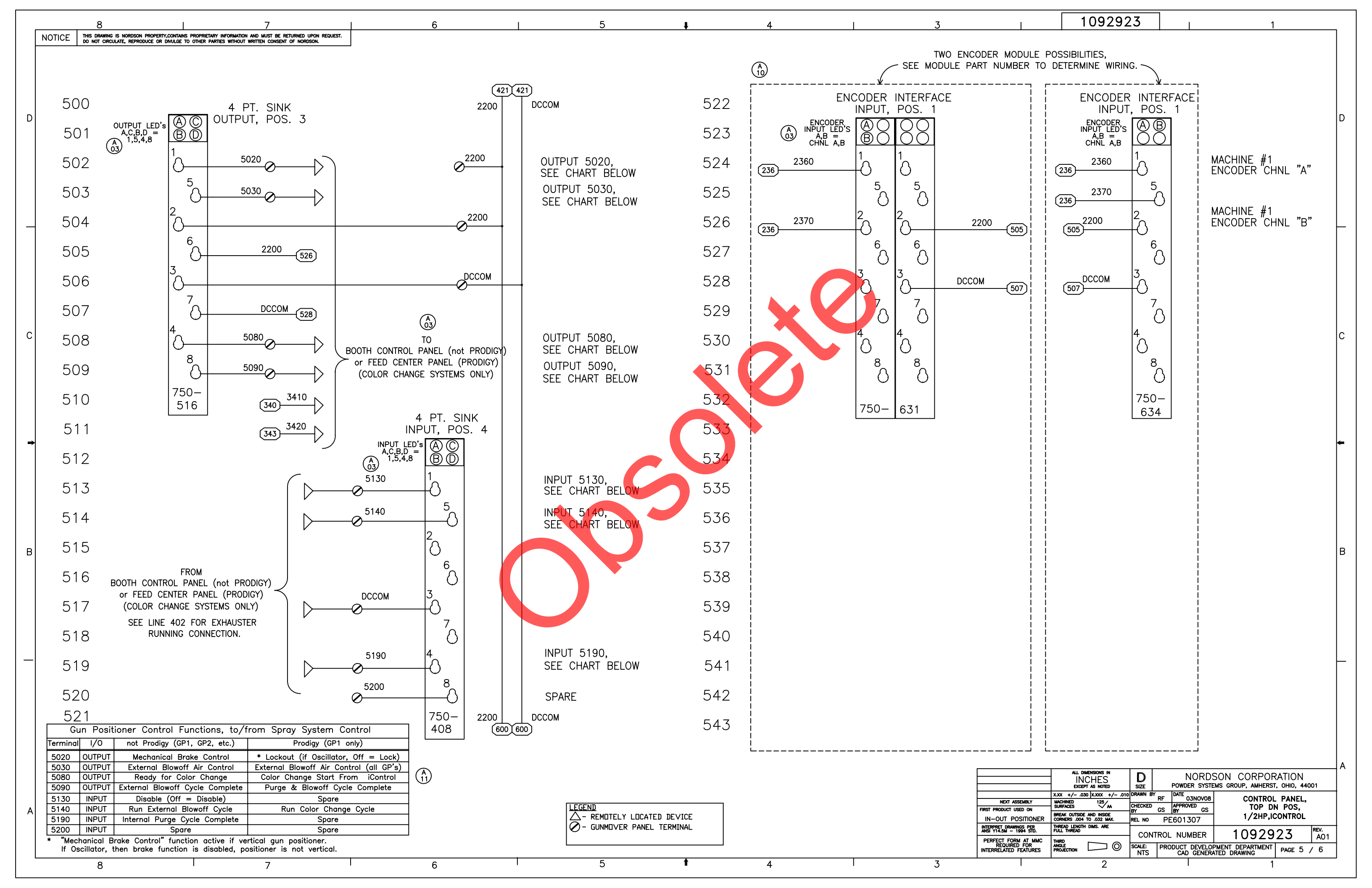

|                 |                                                                |                                                    |                                                                                                    |                                 | 0                                                                     |                    |                                                                                                    | -                |                                                                                                    |                                    |                 |
|-----------------|----------------------------------------------------------------|----------------------------------------------------|----------------------------------------------------------------------------------------------------|---------------------------------|-----------------------------------------------------------------------|--------------------|----------------------------------------------------------------------------------------------------|------------------|----------------------------------------------------------------------------------------------------|------------------------------------|-----------------|
|                 |                                                                | I,1.00 X 2.00                                      | TARY INFORMATION AND MUST BE RETURNED UPON REQUEST.                                                                                                    |                                 | 6                                                                     |                    | 5                                                                                                    |                  | 4                                                                                                    | 3                                  |                 |
|                 |                                                                | ATE, REPRODUCE OR DIVULGE TO OTHER                 | PARTIES WITHOUT WRITTEN CONSENT OF NORDSON.                                                                                                    |                                 | 1450                                                                  |                    |                                                                                                    |                  | (**)*                                                                                                    | <u> </u>                           |                 |
| 0               | DESIGNATION                                                    | MEG PART NU.                                       | REF DWG.ASSY PANEL.GUN POSITIONER                                                                                                    |                                 | MrG                                                                   | 1078407            | PATCH_CABLE                                                                                                  |                  |                                                                                                    |                                    | ľ               |
| 1               |                                                                | A-1614CH                                           | ENCLOSURE, CONT HINGE,16x14x6                                                                                                    | 1                               | HOFFMAN                                                               | 1078420            | RJ45 CONNECTOR                                                                                               | ' \              | 126v/gb/66624.48a<br>pilit 1965899                                                                                                    | ┎┛│ │ ╽└╴┉                         |                 |
| 3               |                                                                | 8002-ISO                                           | TAG,WARNING,ELECT SHOCK HAZARD,1.00x.88                                                                                                    | 1                               | SAFETY LABEL SOLUTIONS                                                | 1075692            |                                                                                                    | ·                |                                                                                                    |                                    |                 |
| 4               |                                                                | 0514500000                                         | TBACCY,DIN,RAIL,SLOT,35x2M-LG                                                                                                    | 1<br>.49M                       | WEIDMULLER, INC                                                       | 239214             |                                                                                                    |                  | L_                                                                                                    |                                    |                 |
|                 |                                                                | A-16P14                                            | SCR,HEX,SELF TAP,10-32X .500,Z<br>ENCLACCY,PANEL,14.75x12.88,14GA                                                                                                    | 6<br>1                          | HOFFMAN                                                               | 981137<br>1078422  |                                                                                                    | . /              |                                                                                                    |                                    |                 |
| 8               | GROUND                                                         | F1x3LG6<br>PK7GTA                                  | WIREDUCT, 1 X 3,PVC,GRAY,SLOTTED<br>GROUND TERMINAL                                                                                                    | 1FT<br>1                        | PANDUIT<br>SQUARE D                                                   | 1090158<br>1046405 | CAT5 TERMINATION MODULE<br>MOUNTED TO INSIDE                                                                 | /BOX<br>WALL,    |                                                                                                    | 16.75 16.00                        |                 |
| 10              | SC210                                                          | KBMG-212D<br>WITH 8833                             | CONTROLLER, DC DRIVE W/ SP BD, GUN PSNR                                                                                                    | 1                               | KB ELECTRONICS                                                        | 1046921            | NEAR ENCLOSURE I                                                                                             | 000R.            |                                                                                                    |                                    |                 |
| 11              | CB207                                                          | 10110                                              | SCR,HEX,SELF TAP,SLTD,8-32X.50,TYPE T,Z                                                                                                    | 4                               | ALTECH                                                                | 1083981            | -                                                                                                    |                  |                                                                                                    |                                    |                 |
| 13              | CB210                                                          | 1CU8                                               | CIRCUIT BREAKER, I POLE, ID AMP, IO-20 XI II<br>CIRCUIT BREAKER, I POLE, ID AMP                                                                                                    | 1                               | ALTECH                                                                | 1092954            |                                                                                                    |                  |                                                                                                    |                                    |                 |
| 14              |                                                                | PS5R-SU24                                          | POWER SUPPLY,60W<br>MODULE GROUP,I/O,WAGO                                                                                                    | 1                               | IDEC<br>WAGO                                                          | 1092955<br>1078669 | *                                                                                                    |                  |                                                                                                    |                                    |                 |
| <u>16</u><br>17 | FU217                                                          | C1LG6<br>1492-H6                                   | COVER,1<br>FUSE HOLDER,DIN RAIL,1/4 X 1-1/4" FUSES                                                                                                    | 1FT<br>1                        | PANDUIT<br>ALLEN BRADLEY                                              | 1046394<br>341366  | -                                                                                                    |                  |                                                                                                    | J¶P_    <b>∥</b> ¶P                | ł               |
| 18              | FU217<br>FU217                                                 | MDL-1-R<br>1492-N37                                | FUSE,2AMP,SLOBLO,250V,3AG,313<br>END.PLATE.AB_EUSE                                                                                                    | 1                               | BUSSMANN<br>ALLEN BRADLEY                                             | 939016<br>341367   | -                                                                                                    |                  | •                                                                                                    |                                    |                 |
| 20              | 10217                                                          | 1492-J4                                            | TERMINAL BLK,GRAY,ICC,22-10 AWG,JG4                                                                                                    | 30                              |                                                                       | 1075583            | _                                                                                                    |                  | 12.00                                                                                                    | -1.00                              |                 |
| 21              | CR242                                                          | CR242                                              | RELAY, TERM BLK, SPDT, 110/125V AC/DC                                                                                                    | 1                               | ALLEN BRADLEY                                                         | 1071600            |                                                                                                    |                  | 14.00                                                                                                    |                                    |                 |
| 23              |                                                                | 1492–JG4<br>1492–J4–Y                              | TERMINAL BLK,GND,GRN/YEL,IEC,22-10 AWG,JG4<br>TERMINAL BLK,YELLOW,IEC,22-10 AWG,JG4                                                                                                    | 1 2                             | ALLEN BRADLEY<br>ALLEN BRADLEY                                        | 1075665<br>1075694 |                                                                                                    |                  |                                                                                                    |                                    |                 |
| 25<br>26        |                                                                | 1492-EBJ3                                          | BARRIER,TBACCY,END,DIN,GRAY,J SERIES<br>WIRE,105C,18GA,BLUE,600V                                                                                                    | 2                               | ALLEN BRADLEY                                                         | 1075584<br>335174  | - 1                                                                                                    | <u> </u>         |                                                                                                    | L                                  |                 |
| 27              |                                                                |                                                    | STRNDWIRE,14 AWG,YEL,600V,105C                                                                                                    | 3                               |                                                                       | 1079956            |                                                                                                    | <u></u>          |                                                                                                    | ~                                  |                 |
| 29              |                                                                |                                                    | WIRE, VINYL, 14AWG, RED                                                                                                    | 7.5                             |                                                                       | 931296             | 6.00 1.500                                                                                                   |                  | -                                                                                                    |                                    |                 |
| 30              |                                                                |                                                    | WIRE, VINYL, 14AWG, WHITE<br>WIRE, VINYL, 18AWG, RED                                                                                                    | 3                               |                                                                       | 931268<br>931170   | 2.25                                                                                                    |                  |                                                                                                    |                                    |                 |
| 32              |                                                                | UTPCH2                                             | STRAP,CABLE,.875DIA<br>CABLE,RJ45 TO RJ45,2FT                                                                                                    | 7                               | PANDUIT                                                               | 939110<br>282960   |                                                                                                    |                  | ╀╼┽╾┽╾┽╾┺╋┲╾┩                                                                                                    | $-7 \times 0.875 (22.2 \text{mm})$ |                 |
| 34              |                                                                | MX5-F02<br>MX-SM1-02                               | CONNECTOR, ETHERNET, RJ245-TO IDC, CAT5<br>BOX. SURFACE MOUNT, ETHERNET                                                                                                    | 1                               | SIEMON                                                                | 1058224            | _                                                                                                    | -                | - 2.00     - 1.50                                                                                                    | -                                  |                 |
| C 36            |                                                                |                                                    | TERMINAL, RINGTONG, INS, 16-14, 10                                                                                                    | 1                               |                                                                       | 933054             | -                                                                                                    | 1                | 1.500                                                                                                    |                                    |                 |
| 38              |                                                                |                                                    | WASHER,LK,E,SPT,#10-52,BRASS                                                                                                    | 2                               |                                                                       | 984129             |                                                                                                    |                  | - 3.000 -                                                                                                    | ATTACH WAGO CON<br>ADDRESS" I      | ABEL TO THIS SU |
| 39<br>40        |                                                                | 1492-CJLJ6-10                                      | JUMPER,TERM BLOCK,10 POLE,CTR PLUG IN                                                                                                    | 1                               | ALLEN BRADLEY                                                         | 983021<br>1078531  | *<br>*                                                                                                    |                  |                                                                                                    | ,                                  |                 |
| 41              |                                                                |                                                    | QUIKCONN,INS,FEM,.250"X.032",14-16AWG<br>TERMINAL,FLG.SPADE,INS,16-14,6                                                                                                    | 4                               |                                                                       | 1049966<br>933184  | _                                                                                                    |                  |                                                                                                    |                                    |                 |
| 43              |                                                                |                                                    | LABEL SET, PANEL WIRING FOR 1055889                                                                                                    | 1                               |                                                                       | 1079873            |                                                                                                    |                  |                                                                                                    |                                    | &               |
| 45              |                                                                |                                                    | LABEL,BLANK,3.00X5.00                                                                                                    | 1                               |                                                                       | 603348             |                                                                                                    |                  |                                                                                                    |                                    |                 |
| 46              |                                                                |                                                    | MOUNI,CABLE STRAP<br>CONTROLLER,PROGRAMMED,GUN POS'R iCONTROL                                                                                                    | 1                               |                                                                       | 242837<br>1055963  | _                                                                                                    | -                |                                                                                                    | /                                  |                 |
| 48              | CR502                                                          | 700-HLS1Z24                                        | CAP,FLUSH,7/8 DIA<br>RELAY, SOLID STATE                                                                                                    | 3                               | ALLEN BRADLEY                                                         | 900809<br>1092942  | -                                                                                                    |                  | ERMINAL BLOCK                                                                                                    | /                                  |                 |
| в               | * CUT JUMPER<br>*ITEM 15<br>MFG PAF<br>750-4<br>750-4<br>750-4 | AS REQUIRED FOR R                                  | REQUIRED LENGTHS.     OMPONENT BREAKDOWN.     DESCRIPTION   QTY     STAL INPUT MODULE DC 24V   4     NUTPUT MODULE AC 125V, DC 30V   2     TAL OUTPUT MODULE AC 24V   1     AL ENCODER INTERFACE   1     END MODULE   1 | G<br>GO<br>GO<br>GO<br>GO<br>GO |                                                                       |                    |                                                                                                    |                  | 2420<br>2421<br>210<br>213<br>DCCCM<br>DCCCM<br>DCCCM<br>DCCCM<br>2200<br>2200<br>2200<br>2360<br>2370<br>2360<br>2370<br>3310<br>3350<br>3350<br>3350<br>3350<br>3350<br>3410<br>3420<br>4420 |                                    |                 |
| _               | DF<br>J1A 10/                                                  | RIVE JUMPER SETTINGS<br>J2 FACTORY<br>A 0 SETTINGS | MULTI-SPEED BOARD<br>JUMPER SETTINGS                                                                                                    |                                 |                                                                       | FULL               | COUNTERCLOCKWISE=315'=0%<br>CLOCKWISE=225'=100%                                                              |                  | 5030<br>5080<br>5130<br>5140<br>5190                                                                                                    | Æ                                  |                 |
|                 | 7.:<br>115V 5.:<br>230V 2.:                                    | 5 • • 89 J6 J4<br>5 CTS 10V •                      | HI – YES<br>PRESET 2 LO – NO<br>R/F – R<br>HI – YES<br>REVERSE                                                                                                    |                                 | ADJUST FOR DESIRED FO                                                 |                    | JARD     POLI     %GLUCKWISE       PRE     1     50–100%       PRE     2     50–100%       PRF     3     50% |                  |                                                                                                    |                                    |                 |
|                 | J1B 1                                                          | / ĽĽ Ľ 157<br>J3<br>150 PP J5                      | PRESET 3 LO – YES<br>R/F – R<br>HI – NO                                                                                                    |                                 | SPEED                                                                 |                    | PRE 4 N/A                                                                                                    | NOTES            | /                                                                                                    |                                    | <br>            |
|                 | 230V<br>115V A1                                                | T7 • • SPD<br>80 • • TRQ<br>90                     | PRESET 4 N/A                                                                                                    | IF<br>UP <sup>1</sup><br>DRI    | NECESSARY, ADJUST "RE<br>WARD TO CORRECT FOR<br>IFTING OR RESPONSE PR | SP"                | DB     100%       RESP     50%       IR     25%       FCL     75%                                            | 1. Al<br>W<br>Al | LL PHASES OF INSTALLATION MUST CC<br>(ITH ALL FEDERAL, STATE AND LOCAL O<br>LL WORK LOCATED IN CLASS 2, DIVISION                                                                               | MPLY<br>CODES.<br>ONS 1            | ITEM            |
|                 | J1 J1A                                                         | JUMPER POSITIONS<br>J1B J2 J3 J4 J5 J              | 16                                                                                                    | WIT                             | H THE MACHINE MOTION.                                                 |                    | KUL 75%<br>MAX 100%                                                                                          | AI<br>W          | ITH NFPA CODE 33 AND NFPA CODE                                                                                                    | 70,<br>16                          |                 |
|                 | NO 115V 1                                                      | 15V 5.0 A90 15V SPD C                              |                                                                                                    |                                 |                                                                       |                    | RACC 0%                                                                                                    | L.               | ATEST EDITIONS.                                                                                                    | · · · ,                            |                 |
|                 |                                                                |                                                    | 8                                                                                                    |                                 |                                                                       |                    |                                                                                                    | 2. TH<br>VI      | HIS PANEL IS APPROPRIATE FOR BOTT<br>ERTICAL POSITIONERS WITH 1/2HP MO                                                                                                    | OM UP<br>TOR.                      | FIRST PROD      |
|                 | HIDDEN                                                         | JUMPER "J6" MUST BE CHANG                          | GED FROM FACTORY SETTING                                                                                                    |                                 |                                                                       |                    |                                                                                                    | 3. <u>T</u>      | HIS PANEL SUPPORTS (1) VERTICAL                                                                                                    |                                    | IN-OL           |
|                 |                                                                |                                                    |                                                                                                    |                                 |                                                                       |                    |                                                                                                    | P                | USHIUNER.                                                                                                    |                                    | ANSI Y14.5      |
|                 |                                                                |                                                    |                                                                                                    |                                 |                                                                       |                    |                                                                                                    | L                |                                                                                                    |                                    | INTERREL        |
| L               | 8                                                              |                                                    | 7                                                                                                    |                                 | 6                                                                     | I                  | 5                                                                                                    | •                | 4                                                                                                    | 3                                  | I               |

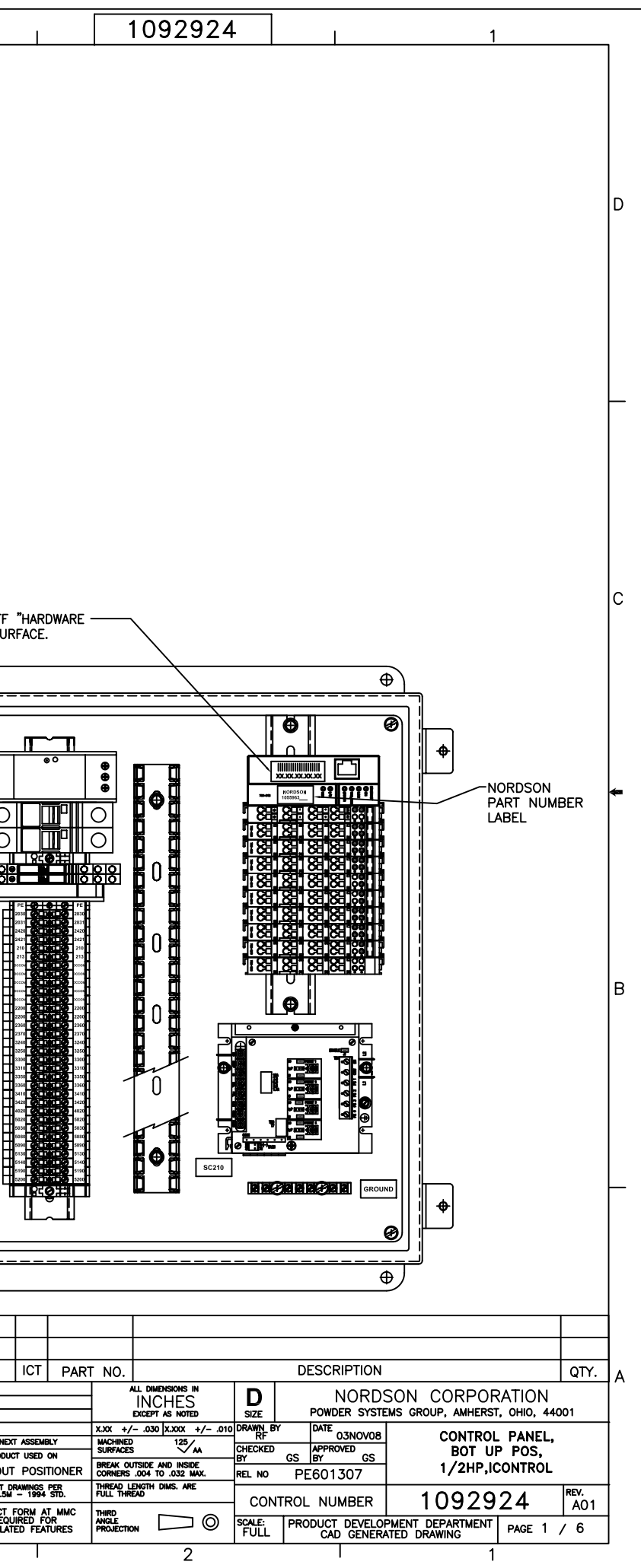

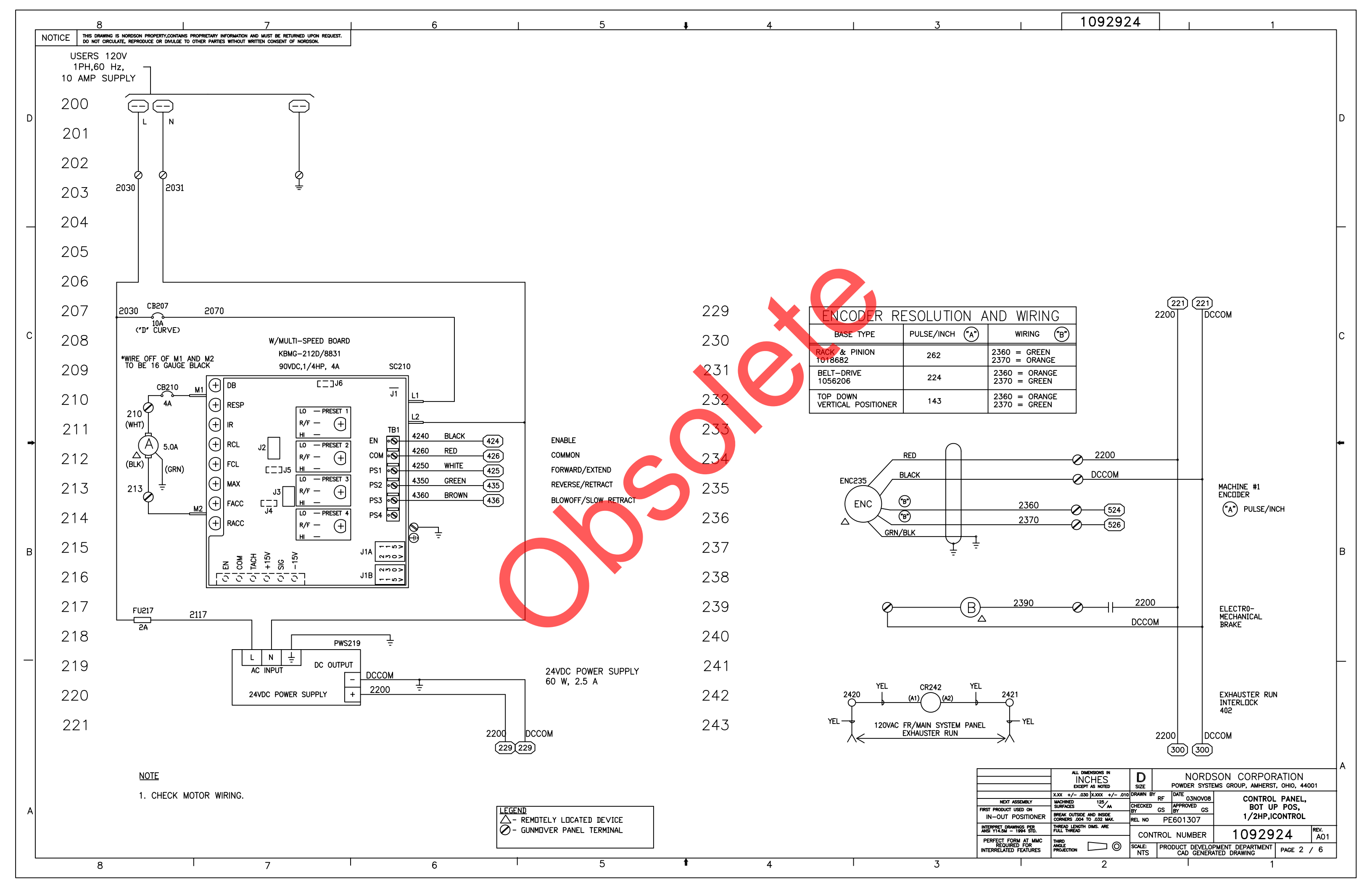

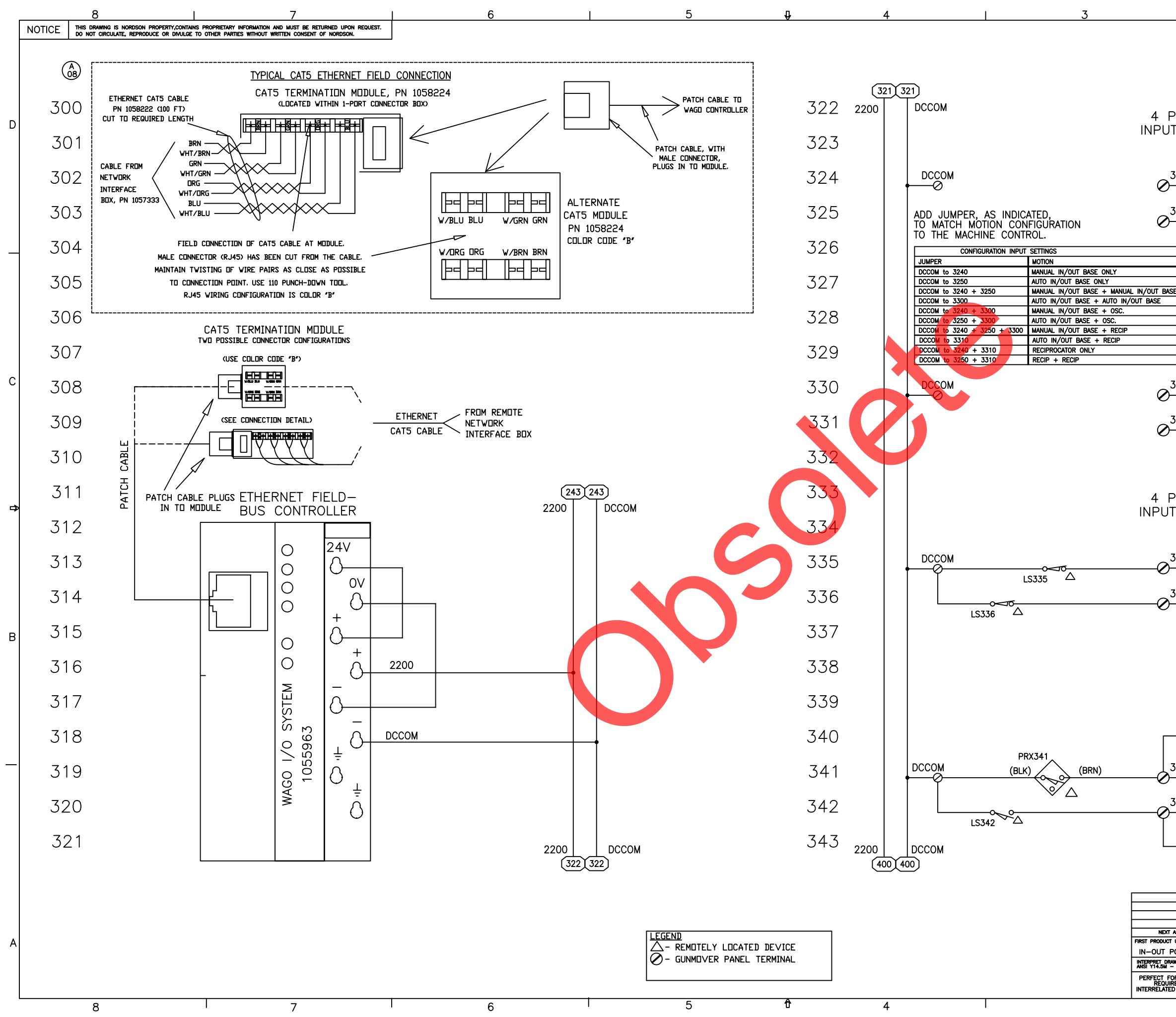

|            |                           |                      | 1            |                               |                                  |   |
|------------|---------------------------|----------------------|--------------|-------------------------------|----------------------------------|---|
|            | 10929                     | 24                   |              |                               | 1                                |   |
|            |                           |                      |              |                               |                                  |   |
|            |                           |                      |              |                               |                                  |   |
|            |                           |                      |              |                               |                                  |   |
|            |                           |                      |              |                               |                                  |   |
|            |                           |                      |              |                               |                                  |   |
| JT. POS. 1 |                           | IPUT LED'            | s 🛆          |                               |                                  | D |
|            | INN '                     | A,C,B,D =<br>1,5,4,8 | 63           |                               |                                  |   |
|            | 1                         |                      |              |                               |                                  |   |
| 3240       | <u>-</u>                  |                      | S N          | EE CONFIG.                    | . SETTINGS                       |   |
| 7050       | 5                         |                      |              |                               |                                  |   |
| )          | $\left  -0 \right $       |                      | M            | ACHINE CO<br>FE CONFIG        | NEIG. BIT 2<br>SETTINGS          |   |
|            | 2                         |                      | 5            |                               | . SETTINOS                       |   |
| NO.        | 0                         | ΝΠΤΕ                 | ABOUT CO     | NEIGURATION                   |                                  |   |
| 1 2        | 6                         | A JU<br>BEED         | MPER WIRE    | (S) MUST BE IN                | N PLACE<br>PERATE                |   |
| IASE 3     |                           | THE                  | JUMPER(S)    |                               |                                  |   |
| 5          | 3                         | THE                  | DESIGNATIO   | IN AFTER THE                  | (+) SIGN                         |   |
| 7          |                           |                      |              | THAT MAY BE                   | CONTROLLED                       |   |
| 9          |                           | 51 1                 |              |                               |                                  |   |
|            | 4                         |                      |              |                               |                                  |   |
| 3300       | L'A I                     |                      | M<br>S       | ACHINE CO<br>FE CONFIG        | SETTINGS                         |   |
| 7710       | 8                         |                      | Ч            |                               |                                  |   |
| >3310      | -0                        |                      | M.<br>SI     | ACHINE CO<br>FE CONFIG        | SETTINGS                         |   |
|            | 750-                      |                      | 0.           |                               | OLIMIOO                          |   |
|            | 408                       |                      |              |                               |                                  |   |
|            |                           |                      |              |                               |                                  |   |
| JT. POS. 2 |                           | IPUT LED'            | s            |                               |                                  | ¢ |
| .,         | IBB '                     | A,C,B,D =<br>1,5,4,8 | -            |                               |                                  |   |
|            | 1                         |                      |              |                               |                                  |   |
| 3350       |                           |                      | M<br>F       | ORWARD (T                     | OP) LIMIT                        |   |
| 7760       | 5                         |                      |              |                               | , <u> </u>                       |   |
| <u> </u>   | $\left  -0 \right $       |                      | M<br>R       | ACHINE #1<br>EVERSE (B        | оттом) нинт                      |   |
|            | 2                         |                      |              |                               |                                  |   |
|            | 0                         |                      |              |                               |                                  | В |
|            | 6                         |                      |              |                               |                                  |   |
|            |                           |                      |              |                               |                                  |   |
|            |                           |                      |              |                               |                                  |   |
|            |                           |                      |              |                               |                                  |   |
| 510        |                           |                      |              |                               |                                  |   |
|            | 4                         |                      | 0            | SC. PROX.                     | AT                               |   |
| 3410       | HO I                      |                      | М            | ACHINE #1                     |                                  |   |
| 3420       | 8                         |                      |              |                               |                                  |   |
| )          | <u>⊢</u> 0                |                      | M<br>        | SA COLORM                     | ΛAX                              |   |
| —          | 750-                      |                      | P            | URGE LIMIT                    |                                  |   |
| (511)      | 408                       |                      | •            |                               |                                  |   |
|            | <b>·</b>                  |                      |              |                               |                                  |   |
|            | ALL DIMENSIONS IN         |                      |              |                               |                                  | A |
|            | INCHES<br>EXCEPT AS NOTED | D<br>SIZE            | NO<br>POWDER | KDSON COF<br>systems group, a | KPORATION<br>MHERST, OHIO, 44001 |   |

|                           | INCHES<br>except as noted                             | <b>D</b><br>SIZE | NURDSUN CURPURATION<br>POWDER SYSTEMS GROUP, AMHERST, OHIO, 44001 |               |                             |  |      |  |
|---------------------------|-------------------------------------------------------|------------------|-------------------------------------------------------------------|---------------|-----------------------------|--|------|--|
|                           | X.XX +/030 X.XXX +/010                                | DRAWN BY         | RF                                                                | DATE 0.3NOV08 | CONTROL                     |  |      |  |
| ASSEMBLY                  | MACHINED 125/                                         |                  | 14                                                                | 40000450      | CONTROL                     |  | ILL, |  |
| T USED ON                 | SURFACES VA                                           | BY               | GS                                                                | BY GS         | BOL OF                      |  |      |  |
| POSITIONER                | BREAK OUTSIDE AND INSIDE<br>CORNERS .004 TO .032 MAX. | REL NO PE601307  |                                                                   |               | 1/2HP,ICONTROL              |  |      |  |
| AWINGS PER<br>- 1994 STD. | THREAD LENGTH DIMS. ARE<br>FULL THREAD                |                  |                                                                   |               | 1092924 REV.                |  |      |  |
| ORM AT MMC                | THIRD                                                 | CONTROL NOMBER   |                                                                   |               |                             |  |      |  |
| RED FOR                   |                                                       | SCALE:<br>NTS    | LE: PRODUCT DEVELO                                                |               | PMENT DEPARTMENT PAGE 3 / 6 |  |      |  |
|                           | 2                                                     |                  |                                                                   |               | 1                           |  |      |  |

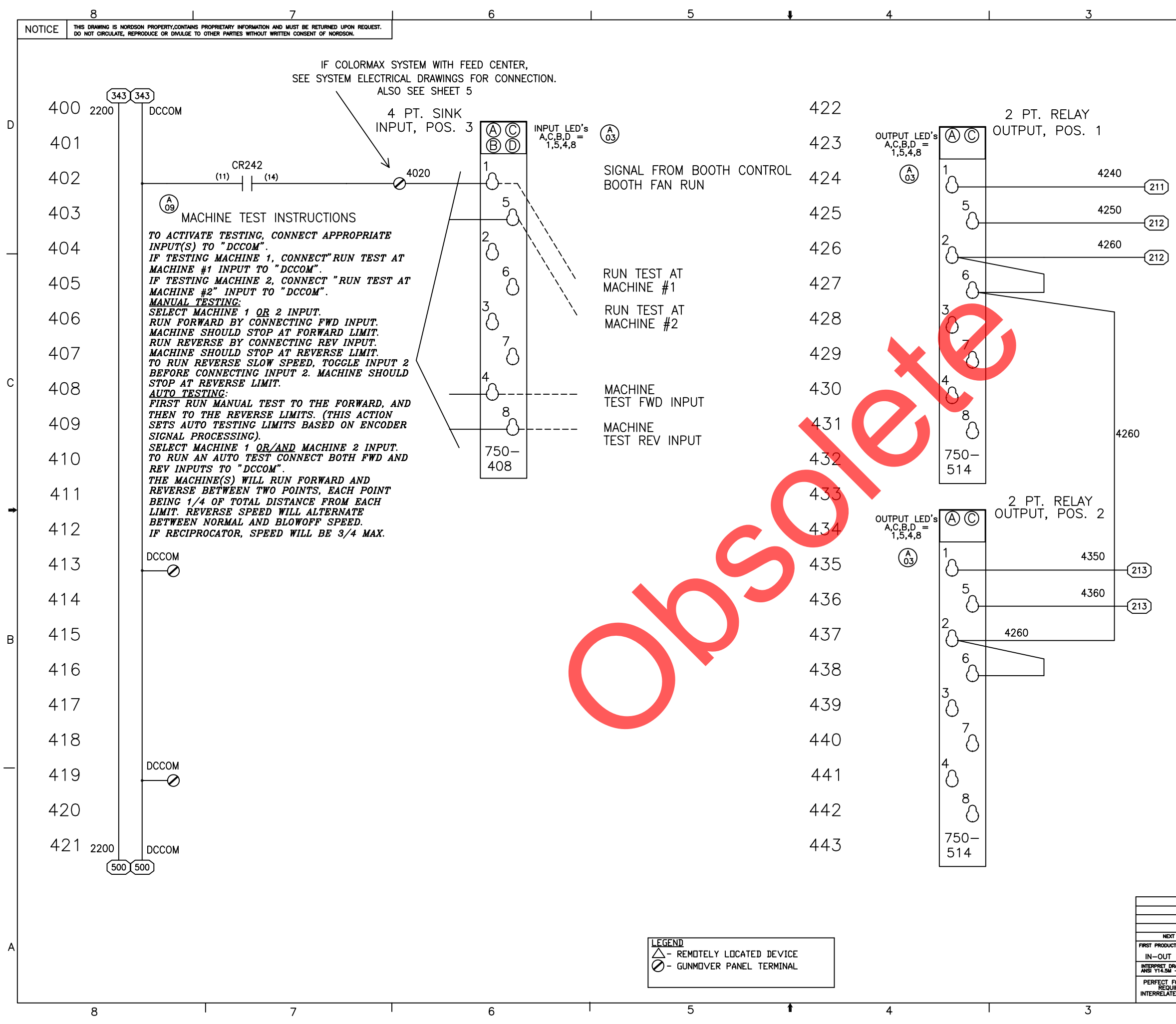

| 1002021                                                                                                    |     |
|----------------------------------------------------------------------------------------------------|-----|
|                                                                                                    |     |
| MACHINE #1<br>ENABLE<br>MACHINE #1<br>FORWARD<br>MACHINE #1<br>COMMON                                                                                                    | D   |
|                                                                                                    | С   |
| *                                                                                                    | įs. |
| MACHINE #1<br>REVERSE<br>MACHINE #1<br>SLOW REVERSE<br>MACHINE #1<br>COMMON                                                                                                    | B   |
| ALL DMDRSONS IN<br>INCHES<br>bxcerr as kored D<br>size NORDSON CORPORATION<br>powder systems group, amherst, ohio, 44001   x.xx. +/000  x.xx. +/010  DRWN BY RF Date<br>030  x.xx. +/010  DRWN BY RF Date<br>030  x.xx. +/010  DRWN BY RF   xt assement<br>xt assement<br>xt used on<br>postitioner More of xx. +/010  DRWN BY RF Date<br>030  x.xx. +/010  DRWN BY RF   xt assement<br>xt used on<br>provides .000 house<br>r 1995 FFE. More of xx. +/010  DRWN BY RF Date<br>030  x.xx. +/010  DRWN BY RF   xt assement<br>xt used on<br>postitioner More of xx. +/010  DRWN BY RF Date<br>030  DRWN BY RF CONTROL PANEL,<br>BOT UP POS,<br>1 /2HP, ICONTROL   prevent<br>r 1995 FFE. Merco laws: Are<br>r 1995 FFE. Rel NO<br>PE601307 1/2HP, ICONTROL   prevent<br>r 1995 FFE. Mult merco<br>merco laws: Are<br>r 1995 FFE. CONTROL NUMBER 1092924   r 100 FEATURES<br>r 100 FEATURES Scale:<br>NTS PRODUCT DEVELOPMENT DEPARTMENT<br>CAD GENERATED DRAWING PAGE 4 / 6 | A   |

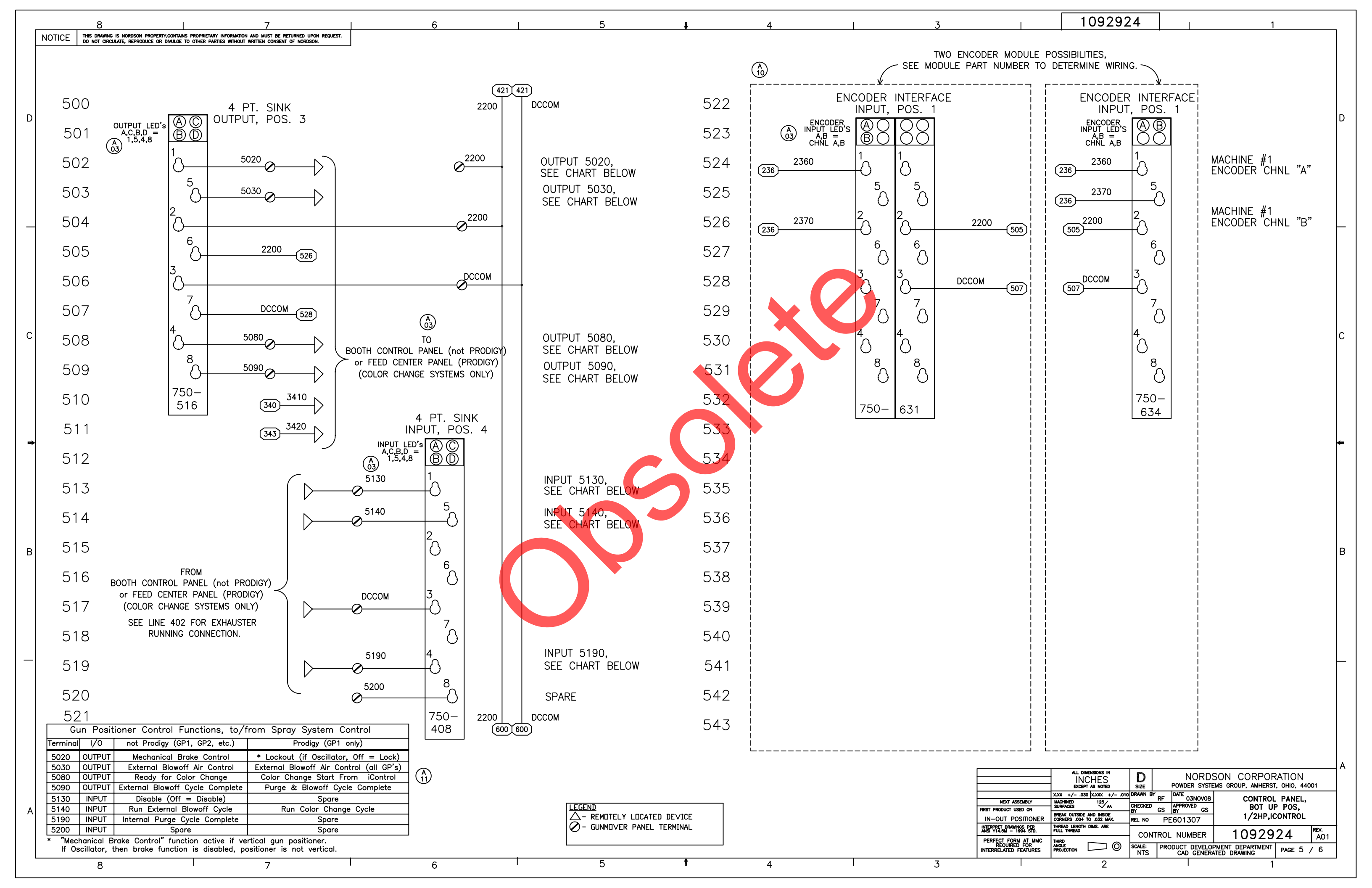

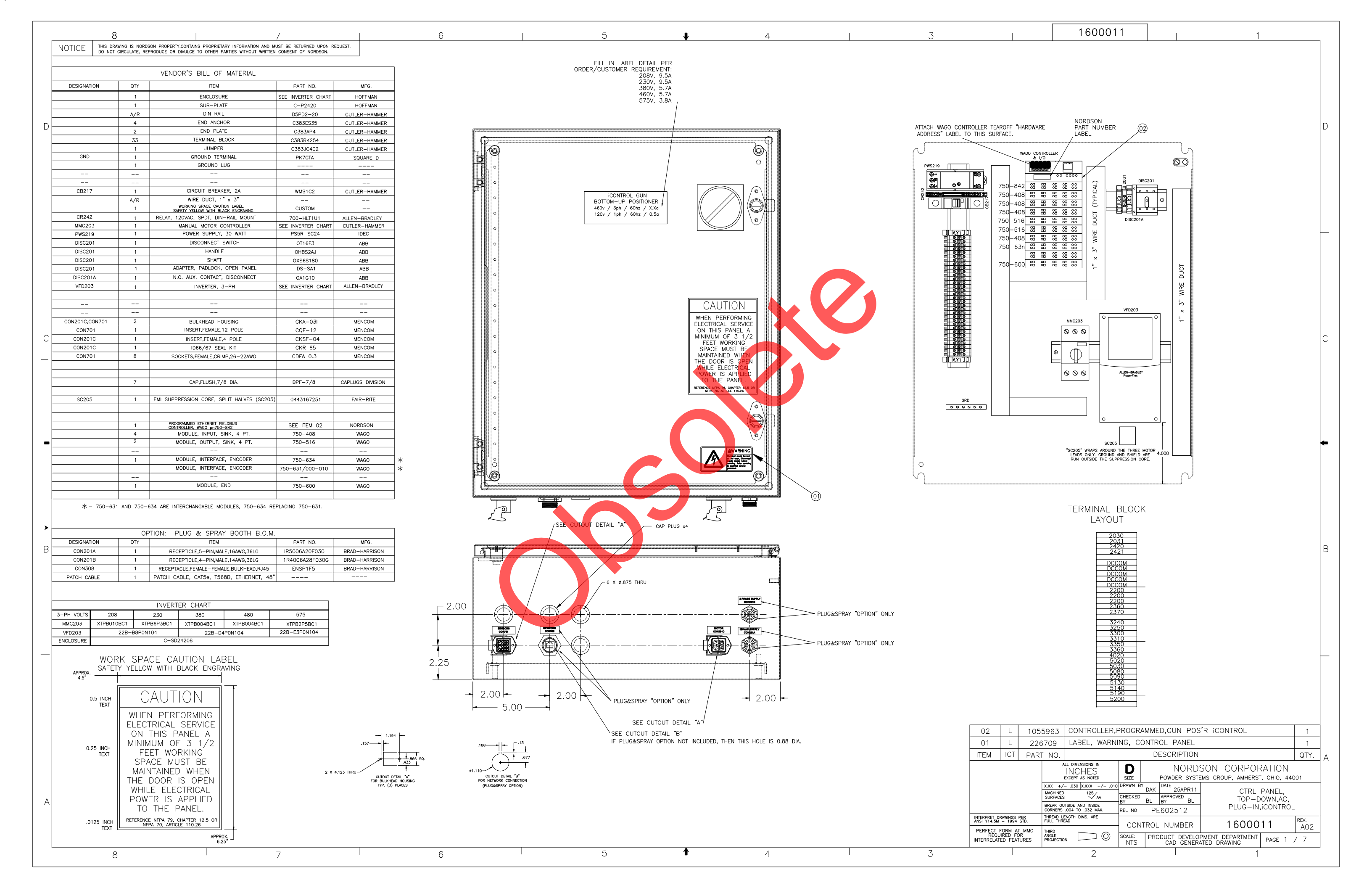

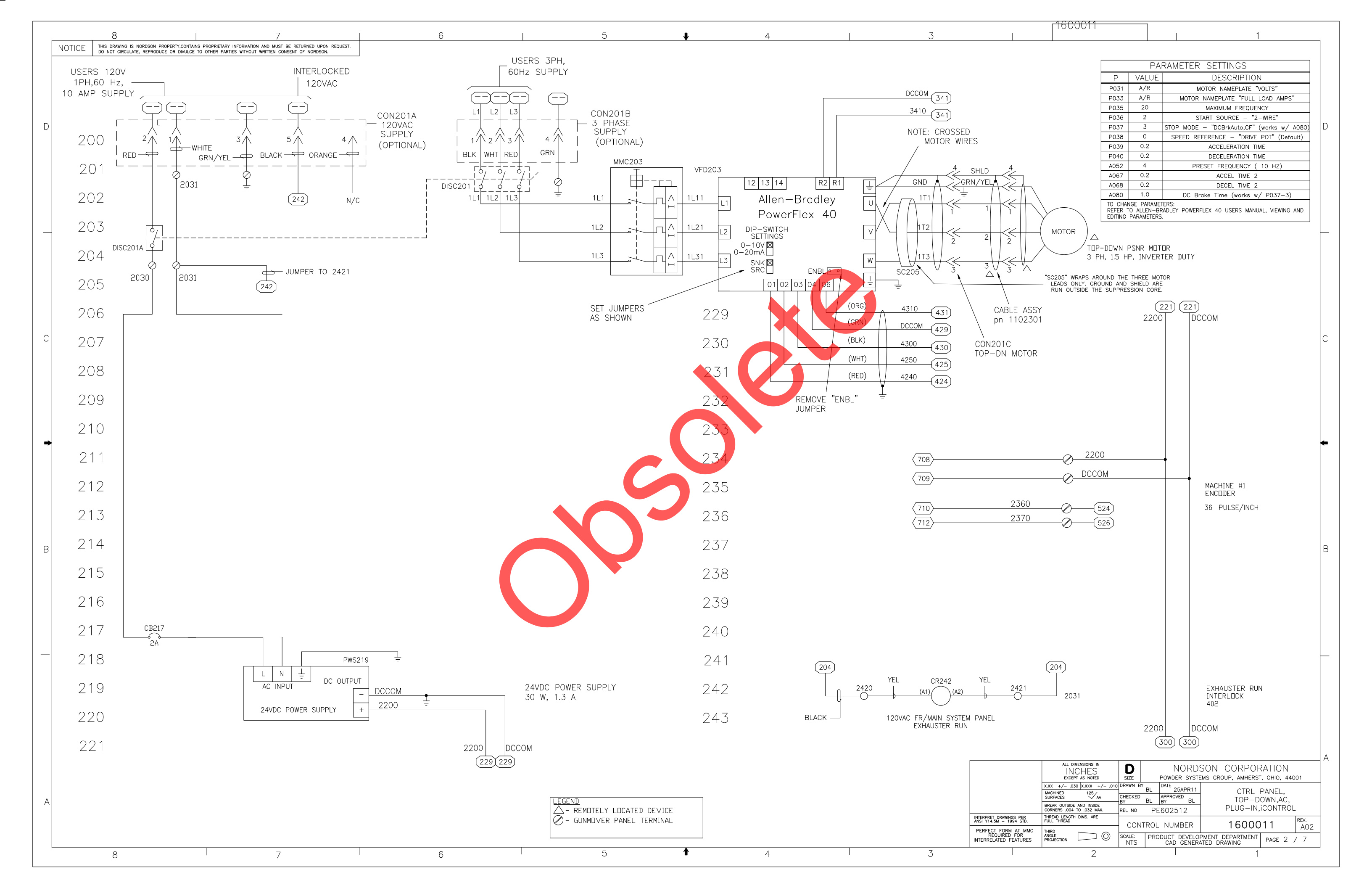

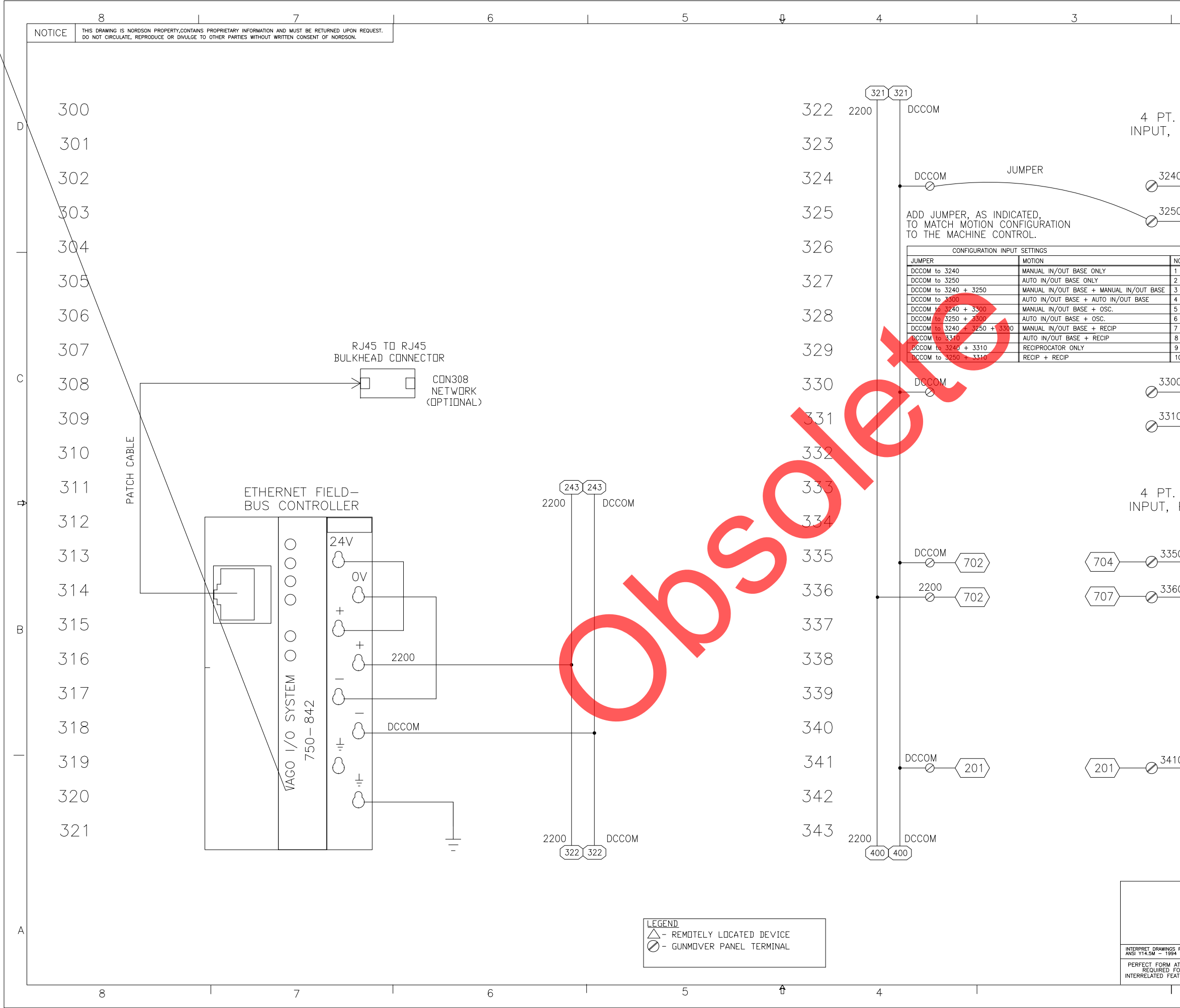

|                             | -160001                                | 1                                                                            |   |
|-----------------------------|----------------------------------------|------------------------------------------------------------------------------|---|
|                             |                                        | ·                                                                            | _ |
|                             |                                        |                                                                              |   |
|                             |                                        |                                                                              |   |
|                             |                                        |                                                                              |   |
|                             |                                        |                                                                              |   |
|                             |                                        |                                                                              |   |
| I. SIN<br>Pos               | к<br>1 []                              |                                                                              | D |
| , 100                       |                                        | A,C,B,D =<br>1,5,4,8                                                         |   |
|                             | 1                                      |                                                                              |   |
| 240                         |                                        | MACHINE CONFIG. BIT 1<br>SEE CONFIG SETTINGS                                 |   |
|                             | 5                                      | SEE CONTION SETTINGS                                                         |   |
| 250                         |                                        | MACHINE CONFIG. BIT 2                                                        |   |
|                             | 2                                      | SEE CONFIG. SETTINGS                                                         |   |
| NO                          |                                        |                                                                              |   |
| 1                           | 6                                      | A JUMPER WIRE(S) MUST BE IN PLACE                                            |   |
| 3                           |                                        | BEFORE THE MACHINE WILL DPERATE.<br>THE JUMPER(S) DEFINES THE TYPE OF        |   |
| 4                           | 3                                      | MACHINE(S) THAT WILL BE CONTROLLED.<br>THE DESIGNATION AFTER THE (+) SIGN    |   |
| 6<br>7                      | 0                                      | INDICATES AN OPTIONAL SECOND MACHINE<br>CONFIGURATION THAT MAY BE CONTROLLED |   |
| 8                           |                                        | BY THIS CONTROLLER (PLC).                                                    |   |
| 10                          |                                        |                                                                              |   |
| 300                         | 4                                      | MACHINE CONFIG. BIT 3                                                        | С |
|                             |                                        | SEE CONFIG. SETTINGS                                                         |   |
| 310                         |                                        | MACHINE CONFIG. BIT 4                                                        |   |
|                             |                                        | SEE CONFIG. SETTINGS                                                         |   |
|                             | 750-                                   |                                                                              |   |
|                             | 408                                    |                                                                              |   |
| r. sin                      | K                                      |                                                                              |   |
| POS.                        | 2 (A) (C)                              | INPUT LED'S                                                                  | ¢ |
|                             | BD                                     | 1,5,4,8                                                                      |   |
| 350                         | 1                                      | MACHINE #1                                                                   |   |
| 500                         | -0                                     | FORWARD "(DOWN) LIMIT                                                        |   |
| 360                         | 5                                      | MACHINF #1                                                                   |   |
|                             |                                        | REVERSE (UP) LIMIT                                                           |   |
|                             | 2                                      |                                                                              |   |
|                             |                                        |                                                                              | D |
|                             |                                        |                                                                              |   |
|                             | 3                                      |                                                                              |   |
|                             | $\left  \bigcirc \right $              |                                                                              |   |
|                             | 7                                      |                                                                              |   |
|                             |                                        |                                                                              |   |
| 44.0                        | 4                                      |                                                                              |   |
| 410                         |                                        | DRIVE READY                                                                  |   |
|                             | 8                                      | SPARE                                                                        |   |
|                             |                                        | ST / ICE                                                                     |   |
|                             | 750-                                   |                                                                              |   |
|                             | 408                                    |                                                                              |   |
|                             |                                        |                                                                              |   |
|                             | ALL DIMENSIONS IN                      |                                                                              | A |
|                             | INCHES<br>EXCEPT AS NOTED              | SIZE NORDSON CORPORATION<br>POWDER SYSTEMS GROUP, AMHERST, OHIO. 44001       |   |
|                             | X.XX +/030 X.XXX +/<br>MACHINED 125/   | OTO DRAWN BY BL DATE 25APR11 CTRL PANEL,                                     | 1 |
|                             | BREAK OUTSIDE AND INSIDE               | BY BL BY BL BY DL TOP-DOWN,AC,                                               |   |
| NGS PER<br>994 STD.         | THREAD LENGTH DIMS. ARE<br>FULL THREAD |                                                                              | 1 |
| M AT MMC<br>FOR<br>FEATURES | THIRD<br>ANGLE<br>PROJECTION           | Scale: PRODUCT DEVELOPMENT DEPARTMENT PAGE 3 / 7                             | - |
| 1                           | 2                                      | INIS   CAU GENERATED DRAWING                                                 |   |

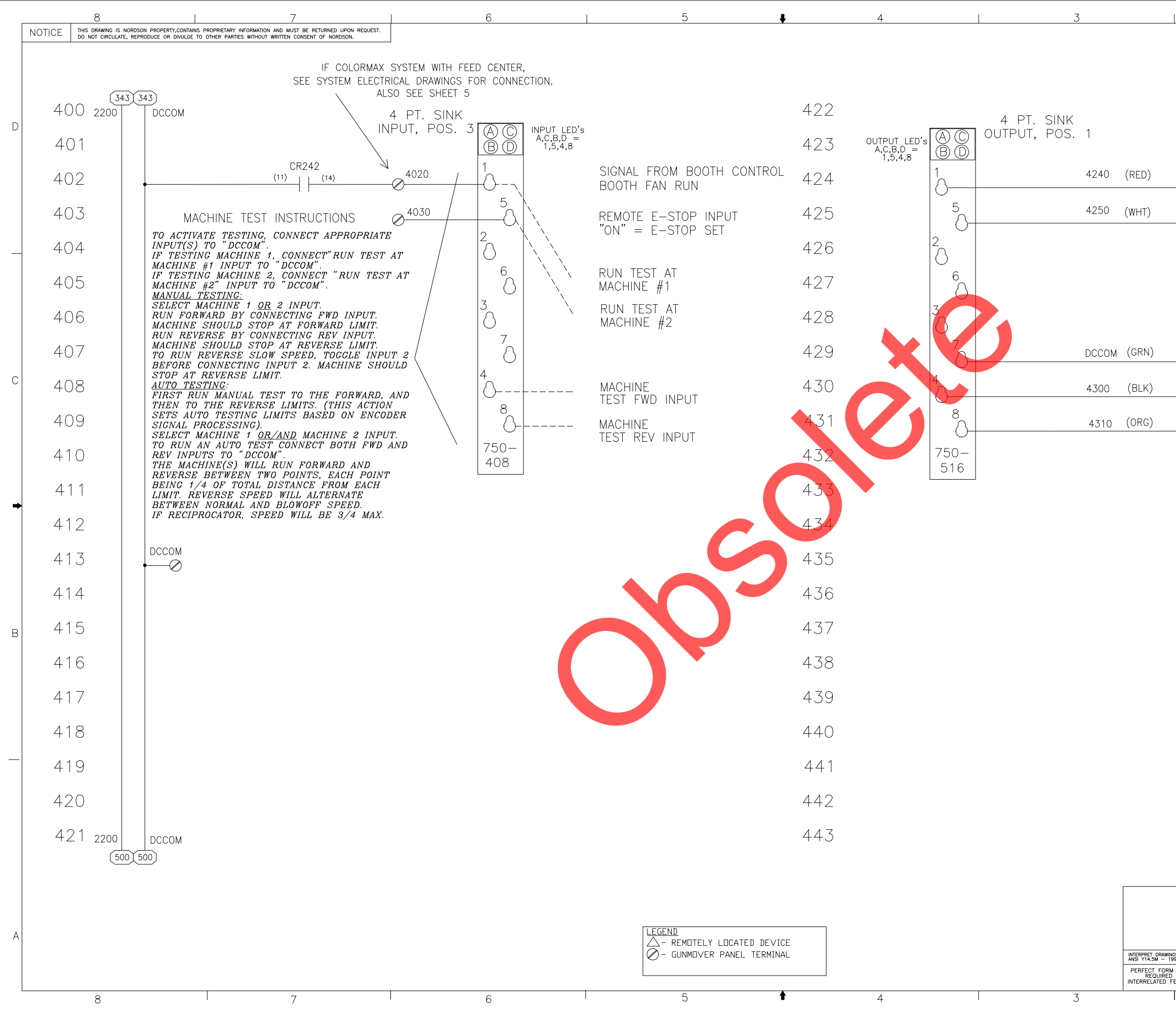

|           | <u>1600011</u>                                        |                                |                                              |          |
|-----------|-------------------------------------------------------|--------------------------------|----------------------------------------------|----------|
|           |                                                       |                                | 1                                            |          |
|           |                                                       |                                |                                              |          |
|           |                                                       |                                |                                              |          |
|           |                                                       |                                |                                              |          |
|           |                                                       |                                |                                              |          |
|           |                                                       |                                |                                              |          |
|           |                                                       |                                |                                              | D        |
|           |                                                       |                                |                                              |          |
|           |                                                       |                                |                                              |          |
|           | (271)                                                 | MACH                           | HINE #1                                      |          |
|           | (231)                                                 |                                |                                              |          |
|           | 230                                                   | MACH                           | hine #1<br>Vard                              |          |
|           | (230)                                                 |                                |                                              |          |
|           |                                                       |                                |                                              | _        |
|           |                                                       |                                |                                              |          |
|           |                                                       |                                |                                              |          |
|           |                                                       |                                |                                              |          |
|           |                                                       |                                |                                              |          |
|           |                                                       | MACH                           | HINE #1                                      |          |
|           | 229                                                   | COMI                           | MON "                                        |          |
|           |                                                       |                                |                                              | С        |
|           | 229                                                   | MAC                            | HINE #1                                      |          |
|           |                                                       | REVE                           | LKSE                                         |          |
|           | (229)                                                 | MAC                            | HINE #1                                      |          |
|           |                                                       | SLUI                           | N SEU                                        |          |
|           |                                                       |                                |                                              |          |
|           |                                                       |                                |                                              |          |
|           |                                                       |                                |                                              | -        |
|           |                                                       |                                |                                              |          |
|           |                                                       |                                |                                              |          |
|           |                                                       |                                |                                              |          |
|           |                                                       |                                |                                              |          |
|           |                                                       |                                |                                              |          |
|           |                                                       |                                |                                              |          |
|           |                                                       |                                |                                              | B        |
|           |                                                       |                                |                                              |          |
|           |                                                       |                                |                                              |          |
|           |                                                       |                                |                                              |          |
|           |                                                       |                                |                                              |          |
|           |                                                       |                                |                                              |          |
|           |                                                       |                                |                                              |          |
|           |                                                       |                                |                                              |          |
|           |                                                       |                                |                                              |          |
|           |                                                       |                                |                                              |          |
|           |                                                       |                                |                                              |          |
|           |                                                       |                                |                                              |          |
|           |                                                       |                                |                                              |          |
|           | ALL DIMENSIONS IN                                     |                                |                                              | A        |
|           | INCHES<br>Except as noted                             | SIZE POWDER SYSTE              | NUN CURPORATION WS GROUP, AMHERST, OHIO, 440 | 01       |
|           | X.XX +/030 X.XXX +/010<br>MACHINED 125/               | DRAWN BY DATE 25APR11          | CTRL PANEL,                                  |          |
|           | BREAK OUTSIDE AND INSIDE<br>CORNERS .004 TO .032 MAX. | BY BL BY BL<br>REL NO PE602512 | TOP-DOWN,AC,<br>PLUG-IN,iCONTROL             |          |
| .R<br>TD. | THREAD LENGTH DIMS. ARE<br>FULL THREAD                | CONTROL NUMBER                 | 1600011                                      | REV.     |
| ммс       |                                                       | SCALE: PRODUCT DEVELOF         | MENT DEPARTMENT PAGE 4                       | AUZ<br>7 |
| RES       |                                                       | A D CENEDA                     | UND DRAWING 1 100C /                         |          |

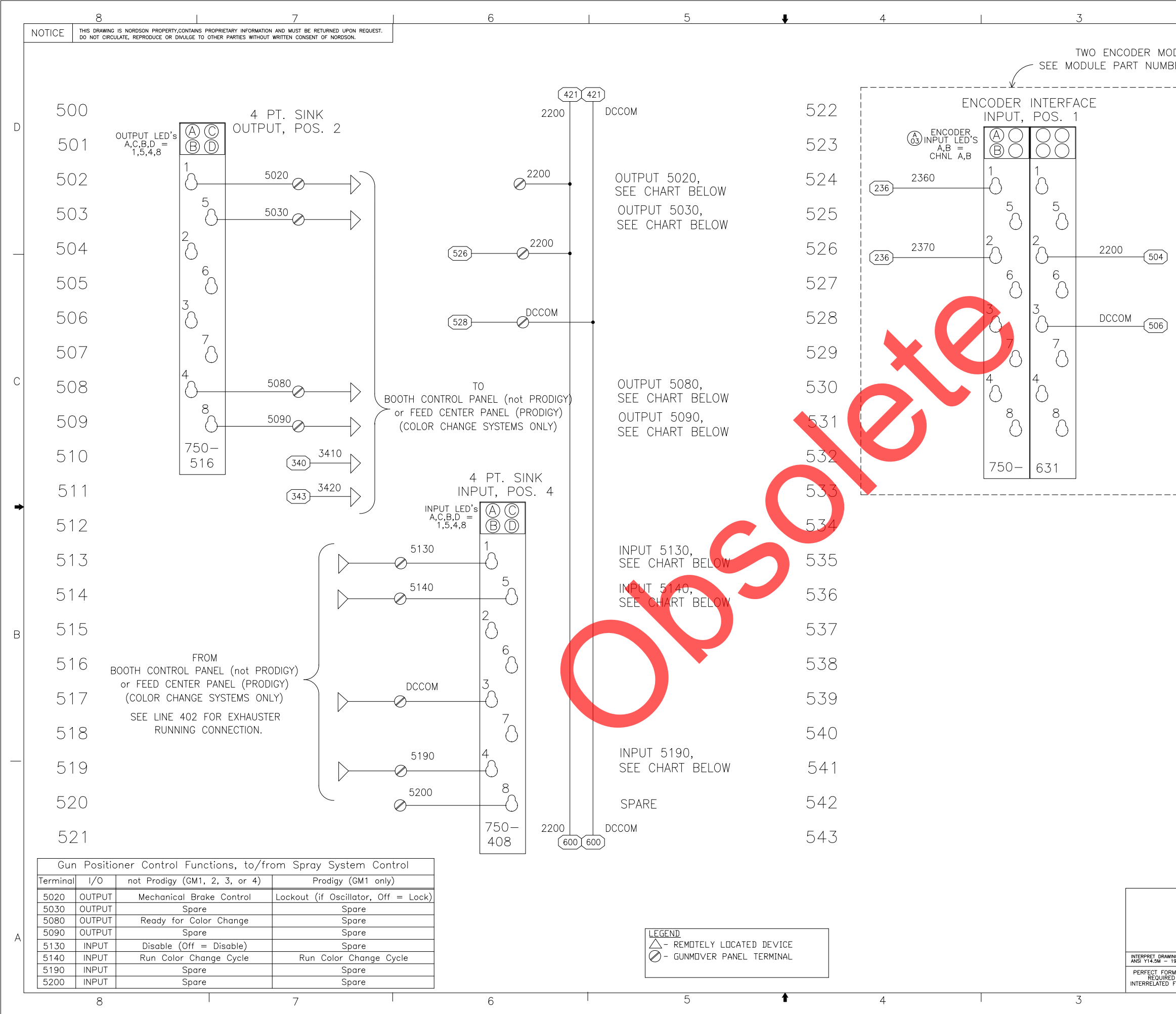

| 1                    | 1600011                                                                                                    |                      |                                 |                     | 1                                                    |                                  |             |   |
|----------------------|----------------------------------------------------------------------------------------------------|----------------------|---------------------------------|---------------------|------------------------------------------------------|----------------------------------|-------------|---|
| DULE F<br>BER TO     | POSSIBILITIES,<br>Determine wirin                                                                                                  | G. —                 | _                               |                     |                                                      |                                  |             |   |
|                      | ENCODER<br>INPUT<br>ENCODER<br>INPUT LED'S<br>A,B =<br>CHNL A,B<br>2360<br>236<br>2370<br>236<br>2370<br>236<br>2370<br>236<br>504 |                      |                                 | FACE                | MACHINE #1<br>ENCODER CH<br>MACHINE #1<br>ENCODER CH | inl "A"<br>inl "B'               | ,<br>,<br>  | - |
|                      |                                                                                                    | 750                  | <sup>3</sup><br>○<br>5 <u>4</u> |                     |                                                      |                                  | ŧ           | • |
|                      |                                                                                                    |                      |                                 |                     |                                                      |                                  |             | _ |
|                      | ALL DIMENSIONS IN<br>INCHES<br>EXCEPT AS NOTED<br>X.XX +/030 [X.XXX +/010<br>MACHINED 125/                                         | D<br>SIZE<br>DRAWN B | Y BL                            | NORD<br>POWDER SYST | SON CORPOF                                           | RATION<br>1, ohio, 440<br>Panel, | 001 A       | 7 |
|                      | BREAK OUTSIDE AND INSIDE<br>CORNERS .004 TO .032 MAX.                                                                              | REL NO               | вl<br>Р                         | BY BL<br>E602512    | - TOP-D<br>PLUG-IN,                                  | OWN,AC,<br>iCONTROL              |             |   |
| NGS PER<br>1994 STD. | THREAD LENGTH DIMS. ARE<br>FULL THREAD                                                                                             | CON                  | TROI                            | L NUMBER            | 16000                                                | )11                              | REV.<br>A02 |   |
| D FOR<br>FEATURES    | ANGLE PROJECTION                                                                                                    | SCALE:<br>NTS        | PR                              | ODUCT DEVELO        | DPMENT DEPARTMENT                                    | PAGE 5                           | / 7         |   |
|                      | 2                                                                                                    |                      |                                 |                     | 1                                                    |                                  |             |   |
|          | 8 7                                                                                                    | 6   5 ↓ 4                                                                | 3 1600011 1                                                                                                    |
|----------|----------------------------------------------------------------------------------------------------|--------------------------------------------------------------------------|----------------------------------------------------------------------------------------------------|
|          | NOTICE THIS DRAWING IS NORDSON PROPERTY, CONTAINS PROPRIETARY INFORMATION AND MUST BE RETURNED UPON REQUEST.<br>DO NOT CIRCULATE, REPRODUCE OR DIVULGE TO OTHER PARTIES WITHOUT WRITTEN CONSENT OF NORDSON. |                                                                          |                                                                                                    |
|          |                                                                                                    |                                                                          |                                                                                                    |
|          | 600                                                                                                    | 622                                                                      |                                                                                                    |
| D        | 601                                                                                                    | 623                                                                      | D                                                                                                    |
|          | 602                                                                                                    | 624                                                                      |                                                                                                    |
|          | 603                                                                                                    | 625                                                                      |                                                                                                    |
|          | 604                                                                                                    | 626                                                                      |                                                                                                    |
|          | 605                                                                                                    | 627                                                                      |                                                                                                    |
|          | 606                                                                                                    | 628                                                                      |                                                                                                    |
|          | 607                                                                                                    | 629                                                                      |                                                                                                    |
| С        | 608                                                                                                    | 630                                                                      | с                                                                                                    |
|          | 609                                                                                                    | 631                                                                      |                                                                                                    |
|          | 610                                                                                                    | 632                                                                      |                                                                                                    |
|          | 611                                                                                                    | 633                                                                      |                                                                                                    |
| <b>→</b> | . 612                                                                                                    | 634                                                                      | ▲                                                                                                    |
|          | 613                                                                                                    | 635                                                                      |                                                                                                    |
|          | 614                                                                                                    | 636                                                                      |                                                                                                    |
| В        | 615                                                                                                    | 637                                                                      | В                                                                                                    |
|          | 616                                                                                                    | 638                                                                      |                                                                                                    |
|          | 617                                                                                                    | 639                                                                      |                                                                                                    |
|          | 618                                                                                                    | 640                                                                      |                                                                                                    |
|          | 619                                                                                                    | 641                                                                      |                                                                                                    |
|          | 620                                                                                                    | 642                                                                      |                                                                                                    |
|          | 621                                                                                                    | 643                                                                      |                                                                                                    |
|          |                                                                                                    |                                                                          | ALL DIMENSIONS IN                                                                                                    |
|          |                                                                                                    |                                                                          | INCHES D NORDSON CORPORATION   Except as Noted Size POWDER SYSTEMS GROUP, AMHERST, OHIO, 44001   NEXT ASSEMBLY MACHINED 125   MEXT ASSEMBLY MACHINED 125                                                                                                    |
| А        |                                                                                                    | LEGEND<br>△- REMOTELY LOCATED DE∨ICE<br>⊘- GUN POSITIONER PANEL TERMINAL | FIRST PRODUCT USED ON SUBFACES A CHECKED BL APPROVED BL TOP-DOWN,AC,   IN-OUT POSITIONER ECONTROL NUMBER CONTROL NUMBER REL NO PE602512 PLUG-IN, ICONTROL   INTERPRET DRAWINGS PER<br>ANS Y145M - 1994 STD. THERAD LENGTH DIMS. ARE<br>FULL THREAD CONTROL NUMBER 1600011 REV. |
|          |                                                                                                    |                                                                          | PERFECT FORM AT MMC<br>REQUIRED FOR<br>INTERRELATED FATURES THIRD<br>ANGLE CONTROL NUMBER IOUUUII A02   SCALE:<br>INTERRELATED FATURES PRODUCT DEVELOPMENT DEPARTMENT<br>CAD GENERATED DRAWING PAGE 6 / 7                                                                      |
|          | 0 /                                                                                                    | 0 5 • 4 '                                                                | J · Z · I                                                                                                    |

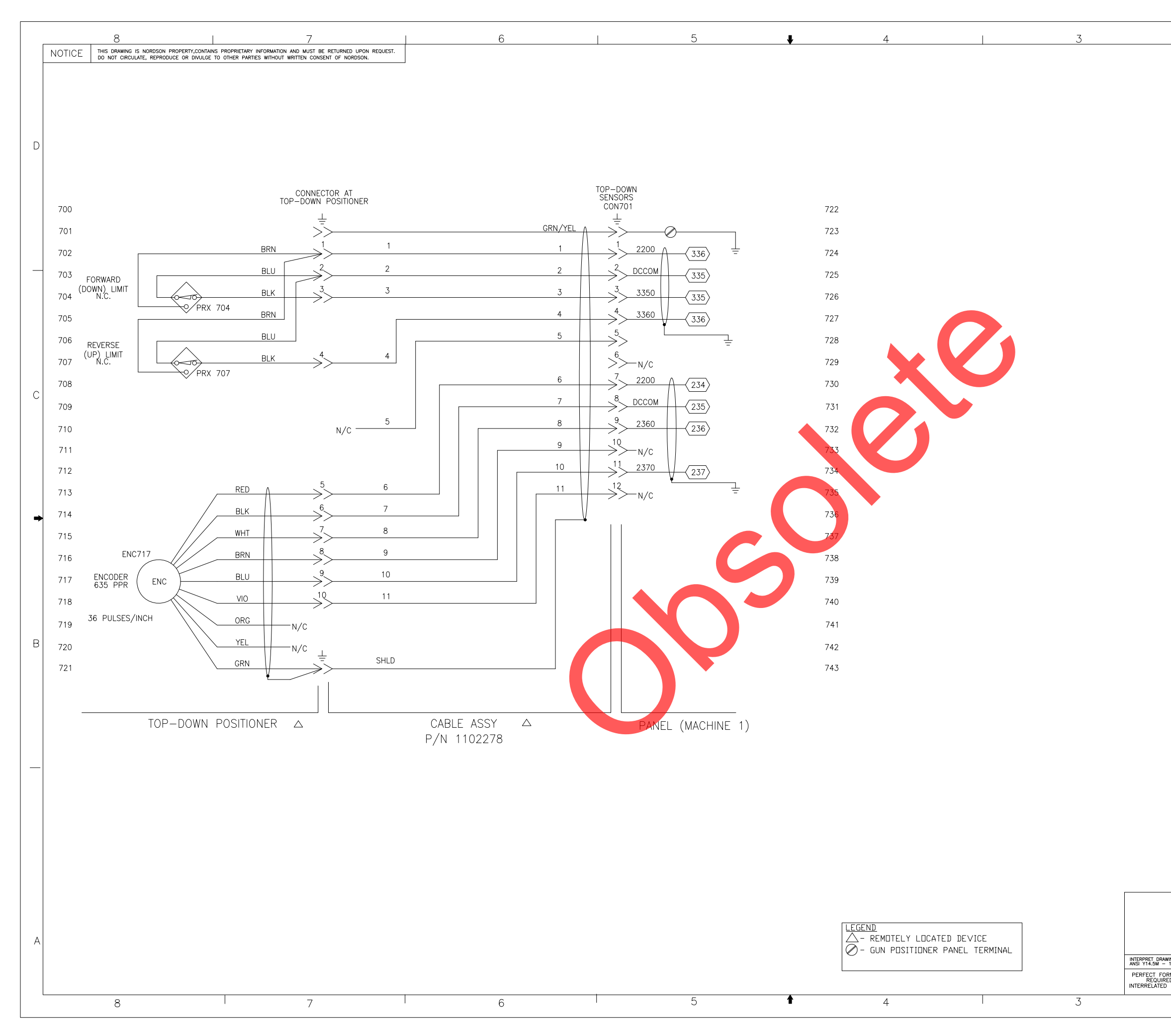

| 1                     |                           |                                 | 1                          |
|-----------------------|---------------------------|---------------------------------|----------------------------|
|                       | CHG LTR                   | REVISION                        | BY CHK ECR NO. DATE        |
|                       | - SEE SHEET 1 F           | OR NOTES AND REVISION.          |                            |
|                       |                           |                                 |                            |
|                       |                           |                                 |                            |
|                       |                           |                                 |                            |
|                       |                           |                                 |                            |
|                       |                           |                                 |                            |
|                       |                           |                                 | D                          |
|                       |                           |                                 |                            |
|                       |                           |                                 |                            |
|                       |                           |                                 |                            |
|                       |                           |                                 |                            |
|                       |                           |                                 |                            |
|                       |                           |                                 |                            |
|                       |                           |                                 |                            |
|                       |                           |                                 |                            |
|                       |                           |                                 |                            |
|                       |                           |                                 |                            |
|                       |                           |                                 |                            |
|                       |                           |                                 |                            |
|                       |                           |                                 |                            |
|                       |                           |                                 |                            |
|                       |                           |                                 |                            |
|                       |                           |                                 |                            |
|                       |                           |                                 |                            |
|                       |                           |                                 |                            |
|                       |                           |                                 |                            |
|                       |                           |                                 | C                          |
|                       |                           |                                 |                            |
|                       |                           |                                 |                            |
|                       |                           |                                 |                            |
|                       |                           |                                 |                            |
|                       |                           |                                 |                            |
|                       |                           |                                 |                            |
|                       |                           |                                 |                            |
|                       |                           |                                 |                            |
|                       |                           |                                 | _                          |
|                       |                           |                                 | -                          |
|                       |                           |                                 |                            |
|                       |                           |                                 |                            |
|                       |                           |                                 |                            |
|                       |                           |                                 |                            |
|                       |                           |                                 |                            |
|                       |                           |                                 |                            |
|                       |                           |                                 |                            |
|                       |                           |                                 |                            |
|                       |                           |                                 | В                          |
|                       |                           |                                 |                            |
|                       |                           |                                 |                            |
|                       |                           |                                 |                            |
|                       |                           |                                 |                            |
|                       |                           |                                 |                            |
|                       |                           |                                 |                            |
|                       |                           |                                 |                            |
|                       |                           |                                 |                            |
|                       |                           |                                 |                            |
|                       |                           |                                 |                            |
|                       |                           |                                 |                            |
|                       |                           |                                 |                            |
|                       |                           |                                 |                            |
|                       |                           |                                 |                            |
|                       |                           |                                 |                            |
|                       |                           |                                 |                            |
|                       |                           |                                 |                            |
|                       |                           |                                 |                            |
|                       |                           |                                 | A                          |
|                       | ALL DIMENSIONS IN         | D NORDSON                       | CORPORATION                |
|                       |                           | SIZE POWDER SYSTEMS GF          | ROUP, AMHERST, OHIO, 44001 |
|                       | X.XX +/030 X.XXX +/010    | BL DATE 25APR11                 | CONTROL PANEL,             |
|                       |                           | CHECKED APPROVED<br>BY BL BY BL | TOP-DOWN,AC,               |
|                       | CORNERS .004 TO .032 MAX. | REL NO PE602512                 |                            |
| INGS PER<br>1994 STD. | FULL THREAD               | CONTROL NUMBER                  | 1600011 REV.               |
| RM AT MMC             |                           |                                 |                            |
| FEATURES              |                           | NTS CAD GENERATED [             | DRAWING PAGE 7 / 7         |
|                       | 2                         |                                 | 1                          |
|                       |                           |                                 |                            |

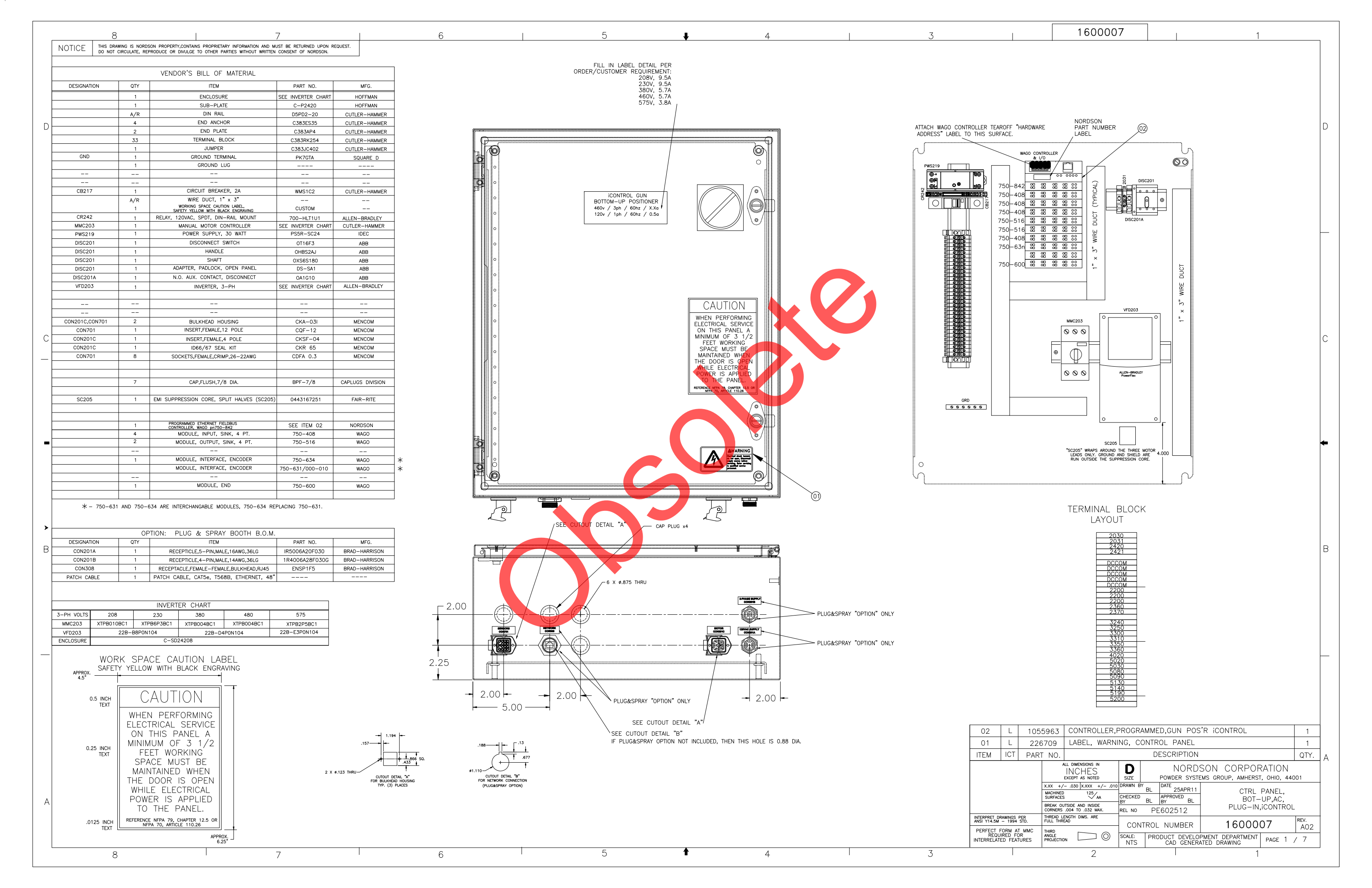

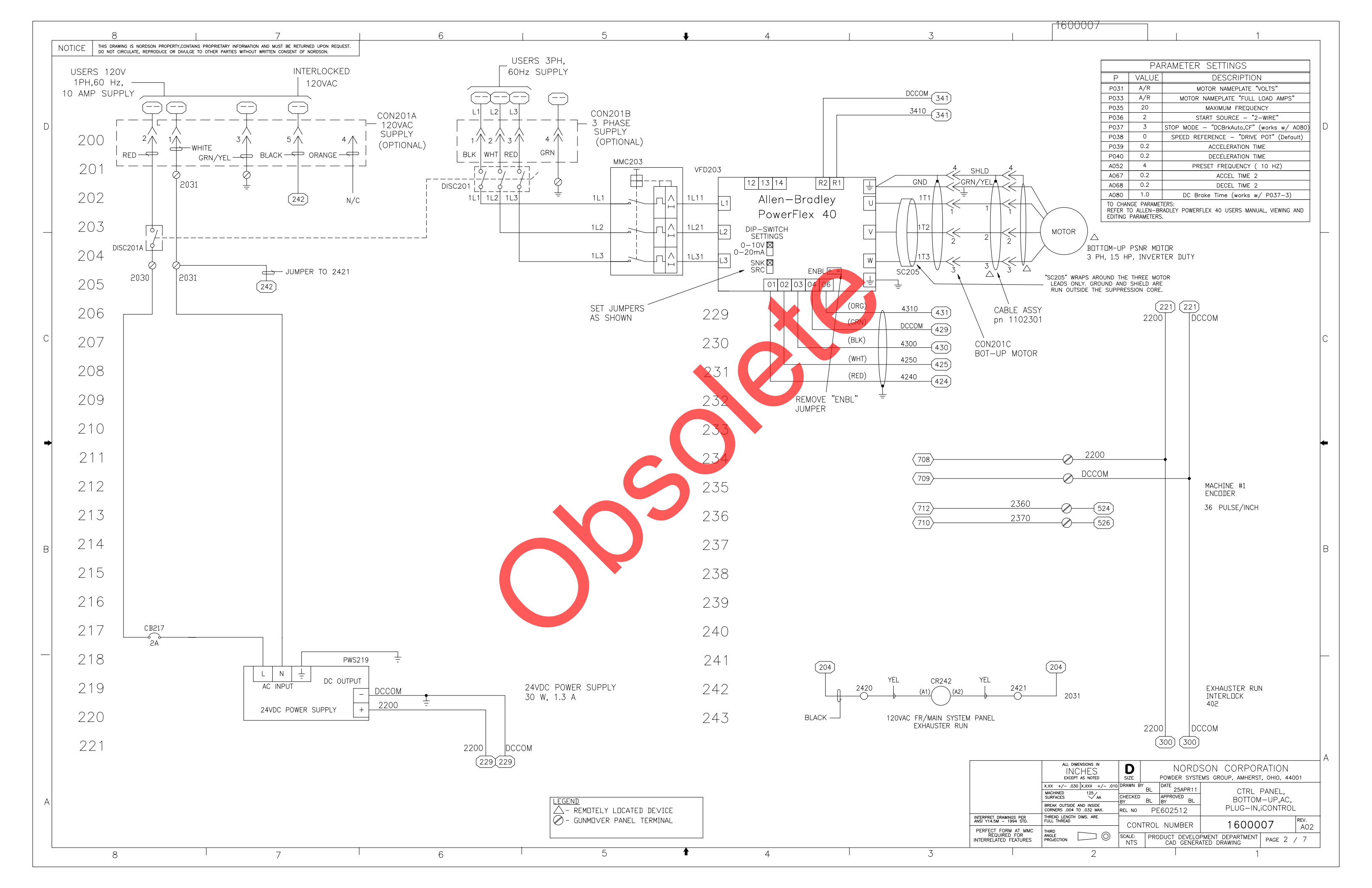

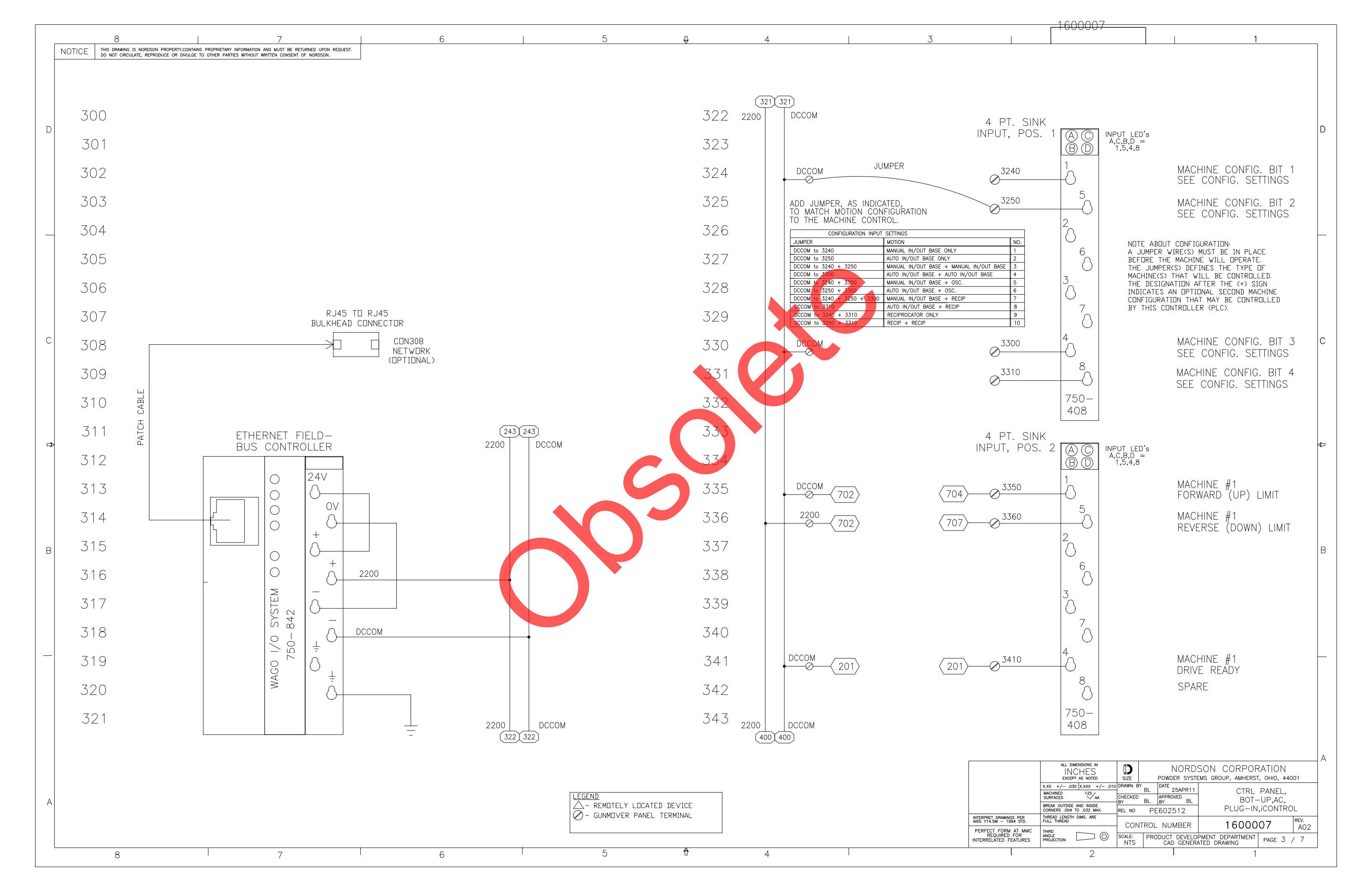

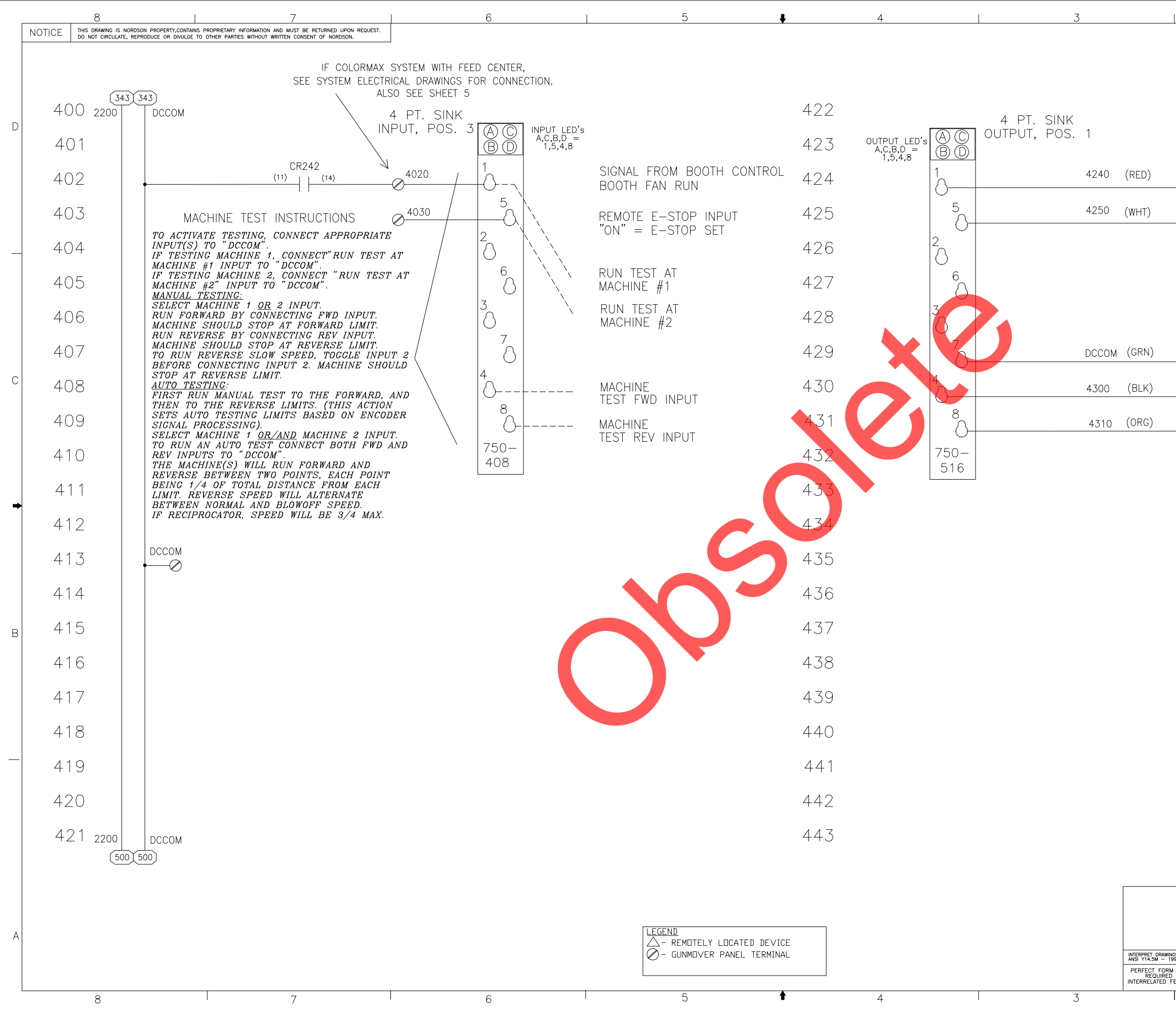

|             | -1600007                                                            |                          |                          |          |
|-------------|---------------------------------------------------------------------|--------------------------|--------------------------|----------|
|             |                                                                     |                          | 1                        | ]        |
|             |                                                                     |                          |                          |          |
|             |                                                                     |                          |                          |          |
|             |                                                                     |                          |                          |          |
|             |                                                                     |                          |                          |          |
|             |                                                                     |                          |                          |          |
|             |                                                                     |                          |                          | D        |
|             |                                                                     |                          |                          |          |
|             |                                                                     | MACI                     | HINF #1                  |          |
|             | 231                                                                 | ENAE                     | BLE //                   |          |
|             | _                                                                   | MACI                     | HINE #1                  |          |
|             | 230                                                                 | FOR                      | ward "                   |          |
|             |                                                                     |                          |                          |          |
|             |                                                                     |                          |                          |          |
|             |                                                                     |                          |                          |          |
|             |                                                                     |                          |                          |          |
|             |                                                                     |                          |                          |          |
|             |                                                                     | MACI                     | HINF #1                  |          |
|             | 229)                                                                | COM                      | MON                      |          |
|             |                                                                     |                          |                          | С        |
|             | 229                                                                 | MAC                      | HINE #1                  |          |
|             |                                                                     | KEV                      | LKSL                     |          |
|             | 229                                                                 | MAC<br>SLO               | "HINE #1<br>W SPD        |          |
|             |                                                                     | 320                      |                          |          |
|             |                                                                     |                          |                          |          |
|             |                                                                     |                          |                          | <b>_</b> |
|             |                                                                     |                          |                          |          |
|             |                                                                     |                          |                          |          |
|             |                                                                     |                          |                          |          |
|             |                                                                     |                          |                          |          |
|             |                                                                     |                          |                          |          |
|             |                                                                     |                          |                          |          |
|             |                                                                     |                          |                          | В        |
|             |                                                                     |                          |                          |          |
|             |                                                                     |                          |                          |          |
|             |                                                                     |                          |                          |          |
|             |                                                                     |                          |                          |          |
|             |                                                                     |                          |                          |          |
|             |                                                                     |                          |                          |          |
|             |                                                                     |                          |                          |          |
|             |                                                                     |                          |                          |          |
|             |                                                                     |                          |                          |          |
|             |                                                                     |                          |                          |          |
|             |                                                                     |                          |                          |          |
|             |                                                                     |                          |                          | A        |
|             | ALL DIMENSIONS IN                                                   | D NORDS                  | SON CORPORATI            | ИС       |
|             | EXCEPT AS NOTED                                                     | DRAWN BY BL DATE 25APR11 | MS GROUP, AMHERST, OHI   | J, 44001 |
|             | MACHINED 125 AA<br>SURFACES AA<br>BREAK OUTSIDE AND INSIDE          | CHECKED BL BY BL         | BOT-UP,A<br>PLUG-IN ICON | ITROL    |
| PER<br>STD. | CORNERS .004 TO .032 MAX.<br>THREAD LENGTH DIMS. ARE<br>FULL THREAD | REL NO PE602512          | 160007                   | REV.     |
| MMC         |                                                                     | SCALE: PRODUCT DEVELOP   | PMENT DEPARTMENT         | A02      |
| NR<br>LIRES | I PROJECTION                                                        |                          |                          |          |

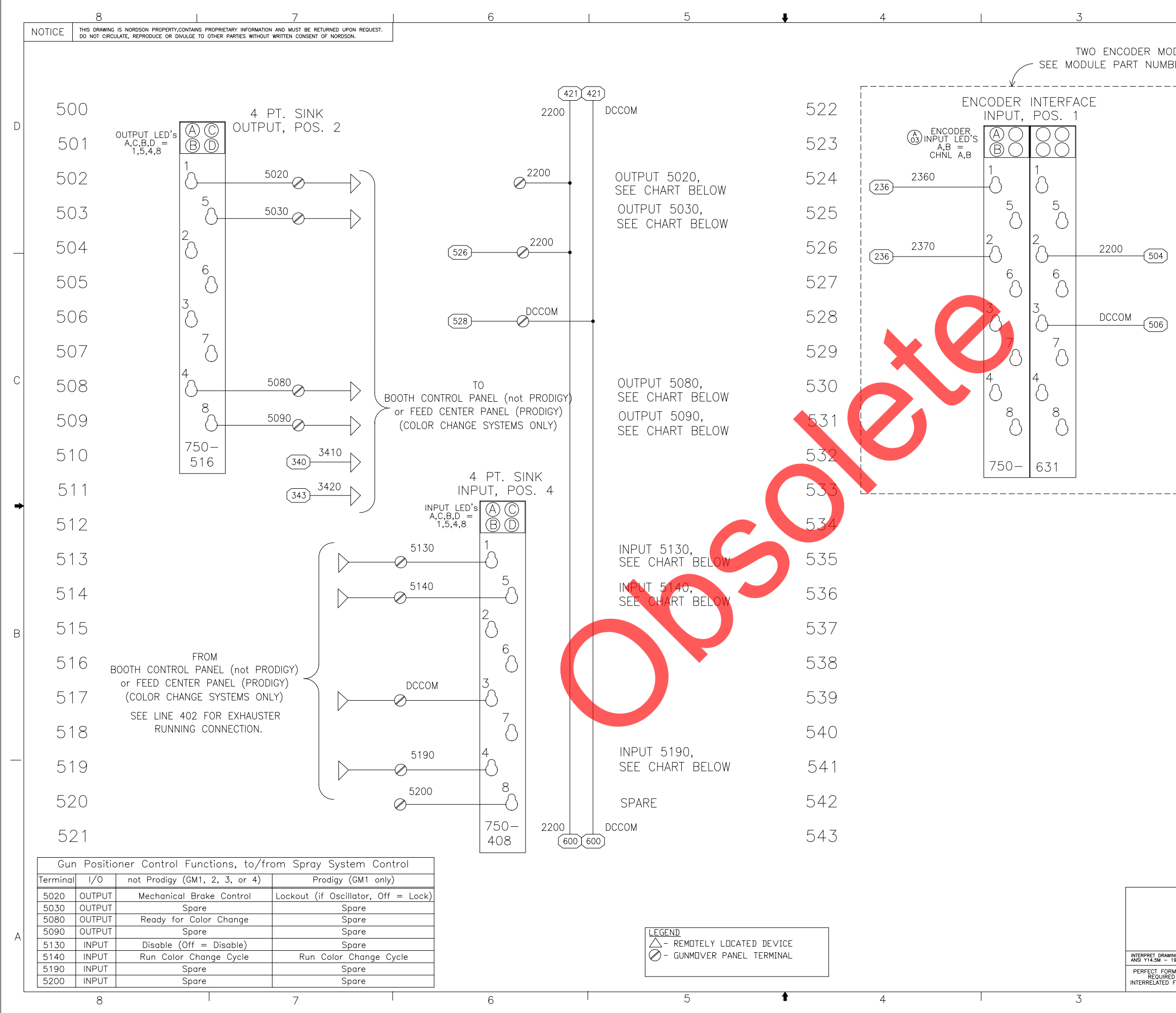

|                               | 1600007                                                                                                    |                                        |                                           |                                             |   |
|-------------------------------|----------------------------------------------------------------------------------------------------|----------------------------------------|-------------------------------------------|---------------------------------------------|---|
|                               |                                                                                                    |                                        | 1                                         |                                             | 1 |
| DULE P<br>BER TO              | POSSIBILITIES,<br>DETERMINE WIRING. —                                                                         | ¥                                      |                                           |                                             |   |
|                               | ENCODER INT<br>INPUT, PC<br>INPUT LED'S<br>A,B =<br>CHNL A,B<br>2360<br>1<br>2360                             | ERFACE<br>IS. 1                        | MACHINE #1<br>ENCODER CH                  | inl "b"                                     | D |
|                               | 2370<br>236<br>2200<br>504<br>2200<br>6                                                                       |                                        | MACHINE #1<br>ENCODER CH                  | INL "A"                                     |   |
|                               | DCCOM 3<br>506<br>4<br>7<br>7<br>7<br>7<br>7<br>7<br>7<br>7<br>7<br>7<br>6<br>3                               |                                        |                                           |                                             | С |
|                               |                                                                                                    | <br>                                   |                                           |                                             | • |
|                               |                                                                                                    |                                        |                                           |                                             | В |
|                               | ALL DIMENSIONS IN<br>INCHES<br>EXCEPT AS NOTE<br>X.XX +/010 DRAWN BY<br>MACHINED<br>SIZE<br>125/AA<br>CHECKED | NORD<br>Powder syst<br>BL DATE 25APR11 | SON CORPOF<br>EMS GROUP, AMHERST<br>CTL   | RATION<br>т, оню, 44001<br>Ранец,<br>цля ас | A |
| NGS PER                       | BREAK OUTSIDE AND INSIDE<br>CORNERS .004 TO .032 MAX. REL NO<br>THREAD LENGTH DIMS, ARE                       | PE602512                               | PLUG-IN,                                  | iCONTROL                                    |   |
| M AT MMC<br>D FOR<br>FEATURES | THIRD<br>ANGLE<br>PROJECTION                                                                                  | TROL NUMBER                            | 16000<br>PMENT DEPARTMENT<br>ATED DRAWING | 07 A02                                      |   |
|                               | 2                                                                                                    |                                        | 1                                         |                                             | 1 |

|   | 8 7                                                                                                    | 65                                  | 4 3 | 1600007                                                                                                    |                                                                                            |
|---|----------------------------------------------------------------------------------------------------|-------------------------------------|-----|----------------------------------------------------------------------------------------------------|--------------------------------------------------------------------------------------------|
|   | NOTICE THIS DRAWING IS NORDSON PROPERTY.CONTAINS PROPRIETARY INFORMATION AND MUST BE RETURNED UPON REQUES<br>DO NOT CIRCULATE, REPRODUCE OR DIVULGE TO OTHER PARTIES WITHOUT WRITTEN CONSENT OF NORDSON. | ST.                                 |     |                                                                                                    |                                                                                            |
|   |                                                                                                    |                                     |     |                                                                                                    |                                                                                            |
|   | 600                                                                                                    | 622                                 |     |                                                                                                    |                                                                                            |
| D | . 601                                                                                                    | 623                                 |     |                                                                                                    | D                                                                                          |
|   | 602                                                                                                    | 624                                 |     |                                                                                                    |                                                                                            |
|   | 603                                                                                                    | 625                                 |     |                                                                                                    |                                                                                            |
|   | 604                                                                                                    | 626                                 |     |                                                                                                    |                                                                                            |
|   | 605                                                                                                    | 627                                 |     |                                                                                                    |                                                                                            |
|   | 606                                                                                                    | 628                                 |     |                                                                                                    |                                                                                            |
|   | 607                                                                                                    | 629                                 |     |                                                                                                    |                                                                                            |
| С | 608                                                                                                    | 630                                 |     |                                                                                                    | C                                                                                          |
|   | 609                                                                                                    | 631                                 |     |                                                                                                    |                                                                                            |
|   | 610                                                                                                    | 632                                 |     |                                                                                                    |                                                                                            |
|   | 611                                                                                                    | 633                                 |     |                                                                                                    |                                                                                            |
| ⇒ | 612                                                                                                    | 634                                 |     |                                                                                                    | ÷                                                                                          |
|   | 613                                                                                                    | 635                                 |     |                                                                                                    |                                                                                            |
|   | 614                                                                                                    | 636                                 |     |                                                                                                    |                                                                                            |
| В | 615                                                                                                    | 637                                 |     |                                                                                                    | В                                                                                          |
|   | 616                                                                                                    | 638                                 |     |                                                                                                    |                                                                                            |
|   | 617                                                                                                    | 639                                 |     |                                                                                                    |                                                                                            |
|   | 618                                                                                                    | 640                                 |     |                                                                                                    |                                                                                            |
| _ | 619                                                                                                    | 641                                 |     |                                                                                                    | _                                                                                          |
|   | 620                                                                                                    | 642                                 |     |                                                                                                    |                                                                                            |
|   | 621                                                                                                    | 643                                 |     |                                                                                                    |                                                                                            |
|   |                                                                                                    |                                     |     |                                                                                                    |                                                                                            |
|   |                                                                                                    |                                     |     | ALL DIMENSIONS IN<br>INCHES<br>EXCEPT AS NOTED<br>XXX +/- 20X XYX +/- 010 DEAMN BY                                                                                                    | NORDSON CORPORATION<br>POWDER SYSTEMS GROUP, AMHERST, OHIO, 44001                          |
| A |                                                                                                    | LEGEND<br>- REMOTELY LOCATED DEVICE |     | NEXT ASSEMBLY MACHINED 12 ALL CHECKED BL<br>FIRST PRODUCT USED ON BREAK OUTSIDE AND INSDE<br>IN-OUT POSITIONER CORNERS :004 TO .032 MAX. REL NO PE                                                                                                    | ZSAPR11CIRL PANEL,IAPPROVED<br>BYBOT-UP,AC,ISOPLUG-IN,ICONTROL                             |
|   |                                                                                                    | GUN POSITIONER PANEL TERMINAL       |     | INTERPRET DRAWINGS PER THERAD LENGTH DIMS. ARE<br>ANS Y14.5. M - 1994 STO<br>PULL THERAD LENGTH DIMS. ARE<br>FULL THERAD LENGTH DIMS. ARE<br>FULL THERAD LENGTH DIMS. ARE FULL THERAD LENGTH DIMS. ARE FULL THERAD LENGTH DIMS. ARE FUL | NUMBER 1600007 REV. A02<br>DUCT DEVELOPMENT DEPARTMENT PAGE 6 / 7<br>CAD GENERATED DRAWING |
|   | 8 7                                                                                                    | 6 5 1                               | 4 3 | 2                                                                                                    | 1                                                                                          |

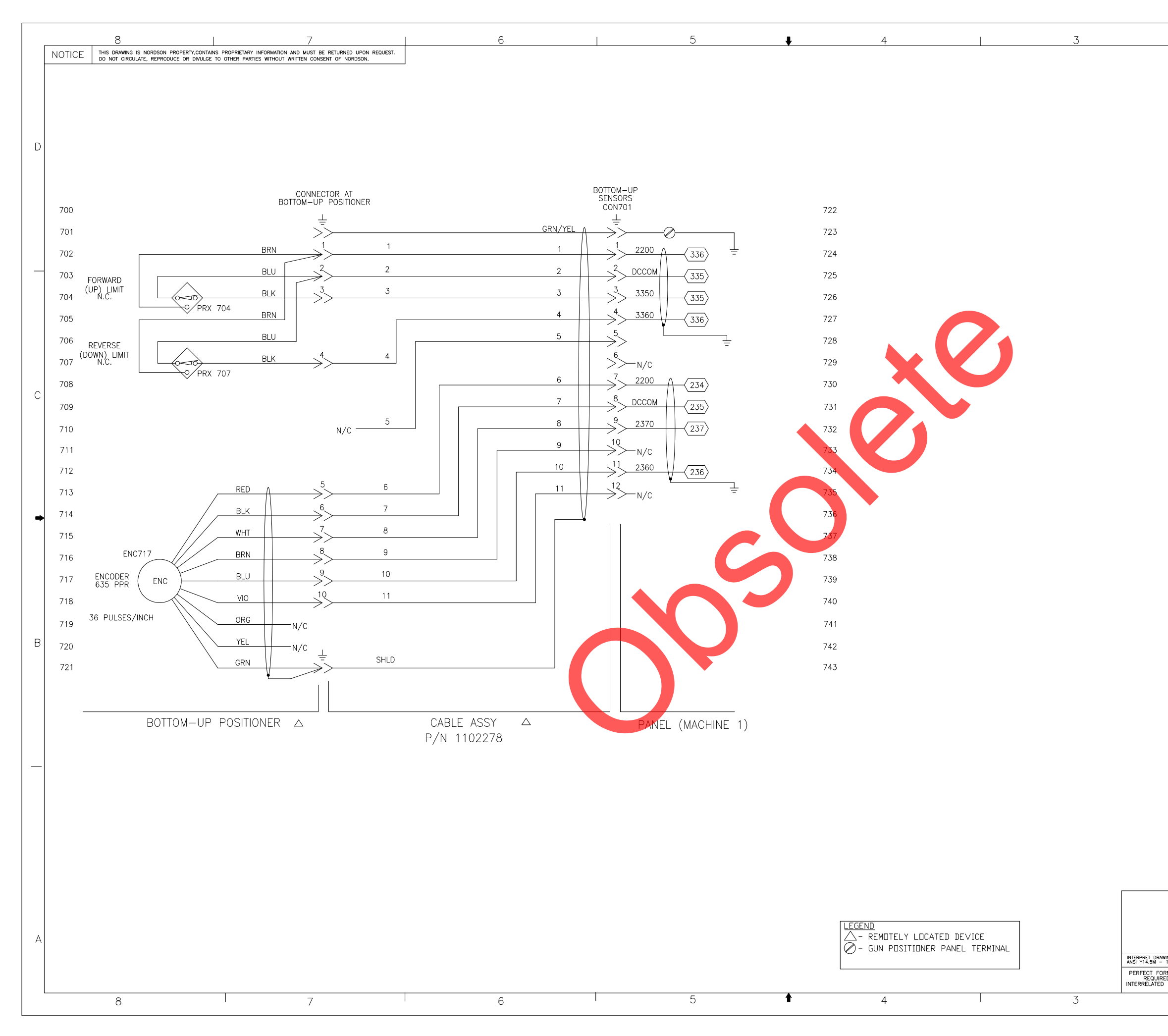

|                       | -16(                              | 0007                       |              | 7                    |                   |                 |   |
|-----------------------|-----------------------------------|----------------------------|--------------|----------------------|-------------------|-----------------|---|
|                       |                                   |                            |              |                      |                   | 1               | - |
|                       |                                   |                            |              |                      |                   |                 |   |
|                       |                                   |                            |              |                      |                   |                 |   |
|                       |                                   |                            |              |                      |                   |                 |   |
|                       |                                   |                            |              |                      |                   |                 |   |
|                       |                                   |                            |              |                      |                   |                 |   |
|                       |                                   |                            |              |                      |                   |                 | D |
|                       |                                   |                            |              |                      |                   |                 |   |
|                       |                                   |                            |              |                      |                   |                 |   |
|                       |                                   |                            |              |                      |                   |                 |   |
|                       |                                   |                            |              |                      |                   |                 |   |
|                       |                                   |                            |              |                      |                   |                 |   |
|                       |                                   |                            |              |                      |                   |                 |   |
|                       |                                   |                            |              |                      |                   |                 |   |
|                       |                                   |                            |              |                      |                   |                 |   |
|                       |                                   |                            |              |                      |                   |                 |   |
|                       |                                   |                            |              |                      |                   |                 |   |
|                       |                                   |                            |              |                      |                   |                 |   |
|                       |                                   |                            |              |                      |                   |                 |   |
|                       |                                   |                            |              |                      |                   |                 |   |
|                       |                                   |                            |              |                      |                   |                 |   |
|                       |                                   |                            |              |                      |                   |                 | С |
|                       |                                   |                            |              |                      |                   |                 |   |
|                       |                                   |                            |              |                      |                   |                 |   |
|                       |                                   |                            |              |                      |                   |                 |   |
|                       |                                   |                            |              |                      |                   |                 |   |
|                       |                                   |                            |              |                      |                   |                 |   |
|                       |                                   |                            |              |                      |                   |                 |   |
|                       |                                   |                            |              |                      |                   |                 | + |
|                       |                                   |                            |              |                      |                   |                 |   |
|                       |                                   |                            |              |                      |                   |                 |   |
|                       |                                   |                            |              |                      |                   |                 |   |
|                       |                                   |                            |              |                      |                   |                 |   |
|                       |                                   |                            |              |                      |                   |                 |   |
|                       |                                   |                            |              |                      |                   |                 |   |
|                       |                                   |                            |              |                      |                   |                 | В |
|                       |                                   |                            |              |                      |                   |                 |   |
|                       |                                   |                            |              |                      |                   |                 |   |
|                       |                                   |                            |              |                      |                   |                 |   |
|                       |                                   |                            |              |                      |                   |                 |   |
|                       |                                   |                            |              |                      |                   |                 |   |
|                       |                                   |                            |              |                      |                   |                 |   |
|                       |                                   |                            |              |                      |                   |                 |   |
|                       |                                   |                            |              |                      |                   |                 |   |
|                       |                                   |                            |              |                      |                   |                 |   |
|                       |                                   |                            |              |                      |                   |                 |   |
|                       |                                   |                            |              |                      |                   |                 |   |
|                       |                                   |                            |              |                      |                   |                 |   |
|                       |                                   |                            |              |                      |                   |                 |   |
|                       |                                   |                            |              |                      |                   |                 |   |
|                       | ALL D                             |                            |              | NORD                 | SON CORPO         | RATION          | A |
|                       | IN<br>EXCE                        | CHES<br>PT AS NOTED        | SIZE         | POWDER SYST          | EMS GROUP, AMHERS | ST, OHIO, 44001 |   |
|                       | X.XX +/03<br>MACHINED<br>SURFACES | 30 X.XXX +/010             | CHECKED      | BL 25APR11           | CTRL              | PANEL,          |   |
|                       | BREAK OUTSIDE                     | AND INSIDE<br>TO .032 MAX. | BY<br>REL NO | BL BY BL<br>PE602512 | PLUG-IN           | I,iCONTROL      |   |
| INGS PER<br>1994 STD. | THREAD LENGTH                     | H DIMS. ARE                | CON          | TROL NUMBER          | 16000             | )07 REV.        | 1 |
| M AT MMC              | THIRD<br>ANGLE<br>PROJECTION      | $\square$ 0                | SCALE:       | PRODUCT DEVELO       | PMENT_DEPARTMENT  | PAGE 7 / 7      | - |
| - EALORES             | TRODEGIUN                         | 2                          | NTS          | CAD GENER            | ATED DRAWING      |                 |   |
|                       |                                   | ۷                          |              | ·                    |                   | l               |   |